Команда управления компетенции Сетевое и системное администрирование

# ПРАКТИКУМСКИ Подготот

# Демонстрационному экзамену по 09.02.06 Сетевое и системное администрирование

учебное пособие

pethad

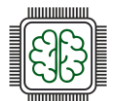

УДК 004 ББК 32.81я73 У36

> У 36 Практикум. Подготовка к Демонстрационному экзамену по 09.02.06 Сетевое и системное администрирование / С.С. Дегтярев, Т.И. Ефименко, А.П. Золотарёв, И.М. Морозов, Д.И. Носенко, А.Г. Уймин, В.В. Шальнев. Практикум. Подготовка Демонстрационному экзамену по 09.02.06 Сетевое и системное к администрирование» – М.: РГУ нефти и газа (НИУ) имени И.М. Губкина, 2020. – Электрон.дан. - 1 электрон.опт.диск (CD-ROM); 12 см. – Систем.требования: компьютер IBM-PC совместимый; монитор, видеокарта, поддерживающ. разреш.1024х768; привод CD-ROM; программа для чтения pdf-файлов. – Загл.с этикетки диска. – Текст. Изображение : электронные. ISBN 978-5-91961-583-5

Учебное пособие предназначено для преподавателей и студентов, осваивающих образовательные программы среднего профессионального образования по укрупненным группам «Информационная безопасность», «Информатика и вычислительная техника», «Электроника, радиотехника и системы связи» в целях повышения уровня знаний и умений в области профессиональной деятельности по направлению «Сетевое и системное администрирование» с применением ИТ-инфраструктуры на базе отечественных ИТ технологий.

Минимальные системные требования:

Тип компьютера, процессор, частота: IBM-PC совместимый Видеосистема: монитор, видеокарта, поддерживающая разрешение1024x768 Дополнительное оборудование: привод CD-ROM Дополнительное программное обеспечение: программа для чтения pdf-файлов.

oethear © РГУ нефти и газа (НИУ) имени И.М. Губкина, 2020

2020 © С.С. Дегтярев, Т.И. Ефименко, А.П. Золотарёв, И.М. Морозов, Д.И. Носенко, А.Г. Уймин, В.В. Шальнев, 2025

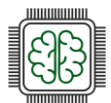

# оглавление

| ПРЕДИСЛОВИЕ                                                         | 5  |
|---------------------------------------------------------------------|----|
| ВВЕДЕНИЕ                                                            | 5  |
| КОД 09.02.06-1-2025 Сетевой и системный администратор               | 12 |
| Модуль 1 Настройка сетевой инфраструктуры                           | 12 |
| Базовая настройка устройств                                         | 16 |
| Настройка ISP                                                       | 25 |
| Создание локальных учетных записей                                  | 33 |
| Коммутация – если HQ-SW виртуальная машина                          |    |
| Коммутация – если HQ-SW не является виртуальной машиной             |    |
| Настройка безопасного удаленного доступа                            | 42 |
| Настройка IP-туннеля между офисами                                  | 44 |
| Настройка динамической маршрутизации                                | 46 |
| Настройка динамической трансляции адресов                           | 49 |
| Настройка протокола динамической конфигурации хостов                | 51 |
| Настройка DNS                                                       | 55 |
| Настройка часовых поясов                                            | 61 |
| Модуль 2 Организация сетевого администрирования операционных систем | 63 |
| Выполнение задания:                                                 | 66 |
| Настройка файлового хранилища                                       | 66 |
| Настройка служб сетевого времени на базе сервиса chrony             | 70 |
| Haстройкa ansible                                                   | 72 |
| Развертывание приложений в Docker                                   | 74 |
| Настройка трансляции портов                                         | 77 |
| Настройка ceрвиca Moodle                                            | 78 |
| Настройка веб-сервера nginx, как обратный прокси-сервер             | 82 |
| Установка Яндекс.Браузера                                           | 84 |
| Начало работы с Кибер Инфраструктурой                               | 85 |
| Установка системы                                                   | 85 |
| О Кибер Инфраструктуре                                              | 85 |
| Требования к системе                                                | 86 |
| Как получить дистрибутив                                            | 87 |
| Свойства стенда                                                     | 89 |
| Установка системы                                                   | 90 |
| Настройка системы                                                   | 93 |
| Начало настройки                                                    | 93 |
| Настройка сети                                                      | 94 |
| Настройка вычислительного кластера                                  | 95 |
| Подключение сервера                                                 | 97 |
| Настройка сети ВМ                                                   | 98 |
| Домен. Проект. Пользователи.                                        | 99 |
| Создание домена и проекта                                           | 99 |

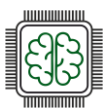

| Загрузка образов                                                         | 101 |
|--------------------------------------------------------------------------|-----|
| Вход в портал самообслуживания                                           | 102 |
| Портал самообслуживания                                                  | 103 |
| Создание виртуальной машины                                              | 104 |
| Автоматизация                                                            | 108 |
| Автоматизация (IaC)                                                      | 108 |
| Установка и подключение OpenStack CLI                                    | 109 |
| Создание профиля Putty                                                   |     |
| Работа в CLI                                                             | 116 |
| Начало работы                                                            | 116 |
| Openstack CLI                                                            | 121 |
| Подключение и проверка работы                                            | 121 |
| Создание сетей                                                           | 122 |
| Создание хостов                                                          | 127 |
| Удаление ресурсов                                                        | 129 |
| Разворачивание инфраструктуры единым скриптом                            | 131 |
| ПРИЛОЖЕНИЯ                                                               | 133 |
| Приложение 1                                                             | 133 |
| Инструкция по застройке стенда для демонстрационного экзамена по КОД 1-1 |     |
| сетевое и системное администрирование 2025                               | 133 |
| Приложение 2                                                             | 137 |
| Установка EcoRouter в GNS3                                               | 137 |
| Установка EcoRouter в Альт Виртуализация PVE                             | 141 |
| Базовая настройка EcoRouter                                              | 144 |
| Приложение 3                                                             | 149 |
| Знакомство с Ideco NGFW                                                  | 149 |
| Установка Ideco NGFW в VirtualBox                                        | 153 |
| Установка Ideco NGFW в Альт Виртуализация PVE                            | 157 |
| Базовая настройка Ideco NGFW                                             | 162 |
| Приложение 4                                                             | 167 |
| Развёртывание инфраструктуры при помощи автоматизированного скрипта      | 167 |
| БЛАГОДАРНОСТИ                                                            | 170 |
|                                                                          |     |
|                                                                          |     |
|                                                                          |     |
| $\sim$                                                                   |     |
|                                                                          |     |
|                                                                          |     |

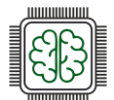

### ПРЕДИСЛОВИЕ

«Технологическая независимость в области ИТ критически важна в современном мире. Это стало очевидным после введения секторальных санкций в 2014 году, а затем после ухода с российского рынка зарубежных ИТ-фирм после 2022 года.

Сегодня отечественное ПО внедряют не только государственные структуры, но и предприятия различных отраслей — как крупные корпорации, так и малый бизнес.

При этом и российские разработчики, получая мощную государственную поддержку и обратную связь от реальных пользователей, постоянно совершенствуют свои программные продукты.

В этих условиях актуальным становится вопрос подготовки кадров, умеющих работать с современным отечественным софтом и оборудованием.

Сегодняшние выпускники завтра придут на производство: в госсектор, бизнес, образование и здравоохранение, поэтому крайне важно готовить студентов к реальным практическим задачам. ИТ-сфера меняется быстро: появляются новые технологии, а требования рынка растут. Для построения реальной технологической независимости страны необходимо постоянно повышать уровень технического образования, совершенствовать учебные программы, чтобы знания, полученные студентами, соответствовали актуальным потребностям рынка.

Ключевую роль в этом процессе играет совместная работа образовательных организаций и ИТ-компаний. Разработчики знают состояние ИТ-рынка, обладают экспертизой, могут сформировать актуальные требования к навыкам и знаниям сотрудников. Они готовы активно участвовать в разработке образовательных программ, учебных пособий, в то время как преподаватели могут методически грамотно и понятно реализовывать учебный процесс.

Важное преимущество дает и использование в обучении свободного программного обеспечения. Оно дает студентам доступ к исходному коду, позволяя не просто пользоваться программами, но и разбираться в их устройстве, изучать код и вносить в него изменения. В будущем такие студенты смогут не только администрировать системы, но и разрабатывать собственные программные продукты, тем самым укрепляя технологическую независимость страны.»

### Смирнов А.В., председатель совета директоров, ООО «Базальт СПО»

Учебное пособие предназначено для практической подготовки студентов, осваивающих основные профессиональные образовательные программы среднего профессионального образования (далее – СПО) укрупненных групп специальностей «Информатика и вычислительная техника» и «Информационная безопасность» в целях содействия формированию профессиональных компетенций, необходимых в трудовой деятельности сетевого и системного администратора. В системе СПО основным инструментом объективной оценки уровня подготовки студентов является демонстрационный экзамен, который проводится независимыми экспертами по итогам обучения либо при промежуточной аттестации. Данное пособие включает рекомендации по выполнению заданий демонстрационного экзамена, организуемого в рамках государственной итоговой аттестации по завершении освоения образовательной программы СПО по специальности 09.02.06 «Сетевое и системное администрирование». Содержание пособия соответствует

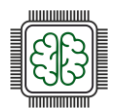

требованиям Федерального государственного образовательного стандарта среднего профессионального образования (Федеральный государственный образовательный стандарт (ФГОС) по специальности 09.02.06 «Сетевое и системное администрирование» утверждён приказом Министерства образования и науки РФ от 09.12.2016 №1548 (ред. от 17.12.2020), Федеральный государственный образовательный стандарт (ФГОС) по специальности 09.02.06 «Сетевое и системное администрирование» утверждён приказом Министерства образования и науки РФ от 09.12.2016 №1548 (ред. от 17.12.2020), Федеральный государственный образовательный стандарт (ФГОС) по специальности 09.02.06 «Сетевое и системное администрирование» утверждён приказом Министерства просвещения Российской Федерации от 10.07.2023 №519) и профессиональным квалификационным требованиям описанным в Профстандарт: 06.026 Системный администратор информационно-коммуникационных систем УТВЕРЖДЕН приказом Министерства труда и социальной защиты Российской Федерации от 29 сентября 2020 года N 680н Системный администратор информационно-коммуникационных систем, поддержано специалистами ФГБОУ ДПО «Институт развития профессионального образования».

Основными нормативными документами являются:

- МИНИСТЕРСТВО ПРОСВЕЩЕНИЯ РОССИЙСКОЙ ФЕДЕРАЦИИ ПРИКАЗ от 8 ноября 2021 г. N 800 ОБ УТВЕРЖДЕНИИ ПОРЯДКА ПРОВЕДЕНИЯ ГОСУДАРСТВЕННОЙ ИТОГОВОЙ АТТЕСТАЦИИ ПО ОБРАЗОВАТЕЛЬНЫМ ПРОГРАММАМ СРЕДНЕГО ПРОФЕССИОНАЛЬНОГО ОБРАЗОВАНИЯ (в ред. Приказов Минпросвещения РФ от 05.05.2022 N 311, от 19.01.2023 N 37, от 24.04.2024 N 272, от 22.11.2024 N 812)
- Приказ ФГБОУ ДПО ИРПО от 25 апреля 2024 г. № 01-09-139/2024 "Об утверждении Методических указаний по разработке оценочных материалов для проведения демонстрационного экзамена
- Приказ ФГБОУ ДПО ИРПО от 22 июня 2023 г. № П-291 «О введении в действие Методики организации и проведения демонстрационного экзамена»

| ФИО                          | Должность, место работы                                                                                                    |
|------------------------------|----------------------------------------------------------------------------------------------------|
| Дегтярев<br>Сергей Сергеевич | г. Ростов-на-Дону, преподаватель, ГБПОУ РО "РКСИ", ведущий эксперт компетенции Сетевое и системное администрирование, разработчик КОД 09.02.06-5-2025 Специалист по администрированию сети                                                                                                    |
| Ефименко<br>Татьяна Ивановна | г. Санкт-Петербург, Колледж туризма и прикладных технологий<br>Санкт-Петербурга, преподаватель, председатель ПЦК цифровых<br>технологий, ведущий эксперт компетенции Сетевое и системное<br>администрирование, разработчик КОД 09.02.06-2-2025 Системный<br>администратор (Эксплуатация облачных сервисов) и КОД 09.02.06-<br>3-2025 Системный администратор (Эксплуатация объектов сетевой<br>инфраструктуры) |
| Золотарёв<br>Андрей Петрович | г. Кировск, Ленинградская область, преподаватель, ГБОУ СПО ЛО<br>"Кировский политехнический техникум", преподаватель, ведущий<br>эксперт компетенции Сетевое и системное администрирование                                                                                                    |
| Морозов<br>Илья Михайлович   | г. Москва, мастер производственного обучения, РГУ нефти и газа<br>(НИУ) имени И.М. Губкина, ведущий эксперт компетенции Сетевое                                                                                                    |

Авторский коллектив:

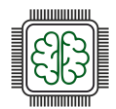

|                                     | и системное администрирование, эксперт HOBOTEX, Менеджер компетенции Облачные технологии                                                                                                    |
|-------------------------------------|----------------------------------------------------------------------------------------------------|
| Носенко<br>Дмитрий Игоревич         | г. Боровичи, преподаватель ОГА ПОУ "Боровичский<br>Педагогический Колледж", ведущий эксперт компетенции Сетевое и<br>системное администрирование, тренер Чемпиона России 2024 по<br>Сетевому и системному администрированию    |
| Уймин<br>Антон Григорьевич          | г. Москва, зав. лаб, РГУ нефти и газа (НИУ) имени И.М. Губкина,<br>эксперт НОВОТЕХ, Менеджер компетенции Сетевое и системное<br>администрирование, руководитель команды #au_team                                               |
| Шальнев<br>Владимир<br>Валентинович | г. Ногинск, преподаватель высшей квалификационной категории по специальности 09.02.06 «Сетевое и системное администрирование», ГБПОУ МО «Ногинский колледж», ведущий эксперт компетенции Сетевое и системное администрирование |

# БЛАГОДАРНОСТИ

Коллективу компании "Базальт СПО" за предоставление возможности преподавателям и студентам изучать системное администрирование GNU/Linux-систем на примере ОС семейства «Альт», помощь и содействие в решении технических вопросов и выборе технологий при написании пособия и отдельно Губиной Татьяне Николаевне, к.п.н., руководителю направления по работе с образовательными организациями "Базальт СПО" за помощь в экспертной оценке материалов.

ООО "РДП Инновации" (бренд EcoRouter) за возможность изучать сетевые технологии на примере высокотехнологичного российского оборудования, которое формирует облик современной сетевой инфраструктуры и решает вопросы импортозамещения. Благодаря образовательным инициативам ООО "РДП Инновации" (бренд EcoRouter) у системы образования появляются сетевые инженеры, востребованные в промышленности, телеком секторе, банках и государственных организациях по всей стране.

Отдельно хотелось бы отметить вклад EcoRouter и Базальт СПО в поддержку чемпионатного движения по компетенции «Сетевое и системное администрирование», участники которого демонстрируют высокий уровень профессионального мастерства, наглядно демонстрирующий развитие российской отрасли ИТ.

ООО «Киберпротект» за активную поддержку компетенции Сетевое и системное администрирование в области резервного копирования и систем виртуализации.

ООО «Айдеко» за активную поддержку компетенции Сетевое и системное администрирование в области сетевой безопасности.

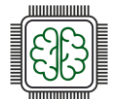

Барышниковой Алене Дмитриевне, за вклад в оформление и вычитку текста.

RetheapMenthageber

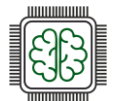

### ВВЕДЕНИЕ

Проведение ГИА в 2025 году в форме демонстрационного экзамена регламентируется локальными актами образовательных организаций, нормативными актами Минпросвещения России и федеральными государственными образовательными стандартами среднего профессионального образования (далее – ФГОС СПО), в соответствии с которыми обучающиеся завершают обучение. Оценочные материалы для проведения ГИА в форме демонстрационного экзамена разработаны прошедшими конкурсный отбор экспертами и открыто размещены на следующих информационных ресурсах:

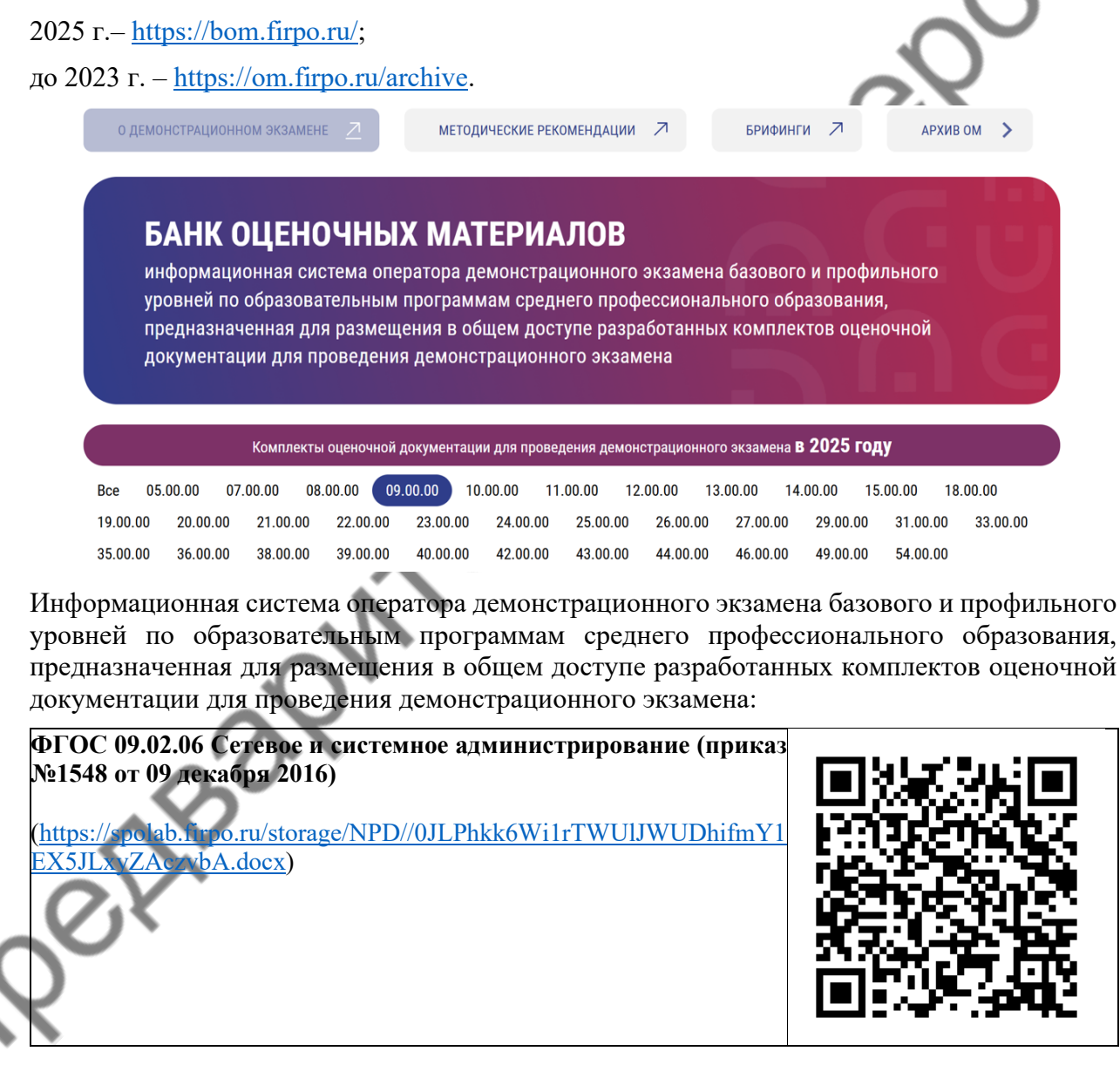

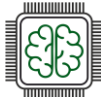

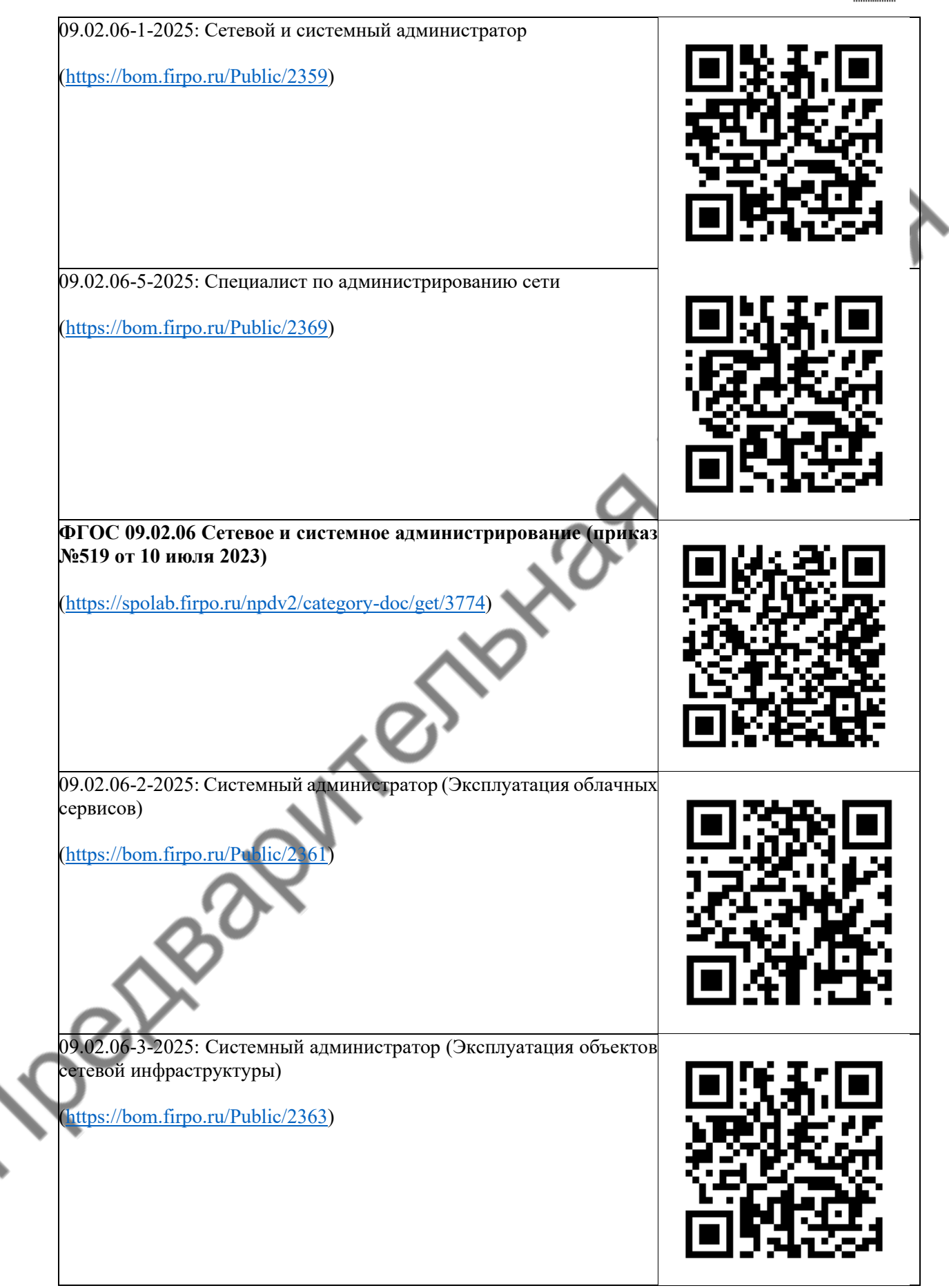

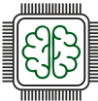

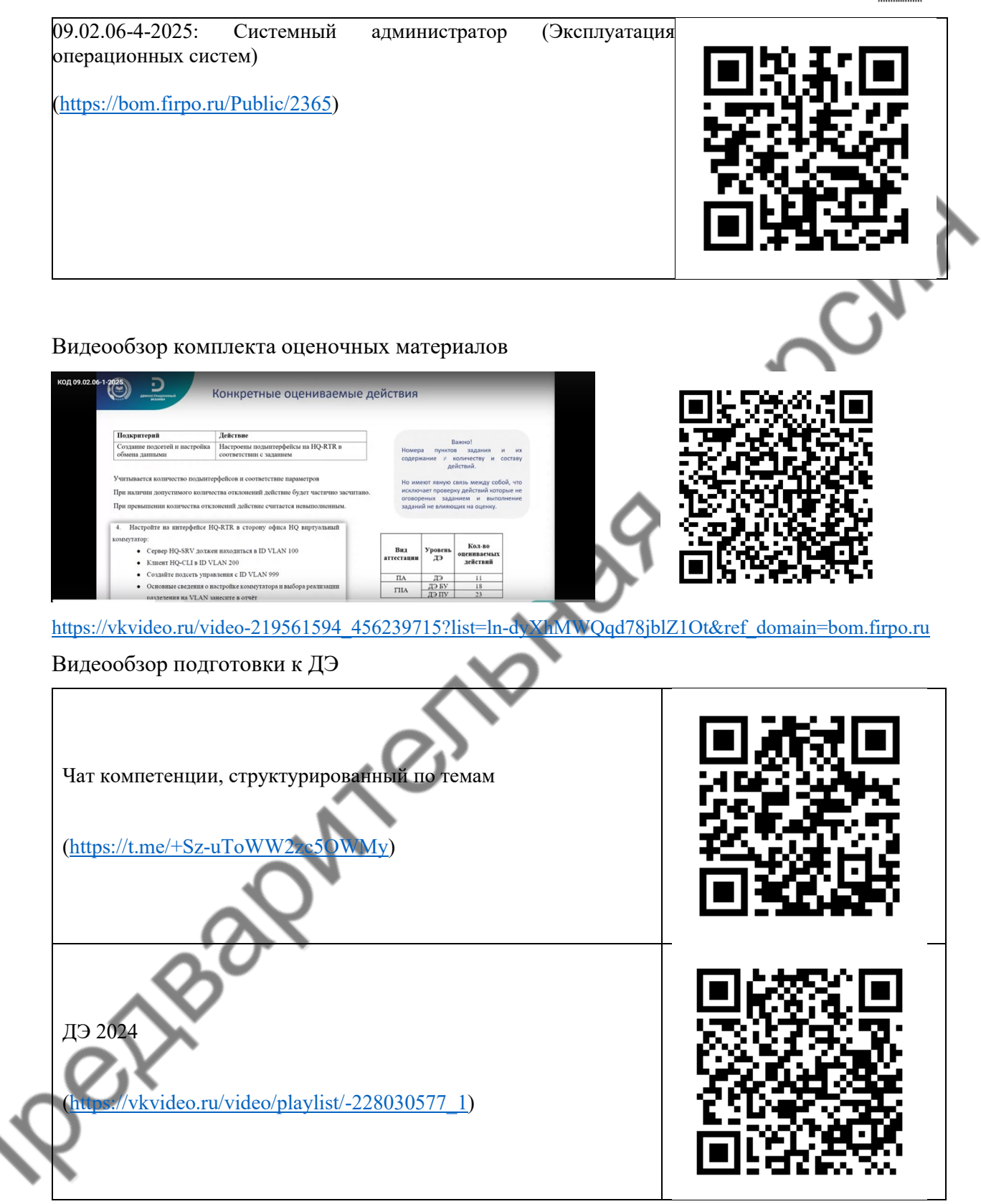

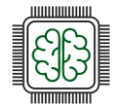

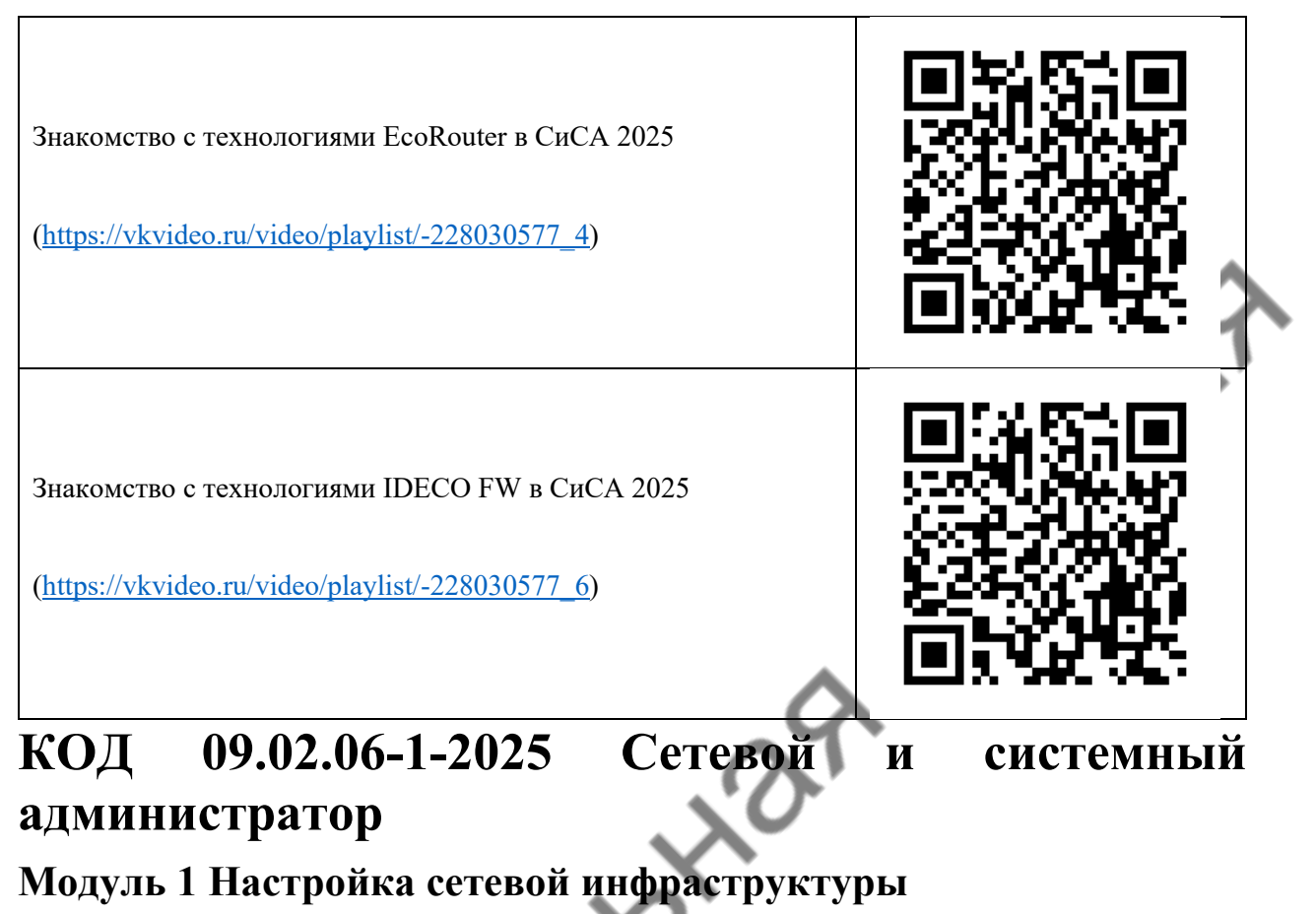

# Модуль № 1:

Настройка сетевой инфраструктуры

## Вид аттестации/уровень ДЭ:

ПА, ГИА ДЭ БУ, ГИА ДЭ ПУ (инвариантная часть)

### Задание:

Необходимо разработать и настроить инфраструктуру информационно-коммуникационной системы согласно предложенной топологии (см. Рисунок 1). Задание включает базовую настройку устройств:

- присвоение имен устройствам,
- расчет IP-адресации,
- настройку коммутации и маршрутизации.

В ходе проектирования и настройки сетевой инфраструктуры следует вести отчет о своих действиях, включая таблицы и схемы, предусмотренные в задании. Итоговый отчет должен содержать одну таблицу и пять отчетов о ходе работы. Итоговый отчет по окончании работы следует сохранить на диске рабочего места.

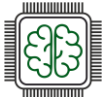

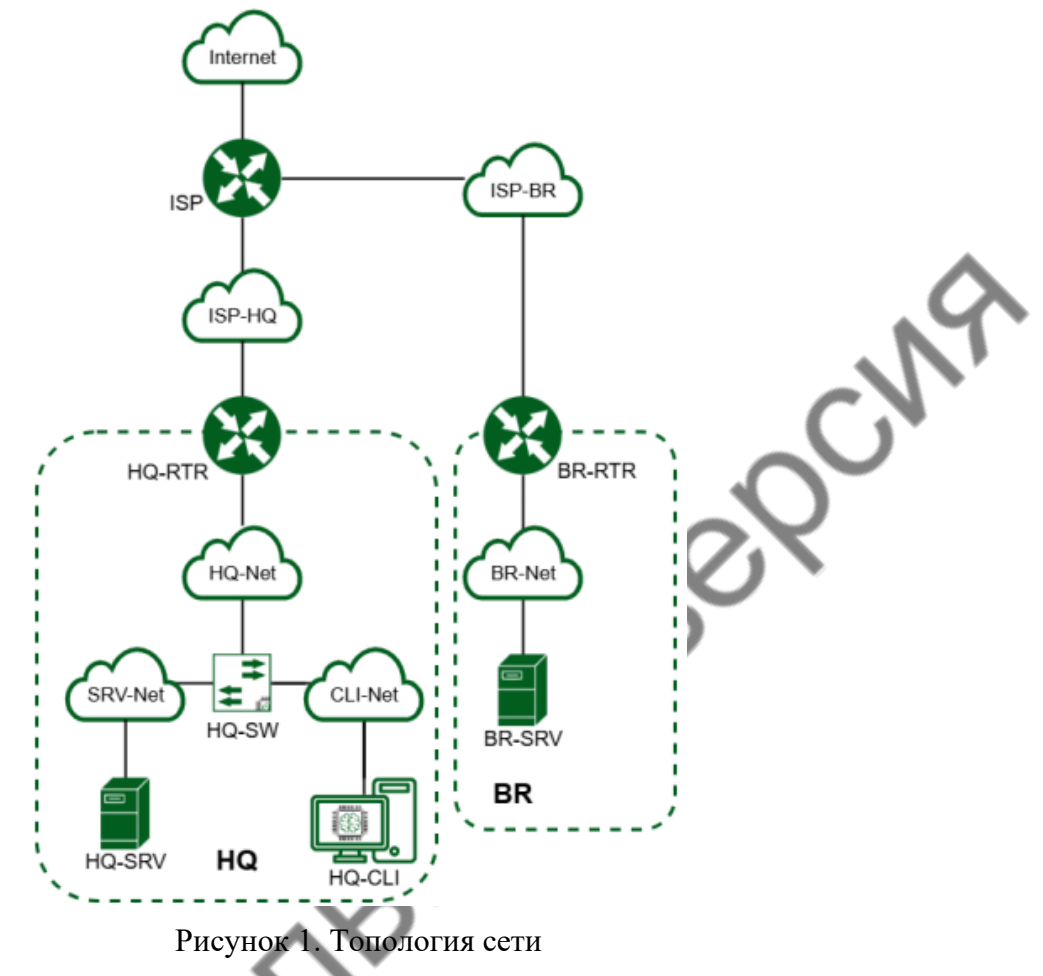

Таблица 1

| Машина | RAM, ГБ        | CPU | HDD/SSD, ГБ | OC                             |
|--------|----------------|-----|-------------|--------------------------------|
| ISP    | 1              |     | 10          | OC Альт JeOS/Linux или аналог  |
| HQ-RTR | 1              | 1   | 10          | ОС EcoRouter или аналог        |
| BR-RTR | Ć              | 1   | 10          | ОС EcoRouter или аналог        |
| HQ-SRV | $\mathbf{c}^2$ | 1   | 10          | ОС Альт Сервер/аналог          |
| BR-SRV |                | 1   | 10          | ОС Альт Сервер/аналог          |
| HQ-CLI | 3              | 2   | 15          | ОС Альт Рабочая Станция/аналог |
| Итого  | 10             | 7   | 65          | -                              |

1. Произведите базовую настройку устройств:

Настройте имена устройств согласно топологии. Используйте полное доменное имя; На всех устройствах необходимо сконфигурировать IPv4;

• IP-адрес должен быть из приватного диапазона в случае, если сеть локальная, согласно RFC1918;

• Локальная сеть в сторону HQ-SRV (VLAN100) должна вмещать не более 64 адресов;

• Локальная сеть в сторону HQ-CLI (VLAN200) должна вмещать не более 16 адресов;

• Локальная сеть в сторону BR-SRV должна вмещать не более 32 адресов;

• Локальная сеть для управления (VLAN999) должна вмещать не более 8 адресов;

• Сведения об адресах занесите в отчёт, в качестве примера используйте Таблицу 3.

2. Настройка ISP

• Настройте адресацию на интерфейсах:

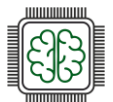

- Интерфейс, подключенный к магистральному провайдеру, получает адрес по DHCP;
- о Настройте маршруты по умолчанию там, где это необходимо;
- о Интерфейс, к которому подключен HQ-RTR, подключен к сети 172.16.4.0/28;
- о Интерфейс, к которому подключен BR-RTR, подключен к сети 172.16.5.0/28;
- На ISP настройте динамическую сетевую трансляцию в сторону HQ-RTR и BR-RTR для доступа к сети Интернет.
- 3. Создание локальных учетных записей:
  - Создайте пользователя sshuser на серверах HQ-SRV и BR-SRV
    - о Пароль пользователя sshuser с паролем P@ssw0rd;
    - о Идентификатор пользователя 1010;
    - о Пользователь sshuser должен иметь возможность запускать sudo без дополнительной аутентификации.
  - Создайте пользователя net\_admin на маршрутизаторах HQ-RTR и BR-RTR
    - о Пароль пользователя net\_admin с паролем P@\$\$word;
    - о При настройке на EcoRouter пользователь net\_admin должен обладать максимальными привилегиями;
    - о При настройке OC на базе Linux, запускать sudo без дополнительной аутентификации.
- 4. Настройте на интерфейсе HQ-RTR в сторону офиса HQ виртуальный коммутатор:
  - Сервер HQ-SRV должен находиться в ID VLAN 100;
  - Клиент HQ-CLI в ID VLAN 200;
  - Создайте подсеть управления с ID VLAN 999;
  - Основные сведения о настройке коммутатора и выбора реализации разделения на VLAN занесите в отчёт.
- 5. Настройка безопасного удаленного доступа на серверах HQ-SRV и BRSRV:
  - Для подключения используйте порт 2024;
  - Разрешите подключения только пользователю sshuser;
  - Ограничьте количество попыток входа до двух;
  - Настройте баннер «Authorized access only».
- 6. Между офисами HQ и BR необходимо сконфигурировать ір туннель:
  - Сведения о туннеле занесите в отчёт;
  - На выбор технологии GRE или IP in IP.
- 7. Обеспечьте динамическую маршрутизацию: ресурсы одного офиса должны быть доступны из другого офиса. Для обеспечения динамической маршрутизации используйте link state протокол на ваше усмотрение.
  - Разрешите выбранный протокол только на интерфейсах в ір туннеле;
  - Маршрутизаторы должны делиться маршрутами только друг с другом;
  - Обеспечьте защиту выбранного протокола посредством парольной защиты;
  - Сведения о настройке и защите протокола занесите в отчёт.
  - Настройка динамической трансляции адресов.
  - Настройте динамическую трансляцию адресов для обоих офисов;
  - Все устройства в офисах должны иметь доступ к сети Интернет.
- 9. Настройка протокола динамической конфигурации хостов:
  - Настройте нужную подсеть;
  - Для офиса HQ в качестве сервера DHCP выступает маршрутизатор HQ-RTR;
  - Клиентом является машина HQ-CLI;
  - Исключите из выдачи адрес маршрутизатора;
  - Адрес шлюза по умолчанию адрес маршрутизатора HQ-RTR;
  - Адрес DNS-сервера для машины HQ-CLI адрес сервера HQ-SRV;

Сетевое и системное администрирование 2025

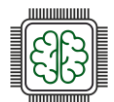

- DNS-суффикс для офисов HQ au-team.irpo;
- Сведения о настройке протокола занесите в отчёт.

10. Настройка DNS для офисов HQ и BR:

- Основной DNS-сервер реализован на HQ-SRV;
- Сервер должен обеспечивать разрешение имён в сетевые адреса устройств и обратно в соответствии с таблицей 2;
- В качестве DNS сервера пересылки используйте любой общедоступный DNS сервер.
- 11. Настройте часовой пояс на всех устройствах, согласно месту проведения экзамена.

|            |                     | Гаолица 2 | 4 |
|------------|---------------------|-----------|---|
| Устройство | Запись              | Тип       | 7 |
| HQ-RTR     | hq-rtr.au-team.irpo | A, PTR    |   |
| BR-RTR     | br-rtr.au-team.irpo | А         |   |
| HQ-SRV     | hq-srv.au-team.irpo | A, PTR    |   |
| HQ-CLI     | hq-cli.au-team.irpo | A, PTR    |   |
| BR-SRV     | br-srv.au-team.irpo | A         |   |
| HQ-RTR     | moodle.au-team.irpo | CNAME     |   |
| HQ-RTR     | wiki.au-team.irpo   | CNAME     |   |
|            |                     | Таблица З | 3 |

| HQ-RTR         | wiki.au-team.irpo | CNAME             |
|----------------|-------------------|-------------------|
|                |                   | Таблица           |
| Имя устройства | ІР-адрес          | Шлюз по умолчанию |
| BR-SRV         | 192.168.0.2/24    | 192.168.0.1       |
| etheady        |                   |                   |

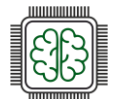

### Выполнение задания:

### Базовая настройка устройств

### Задание 1.

Настройте имена устройств согласно топологии. Используйте полное доменное имя.

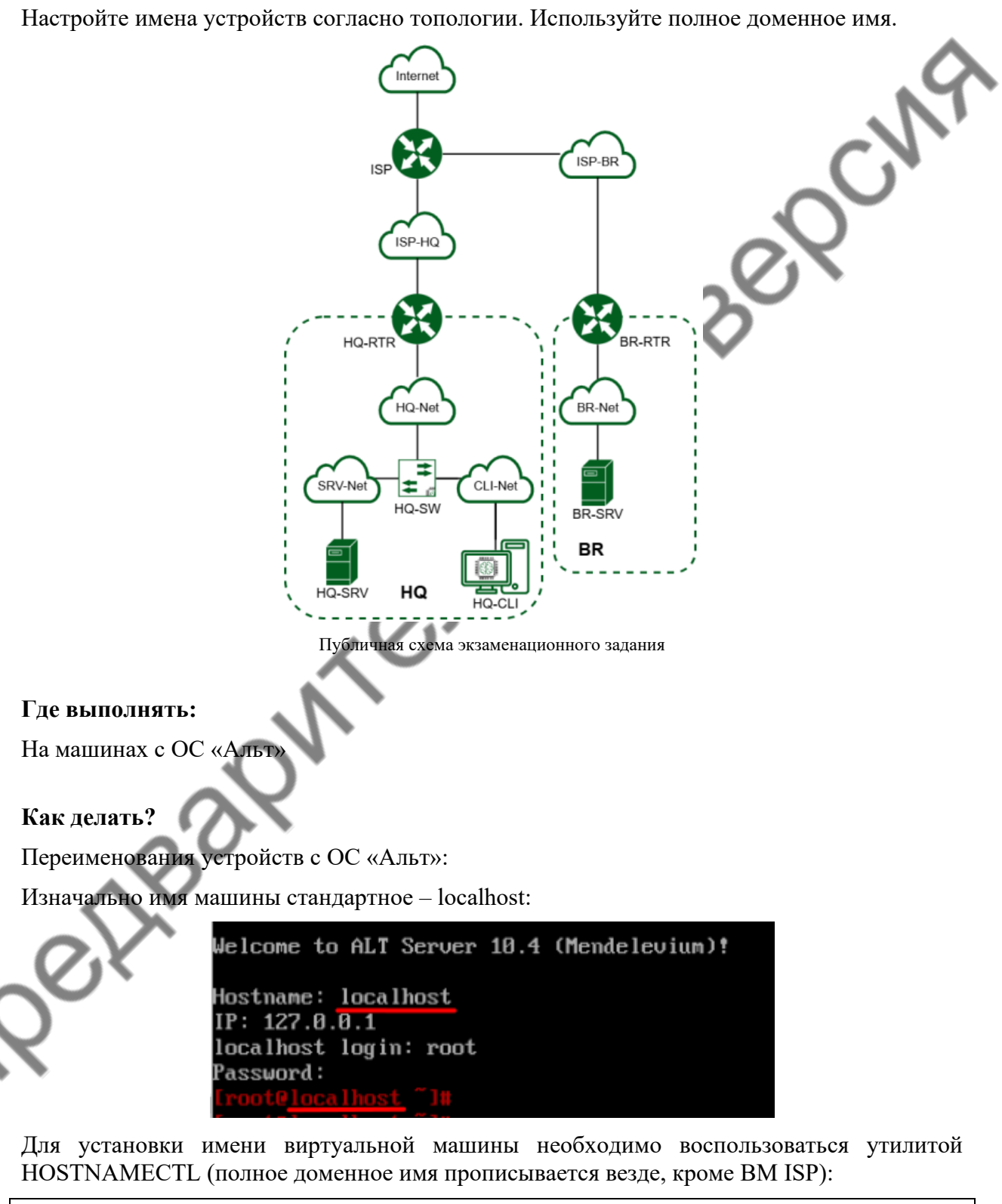

hostnamectl set-hostname <hostname>.<domain-name>; exec bash

[root@localhost ~]# hostnamectl set-hostname ISP; exec bash [root@ISP ~]#

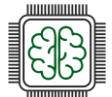

### Описание применяемых команд:

hostnamectl – программа для управления именем машины;

set-hostname – аргумент, позволяющий выполнить изменение хостнейма;

<hostname>-целевое имя машины;

<domain-name> – имя домена;

exec bash – перезапуск оболочки bash для отображения нового хостнейма.

### Как проверить?

Перезагрузите компьютер с помощью команды reboot. После загрузки компьютера изменилось приглашение системы к вводу команд.

ISP\_login: root Password: Last login: Mon Apr 7 11:09:17 MSK 2025 on tty1 [root@ISP\_~]#

Команда hostname выведет текущее название машины.

[root@ISP ~]# hostname ISP [root@ISP ~]#

### Где изучается?

2 курс: Операционные системы и среды, Компьютерные сети и далее.

### Краткая справка:

 Общая информация о сетевых настройках системы ОС «Альт» (<u>https://www.altlinux.org/Hactpoйka\_cetu#Имя\_компьютера</u>).

### Где выполнять:

На машинах с ОС «EcoRouterOS»

### Как делать?

enable

Для переименования устройств с ОС «EcoRouterOS», используются следующие команды:

configure terminal

hostname <hostname>

ip domain-name <domain-name>

write memory

```
EcoRouterOS version Jasmine 26/12/2024 23:46:47
ecorouter>enable
ecorouter#configure terminal
Enter configuration commands, one per line. End with CNTL/Z.
ecorouter(config)#hostname hq-rtr
hq-rtr(config)#ip domain-name au-team.irpo
hq-rtr(config)#write memory
Building configuration...
```

### hq-rtr(config)#

### Описание применяемых команд:

enable – переход в привилегированный режим;

configure terminal – переход в режим конфигурирования;

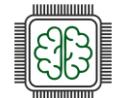

<hostname>-целевое имя машины;

ір domain-name — установка доменного имени;

<domain-name> — имя домена;

write memory – сохранение изменений.

### Как проверить?

Из привилегированного режима используется команда:

show hostnameиshow running-config | include domain-name.

hq-rtr#show hostname hq-rtr hq-rtr#show running-config | include domain-name ip domain-name au-team.irpo hq-rtr#

### Краткая справка:

- User Guide Руководство по установке и конфигурированию (<u>https://rdp.ru/wp-</u>content/uploads/ER UserGuide.pdf).

### Дополнительно:

Имена устройств нужны для упрощения идентификации и управления ими. Они помогают пользователям легко находить, различать и взаимодействовать с множеством подключенных устройств. Хорошо подобранные имена делают взаимодействие более интуитивным и удобным. Кроме того, когда пользователь подключается удалённо, имя устройства даёт ему понимание, на каком устройство он работает прямо сейчас.

### Где изучается?

2 курс:

- Операционные системы и среды;
- Компьютерные сети и далее.

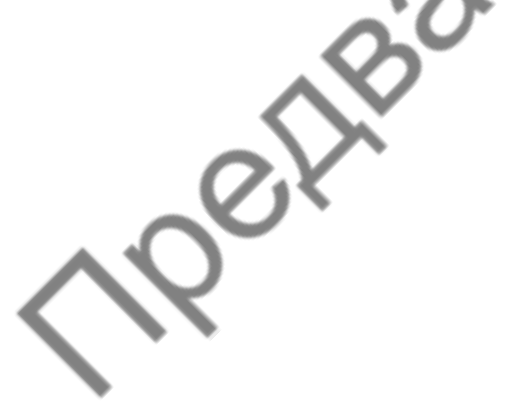

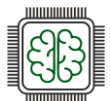

Задание 2. На всех устройствах необходимо конфигурировать IPv4.

### Подробное описание пункта задания

На всех устройствах необходимо сконфигурировать IPv4:

- Локальная сеть в сторону HQ-SRV (VLAN100) должна вмещать не более 64 адресов;
- Локальная сеть в сторону HQ-CLI (VLAN200) должна вмещать не более 16 адресов;
- Локальная сеть в сторону BR-SRV должна вмещать не более 32 адресов;
- Локальная сеть для управления (VLAN999) должна вмещать не более 8 адресов.

### Где выполнять:

На машинах с ОС «Альт»: HQ-SRV, BR-SRV

### Как делать?

Для устройств с ОС «Альт»:

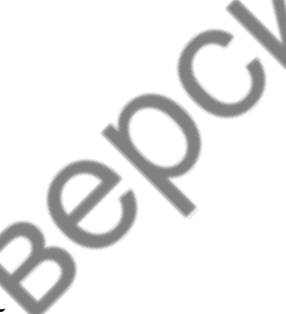

Базовая настройка сетевых параметров на ОС «Альт» будет осуществляться с использованием текстового редактора vim или nano, а также с использованием сетевой подсистемы etcnet. Для открытия файла для редактирования необходимо прописать vim и нужный путь (например: vim /etc/net/sysctl.conf) до файла, после чего, в открывшемся окне вписываются нужные параметры. Внимание! Для применения настроек, необходимо перезагрузить службу network, командой:

systemctl restart network

Просмотр существующих интерфейсов выполняется командой ір а

Iroot@hg-srv "I# ip a
1: lo: <LOOPBACK,UP,LOWER\_UP> mtu 65536 qdisc noqueue state UNKNOWN group default qlen 1000
 link/loopback 00:00:00:00:00 brd 00:00:00:00:00
 inet 127.0.0.1/8 scope host lo
 valid\_lft forever preferred\_lft forever
 inet6 ::1/128 scope host
 valid\_lft forever preferred\_lft forever
2: ens19: <BROADCAST,MULTICAST,UP,LOWER\_UP> mtu 1500 qdisc fq\_codel state UP group default qlen 1000
 link/ether 62:79:00:42:8a:ed brd ff:ff:ff:ff:ff:ff
 altname enp0s19
 inet6 fe80::6079:ff:fe42:8aed/64 scope link
 valid\_lft forever preferred\_lft forever

Красным цветом показано название интерфейса (в примере оно может отличаться!).

Для конфигурации IPv4 на устройствах, будут отредактированы файлы options, и созданы файлы ipv4address, ipv4route. В файле /etc/net/ifaces/<ИМЯ\_ИНТЕРФЕЙСА>/options, должны быть заданы хотя бы два основных параметра. Параметр TYPE=eth указывает на тип интерфейса — ethernet, и параметр BOOTPROTO=static означает, что настройка статического IP-адреса и маршрутов будет взята из файлов ipv4address и ipv4route

Iroot@hq-sru ~]# cat /etc/net/ifaces/ens19/options
BOOTPROTO=static
TYPE=eth
CONFIG\_WIRELESS=no
SYSTEMD\_BOOTPROTO=static
CONFIG\_IPV4=yes
DISABLED=no
NM\_CONTROLLED=no
SYSTEMD\_CONTROLLED=no
Iroot@hq-sru ~]#

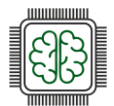

Внимание! Для того, чтобы в качестве сетевой подсистемы корректно использовался etcnet и операционная система могла считывать и применять содержимое конфигурационных файлов: ipv4address, ipv4route, resolv.conf из директории /etc/net/ifaces/<ИМЯ\_ИНТЕРФЕЙСА>/, необходимо, чтобы значение параметров DISABLED,NM\_CONTROLLED,SYSTEMD\_CONTROLLED были установлены в по или же указание данных параметров в файле options не является обязательным условием.

Далее опишем содержимое конфигурационных файлов: ipv4address, ipv4route, resolv.conf, обязательное к указанию в данных файлах, используя текстовый редактор vim.

### Правила настройки

vim /etc/net/ifaces/<UM9\_UHTEPΦEŬCA>/ipv4address

<IP-адрес>/<Префикс>

vim /etc/net/ifaces/<ИМЯ\_ИНТЕРФЕЙСА>/ipv4route

default via <IP-адрес шлюза>

vim /etc/net/ifaces/<ИMЯ\_ИНТЕРФЕЙСА>/resolv.conf

search <ДОМЕН\_ПОИСКА (ДОМЕННОЕ ИМЯ)>

nameserver <IP-адрес DNS-сервера>

Пример описания настроек на виртуальных машинах экзаменационного стенда

Iroot@hq-srv ~]# ls /etc/net/ifaces/ens19/ ipu4address ipu4route options resolu.conf Iroot@hq-srv ~]# cat /etc/net/ifaces/ens19/ipu4address 192.168.100.1/26 Iroot@hq-srv ~]# cat /etc/net/ifaces/ens19/ipu4route default via 192.168.100.62 Iroot@hq-srv ~]# cat /etc/net/ifaces/ens19/resolu.conf search au-team.irpo nameserver 77.88.8.8 Iroot@hq-srv ~]# \_\_\_\_

Для применения настроек, необходимо перезагрузить службу network, командой: systemctl restart network

### Как проверить?

Проверка IP-адреса осуществляется командой: ір а

```
2: ens19: <BROADCAST,MULTICAST,UP,LOWER_UP> mtu 1500 qdisc fq_codel state UP group default qlen 1000
link/ether 62:79:00:42:8a:ed brd ff:ff:ff:ff:ff
altname enp0s19
inet 192.168.100.1/26 brd 192.168.100.63 scope global ens19
valid_lft forever preferred_lft forever
inet6 fe80::6079:ff:fe42:8aed/64 scope link
valid_lft forever preferred_lft forever
[root0hq-srv~~]#
```

Проверка IP-адреса шлюза по умолчанию осуществляется командой: ip r

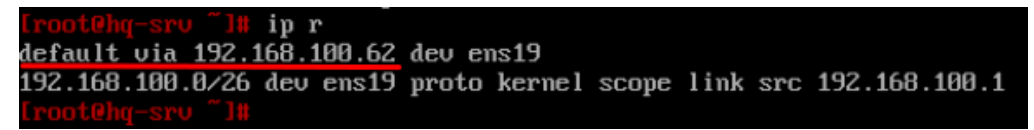

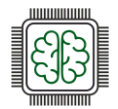

Проверка IP-адреса DNS-сервера осуществляется просмотром содержимого конфигурационного файла /etc/resolv.conf

|    |                                                      | -r       |
|----|------------------------------------------------------|----------|
|    | root@hq-srv J# cat /etc/resolv.conf                  |          |
| #  | Generated by resolvconf                              |          |
| #  | Do not edit manually, use                            |          |
| #  | /etc/net/ifaces/ <interface>/resolu.conf</interface> | instead. |
| SI | earch au-team.irpo                                   |          |
| n  | ameserver 77.88.8.8                                  |          |

### Краткая справка:

- Подсказки пользователю /etc/net (<u>https://www.altlinux.org/Etcnet</u>);
- На серверах, вместо Network Manager удобнее использовать сетевой менеджер Etcnet (<u>https://www.altlinux.org/Etcnet\_start</u>).

### Где выполнять:

На машинах с OC «EcoRouterOS»: HQ-RTR, BR-RTR.

### Как делать?

Для устройств с ОС «EcoRouterOS»:

Просмотр существующих портов выполняется командой привилегированного режима: show port или show port brief

| hq-rtr>enable    |          |       |      |             |
|------------------|----------|-------|------|-------------|
| hq-rtr#show port | brief    |       |      |             |
| Name             | Physical | Admin | Lacp | Description |
|                  |          |       |      |             |
| te0              | UP       | UP    | *    |             |
| te1              | UP       | UP    | *    |             |
| hq-rtr#          |          |       |      |             |
|                  | _        |       |      |             |

Основные понятия касающиеся EcoRouter:

- Порт (port) это устройство в составе EcoRouter, которое работает на уровне коммутации (L2);
- Интерфейс (interface) это логический интерфейс для адресации, работает на сетевом уровне (L3);
- Service instance (Сабинтерфейс, SI, Сервисный интерфейс) является логическим сабинтерфейсом, работающим между L2 и L3 уровнями:
  - Данный вид интерфейса необходим для соединения физического порта с интерфейсами L3, интерфейсами bridge, портами;
  - Используется для гибкого управления трафиком на основании наличия меток VLANoв в фреймах, или их отсутствия;
  - о Сквозь сервисный интерфейс проходит весь трафик, приходящий на порт.

Для того чтобы назначить IPv4-адрес на EcoRouter, необходимо придерживаться следующего алгоритма в общем виде:

В режиме администрирование (conf t) создать интерфейс с произвольным именем и назначить на него IPv4:

interface <ИМЯ\_ИНТЕРФЕЙСА>

ip address <IP-адрес>/<Префикс>

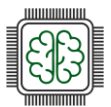

В режиме конфигурирования порта создать service-instance с произвольным именем, указать (инкапсулировать) что будет обрабатываться тегированный или не тегированный трафик, указать в какой интерфейс (ранее созданный) нужно отправить обработанные кадры:

Для не тегированного трафика:

| port <uma_nopta></uma_nopta>          |     |
|---------------------------------------|-----|
| service-instance <ИМЯ>                | 3   |
| encapsulation untagged                | '7' |
| connect ip interface <ИМЯ_ИНТЕРФЕЙСА> | CN  |
| exit                                  |     |

Для того чтобы задать IP-адрес шлюза (маршрута) по умолчанию необходимо из режима администрирования (conf t) выполнить следующую команду:

ip route 0.0.0/0 <IP-адрес шлюза>

### Пример описания настроек на виртуальных машинах экзаменационного стенда

Создание интерфейса с последующим назначением IP-адреса, создание сервис-инстанса на порту с указанием не тегированного трафика и конкретного интерфейса:

```
hg-rtr>enable
hg-rtr#configure terminal
Enter configuration commands, one per line. End with CNTL/Z.
hq-rtr(config)#interface ISP
hq-rtr(config-if)#ip address 172.16.4.14/28
hq-rtr(config-if)#exit
hq-rtr(config)#port te0
hq-rtr(config-port)#service-instance te0/ISP
hq-rtr(config-service-instance)#encapsulation untagged
hq-rtr(config-service-instance)#connect ip interface ISP
2025-04-07 09:43:31
                                   Interface ISP changed state to up
                         INFO
hg-rtr(config-service-instance)#exit
hq-rtr(config-port)#exit
hq-rtr(config)#write memory
Building configuration...
hq-rtr(config)#
```

### Как проверить?

Проверка осуществляется командой привилегированного режима:

show ip interface brief

| hq-rtr#show ip in<br>Interface | terface brief<br>IP-Address | Status | VRF     |
|--------------------------------|-----------------------------|--------|---------|
| ISP<br>hq-rtr#                 | 172.16.4.14/28              | ир     | default |

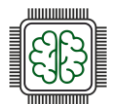

### Краткая справка:

– User Guide Руководство по установке и конфигурированию (<u>https://rdp.ru/wp-content/uploads/ER\_UserGuide.pdf</u>).

### Дополнительно:

Знание IPv4 адресации необходимо для:

- Сетевой конфигурации: правильной настройки и управления устройствами в сети;
- Понимания сетевой архитектуры: формирования сетевых топологий и маршрутов;
- Устранения неполадок: диагностики и решения проблем с подключением;
- Безопасности: настройки брандмауэров и контроля доступа.

### Где изучается?

2 курс:

- Операционные системы и среды;
- Компьютерные сети.

3 курс:

- Организация, принципы построение и функционирования компьютерных сетей;
- Программное обеспечение компьютерных сетей;
- Организация администрирования компьютерных систем и далее.

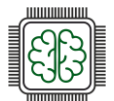

C'N

Задание 3. Сведения об адресах занесите в отчёт.

### Подробное описание пункта задания:

Сделать таблицу, учитывая, что IP-адресация должна быть из приватного диапазона в случае, если сеть локальная, согласно RFC1918.

### Как делать?

На локальной машине, с помощью табличного или текстового редактора.

### Краткая справка:

Распределение адресов для частных IP-сетей (https://protocols.ru/files/RFC/rfc1918.pdf).

### Дополнительно:

Создание таблиц адресов устройств в сети с указанием имён, расположения версии операционной системы необходимо для:

- Упрощения управления: Легче отслеживать и управлять устройствами;
- Устранения неполадок: Быстрая диагностика проблем с конкретными устройства;
- Безопасности: Упрощение настройки доступа и мониторинг;
- Оптимизации сетевых ресурсов: Эффективное распределение нагрузки и планирование обновлений;
- Это повышает эффективность работы сети и облегчает администрирование.

### Где изучается?

На учебной и производственной практике.

2 курс:

- Компьютерные сети.

3 курс:

– Эксплуатация объектов сетевой инфраструктуры.

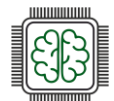

### Настройка ISP

Задание 1. Настройте адресацию на интерфейсах.

### Подробное описание пункта задания

Интерфейс, подключенный к магистральному провайдеру, получает адрес по DHCP.

### Где выполнять:

На машинах: ISP.

### Как делать?

Просмотр существующих интерфейсов выполняется командой ір а

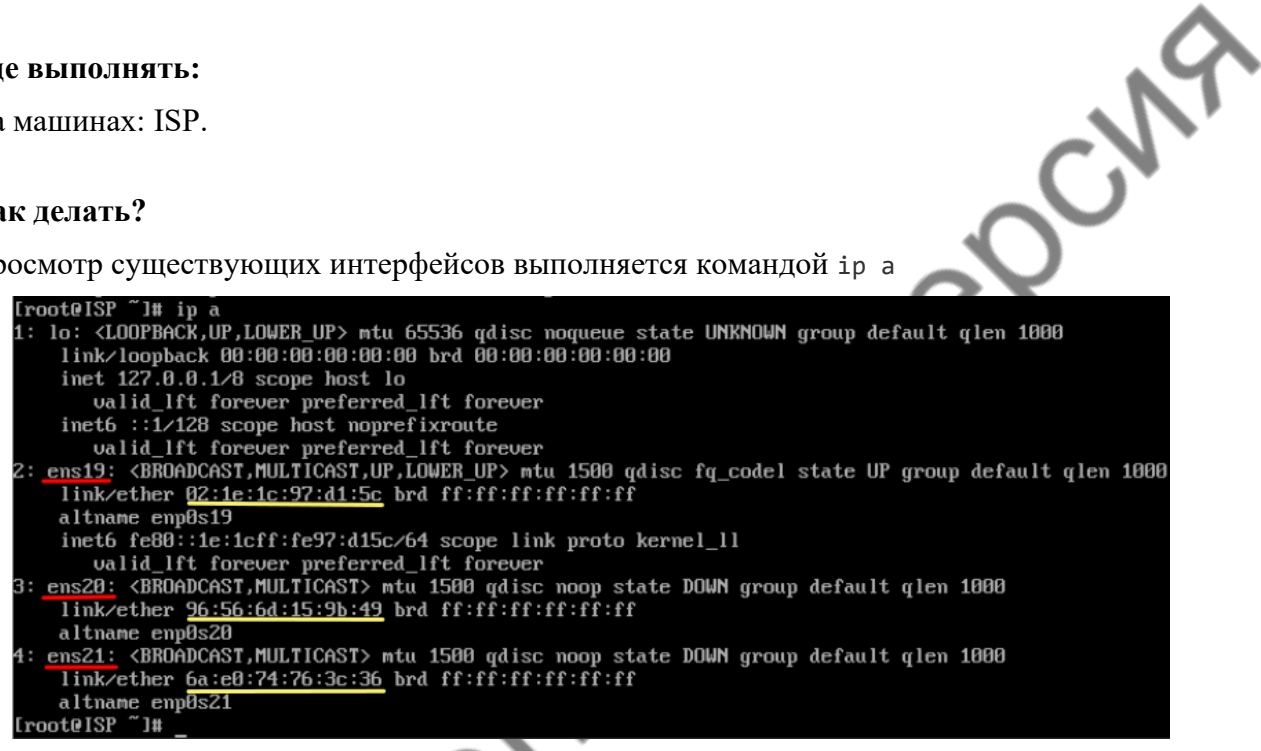

Красным цветом показано название интерфейса (в примере оно может отличаться!), желтым цветом – его МАС-адрес (в примере МАС-адрес может отличаться!). Для того чтобы понять, какой интерфейс куда настроен, необходимо ориентироваться по их МАСадресам. В настройках виртуальной машины, в настройках сетевых интерфейсов можно увидеть MAC-адрес и сеть (Bridge), к которой подключен сетевой интерфейс.

Для того чтобы интерфейс, подключенный к магистральному провайдеру, получал адрес по необходимо в конфигурационном файле, расположенном DHCP. по ПУТИ /etc/net/ifaces/<ИМЯ\_ИНТЕРФЕЙСА>/options в параметре BOOTPROTO указать значение dhcp:

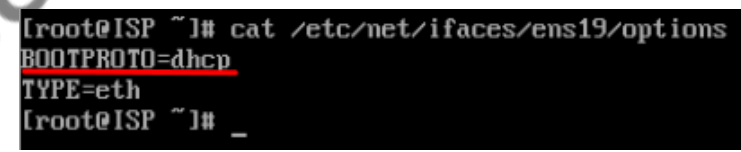

Для применения настроек, необходимо перезагрузить службу network, командой:

systemctl restart network

### Как проверить?

Проверка IP-адреса осуществляется командой: ір а

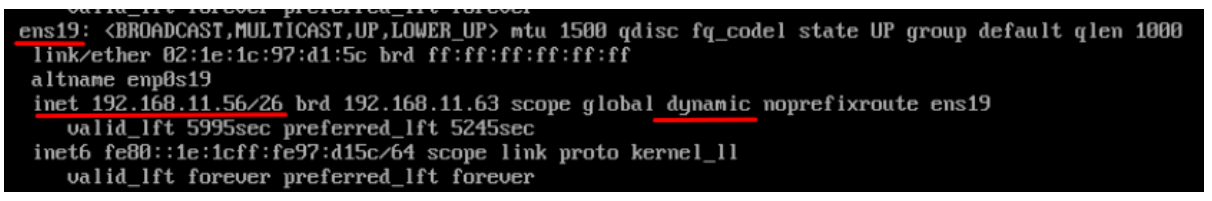

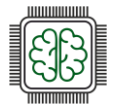

Проверка IP-адреса шлюза по умолчанию осуществляется командой: ip r

[root@ISP ~]# ip r default via 192.168.11.62 dev ens19 proto dhcp src 192.168.11.56 metric 1002 192.168.11.0/26 dev ens19 proto dhcp scope link src 192.168.11.56 metric 1002 [root@ISP ~]# \_

Проверка IP-адреса DNS-сервера осуществляется просмотром содержимого конфигурационного файла /etc/resolv.conf

[root@ISP ~]# cat /etc/resolv.conf # Generated by dhcpcd from ens19.dhcp # /etc/resolv.conf.head can replace this line domain college.prof nameserver 192.168.11.62

Проверка доступа в сеть Интернет осуществляется с помощью утилиты ping

```
[root@ISP ~]# ping -c3 ya.ru
PING ya.ru (77.88.44.242) 56(84) bytes of data.
64 bytes from ya.ru (77.88.44.242): icmp_seq=1 ttl=53 time=18.9 ms
64 bytes from ya.ru (77.88.44.242): icmp_seq=2 ttl=53 time=18.2 ms
64 bytes from ya.ru (77.88.44.242): icmp_seq=3 ttl=53 time=18.6 ms
---- ya.ru ping statistics ----
3 packets transmitted, <u>3 received</u>, 0% packet loss, time 2003ms
rtt min/aug/max/mdev = 18.205/18.553/18.858/0.268 ms
[root@ISP ~]#
```

### Краткая справка:

- Подсказки пользователю /etc/net (https://www.altlinux.org/Etcnet);
- На серверах, вместо Network Manager удобнее использовать сетевой менеджер Etcnet (<u>https://www.altlinux.org/itcnet\_start</u>).

### Где изучается?

2 курс:

- Операционные системы и среды;
- Компьютерные сети.

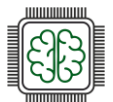

Задание 2. Настройте адресацию на интерфейсах. Подключение к магистральному провайдеру.

### Подробное описание пункта задания

Настройте маршруты по умолчанию, где это необходимо.

### Где выполнять:

На машинах: ISP

### Как делать?

Для устройства ISP маршрут по умолчанию настраивается автоматически, так как интерфейс, подключенный к магистральному провайдеру, получает все необходимые сетевые параметры по DHCP.

### Краткая справка:

- Подсказки пользователю /etc/net (<u>https://www.altlinux.org/Etcnet</u>);
- Ha серверах, вместо Network Manager удобнее использовать сетевой менеджер Etcnet (<u>https://www.altlinux.org/Etcnet\_start</u>).

### Где изучается?

2 курс:

- Операционные системы и среды;
- Компьютерные сети.

etheory

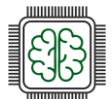

Задание 3. Настройте адресацию на интерфейсах.

### Подробное описание пункта задания

Интерфейс, к которому подключен HQ-RTR, подключен к сети 172.16.4.0/28.

Интерфейс, к которому подключен BR-RTR, подключен к сети 172.16.5.0/28.

### Где выполнять:

На машинах: ISP

### Как делать?

Для каждого интерфейса, необходимо в директории /etc/net/ifaces/ создать директорию с именем данного интерфейса, для этого используется команда:

mkdir /etc/net/ifaces/<ИМЯ\_ИНТЕРФЕЙСА>

Для каждого интерфейса, необходимо в директории /etc/net/ifaces/<ИМЯ\_ИНТЕРФЕЙСА>/ создать конфигурационный файл options с минимально необходимыми параметрами, а именно: TYPE=eth указывает на тип интерфейса – ethernet, и параметр BOOTPROTO=static означает, что настройка статических параметров.

Далее опишем содержимое конфигурационного файла ipv4address для каждого интерфейса, используя текстовый редактор vim или nano.

### Правила настройки

vim /etc/net/ifaces/<ИМЯ\_ИНТЕРФЕЙСА>/ipv4address

<IP-адрес>/<Префикс>

Для применения настроек, необходимо перезагрузить службу network, командой:

systemctl restart network

### Пример описания настроек на виртуальных машинах экзаменационного стенда

[root@ISP ~]# ls /etc/net/ifaces/ default ens19 ens20 ens21 lo unknown [root@ISP ~]# ls /etc/net/ifaces/ens20/ ipv4address options [root@ISP ~]# cat /etc/net/ifaces/ens20/options TYPE=eth BOOTPROTO=static [root@ISP ~]# cat /etc/net/ifaces/ens20/ipv4address 172.16.5.1/28 [root@ISP ~]# ls /etc/net/ifaces/ens21/ ipv4address options [root@ISP ~]# cat /etc/net/ifaces/ens21/options TYPE=eth BOOTPROTO=static [root@ISP ~]# cat /etc/net/ifaces/ens21/ipv4address 172.16.4.1/28 [root@ISP ~]#

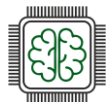

### Как проверить?

Проверка IP-адреса осуществляется командой: ір а

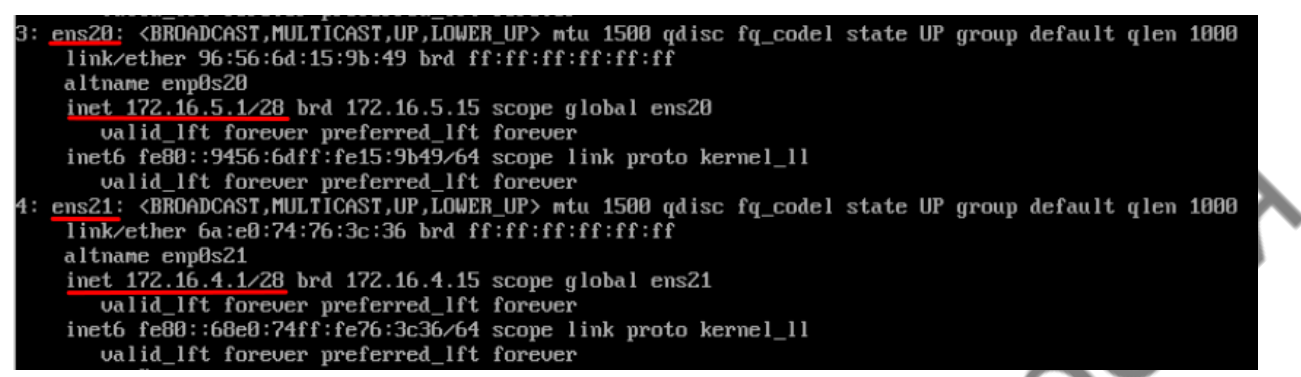

### Краткая справка:

- Подсказки пользователю /etc/net (https://www.altlinux.org/Etcne
- На серверах, вместо Network Manager удобнее использовать сетевой менеджер Etcnet (https://www.altlinux.org/Etcnet start).

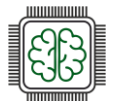

Задание 4. Настройте адресацию на интерфейсах.

### Подробное описание пункта задания

На ISP настройте динамическую сетевую трансляцию в сторону HQ-RTR и BR-RTR для доступа к сети Интернет.

### Где выполнять:

На машинах: ISP

### Как делать?

-W9 Для того чтобы устройство ISP могло пересылать пакеты с интерфейса на интерфейс, необходимо включить пересылку пакетов (маршрутизацию/forwarding). Для этого следует в конфигурационном файле /etc/net/sysctl.conf в параметре net.ipv4.ip forward = 0 заменить значение с 0 на 1. Для применения настроек, необходимо перезагрузить службу network, командой systemctl restart network.

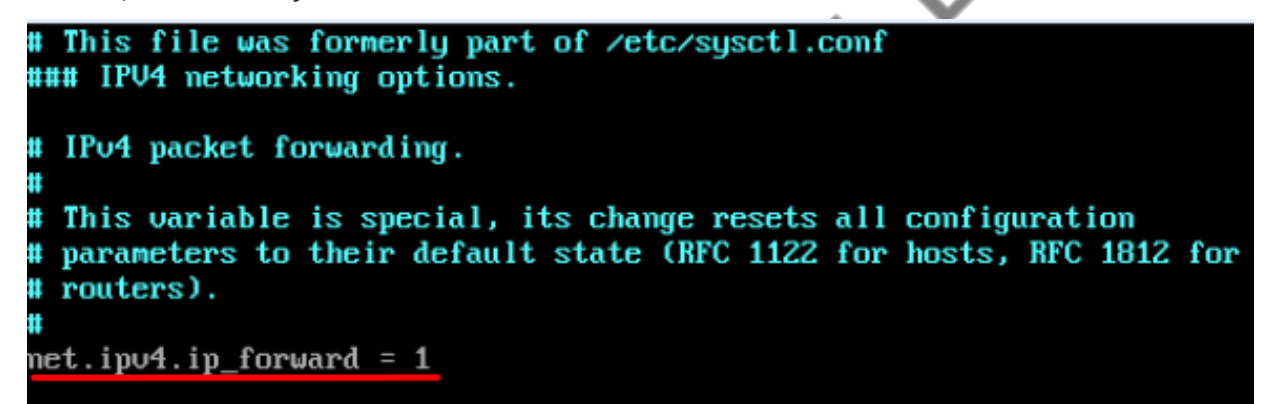

Для динамической сетевой трансляции можно использовать iptables. В случае использования в качестве ОС на ВМ ISP «Альт Jeos» – пакет iptables необходимо установить, выполнить установку можно с помощью команды apt-get install iptables, предварительно обновив список пакетов с помощью команды apt-get update.

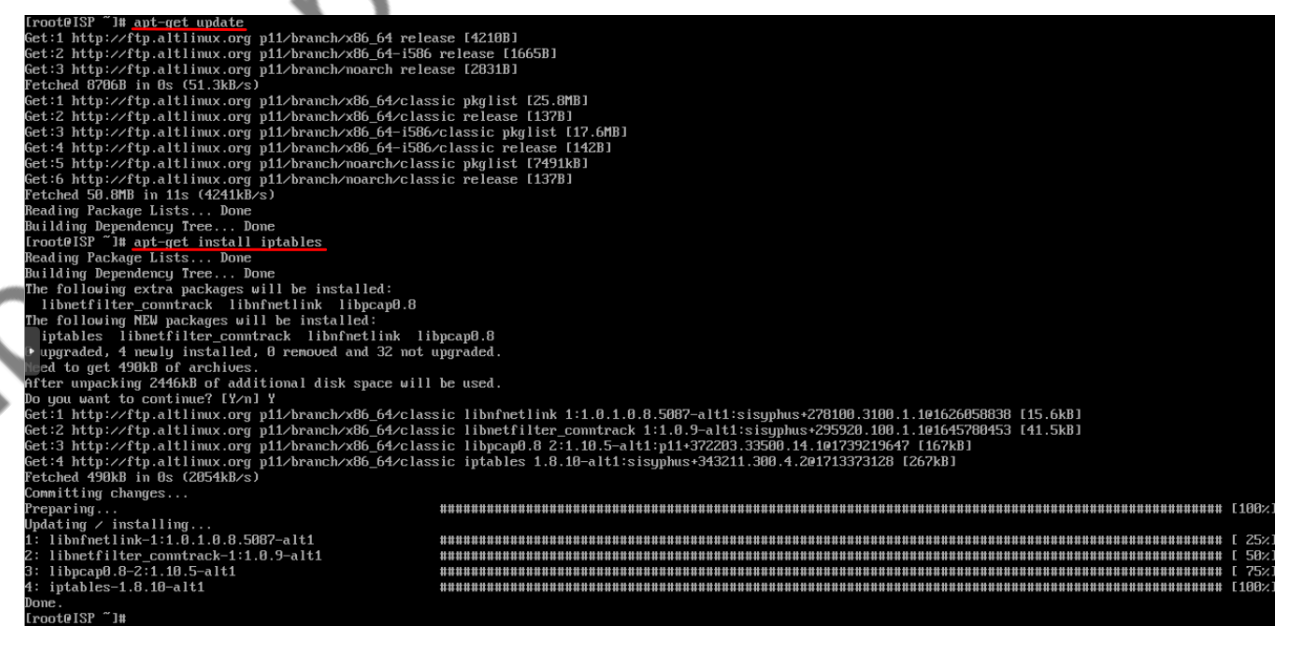

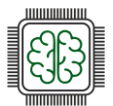

Реализация сетевой трансляции адресов с помощью iptables можно выполнить одной командой:

iptables -t nat -A POSTROUTING -o <ИМЯ\_ВНЕШНЕГО\_ИНТЕРФЕЙСА> -j MASQUERADE

где <имя\_ВНЕШНЕГО\_ИНТЕРФЕЙСА.> – внешний интерфейс, смотрящий сторону магистрального провайдера, -t – --table (от англ. таблица), идем по таблице (в данном случае это таблица nat), -A – --append (от англ. добавлять), добавление правила в конец списка, -o – -out-interface (от англ. наружу, вне, за пределами) – исходящий интерфейс, -j – -jump (от англ. прыжок), прописывается действие, которое будет выполняться этим правилом.

После сохраните все изменения:

iptables-save >> /etc/sysconfig/iptables

Далее необходимо запустить и добавить в автозагрузку службу iptables

systemctl enable --now iptables

### Пример описания настроек на виртуальных машинах экзаменационного стенда

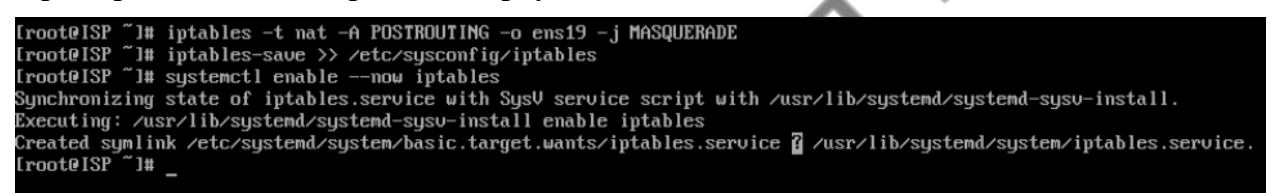

### Как проверить?

Проверить включение функции пересылки пакетов:

sysctl net.ipv4.ip forward

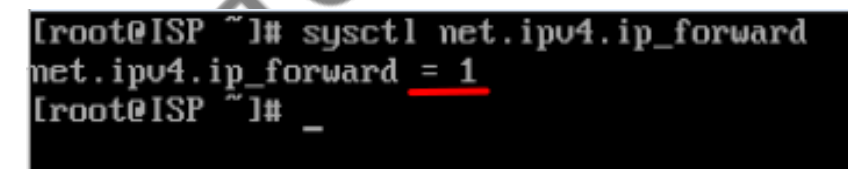

Проверить наличие правила в таблице nat в цепочке POSTROUTING:

iptables -t nat -L -n -v

| [root@ISP ~]# iptables -t nat -L -n -v                  |             |
|---------------------------------------------------------|-------------|
| Chain PREROUTING (policy ACCEPT 32 packets, 2710 bytes) |             |
| pkts bytes target prot opt in out source                | destination |
| Chain INPUT (malicy ACCEPT 2 mackate 490 hutea)         |             |
| nkts butes target mot out in out source                 | destination |
| pres bytes target prot opt in out source                | acstination |
| Chain OUTPUT (policy ACCEPT 2 packets, 152 bytes)       |             |
| pkts bytes target prot opt in out source                | destination |
|                                                         |             |
| Chain POSTROUTING (policy ACCEPT 0 packets, 0 bytes)    |             |
| pkts bytes target prot opt in out source                | destination |
| 2 152 MASQUERADE 0 * ens19 0.0.0.0/0                    | 0.0.0.0/0   |
| [root@ISP ~]# _                                         |             |

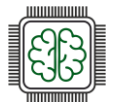

### Краткая справка:

- Подсказки пользователю /etc/net (<u>https://www.altlinux.org/Etcnet</u>);
- На серверах, вместо Network Manager удобнее использовать сетевой менеджер Etcnet \_ (https://www.altlinux.org/Etcnet start);
- Конфигурирование файрвола при помощи iptables (https://www.altlinux.org/Iptables);
- Сетевой экран Iptables (<u>https://www.altlinux.org/Firewall\_start</u>);
- Iptables утилита командной строки для настройки встроенного в ядро Linux \_ межсетевого экрана (https://wiki.archlinux.org/title/Iptables (Русский)). ,ocv

### Где изучается?

2 курс:

- etheapyrentettar

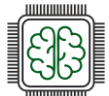

### Создание локальных учетных записей

Задание 1. Создайте пользователя sshuser на серверах HQ-SRV и BR-SRV.

### Подробное описание пункта задания:

Пароль пользователя sshuser с паролем P@ssw0rd.

Идентификатор пользователя 1010.

Пользователь sshuser должен иметь возможность запускать sudo без дополнительной аутентификации.

### Где выполнять:

На машинах: HQ-SRV и BR-SRV.

### Как делать?

Во время создания учетных записей на OC «Альт», создается пользователь sshuser с идентификатором 1010, после чего задается пароль P@ssw0rd. Затем запускается файл редактирования sudo, где необходимо расскомментировать строку, позволяющую пользователям, входящим в группу wheel выполнять через sudo любую команду с любого компьютера, не запрашивая их пароль.

Создать пользователя с явным указанием UID можно с помощью команды:

useradd <ИМЯ\_ПОЛЬЗОВАТЕЛЯ> -u <UID>

Задать пароль пользователю можно с помощью утилиты passwd:

passwd <ИМЯ\_ПОЛЬЗОВАТЕЛЯ>

В результате запуска утилиты passwd необходимо будет задать пароль, а затем подтвердить заданный пароль.

Для редактирования sudo можно воспользоваться командой visudo или явно открыть файл /etc/sudoers в текстовом редакторе vim или nano, после чего следует найти и раскомментировать строку WHEEL\_USERS ALL=(ALL:ALL) NOPASSWD: ALL.

Добавить пользователя в группу можно с помощью команды:

gpasswd –a <ИМЯ\_ПОЛЬЗОВАТЕЛЯ> <ИМЯ\_ГРУППЫ>

### Пример описания настроек на виртуальных машинах экзаменационного стенда

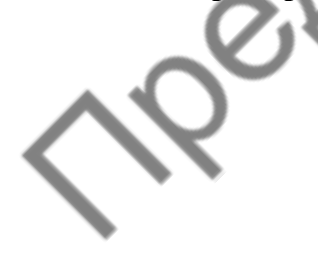

| [root0hg-srv ~]# useradd sshuser -u 1010<br>[root0hg-sru ~]# nassud sshuser                                                                                                    |
|----------------------------------------------------------------------------------------------------|
| passwd: updating all authentication tokens for user sshuser.                                                                                                    |
| You can now choose the new password or passphrase.                                                                                                    |
| A valid password should be a mix of upper and lower case letters, digits, and<br>other characters. You can use a password containing at least 7 characters<br>from all of these classes, or a password containing at least 8 characters<br>from just 3 of these 4 classes. |
| An upper case letter that begins the password and a digit that ends it do not count towards the number of character classes used.                                                                                                    |
| A passphrase should be of at least 3 words, 11 to 72 characters long, and contain enough different characters.                                                                                                    |
| Alternatively, if no one else can see your terminal now, you can pick this as<br>your password: "vest3Shock=costly".                                                                                                    |
| Enter new password:                                                                                                    |
| Weak password: based on a dictionary word and not a passphrase.                                                                                                    |
| -type new password:                                                                                                    |
| postate all authentication tokens updated successfully.                                                                                                    |
| Adding user sshuser to group wheel                                                                                                    |
| [root@hg-srv ~]# _                                                                                                    |

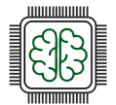

### Как проверить?

Выполнить вход из-под пользователя sshuser с паролем P@ssw0rd и с помощью утилиты id посмотреть UID:

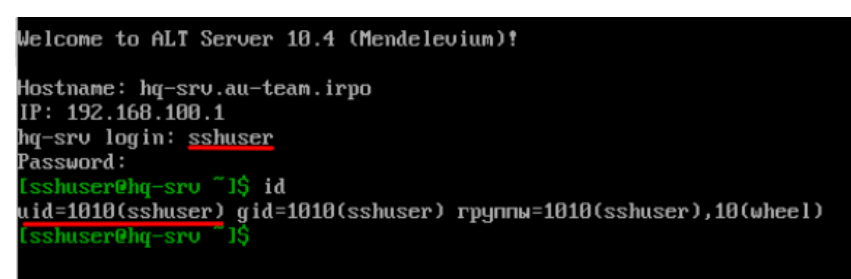

Попытаться перейти в режим суперпользователя используя sudo без ввода пароля:

| [sshuser@hq-srv ~]Š sudo<br>[root@hq-srv ~]# exit | su | - |  |
|---------------------------------------------------|----|---|--|
| выход<br>[sshuser@hq-srv ~]\$                     |    |   |  |

### Краткая справка:

- Особенности sudo в дистрибутивах ALT Linux (https://www.altlinux.org/Sudo);
- В дистрибутивах ALT Linux для управления доступом к важным службам используется подсистема control (<u>https://www\_altinux.org/Control</u>);
- Управление пользователями в ОС «Альт» (<u>https://www.altlinux.org/Управление пользователями</u>).

### Дополнительно:

Управление пользователями в Linux включает в себя несколько ключевых аспектов:

- Создание и удаление пользователей: для создания новых пользователей используется команда useradd, а для удаления userdel. Эти команды позволяют задавать параметры, такие как домашний каталог и оболочка.
- Управление паролями: команда passwd используется для установки и изменения паролей пользователей. Это важный аспект безопасности системы.
- Группы пользователей: пользователи могут быть организованы в группы для упроцения управления правами доступа. Команды groupadd, groupdel и usermod позволяют создавать и изменять группы.
- Права доступа: в Linux используется модель прав доступа, основанная на владельцах, группах и других пользователях. Команды chmod, chown и chgrp позволяют управлять правами доступа к файлам и каталогам.
  - Просмотр информации о пользователях: команды cat /etc/passwd и cat /etc/group позволяют просматривать информацию о пользователях и группах. Команда id показывает идентификаторы пользователя и группы.
- Управление сеансами: команды who, w и last позволяют отслеживать активные сеансы пользователей и историю входов.

### Где изучается?

2 курс:

- Операционные системы и среды;
- Компьютерные сети

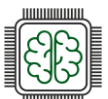

Задание 2. Создайте пользователя sshuser на маршрутизаторах HQ-RTR и BR-RTR.

### Подробное описание пункта задания:

Пароль пользователя net admin с паролем P@ssw0rd.

При настройке на EcoRouter пользователь net admin должен обладать максимальными привилегиями. CN9

### Где выполнять:

На машинах: HQ-RTR и BR-RTR

### Как делать?

Во время создания учетных записей на EcoRouterOS, создается пользователь net admin, после чего задается пароль P@ssw0rd. Затем, созданному ранее пользователю присваиваются привилегии (роль) администратора.

Создать пользователя можно из режима администрирования (conft) при помощи команды:

username <ИМЯ ПОЛЬЗОВАТЕЛЯ>

Задать пароль для пользователя можно из режима конфигурирования пользователя (перейти в него можно использовав username <ИМЯ ПОЛЬЗОВАТЕЛЯ>) с помощью команды:

### password <ПАРОЛЬ>

Задать необходимую роль для пользователя можно из режима конфигурирования пользователя (перейти в него можно использовав username <ИМЯ ПОЛЬЗОВАТЕЛЯ>) с помощью команды:

role <РОЛЬ>

Доступные роли:

admin – права администратора;

helpdesk – привилегия поддержки;

noc – привилегии оператора.

Пример описания настроек на виртуальных машинах экзаменационного стенда

hg-rtr>enable hg-rtr#configure terminal Enter configuration commands, one per line. End with CNTL/Z. hg-rtr(config)#username net\_admin hq-rtr(config-user)#password P@ssw0rd hg-rtr(config-user)#role admin hq-rtr(config-user)#exit hg-rtr(config)#write memory Building configuration...

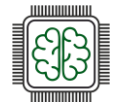

### Как проверить?

Выполнить вход из-под пользователя net\_admin с паролем P@ssw0rd

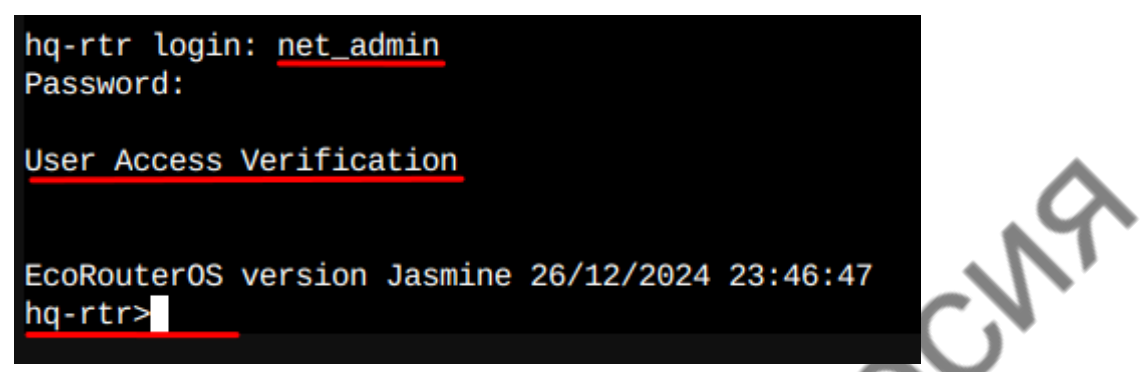

Проверить роль, заданную для пользователя net\_admin можно использовав команду привилегированного режима:

show users localdb

| hq-rtr#show users localdb                             |    |
|-------------------------------------------------------|----|
| User: admin                                           |    |
| Description: Administrator User                       |    |
| Docker socket access: disabled                        |    |
| VR:                                                   |    |
| pvr                                                   |    |
| Roles:                                                |    |
| admin ''                                              |    |
| User: daemon                                          |    |
| Description: The user is used to get configuration da | ta |
| Docker socket access: disabled                        |    |
| VR:                                                   |    |
| pvr                                                   |    |
| Roles:                                                |    |
| daemon ''                                             |    |
| User: net_admin                                       |    |
| Description:                                          |    |
| Docker socket access: disabled                        |    |
| VR:                                                   |    |
| pvr                                                   |    |
| Roles:                                                |    |
|                                                       |    |
| nq-rtr#                                               |    |
| hq-rtr#                                               |    |

### Краткая справка:

User Guide Руководство по установке и конфигурированию (<u>https://rdp.ru/wp-content/uploads/ER\_UserGuide.pdf</u>).

### Где изучается?

2 курс:

- Операционные системы и среды;
- Компьютерные сети
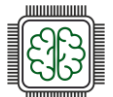

# Коммутация – если HQ-SW виртуальная машина

#### Подробное описание пункта задания:

Настройте на интерфейсе HQ-RTR в сторону офиса HQ виртуальный коммутатор:

- Сервер HQ-SRV должен находиться в ID VLAN 100
- Клиент HQ-CLI в ID VLAN 200
- Создайте подсеть управления с ID VLAN 999
- Основные сведения о настройке коммутатора и выбора реализации разделения на VLAN занесите в отчёт 20

#### Где выполнять:

Ha HQ-SW

#### Как делать?

Убедитесь, что служба ovs-vswitchd и ovsdb-server запущены, и интерфейсы ovs включены и переведены в режим manual. Сверку соответствия сетям рекомендуется проводить по mac адресам.

| t qlen 1000                                                                                                    |
|----------------------------------------------------------------------------------------------------|
| link/loopback 00:00:00:00:00 brd 00:00:00:00:00                                                                    |
| inet 127.0.0.1/8 scope host lo                                                                                     |
| ualid_lft forever preferred_lft forever                                                                            |
| inet6 ::1/128 scope host proto kernel_lo                                                                           |
| ualid_lft forever preferred_lft forever                                                                            |
| 2: ens3: <broadcast,multicast,up,lower_up> mtu 1500 qdisc fq_codel state UP grou</broadcast,multicast,up,lower_up> |
| p default qlen 1000                                                                                                |
| link/ether 02:00:b1:39:25:3d brd ff:ff:ff:ff:ff:ff                                                                 |
| altname enp0s3                                                                                                    |
| inet6 fe80::b1ff:fe39:253d/64 scope link proto kernel_11                                                           |
| ualid_lft forever preferred_lft forever                                                                            |
| 3: ens4: <broadcast,multicast,up,lower_up> mtu 1500 qdisc fq_codel state UP grou</broadcast,multicast,up,lower_up> |
| p default qlen 1000                                                                                                |
| link/ether 02:00:df:31:8a:b9 brd ff:ff:ff:ff:ff:ff                                                                 |
| altname enp0s4                                                                                                    |
| inet6 fe80::dfff:fe31:8ab9/64 scope link proto kernel_11                                                           |
| ualid_lft forever preferred_lft forever                                                                            |
| 4: ens5: <broadcast,multicast,up,lower_up> mtu 1500 qdisc fq_codel state UP grou</broadcast,multicast,up,lower_up> |
| p default qlen 1000                                                                                                |
| link/ether 02:00:e5:72:ad:52 brd ff:ff:ff:ff:ff:ff                                                                 |
| altname enp0s5                                                                                                    |
| inet6 fe80::e5ff:fe72:ad52/64 scope link proto kernel_11                                                           |
| ualid_lft forever preferred_lft forever                                                                            |
| [root@ovsSW ifaces]#                                                                                               |

На конкретном стенде интерфейс ens3 подключен к HQ-RTR, ens4 к HQ-SRV, интерфейс ens5 к HQ-CLI. Таким образом, очевидно, что интерфейс ens3 будет выполнять роль trunk, ens4 тегировать vlan 100, ens5 тегировать vlan 200

Создаём мост:

ovs-vsctl add-br SW

Добавляем в мост транковый интерфейс:

ovs-vsctl add-port SW ens3 trunk=100,200,999

Добавляем в мост интерфейс доступа, трафик которого будет тегироваться:

ovs-vsctl add-port SW ens4 tag=100

Добавляем в мост интерфейс доступа, трафик которого будет тегироваться:

ovs-vsctl add-port SW ens5 tag=200

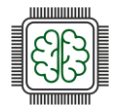

CN9

#### Как проверить:

ovs-vsctl show

```
root@ousSW ifaces]# ous-usctl show

@ece582-8add-4299-aba4-25d81a68cbd6

Bridge SW

Port SW

Interface SW

type: internal

Port ens3

trunks: [100, 200, 999]

Interface ens3

Port ens5

tag: 200

Interface ens5

Port ens4

tag: 100

Interface ens4

ous_uersion: "3.3.2"

root@ousSW ifaces]#
```

#### Дополнительно:

Преимущества Open vSwitch:

- Масштабируемость: Open vSwitch (OVS) поддерживает большое количество виртуальных машин и сетевых интерфейсов, что делает его идеальным для облачных и виртуализированных сред;
- Гибкость и расширяемость: OVS можно настраивать и расширять с помощью различных плагинов и модулей, что позволяет адаптировать его под специфические требования сети;
- Поддержка виртуальных сетей: OVS позволяет создавать сложные виртуальные сетевые топологии, включая VLAN, VXLAN и GRE, что упрощает управление сетевыми ресурсами;
- Мониторинг и диагностика: OVS предоставляет мощные инструменты для мониторинга трафика и диагностики сетевых проблем, что облегчает администрирование и оптимизацию сети;
- Интеграция с контейнерами: OVS хорошо работает с контейнерными технологиями, такими как Docker и Kubernetes, обеспечивая эффективное управление сетевыми ресурсами в контейнеризованных приложениях;
- Поддержка QoS: Open vSwitch позволяет настраивать политику качества обслуживания (QoS), что помогает управлять пропускной способностью и приоритизировать трафик;
- Безопасность: OVS поддерживает различные механизмы безопасности, включая фильтрацию трафика и контроль доступа, что повышает уровень защиты сети.

Эти преимущества делают Open vSwitch мощным инструментом для управления виртуальными сетями в современных IT-инфраструктурах.

# Краткая справка:

Официальная документация Open vSwitch (<u>https://docs.openvswitch.org/en/latest/</u>); Настройка openvswitch из etcnet (<u>https://www.altlinux.org/Etcnet/openvswitch</u>); О настройке Open vSwitch непростым языком (<u>https://habr.com/ru/articles/325560/</u>).

#### Где изучается?

На учебной и производственной практике.

2 курс:

– Компьютерные сети.

3 курс:

– Организация, принципы построения и функционирования компьютерных сетей.

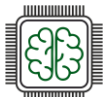

# Коммутация – если HQ-SW не является виртуальной машиной

#### Подробное описание пункта задания:

Настройте на интерфейсе HQ-RTR в сторону офиса HQ коммутатор:

- Сервер HQ-SRV должен находиться в ID VLAN 100
- Клиент HQ-CLI в ID VLAN 200
- Создайте подсеть управления с ID VLAN 999
- Основные сведения о настройке коммутатора и выбора реализации разделения на epcy VLAN занесите в отчёт

#### Где выполнять:

На машинах: HQ-RTR, гипервизор (порты доступа).

#### Как делать?

Для устройства с ОС «EcoRouterOS»:

Просмотр существующих портов выполняется командой привилегированного режима: show port или show port brief

> [root@ISP ~]# ip r default via 192.168.11.62 dev ens19 proto dhcp src 192.168.11.56 metric 1002 192.168.11.0/26 dev ens19 proto dhcp scope link src 192.168.11.56 metric 1002 ~]# [root@ISP

Основные понятия касающиеся EcoRouter:

- Порт (port) это устройство в составе EcoRouter, которое работает на уровне коммутации (L2);
- Интерфейс (interface) это логический интерфейс для адресации, работает на сетевом уровне (L3);
- Service instance (Сабинтерфейс, SI, Сервисный интерфейс) является логическим сабинтерфейсом, работающим между L2 и L3 уровнями:
  - Данный вид интерфейса необходим для соединения физического порта с интерфейсами L3, интерфейсами bridge, портами;
  - Используется для гибкого управления трафиком на основании наличия меток VLANов в фреймах, или их отсутствия;

Сквозь сервисный интерфейс проходит весь трафик, приходящий на порт.

Для того чтобы назначить IPv4-адрес на EcoRouter, необходимо придерживаться следующего алгоритма в общем виде:

В режиме администрирование (conf t) создать интерфейс с произвольным именем и назначить на него IPv4:

interface <ИМЯ ИНТЕРФЕЙСА>

ip address <IP-адрес>/<Префикс>

В режиме конфигурирования порта создать service-instance с произвольным именем, указать (инкапсулировать) что будет обрабатываться тегированный или не тегированный трафик, указать в какой интерфейс (ранее созданный) нужно отправить обработанные кадры:

Для тегированного трафика:

port <UMA NOPTA>

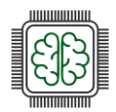

| Сетевое и сис                               | стемное ади                                                                     | министрирование                                            | 2025                                                                                       |                            |
|---------------------------------------------|---------------------------------------------------------------------------------|------------------------------------------------------------|--------------------------------------------------------------------------------------------|----------------------------|
| service-insta                               | ance <ИМЯ>                                                                      |                                                            |                                                                                            |                            |
| encapsulation                               | n dot1q <vi< td=""><td>ID – идентификато</td><td>p VLAN&gt;</td><td></td></vi<> | ID – идентификато                                          | p VLAN>                                                                                    |                            |
| rewrite pop 1                               | 1 (операция                                                                     | я снятия метки)                                            |                                                                                            |                            |
| connect ip ir                               | nterface <                                                                      | ИМЯ_ИНТЕРФЕЙСА>                                            |                                                                                            |                            |
| exit                                        |                                                                                 |                                                            |                                                                                            |                            |
| Для того что<br>администрир                 | бы задать l<br>ования (cor                                                      | IP-адрес шлюза (м<br>nf t) выполнить с                     | ларшрута) по умолчанию необходим<br>ледующую команду:                                      | о из режима                |
| ip route 0.0                                | .0.0/0 <ip< td=""><td>-адрес шлюза&gt;</td><td></td><td></td></ip<>             | -адрес шлюза>                                              |                                                                                            |                            |
| Поскольку да<br>виртуальной<br>уровне гипер | нный вариа<br>машины, н<br>визора, наг                                          | ант не подразумев<br>сеобходима на око<br>пример Альт Вирт | ает использование в качестве HQ-SW<br>нечных устройствах настроить портн<br>уализация PVE: | выделенной<br>ы доступа на |
|                                             |                                                                                 | niq-skv) on node sub-pve                                   | 0 Tags @                                                                                   |                            |
|                                             | Summary                                                                         | Add V Remove Edit                                          |                                                                                            |                            |
|                                             | >_ Console                                                                      | Memory                                                     | 2.00 GiB [balloon=0]                                                                       |                            |
|                                             | - Hardware                                                                      | Processors                                                 | 2 (1 sockets, 2 cores)                                                                     |                            |
| 1                                           | Cloud-Init                                                                      | BIUS                                                       | Default                                                                                    |                            |
|                                             | Options                                                                         | Cispiay                                                    | Default (i440fv)                                                                           |                            |
|                                             | Task History                                                                    | SCSI Controller                                            | Virtlo SCSI single                                                                         |                            |
|                                             | Monitor                                                                         | <ul> <li>CD/DVD Drive (sata2)</li> </ul>                   | none,media=cdrom                                                                           |                            |
|                                             | 🖺 Backup                                                                        | A Hard Disk (scsi0)                                        | local:103/vm-103-disk-0.gcow2.inthread=1.size=20G                                          |                            |

Пример описания настроек на виртуальных машинах экзаменационного стенда

1500 (1 = bridge MTU)

local:103/vm-103-disk-0.qcow2,iothread=1,size=20G

VirtIO (paravirtualized)

¢

62:79:00:42:8A:ED

 $\sim$ 

0

Model:

MAC address:

Multiqueue:

Rate limit (MB/s): unlimited

Advanced 🖂

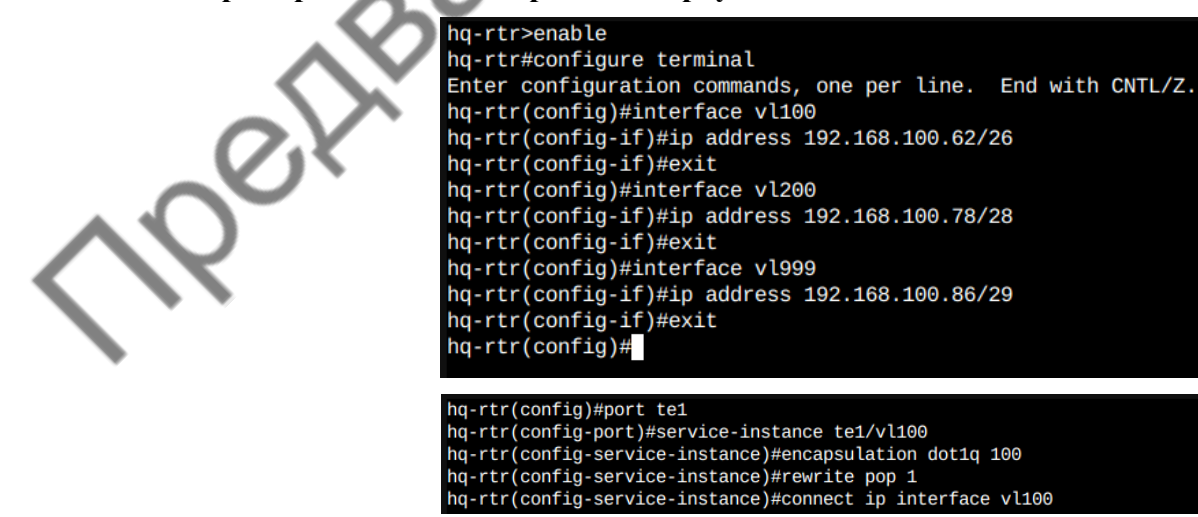

Hard Disk (scsi0)

Bridge:

Firewall:

MTU:

VLAN Tag:

Disconnect:

Help

➡ Network Device (net0)

Edit: Network Device

vmbr103

100

🛱 Replication

Snapshots

Permissions

Firewall

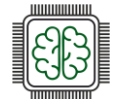

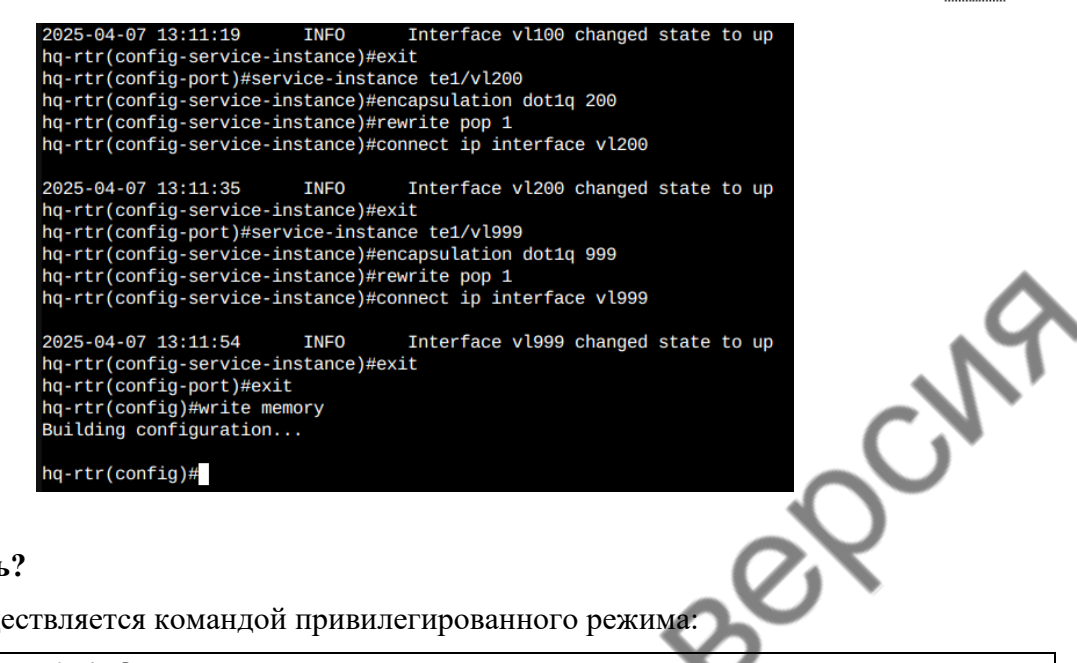

#### Как проверить?

Проверка осуществляется командой привилегированного режима:

show ip interface brief

| hq-rtr#show | ip interface brief |        |         |
|-------------|--------------------|--------|---------|
| Interface   | IP-Address         | Status | VRF     |
|             |                    |        |         |
| ISP         | 172.16.4.14/28     | up     | default |
| vl100       | 192.168.100.62/26  | up     | default |
| v1200       | 192.168.100.78/28  | up     | default |
| v1999       | 192.168.100.86/29  | up     | default |
| hq-rtr#     |                    |        |         |

Средствами утилиты ping проверить связность с HQ-SRV до HQ-RTR:

|   | [root@hq-srv ~]# ip r                                                |
|---|----------------------------------------------------------------------|
|   | default via 192.168.100.62 dev ens19                                 |
|   | 192.168.100.0/26 dev ens19 proto kernel scope link src 192.168.100.1 |
|   | [root@hg-srv ~]# ping -c3 192.168.100.62                             |
|   | PING 192.168.100.62 (192.168.100.62) 56(84) bytes of data.           |
|   | 64 bytes from 192.168.100.62: icmp_seg=1 ttl=64 time=7.73 ms         |
|   | 64 bytes from 192.168.100.62: icmp_seq=2 ttl=64 time=7.15 ms         |
|   | 64 bytes from 192.168.100.62: icmp_seq=3 ttl=64 time=7.40 ms         |
|   |                                                                      |
|   | 192.168.100.62 ping statistics                                       |
|   | 3 packets transmitted, 3 received, 0% packet loss, time 2003ms       |
|   | rtt min/aug/max/mdeu = 7.146/7.423/7.729/0.238 ms                    |
|   | [root@hg-srv ~]#                                                     |
| đ |                                                                      |

#### Краткая справка:

User Guide Руководство по установке и конфигурированию (https://rdp.ru/wpontent/uploads/ER UserGuide.pdf).

#### Где изучается?

2 курс:

\_ Компьютерные сети.

3 курс:

- Организация, принципы построение и функционирования компьютерных сетей;
- Программное обеспечение компьютерных сетей;
- Организация администрирования компьютерных систем и далее.

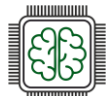

JCN9

## Настройка безопасного удаленного доступа

#### Подробное описание пункта задания:

Настройка безопасного удаленного доступа на серверах HQ-SRV и BR-SRV:

- Для подключения используйте порт 2024;
- Разрешите подключения только пользователю sshuser;
- Ограничьте количество попыток входа до двух;
- Настройте баннер «Authorized access only».

#### Где выполнять:

На машинах: HQ-SRV и BR-SRV.

#### Как делать?

Редактируем конфигурационный файл openssh, расположенный по пути /etc/openssh/sshd\_config, текстовым редактором vim или nano. Находим следующие параметры и приводим их к следующему виду:

Port 2024 – Порт, на котором следует ожидать запросы на соединение. Значение по умолчанию – 22;

AllowUsers sshuser – список имён пользователей через пробел. Если параметр определён, регистрация в системе будет разрешена только пользователям, чьи имена соответствуют одному из шаблонов;

MaxAuthTries 2 – ограничение на число попыток идентифицировать себя в течение одного соединения;

PasswordAuthentication yes – допускать аутентификацию по паролю;

Banner /etc/openssh/banner – содержимое указанного файла будет отправлено удалённому пользователю прежде, чем будет разрешена аутентификация.

Редактируем баннер, а именно файл по пути /etc/openssh/banner текстовым редактором vim или nano и добавляем в него следующее содержимое: Authorized access only. Для применения всех изменений необходимо перезапустить службу sshd, для этого можно использовать команду:

#### systemctl restart sshd

# Как проверить?

Попытаться не из-под пользователя sshuser:

#### root@hq-srv ~1#<u>\_ssh -v 2024 localhost</u>

The authenticity of host '[localhost]:2024 ([127.0.0.1]:2024)' can't be established. ED25519 key fingerprint is SHA256:P3xI7c0cRdb/f7CFNOXEOndv+uinRhUArnf2UE5YL3M. Are you sure you want to continue connecting (yes/no)? yes Warning: Permanently added '[localhost]:2024' (ED25519) to the list of known hosts. Authorized access only root@localhost's password: ssh: Permission denied, please try again. root@localhost's password: ssh: Received disconnect from 127.0.0.1 port 2024:2: Too many authentication failures Disconnected from 127.0.0.1 port 2024 [root@hg-srv ~]#\_

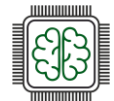

Попытаться подключить под пользователем sshuser:

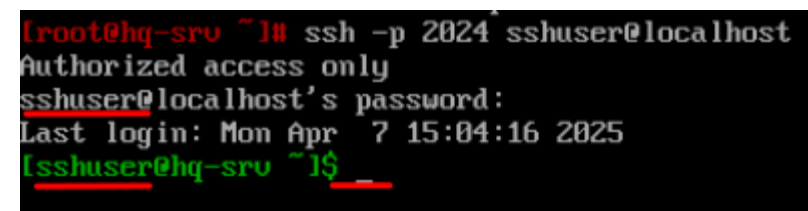

#### Дополнительно:

ssh (secure shell) – это сетевой протокол, который обеспечивает безопасный доступ к удалённым системам. Вот несколько ключевых преимуществ SSH:

- Безопасность: SSH шифрует данные, передаваемые между клиентом и сервером, защищая их от перехвата;
- Аутентификация: поддержка как парольной аутентификации, так и аутентификации с помощью ключей, что повышает уровень безопасности;
- Удалённое управление: позволяет администраторам безопасно управлять серверами и другими устройствами из любого места;
- Создание туннелей: возможность перенаправления сетевого трафика (SSH-туннели) обеспечивает безопасность для других протоколов;
- Поддержка сценариев: SSH позволяет автоматизировать задачи через скрипты, что упрощает администрирование SSH является важным инструментом для безопасного управления системами и передачи данных в сетевой среде.

#### Краткая справка:

- Создание и настройка входа через ssh (<u>https://www.altlinux.org/SSH</u>);
- Доступ по SSH (<u>https://www.attlinux.org/Доступ\_пo\_SSH</u>);
- man sshd (<u>https://www.opennet.ru/man.shtml?topic=sshd\_config&category=5&russian =0</u>).

#### Где изучается?

2 курс:

- Операционные системы и среды;
- Компьютерные сети и далее.

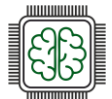

#### Настройка ІР-туннеля между офисами

#### Подробное описание пункта задания:

Между офисами HQ и BR необходимо сконфигурировать ір туннель.

#### Где выполнять:

На машинах: HQ-RTR и BR-RTR.

#### Как делать?

Для создания интерфейса GRE-туннеля на OC «EcoRouterOS» создаётся интерфейс tunnel.<№>, для этого из режима администрирования (conf t) используется команда:

interface tunnel.<№>

После чего интерфейсу назначается IP-адрес, для этого используется команда (в режиме конфигурирования туннельного интерфейса):

ip address <IP-адрес>.<Префикс>

Затем выставляется параметр ip tunnel, в котором необходимо указать адрес источника и назначения, а также режим работы туннеля:

ip tunnel <IP-adpec\_ИСТОЧНИКА> <IP-adpec\_НАЗНАЧЕНИЯ> mode <TУННЕЛЬНЫЙ\_РЕЖИМ>

Туннельный режим может быть выбран как gre так и ipip.

#### Пример описания настроек на виртуальных машинах экзаменационного стенда

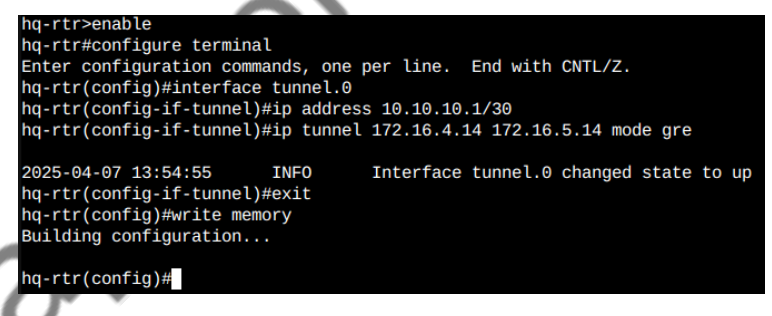

#### Как проверить?

Выполнить команду (из привилегированного режима): show interface tunnel.<№>

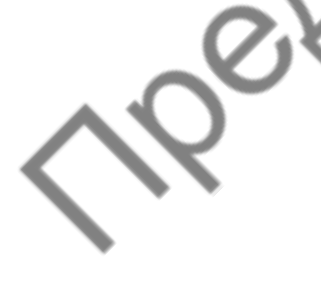

ng-rtr#show interface tunnel.0 Interface tunnel.0 is up Snmp index: 9 Ethernet address: (port not configured) MTU: 1476 Tunnel source: 172.16.4.14 Tunnel destination: 172.16.5.14 Tunnel mode: GRE Tunnel keepalive: disabled NAT: no ARP Proxy: disable ICMP redirects on, unreachables on IP URPF is disabled Label switching is disabled <UP,BROADCAST,RUNNING,NOARP,MULTICAST> inet 10.10.10.1/30 broadcast 10.10.10.3/30 total input packets 0, bytes 0 total output packets 0, bytes 0 ng-rtr#

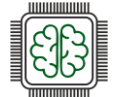

Средствами утилиты ping проверить связность с противоположенной стороной туннеля:

| hq-rtr#show ip ir | iterface brief                |                        |             |
|-------------------|-------------------------------|------------------------|-------------|
| Interface         | IP-Address                    | Status                 | VRF         |
|                   |                               |                        |             |
| ISP               | 172.16.4.14/28                | up                     | default     |
| vl100             | 192.168.100.62/26             | up                     | default     |
| v1200             | 192.168.100.78/28             | up                     | default     |
| v1999             | 192.168.100.86/29             | up                     | default 🥢   |
| tunnel.0          | 10.10.10.1/30                 | up                     | default 🛛 🚺 |
| hq-rtr#ping 10.10 | 0.10.2                        |                        |             |
| PING 10.10.10.2 ( | 10.10.10.2) 56(84) b          | ytes of data.          |             |
| 64 bytes from 10. | 10.10.2: icmp_seq=1           | ttl=64                 |             |
| 64 bytes from 10. | 10.10.2: icmp_seq=2           | ttl=64 time=76.0 ms    | · · · ·     |
| 64 bytes from 10. | 10.10.2: icmp_seq=3           | ttl=64 time=75.6 ms    | · · · · ·   |
|                   |                               |                        |             |
| 10.10.10.2 pi     | ing statistics                |                        |             |
| 3 packets transmi | itted, <u>3 received</u> , 0% | packet loss, time 2002 | ms          |
| rtt min/avg/max/m | ndev = 75.582/76.306/         | 77.327/0.742 ms        |             |
| hg-rtr#           |                               |                        |             |

#### Дополнительно:

Применение GRE:

- Связывание удалённых сетей: GRE часто используется для создания соединений между офисами, находящимися в разных местах;
- Виртуальные частные сети (VPN): можно использовать в сочетании с IPsec для создания защищённых VPN-соединений;
- Тестирование и лабораторные сценарии: GRE может быть использован для имитации различных сетевых топологий и конфигураций. Таким образом, GREтуннели являются эффективным способом инкапсуляции и передачи данных в различных сетевых сценариях.

#### Краткая справка:

– User Guide Руководство по установке и конфигурированию (<u>https://rdp.ru/wp-content/uploads/ER\_UserGuide.pdf</u>).

#### Где изучается?

2 курс:

- Компьютерные сети и далее.

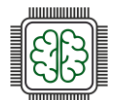

# Настройка динамической маршрутизации

#### Подробное описание пункта задания:

Ресурсы одного офиса должны быть доступны из другого офиса.

Для обеспечения динамической маршрутизации используйте link state протокол на ваше усмотрение.

Разрешите выбранный протокол только на интерфейсах в ір туннеле:

- Маршрутизаторы должны делиться маршрутами только друг с другом;
- Обеспечьте защиту выбранного протокола посредством парольной защиты;
- Сведения о настройке и защите протокола занесите в отчёт.

#### Где выполнять:

На машинах: HQ-RTR и BR-RTR.

#### Как делать?

Создать процесс OSPF можно используя следующу команду из режима администрирования (conf t):

router ospf <№>

Объявить сети для динамической марщрутизации в созданном процессе OSPF можно следующей командой из режима конфигурирования процесса OSPF:

network <IP-АДРЕС\_СЕТИ>/<ПРЕФИКС> area <№>

Исключить все интерфейсы из процесса OSPF, можно следующей командой из режима конфигурирования процесса OSPF:

passive-interface default

Добавить исключение, чтобы интерфейс использовался в процессе OSPF, можно следующей командой из режима конфигурирования процесса OSPF:

no passive-interface <ИМЯ\_ИНТЕРФЕЙСА>

Включить аутентификацию для всех интерфейсов определенной области, можно следующей командой из режима конфигурирования процесса OSPF:

area <№> authentication

Для обеспечения парольной защиты OSPF, можно указать ключ аутентификации на конкретном интерфейсе, для этого необходимо выполнить команды из режима администрирования (conf t):

interface <ИМЯ\_ИНТЕРФЕЙСА>

ip ospf authentification-key <ПАРОЛЬ>

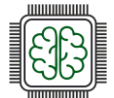

CNA

Пример описания настроек на виртуальных машинах экзаменационного стенда

| hq-rtr>enable                                                |
|--------------------------------------------------------------|
| hq-rtr#configure termina                                     |
| Enter configuration commands, one per line. End with CNTL/Z. |
| hq-rtr(config)#router ospf 1                                 |
| hq-rtr(config-router)#passive-interface default              |
| hq-rtr(config-router)#no passive-interface tunnel.0          |
| hq-rtr(config-router)#network 10.10.10.0/30 area 0           |
| hq-rtr(config-router)#network 192.168.100.0/26 area 0        |
| hq-rtr(config-router)#network 192.168.100.64/28 area 0       |
| hq-rtr(config-router)#network 192.168.100.80/29 area 0       |
| hq-rtr(config-router)#area 0 authentication                  |
| hq-rtr(config-router)#exit                                   |
| hq-rtr(config)#interface tunnel.0                            |
| hq-rtr(config-if-tunnel)#ip ospf authentication-key P@ssw0rd |
| hq-rtr(config-if-tunnel)#exit                                |
| hq-rtr(config)#write memory                                  |
| Building configuration                                       |
|                                                              |
| ha-rtr(contia)#                                              |

#### Как проверить?

Проверить установление соседских отношений можно из привилегированного режима с помощью команды:

show ip ospf neighbor

| hq-rtr#show ip | ospf | neighbor     |           |            |           |         |
|----------------|------|--------------|-----------|------------|-----------|---------|
| Total number o |      | neighbors: 1 |           |            |           |         |
| Neighbor ID    | Pri  | State        | Dead Time | Address    | Interface | Instanc |
| 192.168.200.30 | ) 1  | Full/Backup  | 00:00:30  | 10.10.10.2 | tunnel.0  | Θ       |
| hq-rtr#        |      |              |           |            |           |         |

Проверить таблицу маршрутизации (маршруты по ospf) можно из привилегированного режима с помощью команды:

show ip route ospf

hq-rtr#show ip route ospf IP Route Table for VRF "default" 192.168.200.0/27 [110/2] via 10.10.10.2, tunnel.0, 00:02:35 0 Gateway of last resort is not set hq-rtr# br-rtr#show ip route ospf IP Route Table for VRF "default" 0 192.168.100.0/26 [110/2] via 10.10.10.1, tunnel.0, 00:03:18 0 192.168.100.64/28 [110/2] via 10.10.10.1, tunnel.0, 00:03:18 0 192.168.100.80/29 [110/2] via 10.10.10.1, tunnel.0, 00:03:18 Gateway of last resort is not set br-rtr# Гредствами утилиты ping проверить связность между BR-SRV и HQ-SRV: ip -br a UNKNOWN 127.0.0.1/8 ::1/128 192.168.200.1/27 fe80::34f5:adff:fe82:1b21/64 10 ens19 UP ping -c3 192.168.100.1 PING 192.168.100.1 (192.168.100.1) 56(84) bytes of data. 64 bytes from 192.168.100.1: icmp\_seq=1 ttl=62 time=89.6 ms 64 bytes from 192.168.100.1: icmp\_seq=2 ttl=62 time=80.0 ms 64 bytes from 192.168.100.1: icmp\_seq=3 ttl=62 time=78.2 ms --- 192.168.100.1 ping statistics ---3 packets transmitted, 3 received, 0% packet loss, time 2003ms rtt min/aug/max/mdev = 78.227/82.601/89.561/4.975 ms

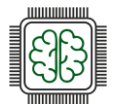

#### Дополнительно:

OSPF (Open Shortest Path First) – это протокол динамической маршрутизации, который используется для передачи данных в IP-сетях.

OSPF является одним из наиболее распространённых протоколов маршрутизации в корпоративных сетях благодаря своей эффективности, надежности и адаптивности к изменяющимся условиям.

Вот несколько ключевых преимуществ OSPF:

- Быстрое converging: OSPF быстро адаптируется к изменениям в сети, что позволяет ему быстро находить новые маршруты и обеспечивать высокую доступность;
- Поддержка больших сетей: OSPF эффективно работает в крупных сетях, поддерживая иерархическую структуру с использованием областей (areas), что позволяет оптимизировать процесс маршрутизации и уменьшить нагрузку на маршрутизаторы;
- Адаптивность к изменениям: OSPF использует алгоритмы SPF (Shortest Path First), которые позволяют ему находить кратчайший путь к каждой цели, учитывая текущие условия в сети;
- Поддержка многоадресной рассылки: OSPF может эффективно использовать многоадресную рассылку для обновления маршрутов, что уменьшает количество дублирующего трафика;
- Поддержка аутентификации: OSPF обеспечивает возможность настройки аутентификации, что повышает уровень безопасности при обмене маршрутной информацией между маршрутизаторами;
- Интеграция с IPv6: OSPFv3 поддерживает маршрутизацию для IPv6, что делает его актуальным в современных сетевых инфраструктурах;
- Управляемый трафик: OSPF имеет механизмы, позволяющие управлять маршрутным трафиком и обеспечивать балансировку нагрузки;
- Гибкость: позволяет настраивать различные параметры, такие как приоритеты интерфейсов и стоимости маршрутов, что делает его очень гибким инструментом для администраторов сетей.

# Краткая справка:

– User Guide Руководство по установке и конфигурированию (<u>https://rdp.ru/wp-content/uploads/ER\_UserGuide.pdf</u>).

# Где изучается?

2 курс:

- Компьютерные сети

Далее на других курсах.

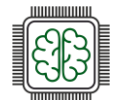

# Настройка динамической трансляции адресов

#### Подробное описание пункта задания:

Настройте динамическую трансляцию адресов для обоих офисов.

Все устройства в офисах должны иметь доступ к сети Интернет.

#### Где выполнять:

На машинах: HQ-RTR и BR-RTR.

#### Как делать?

Определить «внутренний интерфейс NAT» (inside) и «внешний интерфейс NAT» (outside), можно в режиме конфигурирования интерфейса:

interface <ИМЯ\_ИНТЕРФЕЙСА>

ip nat <inside | outside>

Определить пул адресов для дальнейшего использования данного пула в правилах трансляции, можно из режима администрирования (conf t) при помощи команды:

ip nat pool <ИМЯ\_ПУЛА> <IP-АДРЕС\_НАЧАЛА\_ДИАПАЗОНА>-<IP-АДРЕС\_ОКОНЧАНИЯ\_ДИАПАЗОНА>

Создать правило динамической трансляции адресов, можно из режима администрирования (conf t) при помощи команды:

ip nat source dynamic inside-to-outside pool <ИМЯ\_ПУЛА> overload interface <ИМЯ\_ВНЕШНЕГО\_ИНТЕРФЕЙСА>

Пример описания настроек на виртуальных машинах экзаменационного стенда

|    | hq-rtr>enable                                                                         |
|----|---------------------------------------------------------------------------------------|
|    | hq-rtr#configure terminal                                                             |
|    | Enter configuration commands, one per line. End with CNTL/Z.                          |
|    | hq-rtr(config)#interface ISP                                                          |
|    | hq-rtr(config-if)#ip nat outside                                                      |
|    | hq-rtr(config-if)#exit                                                                |
|    | hq-rtr(config)#interface vl100                                                        |
|    | hq-rtr(config-if)#ip nat inside                                                       |
|    | hq-rtr(config-if)#exit                                                                |
|    | hq-rtr(config)#interface vl200                                                        |
|    | hq-rtr(config-if)#ip nat inside                                                       |
|    | hq-rtr(config-if)#exit                                                                |
| I  | hq-rtr(config)#interface vl999                                                        |
| "  | hq-rtr(config-if)#ip nat inside                                                       |
| L  | hq-rtr(config-if)#exit                                                                |
| ٦  | hq-rtr(config)#ip nat pool HQ 192.168.100.1-192.168.100.254                           |
|    | hq-rtr(config)#ip nat source dynamic inside-to-outside pool HQ overload interface ISP |
|    | hq-rtr(config)#write memory                                                           |
| ٢. | Building configuration                                                                |
|    |                                                                                       |
|    | ha-rtr(config)#                                                                       |

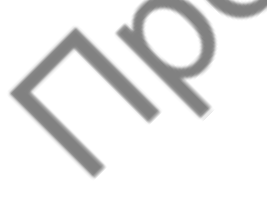

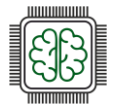

## Как проверить?

Средствами утилиты ping с HQ-SRV попытать проверить связность с ISP, после чего на HQ-RTR из привилегированного режима просмотреть таблицу NAT, при помощи команды:

```
show ip nat translations

PAT translations:

Source Translated Destination

Time: 10s, Protocol: ICMP, VRF: default

IN: 192.168.100.1 172.16.4.14 172.16.4.1

OUT: 172.16.4.1 192.168.100.1 172.16.4.14

Total: 1

hq-rtr#
```

#### Дополнительно:

NAT (Network Address Translation) – это технология, используемая для преобразования частных IP-адресов в публичные и обратно. Вот несколько ключевых преимуществ NAT:

- Экономия IP-адресов: NAT позволяет многим устройствам в частной сети использовать один публичный IP-адрес, что экономит ресурсы адресного пространства.
- Улучшение безопасности: NAT скрывает внутреннюю структуру сети, что делает её менее уязвимой к внешним атакам. Внешние устройства не могут напрямую обращаться к внутренним адресам;
- Гибкость и управляемость: легко управлять внутренними IP-адресами, изменяя их без необходимости в переадресации или изменении публичного адреса;
- Поддержка различных протоколов: NAT может работать с различными протоколами и типами трафика, обеспечивая совместимость.

Таким образом, NAT является полезным инструментом для управления адресами, улучшения безопасности и оптимизации использования IP-ресурсов в сети.

#### Краткая справка:

User Guide Руководство по установке и конфигурированию (<u>https://rdp.ru/wp-content/uploads/ER\_UserGuide.pdf</u>).

#### Где изучается?

2 курс:

- Операционные системы и среды;
- Компьютерные сети.

Далее на других курсах.

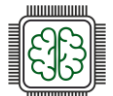

CN

e'Q'

# Настройка протокола динамической конфигурации хостов

#### Подробное описание пункта задания:

- Настройте нужную подсеть;
- Для офиса HQ в качестве сервера DHCP выступает маршрутизатор HQ-RTR;
- Клиентом является машина HQ-CLI;
- Исключите из выдачи адрес маршрутизатора;
- Адрес шлюза по умолчанию адрес маршрутизатора HQ-RTR;
- Адрес DNS-сервера для машины HQ-CLI адрес сервера HQ-SRV;
- DNS-суффикс для офисов HQ au-team.irpo;
- Сведения о настройке протокола занесите в отчёт.

#### Где выполнять:

На машине: HQ-RTR.

#### Как делать?

Создать пул с произвольным именем и указать диапазон раздаваемых IP-адресов можно из режима администрирования (conf t) при помощи следующей команды:

ip pool <ИМЯ\_ПУЛА> <IP-АДРЕС\_НАЧАЛА\_ДИАПАЗОНА>-<IP-АДРЕС\_ОКОНЧАНИЯ\_ДИАПАЗОНА>

Для настройки DHCP-сервера необходимо из режима администрирования (conf t) перейти в режим конфигурирования dhcp-сервера, присвоив ему произвольный номер в системе маршрутизатора, для этого используется команда:

dhcp-server <№>

Далее в режиме конфигурирования dhcp-сервера, необходимо привязать созданный ранее пул раздаваемых адресов с указанием номера dhcp-сервера в системе маршрутизатора, сделать это можно при помощи команды:

роо1 <ИМЯ\_ПУЛА> <№>

В результате чего можно из режима настройки конкретного пула dhcp задавать все необходимые параметры, например:

| mask | <СЕТЕВАЯ       | МАСКА: |
|------|----------------|--------|
| mask | <b>VULLUAN</b> | MACKA/ |

gateway <IP-АДРЕС\_ШЛЮЗА>

dns <IP-AДРЕC\_DNS-CEPBEPA>

domain-name <DNS-СУФФИКС>

После настройки сервера необходимо указать, на каком интерфейсе маршрутизатор будет принимать пакеты DHCP Discover и отвечать на них предложением с IP-настройками, сделать это можно из режима конфигурирования определённого интерфейса при помощи следующей команды:

interface <ИМЯ\_ИНТЕРФЕЙСА>

dhcp-server <№>

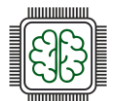

Пример описания настроек на виртуальных машинах экзаменационного стенда

```
hg-rtr>enable
hg-rtr#configure terminal
Enter configuration commands, one per line. End with CNTL/Z.
hq-rtr(config)#ip pool HQ-Clients 192.168.100.65-192.168.100.77
hq-rtr(config)#dhcp-server 1
hg-rtr(config-dhcp-server)#pool HQ-Clients 1
hg-rtr(config-dhcp-server-pool)#mask 255.255.255.240
hg-rtr(config-dhcp-server-pool)#gateway 192.168.100.78
hg-rtr(config-dhcp-server-pool)#dns 192.168.100.1
hg-rtr(config-dhcp-server-pool)#domain-name au-team.irpo
hg-rtr(config-dhcp-server-pool)#exit
hg-rtr(config-dhcp-server)#exit
hg-rtr(config)#interface vl200
hq-rtr(config-if)#dhcp-server 1
hq-rtr(config-if)#exit
hq-rtr(config)#write memory
Building configuration...
hq-rtr(config)#
```

## Как проверить?

Из привилегированного режима можно проверить информацию о созданном DHCP-пуле, используя команду:

show dhcp-server <№> detailed

|    | hq-rtr#show dhcp-server 1 deta:<br>DHCP-server 1:                    | iled           |
|----|----------------------------------------------------------------------|----------------|
|    | * Global options:<br>Lease-time: 86400 sec<br>Netmask: 255.255.255.0 |                |
| A) | <pre>* Static entries: * Framed-ip pool entries:</pre>               |                |
| S. | <pre>* Pool entries: ** pool HQ-Clients 1</pre>                      |                |
|    | Gateway:                                                             | 192.168.100.78 |
|    | Domain-name:<br>Netmask: 255.255.255.240                             | au-team.irpo   |
|    |                                                                      |                |

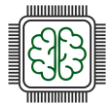

На виртуальной машине HQ-CLI должен быть получен IP-адрес и все необходимые сетевые параметры автоматически:

| ind c                     | and courtain po                                                |                                                |              |
|---------------------------|----------------------------------------------------------------|------------------------------------------------|--------------|
| <b>ттерфейсы</b><br>ens19 | Сетевая карта:<br>провод подсоединён<br>MAC: 1e:52:cb:c2:cd:2c |                                                |              |
|                           | Версия протокола IP:                                           | IPv4 👻 🗸 Включить                              |              |
|                           | Конфигурация:                                                  | Использовать DHCP                              | •            |
|                           | ІР-адреса:                                                     |                                                | Удалить      |
|                           |                                                                | Добавить 1 IP: //24 (255.255.255.0)            | • Добавить   |
|                           |                                                                | 192.168.100.78                                 |              |
|                           |                                                                |                                                |              |
|                           | Домены поиска:                                                 |                                                |              |
|                           |                                                                | (несколько значений записываются через пробел) |              |
|                           |                                                                | Д                                              | ополнительно |

Также на DHCP-сервере можно просмотреть информацию о клиентах (выданных адресах) на определённом интерфейсе, для этого используется команда из привилегированного режима:

show dhcp-server clients <ИМЯ\_ИНТЕРФЕЙСА:

| hq-rtr#show dhcp          | -server clients | vl200    |            |
|---------------------------|-----------------|----------|------------|
| Total DHCP clie           | nts count: 1    |          |            |
| Client                    | Client          | Server   | Server     |
| IP Address                | MAC Address     | ACK Time | Lease Time |
| 192.168.100.65<br>hq-rtr# | 1e52.cbc2.cd2c  | 25       | 86400      |
|                           |                 |          |            |

#### Дополнительно:

DHCP (Dynamic Host Configuration Protocol) – это протокол, который автоматизирует процесс назначения IP-адресов и других параметров конфигурации сетевых устройств. Вот несколько основных преимуществ DHCP:

- Автоматизация: упрощает управление сетью, автоматически назначая IP-адреса и настройки (например, шлюз, DNS) устройства при подключении к сети;
- Снижение ошибок: минимизирует вероятность ошибок, связанных с ручной конфигурацией адресов, таких как дублирование IP-адресов;
- Централизованное управление: позволяет администраторам управлять настройками сети из одного места, упрощая внесение изменений;
- Гибкость: поддерживает динамическое (временное) и статическое (постоянное) назначение IP-адресов, а также резервирование адресов для определённых устройств;
- Оптимизация использования ресурсов: эффективно распределяет адресное пространство, освобождая IP-адреса, которые не используются DHCP значительно упрощает администрирование сетей и улучшает их управляемость.

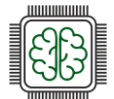

#### Краткая справка:

\_ User Guide Руководство по установке и конфигурированию (https://rdp.ru/wp-content/uploads/ER UserGuide.pdf).

#### Где изучается?

2 курс:

- etheapyrentitaa eepcw

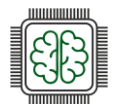

# Настройка DNS

#### Подробное описание пункта задания:

- Основной DNS-сервер реализован на HQ-SRV;
- Сервер должен обеспечивать разрешение имён в сетевые адреса устройств и обратно в соответствии с таблицей 2;
- В качестве DNS сервера пересылки используйте любой общедоступный DNS сервер.

| Устройство         | Запись              | Тип      |
|--------------------|---------------------|----------|
| HQ-RTR             | hq-rtr.au-team.irpo | A, PTR   |
| BR-RTR             | br-rtr.au-team.irpo | A        |
| HQ-SRV             | hq-srv.au-team.irpo | A, PTR   |
| HQ-CLI             | hq-cli.au-team.irpo | A, PTR   |
| BR-SRV             | br-srv.au-team.irpo | A        |
| HQ-RTR             | moodle.au-team.irpo | CNAME    |
| HQ-RTR             | wiki.au-team.irpo   | CNAME    |
|                    | .2                  | <u>)</u> |
| Где выполнять:     |                     |          |
| На машине: HQ-SRV. |                     |          |
| 14 0               |                     |          |

#### Где выполнять:

#### Как делать?

Для установки и дальнейшей настройки DNS-сервера, необходимо выполнить установку пакета BIND, сделать это можно при помощи команды:

apt-get update && apt-get install bind -y

редактирование Далее выполняется конфигурационного файла /var/lib/bind/etc/options.conf согласно скриншоту, используя текстовый редактор vim или nano:

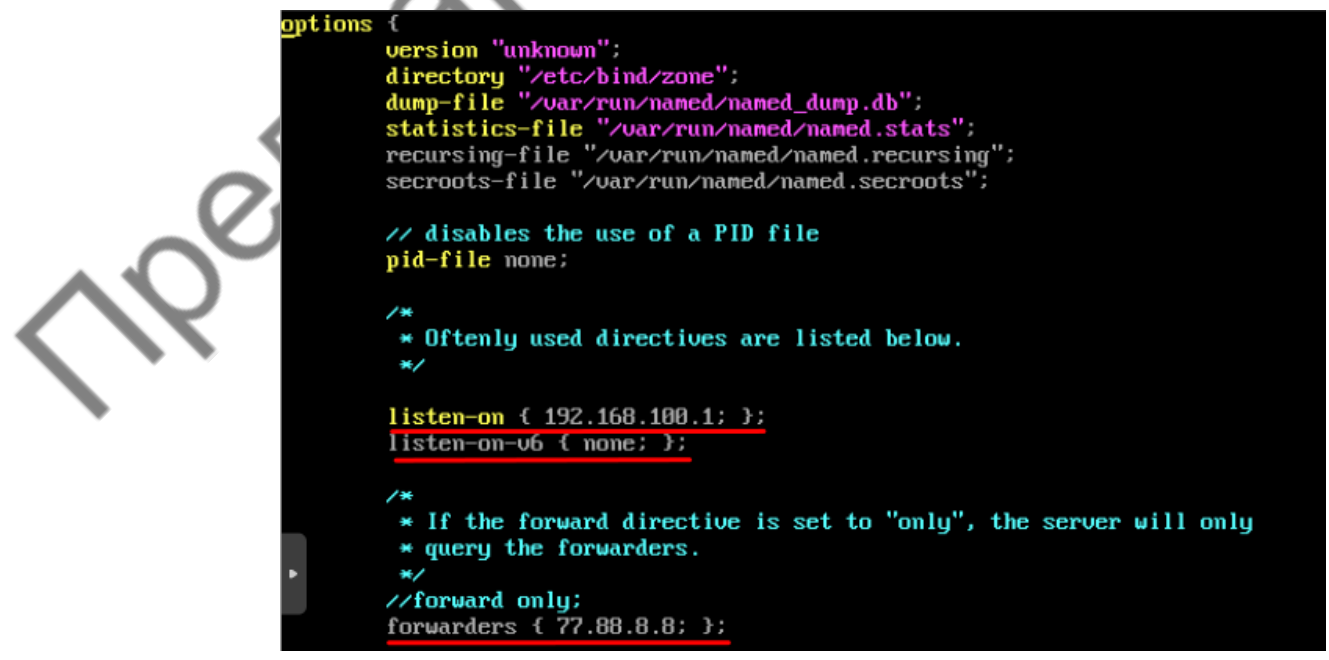

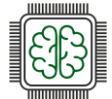

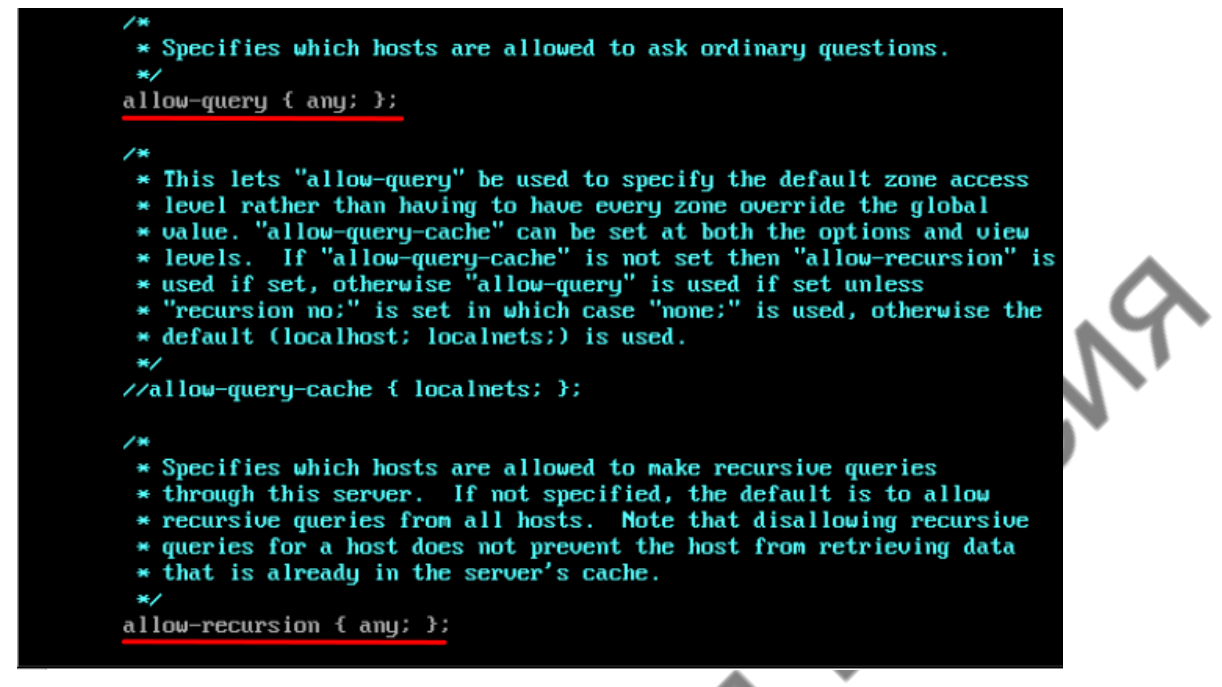

listen-on параметр определяет адреса и порты, на которых DNS-сервер будет слушать запросы.

В параметре forwarders указываются сервера, куда будут перенаправляться запросы, на которые нет информации в локальной зоне.

allow-query – IP-адреса и подсети от которых будут обрабатываться запросы.

Далее необходимо добавить зоны прямого и обратного просмотра в файл /var/lib/bind/etc/rfc1912.conf, используя текстовый редактор vim или nano:

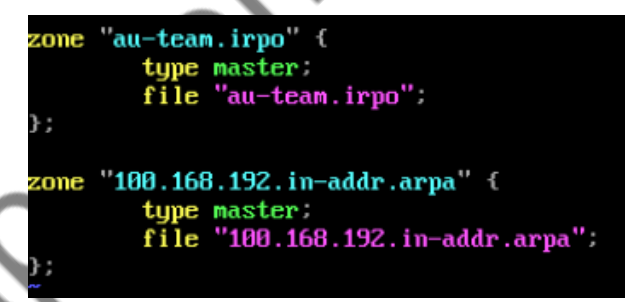

Необходимо перейти в директорию /var/lib/bind/etc/zone и путем копирования создать файлы зон:

[root@hq-srv ~]# cd /var/lib/bind/etc/zone/ [root@hq-srv zone]# cp empty au-team.irpo [root@hq-srv zone]# cp empty 100.168.192.in-addr.arpa [root@hq-srv zone]# Необходимо сконфигурировать файл au-team.irpo, который является прямой зоной следующим образом:

| Eroot@he<br>; BIND 1      | (-sru zo<br>reverse  | ne]# cat<br>data fil | au-team<br>e for em | .irpo<br>pty rfc1918 za                               | one                        |                                                             |
|---------------------------|----------------------|----------------------|---------------------|-------------------------------------------------------|----------------------------|-------------------------------------------------------------|
| ,<br>; DO NO:<br>; Instea | I EDIT T<br>ad, copy | HIS FILE<br>it and   | – it is<br>use that | used for mult<br>copy.                                | tiple                      | zones.                                                      |
| \$TTL<br>@                | 1D<br>IN             | SOA                  | au-team             | .irpo. root.au<br>2025020600<br>12H<br>1H<br>1W<br>1W | ı-tear<br>;<br>;<br>;<br>; | n.irpo. (<br>serial<br>refresh<br>retry<br>expire<br>ncache |
|                           |                      |                      | )                   | 2.11                                                  |                            |                                                             |
|                           | IN                   | NS                   | au-team             | .irpo.                                                |                            |                                                             |
|                           | IN                   | Ĥ                    | 192.168             | .100.1                                                |                            |                                                             |
| hq-rtr                    | IN                   | Ĥ                    | 192.168             | .100.62                                               |                            | ~                                                           |
| hq-rtr                    | IN                   | Ĥ                    | 192.168             | .100.78                                               |                            |                                                             |
| hq-rtr                    | IN                   | Ĥ                    | 192.168             | .100.86                                               |                            |                                                             |
| br-rtr                    | IN                   | Ĥ                    | 192.168             | .200.30                                               |                            |                                                             |
| hq-srv                    | IN                   | Ĥ                    | 192.168             | .100.1                                                |                            |                                                             |
| hq-cli                    | IN                   | Ĥ                    | 192.168             | .100.65                                               |                            |                                                             |
| moodle                    | IN                   | CNAME                | hq-rtr.             | au-team.irpo.                                         |                            |                                                             |
| wiki                      | IN                   | CNAME                | hq-rtr.             | au-team.irpo.                                         |                            |                                                             |
| [root@ho                  |                      | ne]#                 |                     |                                                       |                            |                                                             |

Далее необходимо настроить обратную зону и привести файл 100.168.192.in-addr.arpa к следующему виду:

| Iro | ot@ha-sru z | one]# ca | at 100.168.192.in-add | lr.arpa          |
|-----|-------------|----------|-----------------------|------------------|
| ; В | IND reverse | data f   | ile for emptu rfc1918 | zone             |
| ;   |             |          |                       |                  |
| ; D | D NOT EDIT  | THIS FI  | LE – it is used for m | ultiple zones.   |
| ; I | nstead, cop | u it and | d use that copy.      | F                |
| ;   |             |          |                       |                  |
| ŚTT | L 1D        |          |                       |                  |
| e   | IN          | SOA      | au-team.irpo. root    | .au-team.irpo. ( |
|     |             |          | 2025020600            | ) ; serial       |
|     |             |          | 12H                   | ; refresh        |
|     |             |          | 1H                    | ; retry          |
|     |             |          | 1₩                    | ; expire         |
|     |             |          | 1H                    | ; ncache         |
|     |             |          | )                     |                  |
|     | IN          | NS       | au-team.irpo.         |                  |
| 62  | IN          | PTR      | hq-rtr.au-team.irp    | 00.              |
| 78  | IN          | PTR      | hq-rtr.au-team.irp    | 00.              |
| 86  | IN          | PTR      | hq-rtr.au-team.irp    | 00.              |
| 1   | IN          | PTR      | hq-srv.au-team.irp    | 00.              |
| 65  | IN          | PTR      | hq-cli.au-team.irp    |                  |
| [ro | ot@hq-srv z | one]#    |                       |                  |

Для DNS-сервиса важно обеспечить непрерывный аптайм, не допуская даже минутных простоев. Если вы попытаетесь перезапустить systemd-юнит обычной командой systemctl, а в конфигурации будут ошибки, то BIND не запустится. Чтобы избежать столь неприятных последствий, всего-то надо правильно настроить утилиту rndc, которая позволяет обойти эти сложности. После того, как конфигурация зон была завершена, для корректной работы службы bind необходимо выполнить команду:

rndc-confgen > /etc/bind/rndc.key

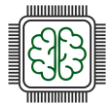

Затем выполнить команду:

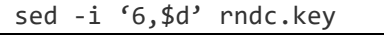

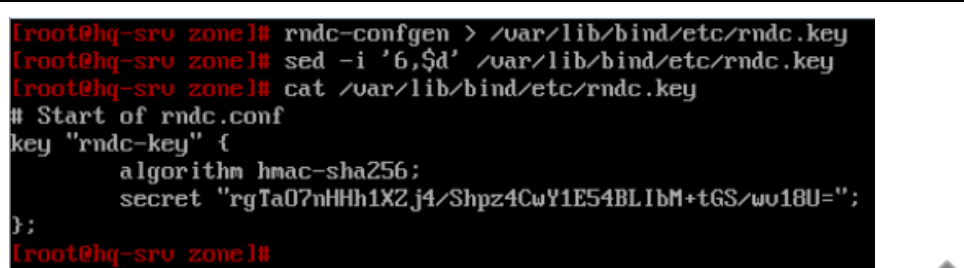

Перед запуском службы остается поменять группу у файлов зон, которые были созданы ранее, на named, а также проверить конфигурационные файлы и файлы зон командами named-checkconf и named-checkconf -z соответственно:

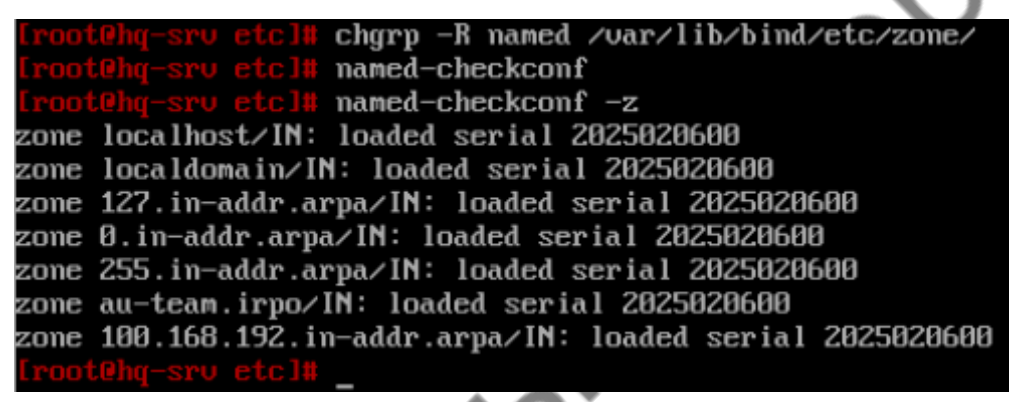

После этого можно запустить службу bind командой systemctl enable --now bind.service. Проверить статус службы можно при помощи команды systemctl status bind:

IrootUNg-srv etcl# systemct1 enable --now bind Synchronizing state of bind.service with SysU service script with /lib/systemd/systemd-sysu-install. Executing: /lib/systemd/systemd/system/sull enable bind Created synlink /etc/systemd/system/sull enable bind Service - Berkeley Internet Name Domain (DMS) Loaded: loaded (/lib/systemd/system/bind.service; enabled; uendor preset: disabled) Active: active (running) since Tue 2025-04-08 09:34:10 MSK: 4s ago Process: 19285 ExceStartPre=/etc/init.d/bind rndc\_keygen (code=exited, status=8/SUCCESS) Process: 19285 ExceStartPre=/etc/init.d/bind rndc\_keygen (code=exited, status=8/SUCCESS) Process: 19280 ExceStartFre=/etc/init.d/bind rndc\_keygen (code=exited, status=8/SUCCESS) Process: 19280 ExceStartFre=/etc/init.d/bind rndc\_keygen (code=exited, status=8/SUCCESS) Process: 19280 ExceStartFre=/etc/init.d/bind rndc\_keygen (code=exited, status=8/SUCCESS) Process: 19280 ExceStartFre=/usr/sbin/named -u named \$CHROOT \$RETAIN\_CAPS \$EXTRAOPTIONS (code=exited, status=8/SUCCESS) Tasks: 8 (linit: 2339) Menory: 18.5M CFU: 64ms CGroup: /system.slice/bind.service \_\_\_\_\_19291 /usr/sbin/named -u named Apr 08 09:34:10 hg-srv.au-tean.irpo named[192911: REFUSED unexpected RCODE resolving './MS/IM': 192.58.128.30#53 hur 08 09:34:10 hg-srv.au-tean.irpo named[192911: REFUSED unexpected RCODE resolving './MS/IM': 199.7.91.13#53

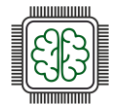

# Как проверить?

Проверить доступ в сеть Интернет средствами утилиты ping, учитывая, что в качестве DNSсервера используется HQ-SRV:

```
Iroot@hq-srv etcl# cat /etc/resolv.conf
# Generated by resolvconf
# Do not edit manually, use
# /etc/net/ifaces/(interface)/resolv.conf instead.
search au-team.irpo
nameserver 192.168.100.1
Iroot@hq-srv etcl# ping -c3 ya.ru
PING ya.ru (77.88.55.242) 56(84) bytes of data.
64 bytes from ya.ru (77.88.55.242): icmp_seq=1 ttl=241 time=90.2 ms
64 bytes from ya.ru (77.88.55.242): icmp_seq=2 ttl=241 time=75.1 ms
64 bytes from ya.ru (77.88.55.242): icmp_seq=3 ttl=241 time=73.7 ms
--- ya.ru ping statistics ----
3 packets transmitted, 3 received, 0% packet loss, time 2891ms
rtt min/aug/max/mdev = 73.708/79.671/90.234/7.489 ms
Iroot@hg-srv etcl#
```

Используя утилиту host или nslookup проверить записи типа A, PTR и CNAME:

]# host hg-rtr.au-team.irpo hq-rtr.au-team.irpo has address 192.168.100.62 hq-rtr.au-team.irpo has address 192.168.100.78 hq-rtr.au-team.irpo has address 192.168.100.86 host 192.168.100.78 .100.168.192.in-addr.arpa domain name pointer hq-rtr.au-team.irpo. nslookup wiki.au-team.irpo ruer: 192.168.100.1 192.168.100.1#53 Address: wiki.au-team.irpo canonical name = hq-rtr.au-team.irpo.hq-rtr.au-team.irpo Name: Address: 192.168.100.62 Name: hg-rtr.au-team.irpo Address: 192.168.100.78 hg-rtr.au-team.irpo lame: Address: 192.168.100.86

[root@hq-srv\_etc]#

# Дополнительно:

DNS (Domain Name System) – это система, которая переводит доменные имена, понятные человеку, в IP-адреса, которые понимают компьютеры. Вот несколько ключевых моментов, которые делают DNS замечательным:

- Удобство использования: позволяет пользователям обращаться к сайтам по запоминающимся именам (например, www.example.com), вместо сложных числовых IP-адресов;
- Иерархическая структура: DNS имеет иерархическую архитектуру, что позволяет распределять управление доменными именами и облегчает масштабирование;
- Кэширование: DNS-серверы кэшируют результаты запросов, что ускоряет доступ к часто запрашиваемым доменным именам и снижает нагрузку на сеть;

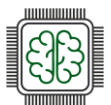

- Распределенность: DNS работает на основе распределенной базы данных, что делает его устойчивым к сбоям и атакам;
- Поддержка различных записей: DNS поддерживает различные типы записей (A, AAAA, CNAME, MX и др.), что позволяет управлять не только адресами, но и другими аспектами сетевой инфраструктуры.

BIND (Berkeley Internet Name Domain) – это одна из самых популярных реализаций DNSсервера. Вот несколько его особенностей:

- Широкое распространение: BIND является стандартом де-факто для DNS-серверов в Unix-подобных системах и используется многими интернет-провайдерами и организациями;
- Гибкость и настраиваемость: BIND предлагает множество опций для настройки, включая поддержку различных типов записей и возможность настройки зон;
- Поддержка безопасности: BIND поддерживает расширенные функции безопасности, такие как DNSSEC (DNS Security Extensions), что позволяет защитить данные DNS от подделки.

Таким образом, DNS и его реализация BIND играют ключевую роль в функционировании интернета, обеспечивая удобный и надежный способ разрешения доменных имен.

#### Краткая справка:

- Служба DNS (Bind) (<u>https://docs.altlinux.org/ru-RU/archive/2.4/html-single/master/alt-docs-master/ch06s13.html</u>);
- Безграничный DNS (<u>https://www.altlinux.org/Безграничный DNS</u>).

# Где изучается?

2 курс:

- Операционные системы и среды;
- Компьютерные сети и далее.

3 курс:

– Организация, принципы построения и функционирования компьютерных сетей.

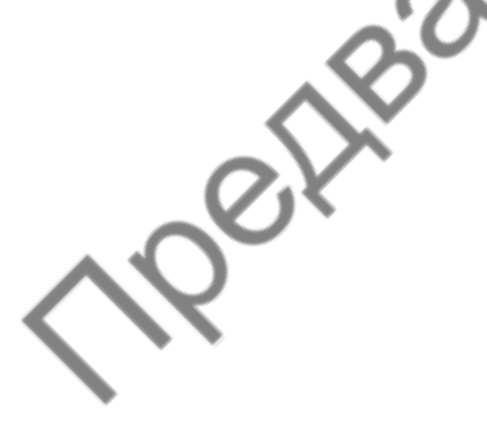

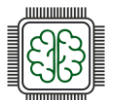

-W.

# Настройка часовых поясов

#### Подробное описание пункта задания:

Настройте часовой пояс на всех устройствах, согласно месту проведения экзамена.

#### Где выполнять:

На всех машинах.

#### Как делать?

На устройствах с ОС «Альт» необходимо выполнить следующую команду:

timedatectl set-timezone < 4ACOBA9\_30HA>

Например:

timedatectl set-timezone Europe/Moscow

На устройствах с ОС «EcoRouterOS» необходимо выполнить следующую команду из режима администрирования (conf t):

ntp timezone utc+<ЦИΦРА>

#### Например:

ntp timezone utc+3

# Как проверить?

На устройствах с ОС «Альт» воспользоваться утилитой timedatectl:

| <pre>[root@hq-sru ~]# timedatec</pre> | tl                          |
|---------------------------------------|-----------------------------|
| Local time:                           | Tue 2025-04-08 09:46:45 MSK |
| Universal time:                       | Tue 2025-04-08 06:46:45 UTC |
| RTC time:                             | Tue 2025-04-08 06:46:45     |
| Time zone:                            | Europe/Moscow (MSK, +0300)  |
| System clock synchronized:            | yes                         |
| NTP service:                          | active                      |
| RTC in local TZ:                      | າາວ                         |
| [root@hq-srv ~]#                      |                             |

На устройствах с ОС «EcoRouterOS» воспользоваться командой из привилегированного режима:

show ntp timezone

```
hq-rtr#show ntp timezone
System Time zone: Europe/Moscow
hq-rtr#
```

#### Дополнительно:

Настройка временной зоны (timezone) важна по нескольким причинам:

• Корректное отображение времени: правильная настройка временной зоны обеспечивает отображение актуального времени для пользователей и систем, что особенно важно для приложений, работающих с временными метками.

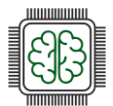

- Синхронизация событий: временные зоны помогают синхронизировать события и действия, происходящие в разных регионах, что критично для распределенных систем и приложений.
- Логирование: правильная временная зона в логах позволяет точно отслеживать и анализировать события, что упрощает диагностику и устранение проблем.
- Планирование задач: многие системы используют время для планирования задач (например, cron в Linux). Неправильная временная зона может привести выполнению задач в нежелательное время.
- Соответствие законодательству: в некоторых странах существуют законы касающиеся времени работы и отчетности, поэтому правильная настройка временной зоны помогает соблюдать эти требования.

В целом, настройка временной зоны способствует улучшению работы систем и приложений, обеспечивая точность и согласованность во времени, а в некоторых задач это критически важно.

#### Краткая справка:

– Синхронизация времени (https://www.altlinux.org/Синхронизация времени#Пак **r** systemd-timesyncd).

#### Где изучается?

2 курс:

- Операционные системы и среды
- TBanke – Компьютерные сети

Далее на других курсах.

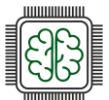

# Модуль 2 Организация сетевого администрирования операционных систем

#### Модуль № 2:

Организация сетевого администрирования операционных систем

Вид аттестации/уровень ДЭ:

ГИА ДЭ БУ, ГИА ДЭ ПУ (инвариантная часть)

#### Задание:

Необходимо разработать и настроить инфраструктуру информационно-коммуникационной системы согласно предложенной топологии (см. Рисунок 2).

Для модуля 2 используется отдельный стенд. В стенде преднастроены:

- ІР-адреса, маски подсетей и шлюзы по умолчанию;
- Сетевая трансляция адресов;
- ІР туннель;
- Динамическая маршрутизация;
- Созданы пользователи sshuser на серверах и net\_admin на маршрутизаторах;
- DHCP-сервер;
- DNS-сервер.

Задание Модуля 2 содержит развёртывание доменной инфраструктуры, механизмов инвентаризации, внедрения и настройки ansible как инфраструктуры на основе открытых ключей, установку и настройку файловых служб и служб управления правами и службы сетевого времени, настройки веб серверов.

В ходе проектирования и настройки сетевой инфраструктуры следует вести отчеты (пять отчетов) о своих действиях, включая таблицы и схемы, предусмотренные в задании. Отчеты по окончании работы следует сохранить на диске рабочего места.

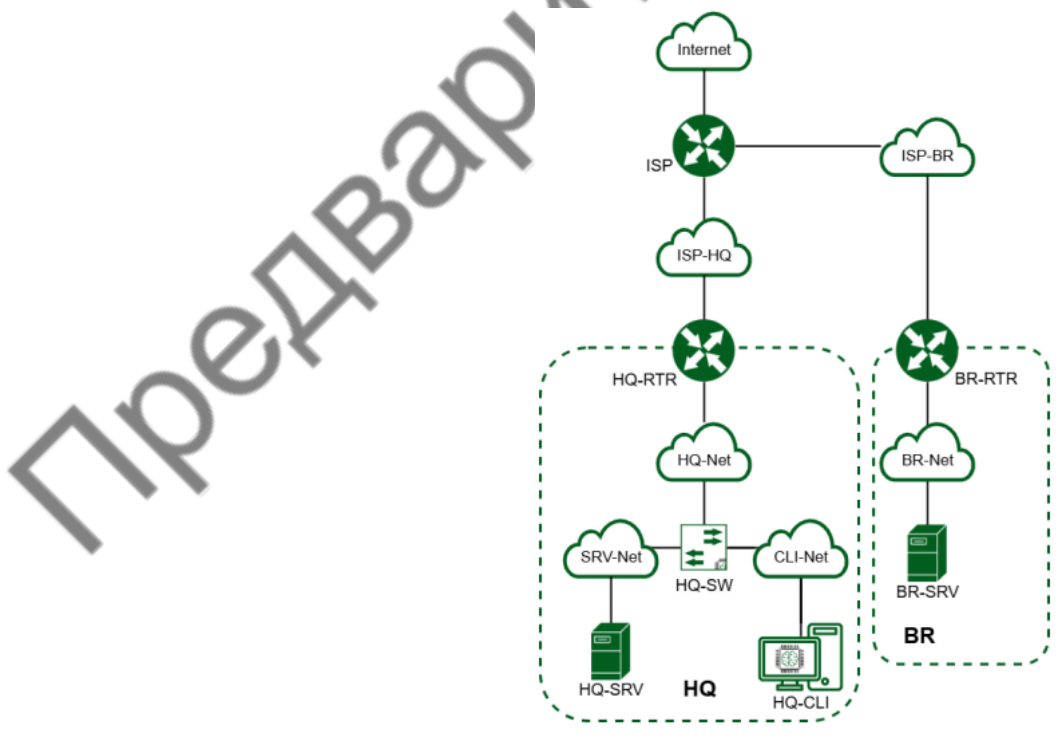

Рисунок 2 – Топология сети

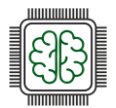

Таблица 1

| Машин<br>а | RAM, ГБ | CPU | HDD/SSD,<br>ГБ | OC                             |
|------------|---------|-----|----------------|--------------------------------|
| ISP        | 1       | 1   | 10             | ОС Альт JeOS/Linux или аналог  |
| HQ-RTR     | 1       | 1   | 10             | ОС EcoRouter или аналог        |
| BR-RTR     | 1       | 1   | 10             | ОС EcoRouter или аналог        |
| HQ-SRV     | 2       | 1   | 10             | ОС Альт Сервер/аналог          |
| BR-SRV     | 2       | 1   | 10             | ОС Альт Сервер/аналог          |
| HQ-CLI     | 3       | 2   | 15             | ОС Альт Рабочая Станция/аналог |
| Итого      | 10      | 7   | 65             | - 0X                           |

1. Настройте доменный контроллер Samba на машине BR-SRV.

- Создайте 5 пользователей для офиса HQ: имена пользователей формата user№hq. Создайте группу hq, введите в эту группу созданных пользователей;
- Введите в домен машину HQ-CLI;
- Пользователи группы hq имеют право аутентифицироваться на клиентском ПК;
- Пользователи группы hq должны иметь возможность повышать привилегии для выполнения ограниченного набора команд: cat, grep, id. Запускать другие команды с повышенными привилегиями пользователи группы не имеют права;
- Выполните импорт пользователей из файла users.csv. Файл будет располагаться на виртуальной машине BR-SRV в папке /opt.
- 2. Сконфигурируйте файловое хранилище:
  - При помощи трёх дополнительных дисков, размером 1Гб каждый, на HQ-SRV сконфигурируйте дисковый массив уровня 5;
  - Имя устройства md0, конфигурация массива размещается в файле /etc/mdadm.conf;
  - Обеспечьте автоматическое монтирование в папку /raid5;
  - Создайте раздел, отформатируйте раздел, в качестве файловой системы используйте ext4;
  - Настройте сервер сетевой файловой системы (nfs), в качестве папки общего доступа выберите /raid5/nfs, доступ для чтения и записи для всей сети в сторону HQ-CLI;
  - На HQ-CLI настройте автомонтирование в папку /mnt/nfs;
  - Основные параметры сервера отметьте в отчёте.
- 3. Настройте службу сетевого времени на базе сервиса chrony:
  - В качестве сервера выступает HQ-RTR;
  - На HQ-RTR настройте сервер chrony, выберите стратум 5;
  - В качестве клиентов настройте HQ-SRV, HQ-CLI, BR-RTR, BR-SRV.
  - Сконфигурируйте ansible на сервере BR-SRV:
    - Сформируйте файл инвентаря, в инвентарь должны входить HQ-SRV, HQ-CLI, HQ-RTR и BR-RTR;
  - Рабочий каталог ansible должен располагаться в /etc/ansible;
  - Все указанные машины должны без предупреждений и ошибок отвечать pong на команду ping в ansible посланную с BR-SRV.
- 5. Развертывание приложений в Docker на сервере BR-SRV:
  - Создайте в домашней директории пользователя файл wiki.yml для приложения MediaWiki;

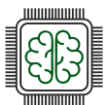

- Средствами docker compose должен создаваться стек контейнеров с приложением MediaWiki и базой данных;
- Используйте два сервиса;
- Основной контейнер MediaWiki должен называться wiki и использовать образ mediawiki;
- Файл LocalSettings.php с корректными настройками должен находиться в домашней папке пользователя и автоматически монтироваться в образ;
- Контейнер с базой данных должен называться mariadb и использовать образ mariadb;
- Он должен создавать базу с названием mediawiki, доступную по стандартному порту, пользователя wiki с паролем WikiP@ssw0rd должен иметь права доступа к этой базе данных;
- MediaWiki должна быть доступна извне через порт 8080.
- 6. На маршрутизаторах сконфигурируйте статическую трансляцию портов:
  - Пробросьте порт 2024 в порт 2024 на HQ-SRV на маршрутизаторе HQ-RTR;
  - Пробросьте порт 2024 в порт 2024 на BR-SRV на маршрутизаторе BR-RTR;
- 7. Запустите сервис moodle на сервере HQ-SRV:
  - Используйте веб-сервер apache;
  - В качестве системы управления базами данных используйте mariadb;
  - Создайте базу данных moodledb;
  - Создайте пользователя moodle с паролем P@ssw0rd и предоставьте ему права доступа к этой базе данных;
  - У пользователя admin в системе обучения задайте пароль P@ssw0rd;
  - На главной странице должен отражаться номер рабочего места в виде арабской цифры, других подписей делать не надо;
  - Основные параметры отметьте в отчёте.
- 8. Настройте веб-сервер nginx как обратный прокси-сервер на HQ-RTR:
  - При обращении к HQ-RTR по доменному имени moodle.au-team.irpo клиента должно перенаправлять на HQ-SRV на стандартный порт, на сервис moodle;
  - При обращении к HQ-RTR по доменному имени wiki. au-team.irpo клиента должно перенаправлять на BR-SRV на порт, на сервис mediwiki.
- 9. Удобным способом установите приложение Яндекс Браузере для организаций на HQ-CLI:
  - Установку браузера отметьте в отчёте.

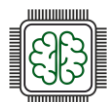

# Выполнение задания:

# Настройка файлового хранилища

#### Подробное описание пункта задания:

- При помощи трёх дополнительных дисков, размером 1Гб каждый, на HQ-SRV сконфигурируйте дисковый массив уровня 5;
- Имя устройства md0, конфигурация массива размещается в файле /etc/mdadm.conf;
- Обеспечьте автоматическое монтирование в папку /raid5;
- Создайте раздел, отформатируйте раздел, в качестве файловой системы используйте ext4;
- Настройте сервер сетевой файловой системы (nfs), в качестве папки общего доступа выберите /raid5/nfs, доступ для чтения и записи для всей сети в сторону HQ-CLI;
- На HQ-CLI настройте автомонтирование в папку /mnt/nfs;
- Основные параметры сервера отметьте в отчёте.

#### Где выполнять:

На машинах: HQ-SRV, HQ-CLI.

#### Как делать?

Для просмотра всех подключённых блочных устройств можно воспользоваться утилитой lsblk:

|   |         |          |    |            | _  |      |             |
|---|---------|----------|----|------------|----|------|-------------|
|   | [root@] | nq-sru Ũ |    | lsblk      |    |      |             |
|   | name    | MAJ:MIN  | RM | SIZE       | RO | TYPE | MOUNTPOINTS |
|   | sda     | 8:0      | Ø  | 20G        | Ø  | disk |             |
|   | ⊢sda1   | 8:1      | 0  | ZG         | Ø  | part | [SWAP]      |
|   | ∟sda2   | 8:2      | Ø  | 18G        | Ø  | part | /           |
|   | sdb     | 8:16     | Ø  | <b>1</b> G | 0  | disk |             |
|   | sdc     | 8:32     | 0  | 1G         | 0  | disk |             |
|   | sdd     | 8:48     | 0  | <b>1</b> G | 0  | disk |             |
|   | srØ     | 11:0     | 1  | 1024M      | Ø  | rom  |             |
| 1 | [root0] | nq-sru ~ | ]# | _          |    |      |             |
| 4 |         |          |    |            |    |      |             |

Не размеченные диски должны быть одного размера – 1Гб, не смонтированы и не размечены. Для создания raid массива необходимо установить пакет mdadm, если он не установлен, для этого можно воспользоваться командой:

apt-get install –y mdadm

Создание RAID-массива с использованием утилиты mdadm происходит при использовании следующей команды:

mdadm --create /dev/md0 -15 -n 3 /dev/sdb /dev/sdc /dev/sdd

#### Описание применяемых команд:

/dev/md0 – устройство RAID, которое появится после сборки;

-15 – уровень RAID;

-n 3-количество дисков, из которых собирается массив;

/dev/sdb /dev/sdc /dev/sdd – сборка выполняется из дисков sdb, sdc и sdd.

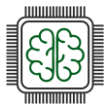

Далее необходимо создать файловую систему на созданном RAID-массиве используя утилиту mkfs следующей командой:

mkfs.ext4 /dev/md0

Создаем папку и редактируем файл mdadm.conf, в котором находится информация о RAIDмассивах и компонентах, которые в них входят:

mkdir /etc/mdadm

echo "DEVICE partitions" > /etc/mdadm/mdadm.conf

mdadm --detail --scan >> /etc/mdadm/mdadm.conf

Для реализации автоматического монтирование созданного RAID-массива в директорию /raid5, первым делом следует создать данную директорию используя команду:

mkdir /raid5

В конфигурационный файл /etc/fstab в конец файла удобным текстовым редактором vim или nano дописываем следующую строку:

/dev/md0 /raid5 ext4 defaults 0

Для применения монтирования, можно воспользоваться утилитой mount, выполнив команду:

mount -av

| [root@hq-srv | ~]# mount | -av |                      |
|--------------|-----------|-----|----------------------|
| /proc        |           | :   | already mounted      |
| /deu/pts     |           | :   | already mounted      |
| ∕tmp ¯       |           |     | already mounted      |
| /            |           |     | ignored              |
| swap         |           | :   | ignored              |
| ∕raid5       |           | :   | successfully mounted |
| [root@hg-srv | ··· ]#    |     |                      |
| <b>L</b>     | _         |     |                      |

Для реализации сервера NFS необходимо установить пакеты nfs-server и nfs-utils, для этого можно воспользоваться командой:

apt-get install -y nfs-server nfs-utils

Для того чтобы реализовать общий доступ средствами NFS до директории /raid5/nfs, данную директорию необходимо создать, воспользовавшись следующей командой:

mkdir /raid5/nfs

Также стоит выдать права для созданной директории:

chmod 777 /raid5/nfs

Настроить общий доступ средствами NFS можно отредактировав конфигурационный файл /etc/exports и добавить в него следующую запись:

/raid5/nfs 192.168.100.64/28(sync,rw,no\_root\_squash)

где /raid5/nfs — общий ресурс, 192.168.100.64/28 — клиентская сеть, которой разрешено монтирование общего ресурса, rw — разрешение на чтение и запись, no\_root\_squash — отключение ограничения прав root, sync — синхронный режим доступа.

Для того чтобы запустить NFS-сервер можно воспользоваться командой:

systemctl enable --now nfs-server

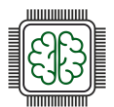

Для того чтобы на виртуальной машине HQ-CLI реализовать монтирование общего ресурса с NFS-сервера необходимо установить пакет nfs-utils, сделать это можно воспользовавшись командой:

apt-get update && apt-get install -y nfs-utils

После чего создать директорию, в которую будет происходить монтирование общего ресурса:

mkdir /mnt/nfs

Выдать соответствующие права на созданную директорию:

chmod -R 777 /mnt/nfs

В конфигурационный файл /etc/fstab в конец файла удобным текстовым редактором vim или nano дописываем следующую строку:

hq-srv.au-team.irpo:/raid5/nfs /mnt/nfs nfs defaults 0 0

Для применения монтирования, можно воспользоваться утилитой mount, выполнив команду:

mount -av

| [rept0hq-cli · | # mount -av                                                                     |
|----------------|---------------------------------------------------------------------------------|
| /proc          | : already mounted                                                               |
| /dev/pts       | : already mounted                                                               |
| /tmp           | : already mounted                                                               |
| / .            | : ignored                                                                       |
| swap           | : ignored                                                                       |
| /media/ALTLin  | ux : ignored                                                                    |
| mount.nfs: tim | neout set for Tue Apr 8 11:01:19 2025                                           |
| mount.nfs: tr  | ying text-based options 'vers=4.2,addr=192.168.100.1,clientaddr=192.168.100.65' |
| /mnt/nfs       | : successfully mounted                                                          |
| [reat@ba_cli   |                                                                                 |

#### Как проверить?

Средствами утилиты 1sb1k:

|   | [root@] | ng-sru 🏹 |    | lsblk      |    |        |           |     |
|---|---------|----------|----|------------|----|--------|-----------|-----|
|   | NAME    | MAJ:MIN  | RM | SIZE       | RO | TYPE   | MOUNTPOIN | ITS |
|   | sda     | 8:0      | 0  | 20G        | Ø  | disk   |           |     |
|   | ⊢sda1   | 8:1      | 0  | 2G         | Ø  | part   | [SWAP]    |     |
| r | ∟sda2   | 8:2      | 0  | 18G        | Ø  | part   | /         |     |
| r | sdb     | 8:16     | 0  | <b>1</b> G | 0  | disk   |           |     |
|   | ∟md0    | 9:0      | 0  | 2G         | 0  | ra id5 | ∕raid5    |     |
|   | sdc     | 8:32     | 0  | <b>1</b> G | 0  | disk   |           |     |
|   | ∟md0    | 9:0      | 0  | 2G         | 0  | ra id5 | ∕raid5    |     |
|   | sdd     | 8:48     | 0  | <b>1</b> G | Ø  | disk   |           |     |
|   | └─md0   | 9:0      | Ø  | 2G         | 0  | ra id5 | ∕raid5    |     |
|   | srØ     | 11:0     | 1  | 1024M      | Ø  | rom    |           |     |
|   | [root@] |          | 18 | _          |    |        |           |     |

Средствами утилиты blkid:

#### root@hg-srv ~]# blkid /dev/md0

/dev/md0: UUID="d08c31ee-ca02-4369-950e-312161d27be9" BLOCK\_SIZE="4096" TYPE="ext4" [rootUng=srv ~]# \_

Средствами утилиты showmount:

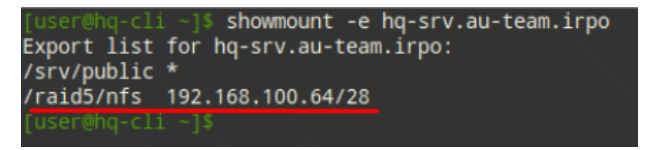

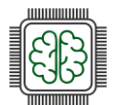

#### Средствами утилиты df:

| ⊴ser@hq-cli ~]\$ df -h         |        |              |      |               |                |
|--------------------------------|--------|--------------|------|---------------|----------------|
| Файловая система               | Размер | Использовано | Дост | Использовано% | Смонтировано в |
| udevfs                         | 5,0M   | 100K         | 5,0M | 2%            | /dev           |
| runfs                          | 984M   | 1000K        | 983M | 1%            | /run           |
| /dev/sda2                      | 28G    | 7,1G         | 20G  | 28%           |                |
| tmpfs                          | 984M   | 0            | 984M | 0%            | /dev/shm       |
| tmpfs                          | 984M   | 8,0K         | 984M | 1%            | /tmp           |
| tmpfs                          | 197M   | 68K          | 197M | 1%            | /run/user/500  |
| hq-srv.au-team.irpo:/raid5/nfs | 2,0G   | 0            | 1,9G | 0%            | /mnt/nfs       |
| [user@ha-cli ∼1\$              |        |              |      |               |                |

#### Дополнительно:

NFS (Network File System) – это протокол, который позволяет пользователям и приложениям на одном компьютере получать доступ к файлам на другом компьютере через сеть. Вот несколько основных преимуществ NFS:

- Простота использования: позволяет пользователям работать с удалёнными файлами так же, как с локальными, что упрощает доступ к данным.
- Совместный доступ: обеспечивает возможность совместного использования файлов и каталогов между несколькими пользователями и системами, что улучшает сотрудничество.
- Кроссплатформенная поддержка: работает на различных операционных системах, включая UNIX, Linux и Windows, что делает его универсальным решением для сетевого хранения.
- Гибкость: позволяет монтировать удалённые файловые системы в локальную файловую систему, что упрощает организацию и доступ к данным.
- Эффективность: поддерживает кэширование, что может улучшить производительность при доступе к часто используемым файлам.

NFS является мощным инструментом для организации сетевого хранения и совместного доступа к файлам.

#### Краткая справка:

- NFS (<u>https://www.altlinux.org/NFS</u>);
- RAID технология виртуализации данных (<u>https://www.altlinux.org/CreateRAID</u>).

#### Где изучается?

2 курс:

- Операционные системы и среды; Компьютерные сети.
- в курс:
  - Организация, принципы построение и функционирования компьютерных сетей;
  - Программное обеспечение компьютерных сетей;
  - Организация администрирования компьютерных систем.

Далее на других курсах.

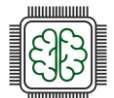

-1/-

# Настройка служб сетевого времени на базе сервиса chrony

#### Подробное описание пункта задания:

- В качестве сервера выступает ISP.
- На ISP настройте сервер chrony, выберите стратум 5.
- В качестве клиентов настройте HQ-SRV, HQ-CLI, HQ-RTR, BR-RTR, BR-SRV.

#### Где выполнять:

На машинах: ISP, HQ-SRV, HQ-CLI, HQ-RTR, BR-RTR, BR-SRV.

#### Как делать?

На виртуальной машине ISP, которая будет выступать в роли сервера времени необходимо привести конфигурационный файл /etc/chrony.conf удобным текстовым редактором vim или nano к следующему виду:

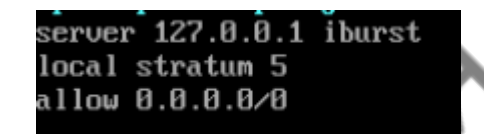

Для применения изменений, необходимо перезагрузить службу chronyd следующей командой:

systemctl restart chronyd

На всех остальных виртуальных машинах с ОС «Альт», которые будут выступать клиентами с точки зрения сервера времени необходимо добавить в конфигурационный файл /etc/chrony.conf следующую строку:

#pool pool.ntp.org iburst
pool 172.16.4.1 iburst

Для применения изменений, необходимо перезагрузить службу chronyd следующей командой:

systemctl restart chronyd

На всех остальных виртуальных машинах с OC «EcoRouterOS», из режима администрирования (conf t) необходимо выполнить следующую команду:

ntp server 172.16.5.1

# Как проверить?

При помощи утилиты chronyc:

[root@ISP ~]# chronyc tracking Reference ID : 7F7F0101 () Stratum : 5

| [root@ISP ~]# chronyc sour<br>MS Name/IP address | ces<br>Stratum | Poll | Reach | LastRx | Last s | sample   |     |
|--------------------------------------------------|----------------|------|-------|--------|--------|----------|-----|
| ======================================           | 0              | 8    | 377   | _      | +0ns   | s[ +0ns] | +/- |

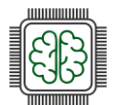

#### Дополнительно:

Chronyd – это демон для синхронизации системного времени с использованием протокола NTP (Network Time Protocol). Вот несколько основных преимуществ и причин, почему он нужен:

- Точная синхронизация времени: Chronyd обеспечивает высокую точность синхронизации системного времени с удалёнными NTP-серверами, что важно для многих приложений и служб;
- Быстрая корректировка времени: Chronyd может быстро корректировать время, даже если оно значительно отклонено от реального, что делает его полезным для систем, которые часто отключаются от сети;
- Работа в условиях нестабильной сети: Chronyd хорошо справляется с изменениями в сетевых условиях, такими как высокая задержка или временные разрывы соединения;
- Низкое потребление ресурсов: Chronyd требует меньше системных ресурсов по сравнению с другими NTP-демонами, что делает его подходящим для использования на устройствах с ограниченными ресурсами;
- Поддержка виртуальных и мобильных сред: Chronyd хорошо работает в виртуализированных и мобильных средах, где время может быть нестабильным.

Chronyd является эффективным инструментом для обеспечения точного и надежного времени в компьютерных системах.

#### Краткая справка:

– Синхронизация времени (<u>https://www\_altlinux.org/Синхронизация\_времени</u>).

#### Где изучается?

3 курс:

- Организация, принципы построение и функционирования компьютерных сетей,
- Программное обеспечение компьютерных сетей,
- Организация администрирования компьютерных систем.

Далее на других курсах.

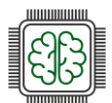

# Настройка ansible

#### Подробное описание пункта задания:

- Сформируйте файл инвентаря, в инвентарь должны входить HQ-SRV, HQ-CLI.
- Рабочий каталог ansible должен располагаться в /etc/ansible.
- Все указанные машины должны без предупреждений и ошибок отвечать pong на команду ping в ansible посланную с BR-SRV. CIN

#### Где выполнять:

На машине: BR-SRV.

#### Как делать?

Необходимо установить пакет ansible и sshpass выполнить это можно следующей командой:

apt-get update && apt-get install -y ansible sshpass

Приведём файл инвентаря Ansible к следующему виду, отредактировав конфигурационный файл по пути /etc/ansible/hosts любым удобным текстовым редактором, например vim или nano:

[ hg ]

```
hq-srv ansible_port=2024 ansible_ssh_user=sshuser ansible_ssh_pass=P@ssw0rd
hq-cli ansible_ssh_user=user ansible_ssh_pass=resu
```

Редактируем файл /etc/ansible/ansible.cfg, приводя его к следующему виду (для того, чтобы ansible не писал ошибки интерпретатора python3):

> [defaults] = /etc/ansible/hosts inventory host\_key\_checking = False interpreter\_python = /usr/bin/python3

#### Как проверить?

Проверяем, ответы от машин должны быть зелёного цвета и содержать поле pong:

ansible all -m ping

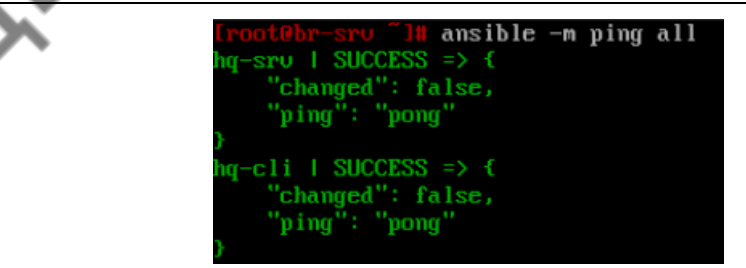

#### Дополнительно:

Ansible – это инструмент для автоматизации управления конфигурацией, развертывания приложений и оркестрации. Вот несколько основных преимуществ Ansible:

Простота использования: Ansible использует простой и понятный синтаксис на основе YAML, что облегчает написание и чтение сценариев (плейбуков);
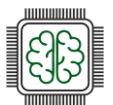

- Безагентная архитектура: Ansible не требует установки агентов на управляемых узлах, что упрощает развертывание и управление;
- Масштабируемость: Ansible может управлять большим количеством серверов одновременно, что делает его подходящим для работы в масштабируемых средах;
- Кроссплатформенность: Ansible поддерживает множество операционных систем и платформ, включая Linux, Windows и облачные сервисы;
- Идемпотентность: Ansible гарантирует, что выполнение плейбука приведет к одному и тому же результату, независимо от того, сколько раз он будет запущен, что упрощает управление конфигурацией;
- Расширяемость: Ansible позволяет создавать собственные модули и плагины, что дает возможность адаптировать его под специфические нужды;
- Сообщество и поддержка: Ansible имеет активное сообщество и множество доступных модулей и ролей, что облегчает поиск решений и примеров.

Ansible является мощным инструментом для автоматизации и управления инфраструктурой, что позволяет повысить эффективность и снизить вероятность ошибок.

### Краткая справка:

– Ansible – система управления конфигурациями (<u>ht ps://www.altlinux.org/Ansible</u>).

### Где изучается?

2 курс:

- Операционные системы и среды.

3,4 курс:

– Организация администрирования компьютерных систем

Далее на других курсах.

TB310

73

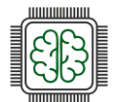

### Развертывание приложений в Docker

### Подробное описание пункта задания:

- Создайте в домашней директории пользователя файл wiki.yml для приложения MediaWiki.
- Средствами docker compose должен создаваться стек контейнеров с приложением MediaWiki и базой данных.
- Используйте два сервиса.
- Основной контейнер MediaWiki должен называться wiki и использовать образ mediawiki.
- Файл LocalSettings.php с корректными настройками должен находиться в домашней папке пользователя и автоматически монтироваться в образ.
- Контейнер с базой данных должен называться mariadb и использовать образ mariadb.
- Он должен создавать базу с названием mediawiki, доступную по стандартному порту, пользователя wiki с паролем WikiP@ssw0rd должен иметь права доступа к этой базе данных.
- MediaWiki должна быть доступна извне через порт 8080.

### Где выполнять:

На машинах: BR-SRV, HQ-CLI.

### Как делать?

Установить необходимые пакеты для работы с Docker и Docker Compose можно воспользовавшись следующей командой:

apt-get install -y docker-engine docker-compose

После установки необходимых пакетов стоит запустить службу docker:

systemctl enable --now docker.service

Создаем файл wiki yml для приложения MediaWiki в директории /root и удобным текстовым редактором добавляем в него следующее содержимое:

|   | services:                                       |
|---|-------------------------------------------------|
|   | mariadb:                                        |
|   | image: mariadb:latest                           |
|   | environment:                                    |
|   | - MYSQL_ROOT_PASSWORD=toor                      |
|   | - MYSQL_DATABASE=mediawiki                      |
| 1 | - MYSQL_USER=wiki                               |
|   | <ul> <li>MYSQL_PASSWORD=WikiP@ssw0rd</li> </ul> |
|   | mediawiki:                                      |
|   | image: mediawiki:latest                         |
|   | ports:                                          |
|   | - "8080:80"                                     |
|   | environment:                                    |
|   |                                                 |

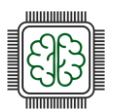

| - MEDIAWIKI_DB_TYPE=mysql                                                                                                    |
|----------------------------------------------------------------------------------------------------|
| - MEDIAWIKI_DB_HOST=mariadb                                                                                                    |
| - MEDIAWIKI_DB_USER=wiki                                                                                                    |
| <ul> <li>MEDIAWIKI_DB_PASSWORD=WikiP@ssw0rd</li> </ul>                                                                                          |
| - MEDIAWIKI_DB_NAME=mediawiki                                                                                                    |
| <pre># volumes: [/root/mediawiki/LocalSettings.php:/var/www/html/LocalSettings.php]</pre>                                                       |
| volumes:                                                                                                    |
| mediawiki_data:                                                                                                    |
| mariadb_data:                                                                                                    |
| Запустить сборку с последующим запуском контейнеров можно воспользовавшись командой:                                                            |
| docker compose -f /root/wiki.yml up -d                                                                                                    |
| Далее необходимо произвести установку mediawiki с клиента HQ-CLI, используя веб-<br>интерфейс, создав пользователь wiki с паролем WikiP@ssw0rd: |
| MediaWiki 1.41.0 installation                                                                                                    |

| anguage                                                                                        |                                                                                                    |
|------------------------------------------------------------------------------------------------|----------------------------------------------------------------------------------------------------|
| Your language:<br>These on - English v<br>Wiki language:<br>These on - English v<br>Continue - | Existing wiki     Existing wiki     Welcome to     MediaWiki     Connect to database     Upgrade existing     installation     Database settings     Name     Options     Install     Completel     Restart installation |
|                                                                                                | Language<br>Your language:<br>Phote on - English •<br>Miki language:<br>Phote on - English •<br>Continue -+                                                                                                    |

По результатам установки средствами веб-интерфейса должен быть скачан файл LocalSettings.php который необходимо передать на BR-SRV в директорию /root/mediawiki.

В файле wiki.yml необходимо убрать символ комментария перед строкой [/root/mediawiki/LocalSettings.php:/var/www/html/LocalSettings.php]. После чего выполнить перезапуск контейнеров:

```
docker compose -f wiki.yml stop
docker compose -f wiki.yml up -d
```

### Дополнительно:

Docker – это платформа для автоматизации развертывания, масштабирования и управления приложениями в контейнерах. Вот несколько основных преимуществ использования Docker:

- Изоляция приложений: контейнеры Docker обеспечивают изоляцию приложений и их зависимостей, что позволяет избежать конфликтов между различными версиями библиотек и программного обеспечения;
- Портативность: контейнеры могут работать на любой системе, поддерживающей Docker, что делает приложения легко переносимыми между различными средами;

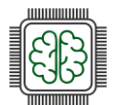

- Упрощенное развертывание: Docker позволяет быстро и легко развертывать приложения, используя образы, что сокращает время на настройку и конфигурацию;
- Масштабируемость: Docker упрощает масштабирование приложений, позволяя быстро создавать и удалять контейнеры в зависимости от нагрузки;
- Эффективное использование ресурсов: контейнеры используют меньше ресурсов по сравнению с виртуальными машинами, так как они разделяют ядро операционной системы, что позволяет запускать большее количество приложений на одном хост;
- Управление зависимостями: Docker позволяет упаковывать все зависимости приложения в один контейнер, что упрощает управление и развертывание;
- Поддержка микросервисной архитектуры: Docker идеально подходит лля разработки и развертывания микросервисов, позволяя каждому сервису работать в своем контейнере;
- Сообщество и экосистема: Docker имеет активное сообщество и множество доступных образов в Docker Hub, что облегчает поиск готовых решений и ускоряет разработку.

### Краткая справка:

- MediaWiki-Docker (https://www.mediawiki.org/wiki/MediaWiki-Docker/ru);
- Разворачиваем Mediawiki (https://habr.com/ru/articles/ (491030/).

### Где изучается?

3,4 курс:

- Организация администрирования компьютерных систем. BA

76

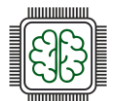

### Настройка трансляции портов

### Подробное описание пункта задания:

- Пробросьте порт 80 в порт 8080 на BR-SRV на маршрутизаторе BR-RTR, для обеспечения работы сервиса wiki.
- Пробросьте порт 2024 в порт 2024 на HQ-SRV на маршрутизаторе HQ-RTR.
- SCIVE Пробросьте порт 2024 в порт 2024 на BR-SRV на маршрутизаторе BR-RTR.

### Где выполнять:

На машинах: HQ-RTR, BR-RTR.

### Как делать?

Из режима администрирования (conf t) выполнить следующую команду

< ІР-АДРЕС УСТРОЙСТВА ЛОКАЛЬНОЙ СЕТИ> ip static tcp nat source <внешний ір-адрес устройства> <ПОРТ УСТРОЙСТВА ЛОКАЛЬНОЙ СЕТИ> <ПОРТ\_ДЛЯ\_ОБРАЩЕНИЯ\_ИЗ\_ВНЕШНЕЙ\_СЕТИ>

### Например:

Проброс порта 2024 в порт 2024 на HQ-SRV:

ip nat source static tcp 192.168.100.1 2024 172.16.4.14 2024

Проброс порта 80 в порт 8080 на BR-SRV, для работы сервиса mediawiki:

ip nat source static tcp 192.168.200.1 80 172.16.5.14 8080

Проброс порта 2024 в порт 2024 на BR-SRV:

ip nat source static tcp 192.168.200.1 2024 172.16.5.14 2024

### Дополнительно:

Статический NAT (проброс портов) - это метод, используемый для сопоставления внутреннего IP-адреса и порта с внешним IP-адресом и портом, позволяющий устройствам из внешней сети (например, из сети Интернет) получить доступ к определённым сервисам, запущенным в локальной сети.

### Краткая справка:

User Guide Руководство по установке и конфигурированию (https://rdp.ru/wpcontent/uploads/ER UserGuide.pdf).

### Где изучается?

2 курс:

- Операционные системы и среды;
- Компьютерные сети. \_

3,4 курс:

- Организация, принципы построения и функционирования компьютерных систем,
- Организация администрирования компьютерных систем

Далее на других курсах.

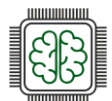

# Настройка сервиса Moodle

### Подробное описание пункта задания:

- Используйте веб-сервер apache.
- В качестве системы управления базами данных используйте mariadb.
- Создайте базу данных moodledb.
- Создайте пользователя moodle с паролем P@ssw0rd и предоставьте ему права доступа к этой базе данных.
- У пользователя admin в системе обучения задайте пароль P@ssw0rd
- На главной странице должен отражаться номер рабочего места в виде арабской цифры, других подписей делать не надо.
- Основные параметры отметьте в отчёте.

#### Где выполнять:

На машинах: HQ-SRV, HQ-CLI.

### Как делать?

Установка необходимых пакетов выполняется при помощи команды:

apt-get install -y apache2 php8.2 apache2-mods apache2-mod\_php8.2 php8.2-libs mariadbserver php8.2-opcache php8.2-curl php8.2-gd php8.2-intl php8.2-mysqlnd-mysqli php8.2xmlrpc php8.2-zip php8.2-soap php8.2-mbstring php8.2-xmlreader php8.2-fileinfo php8.2sodium

### Включение и добавление в автозагрузку служб httpd2 и mysql:

systemctl enable --now httpd2 mariadb

Зайти в консоль mariadb:

mariadb -u root

Создать базу данных:

create database moodle;

Создать пользователя с паролем:

create user moodle identified by 'P@ssw0rd';

Предоставить максимальные привилегии пользователю к базе данных:

grant all privileges on moodle.\* to moodle;

flush privileges;

#### Выйти из консоли mariadb:

exit;

Скачиваем moodle, распаковываем и перемещаем в директорию /var/www/html/:

wget https://download.moodle.org/download.php/direct/stable405/moodle-latest-405.tgz

tar -xf moodle-latest-405.tgz

mv moodle /var/www/html/

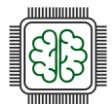

Создание каталога moodledata с изменением владельца на каталогах html и moodledata:

mkdir /var/www/moodledata

chown -R apache2:apache2 /var/www/html

Удаляем стандартную страницы apache:

rm /var/www/html/index.html

В конфигурационном файле /etc/httpd2/conf/sites-available/default.conf добавьте каталог moodle в секции DocumentRoot:

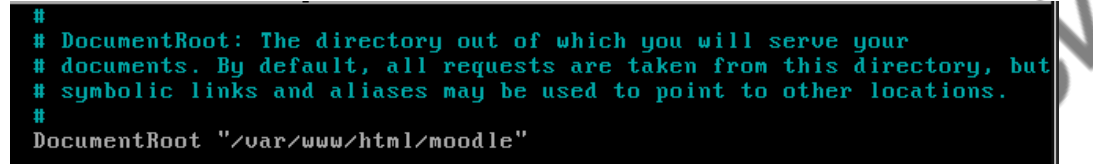

В файле /etc/php/8.2/apache2-mod\_php/php.ini переменную max\_input\_vars выставляем равной 5000:

Перезапуск службы httpd2:

systemctl restart httpd2

С клиента HQ-CLI в браузере зайдите на страницу http://<IP-AДPEC\_HQ-SRV>/install.php и начните установку moodle в графическом режиме, заполнив параметры из предыдущих шагов:

|       |   | r -             |                                 |                   |                                                                                          |                                                         |        |    |      |
|-------|---|-----------------|---------------------------------|-------------------|------------------------------------------------------------------------------------------|---------------------------------------------------------|--------|----|------|
| . ~ ~ |   | Установк        | a   Moodle 4.5.1+               | (Builc×           | +                                                                                        | ~                                                       | -      | •  | ×    |
|       | ÷ | $\rightarrow$ G | ۵                               | 08                | 192.168.10.1/install.php                                                                 | ☆                                                       | ⊘      | பி | ≡    |
|       |   | Если<br>созда   | база данных в<br>ать новую базу | настояц<br>данных | ее время не существует, а пользователь имее<br>с корректными разрешениями и настройками. | т необходимые разрешения, Moodle попытаето              | ся     |    |      |
|       |   |                 | Сервер баз /                    | данных            | localhost                                                                                |                                                         |        |    |      |
|       |   | н               | азвание базы ,                  | данных            | moodle                                                                                   |                                                         |        |    |      |
|       |   | Польз           | ователь базы /                  | данных            | moodle                                                                                   |                                                         |        |    |      |
|       |   |                 | I                               | Тароль            | P@ssw0rd                                                                                 |                                                         |        |    |      |
|       |   | I               | Префикс имен                    | таблиц            | mdl_                                                                                     |                                                         |        |    |      |
|       |   |                 | Порт базы ,                     | данных            |                                                                                          |                                                         |        |    |      |
|       |   | Под             | ключение чере                   | ез Unix-<br>сокет |                                                                                          |                                                         |        |    |      |
|       |   |                 |                                 |                   | « Назад Далее »                                                                          |                                                         |        |    |      |
|       |   |                 |                                 |                   | Tnoodle                                                                                  |                                                         |        | 3  | ł    |
|       |   |                 |                                 |                   | root@host-188: /root                                                                     | Установка   Moodle 4.5.1+ (Build: 20250131) — Mozilla F | irefox |    | 1:27 |

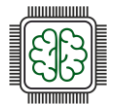

При установке также инсталлятор попросит выставить параметр \$CFG->dbtype='mariadb'; вместо 'mysql' в файле /var/www/html/moodle/config.php:

| ` php // Moodle configuration file</th   |
|------------------------------------------|
| unset(\$CFG);                            |
| vlobal SCFG;                             |
| SCFG = new stdClass();                   |
|                                          |
| <pre>\$CFG-&gt;dbtype = 'mariadb';</pre> |
| \$CFG->dblibrary = 'native';             |
| SCFG->dbhost = 'localhost';              |
| SCFG->dbname = 'moodle';                 |
| SCFG->dbuser = 'moodle';                 |
| SCFG->dbpass = 'P@ssuØrd';               |
| \$CFG->prefix = 'mdl_';                  |
| \$CFG->dboptions = array (               |
| 'dbpersist' => 0,                        |
| 'dbport' => '',                          |
| 'dbsocket' => '',                        |
| 'dbcollation' => 'utf8mb4_general_ci',   |
| );                                       |

После всех манипуляций сервер moodle установлен, осталось только сделать настройку стартовой страницы с номер рабочего места участника ДЭ

Задайте полное название сайта, в кратком названии сайта укажите номер вашего рабочего места.

| ∠ → C      | 0            | ∩ & 192.16      | 8 10 1/my/       |               |       |          |    | ራ          |            | 0 ť     | ۲ = |
|------------|--------------|-----------------|------------------|---------------|-------|----------|----|------------|------------|---------|-----|
|            | ш            | V L 102.10      |                  |               |       |          |    | 23         |            |         |     |
| Грудоместо | о номер один | В начало        | Дополнительно    | ) ~           |       | <b>A</b> | AI | Режим      | редактиров | вания ( |     |
|            |              |                 |                  |               |       |          |    |            |            |         |     |
|            |              |                 |                  |               |       |          |    |            |            |         | <   |
|            | Личны        | й кабин         | ет               |               |       |          |    |            |            |         |     |
|            |              |                 |                  |               |       |          |    |            |            |         |     |
|            | Шкала вр     | ремени          |                  |               |       |          |    |            |            |         |     |
|            | Следую       | щие 7 дней 🗸    | Сортировать      | по дате 🗸     |       |          |    |            |            |         |     |
|            |              |                 |                  |               |       |          |    |            |            |         |     |
|            | Поиск по     | о типу или назв | занию активных з | лемен         |       |          |    |            |            |         |     |
|            |              |                 |                  | i             |       |          |    |            |            |         |     |
|            |              |                 |                  | Нет начатых к | урсов |          |    |            |            |         |     |
|            |              |                 |                  |               |       |          |    |            |            |         |     |
|            | Календар     | рь              |                  |               |       |          |    |            |            |         |     |
|            | Все курс     | сы 🗢            |                  |               |       |          |    | Новое собы | ытие       |         |     |
|            | < янв.       |                 |                  | февр. 20      | )25   |          |    | мар        | т 🕨        |         | ?   |
|            | Пн           | Вт              | Ср               | Чт            | Пт    | C        | б  | Bc         |            |         |     |

#### Цополнительно:

Moodle – это популярная платформа для управления обучением (LMS), обладающая рядом преимуществ:

- Открытый исходный код: Moodle является бесплатным и открытым программным обеспечением, что позволяет пользователям настраивать и модифицировать платформу под свои нужды;
- Гибкость и масштабируемость: платформа поддерживает различные форматы курсов и может быть адаптирована для учебных заведений любого размера от небольших школ до крупных университетов;

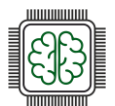

- Интерактивные инструменты: Moodle предлагает множество инструментов для взаимодействия, включая форумы, чаты, опросы и задания, что способствует активному обучению;
- Поддержка различных форматов контента: платформа позволяет загружать и использовать различные типы материалов, включая текст, видео, аудио и интерактивные элементы;
- Мобильная доступность: Moodle имеет мобильное приложение, что позволяет учащимся получать доступ к курсам и материалам с любых устройств.

### Краткая справка:

– Установить Moodle используя apache2 (<u>https://www.altlinux.org/Moodle</u>).

### Где изучается?

2 курс:

- Операционные системы и среды;
- Основы проектирования баз данных.

3 курс:

Организация администрирования компьютерных систем

Далее на других курсах.

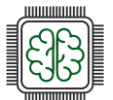

### Настройка веб-сервера nginx, как обратный прокси-сервер

### Подробное описание пункта задания:

При обращении к HQ-RTR по доменному имени moodle.au-team.irpo клиента должно перенаправлять на HQ-SRV на стандартный порт, на сервис moodle.

При обращении к HQ-RTR по доменному имени wiki. au-team.irpo клиента должно перенаправлять на BR-SRV на порт, на сервис mediwiki. OCIN

### Где выполнять:

На машине: HQ-SRV.

### Как делать?

Установить пакет nginx:

apt-get install -y nginx

Настроить nginx как реверсивный прокси сервер, дописав в файл /etc/nginx/nginx.conf следующую информацию:

```
http {
    server {
        listen 80; # Слушаем на 80 порту для HT
        server name moodle.au-team.irpo;
                                          # Указываем первое доменное имя
        location / {
            proxy_pass http://192.168.10.1:80; # Перенаправление на указанный адрес
и порт
            proxy set header Host $host; # Пробрасываем заголовок Host
            proxy_set_header X-Real-IP $remote_addr; # Пробрасываем IP клиента
            proxy_set_header
                                  X-Forwarded-For
                                                        $proxy_add_x_forwarded_for;
#Пробрасываем заголовок X-Forwarded-For
            proxy set header X-Forwarded-Proto $scheme; #Пробрасываем схему запроса
        }
     }
    server {
        listen 80; # Слушаем на 80 порту для HTTP
        server name wiki.au-team.irpo; # Указываем второе доменное имя
         location / {
            proxy_pass http://192.168.5.1:8080;
                                                   # Перенаправление на указанный
 дрес
        порт
            proxy_set_header Host $host; # Пробрасываем заголовок Host
            proxy_set_header X-Real-IP $remote_addr; # Пробрасываем IP клиента
            proxy_set_header X-Forwarded-For $proxy_add_x_forwarded_for;
 #Пробрасываем заголовок X-Forwarded-For
            proxy_set_header X-Forwarded-Proto $scheme; # Пробрасываем схему
запроса
        }
     }
Запустить и активировать службу nginx:
```

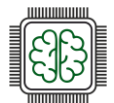

### Дополнительно:

Реверсивный прокси Nginx обладает рядом замечательных характеристик и преимуществ, которые делают его популярным выбором для веб-разработчиков и системных администраторов. Вот некоторые из основных достоинств:

- Балансировка нагрузки: Nginx может распределять входящие запросы между несколькими серверами, что позволяет улучшить производительность и отказоустойчивость.
- Кэширование: Nginx может кэшировать статические файлы и результаты выполнения запросов, что снижает нагрузку на серверы приложений и ускоряет ответ пользователям
- Безопасность: Реверсивный прокси может служить дополнительным уровнем безопасности, скрывая внутреннюю инфраструктуру и предоставляя защиту от атак, таких как DDoS
- Сжатие данных: Поддержка сжатия ответов (например, с использованием gzip) помогает уменьшить объем трафика и ускорить время загрузки страниц.
- Легкость в использовании и высокая производительность: Nginx известен своей высокой производительностью и эффективно использует ресурсы, что делает его пригодным для обработки большого объема одновременных соединений.
- Масштабируемость: Nginx легко масштабируется, позволяя добавлять дополнительные серверы в инфраструктуру без значительных изменений в конфигурации.
- Отладка и мониторинг: Nginx предоставляет различные возможности для логирования и мониторинга, что помогает в диагностике проблем и оптимизации производительности.

### Краткая справка:

– Использование nginx (<u>https://www.altlinux.org/Nginx/php-fpm</u>).

### Где изучается?

2 курс:

– Операционные системы и среды.

3 курс:

- Организация администрирования компьютерных систем

Далее на других курсах.

# Установка Яндекс.Браузера

### Подробное описание пункта задания:

Установите браузер отметьте в отчёте.

### Как делать?

От имени суперпользователя выполнить:

apt-get install -y yandex-browser-stable

### Где выполнять:

На виртуальной машине HQ-CLI.

### Дополнительно:

Yandex.Browser (Яндекс.Браузер) – это веб-браузер, для просмотра Всемирной Паутины. Он основан на движке ChromiumYandex.Browser доступен для различных платформ, включая Linux и даже Windows.

Существует две основные версии браузера:

(GPO) и Active Directory.

1. Стандартная (красный Yandex.Browser) — версия для домашнего использования.

инструментами для организаций, включая управление через групповые политики

# – Яндекс.Браузер (<u>https://www.altlinux.org/ЯндексБраузер</u>).

Сраткая справка:

# Где изучается?

2 курс:

- Операционные системы и среды

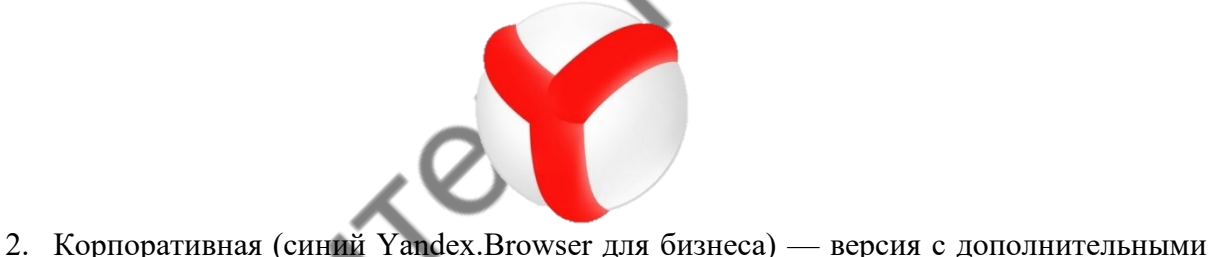

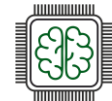

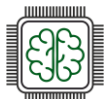

# Начало работы с Кибер Инфраструктурой

# Установка системы

# О Кибер Инфраструктуре

На следующей схеме показаны основные вычислительные компоненты продукта Кибер Инфраструктура:

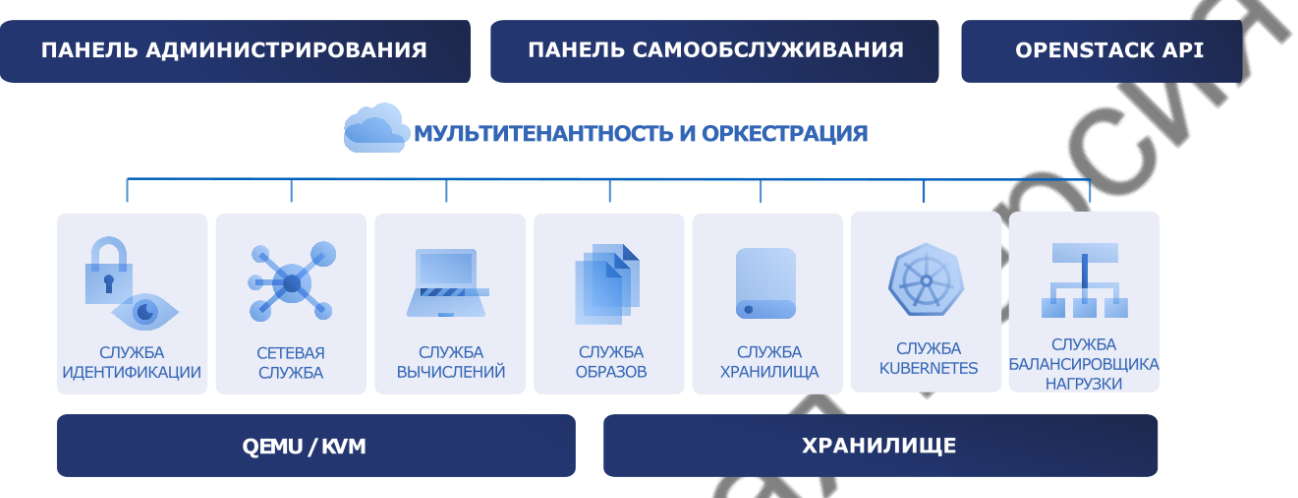

Кибер Инфраструктура – гиперконвергентное решение, состоящее из ресурсов хранилища, вычислительных и сетевых ресурсов, обеспечивающих:

- Файловое хранилище, объектное хранилище S3, и блочное хранилище для BM или баз данных;
- Частные и публичные облака;
- Виртуальные машины (BM) и программно-определяемые сети (SDN) и управление ими;
- Сервис SaaS, включая «Kubernetes как услуга», «Балансировщик нагрузки как услуга» и постоянное хранилище для Kubernetes;
- Высокую доступность для критически важных приложений.

Кибер Инфраструктура, устанавливаемая на выделенные физические серверы без ПО, объединяет их в единый кластер, который можно легко масштабировать путем добавления дисков или узлов. Кластер управляется через веб-панель администрирования с высокой доступностью и через интерфейс командной строки.

Панель администрирования обеспечивает всесторонний мониторинг всех компонентов. Обзорные панели мониторинга интегрируются в решения Prometheus, Grafana, SNMP и Zabbix, обеспечивая предоставление полезной информации о состоянии инфраструктуры. Кроме того, система оповещений позволяет администратору быть в курсе неправильных конфигураций, сбоев и других проблем.

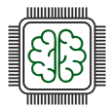

### Требования к системе

Кибер Инфраструктура работает на стандартном оборудовании, поэтому можно создать кластер, используя обычные серверы, диски и сетевые карты. Тем не менее для оптимальной производительности необходимо соблюдение некоторых условий и рекомендаций.

Для промышленных сред можно запускать продукт Кибер Инфраструктура на физическом сервере или внутри виртуальной машины, чтобы использовать хранилище резервных копий в публичном облаке. Требования к оборудованию и рекомендуемое количество серверов в кластере зависят от развертываемых сервисов.

Кластер можно создать поверх различного оборудования, использование серверов со сходной аппаратной конфигурацией обеспечит лучшую производительность, мощность и балансировку кластера.

Даже в минимальной конфигурации рекомендуется три сервера, можно начать тестировать продукт Кибер Инфраструктура всего с одним сервером и добавить остальные серверы позже.

Минимальные аппаратные требования к узлу:

Поддерживаются 64-разрядные процессоры х86 с включенными AMD-V или Intel VT.

| Тип                                                                                      | Узел управления с функциями<br>хранения и вычислений                                                                              | Подчиненный узел с функциями хранения и вычислений                                                                                                    | Сервер управления с<br>хранилищем и Backup Gateway                                                                               |
|------------------------------------------------------------------------------------------|----------------------------------------------------------------------------------------------------|----------------------------------------------------------------------------------------------------|----------------------------------------------------------------------------------------------------|
|                                                                                          | 16 ядер*                                                                                                    | 8 ядер*                                                                                                    | 4 ядра*                                                                                                    |
|                                                                                          | 32 ГБ                                                                                                    | 32 ГБ                                                                                                    | 32 ГБ                                                                                                    |
| Хранилище                                                                                | 1 диск:<br>система + метаданные, жесткий диск<br>SATA 100+ ГБ<br>1 диск: хранилище, жесткий диск<br>SATA, размер по необходимости | 1 диск:<br>система, жесткий диск SATA 100 ГБ 1 диск: метаданные,<br>жесткий диск SATA 100 ГБ (только на первых трех узлах в<br>кластере)<br>1 диск:<br>хранилище, жесткий диск SATA, размер по необходимости | 1 диск:<br>система + метаданные, жесткий<br>диск SATA 120 ГБ 1 диск:<br>хранилище, жесткий диск SATA,<br>размер по необходимости |
| Сеть                                                                                     | 10 GbE для частной сети 1 GbE для<br>публичной сети                                                                               | 10 GbE для частной сети 1 GbE для публичной сети                                                                                                    | 10 GbE для частной сети 1 GbE для<br>публичной сети                                                                              |
| *Ядро ЦП здесь означает физическое ядро в<br>многоядерном процессоре (Hyper-Threading не |                                                                                                    |                                                                                                    |                                                                                                    |

| 20N      |  |
|----------|--|
| all Bort |  |
|          |  |

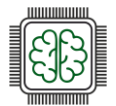

# Как получить дистрибутив

 $\Diamond$ 

местами.

Перейти на сайт киберпротекта (https://cyberprotect.ru/), затем в разделе «Продукты» выбрать решение «Кибер Инфраструктура»:

|                                                                                                    | КИБЕРПРОТЕ                                                                                                    | кт (2-                                                                                                    | → Продукты                                                                    | Партнеры                                                                                               | Поддержка         | Компания                                                                                           | Q Поиск                                           |
|----------------------------------------------------------------------------------------------------|----------------------------------------------------------------------------------------------------|----------------------------------------------------------------------------------------------------|-------------------------------------------------------------------------------|----------------------------------------------------------------------------------------------------|-------------------|----------------------------------------------------------------------------------------------------|---------------------------------------------------|
| -                                                                                                    | РЕЗЕРВНОЕ КОПИРОВАНИЕ И ВОССТАНОВ                                                                                                    | ление                                                                                                    |                                                                               |                                                                                                    |                   |                                                                                                    |                                                   |
|                                                                                                    | Кибер Бэкап<br>Сохранийте данные ОС, платформ<br>виртуализации. СУБД и приложений                                                                                                    |                                                                                                    | Кибер Бэкап Обла<br>Используйте инструм<br>копирования для защи               | ачный<br>іенты облачного резн<br>иты данных                                                            | ервного           | Кибер Бэкап Персона<br>Делайте бэкап любых дани<br>копии локально или в обла                       | <b>льный</b><br>ных на своем ПК, храните<br>ке    |
|                                                                                                    | ЗАЩИТА ОТ УТЕЧКИ ДАННЫХ                                                                                                    |                                                                                                    | ОБМЕН ФАЙЛАМИ И СИНХР                                                         | РОНИЗАЦИЯ ДАННЫХ                                                                                       | 3,                | РАНЕНИЕ ДАННЫХ И ВИРТУАЛ                                                                           | изация                                            |
|                                                                                                    | Кибер Протего<br>Обеспечьте защиту от утечки данны<br>корпоратичных коннолотиров и серц<br>севнсах удаленного доступа и вирт                                                                                                    | ых с<br>веров, а также в<br>уальных средах                                                                                                    | Кибер Файлы<br>Используйте универс<br>защищенного файлов<br>совместной работы | альное решение для<br>ого обмена и органи                                                              | зации             | Кибер Инфраструкту<br>Превратите стандартное с<br>в защищенную гиперконве<br>корпоративного уровня | ра<br>зерверное оборудование<br>вргентную систему |
|                                                                                                    | 🔡 Все продукты                                                                                                    | ලි Совместим                                                                                                    | ИОСТЬ                                                                         | 😪 Обновить п                                                                                           | родукт            | 🔒 Отдел про                                                                                        | даж +7 (495) 137-50-01                            |
| рать «Пр                                                                                                    | обная версия»:                                                                                                    |                                                                                                    |                                                                               |                                                                                                    | S                 | •                                                                                                  |                                                   |
|                                                                                                    |                                                                                                    | _                                                                                                    |                                                                               |                                                                                                    |                   |                                                                                                    | Kanada                                            |
|                                                                                                    | SEFILEVIER                                                                                                    |                                                                                                    |                                                                               |                                                                                                    |                   |                                                                                                    |                                                   |
|                                                                                                    |                                                                                                    |                                                                                                    |                                                                               |                                                                                                    |                   |                                                                                                    | X                                                 |
| Масшт<br>ресур<br>Пробл                                                                                                    | габируемая отказоусто<br>сах стандартного обор<br>ная версия → Получит                                                                                                    | ойчивая ин<br>оудования<br>ь консультации                                                                                                    | нфраструкту<br>ю <u>∩</u>                                                     | /ра на<br>+7 (495 <del>) 13</del>                                                                      | 7-50-01           |                                                                                                    |                                                   |
| Масшт<br>ресур<br>Пробл                                                                                                    | габируемая отказоусто<br>сах стандартного обор<br>ная версия → Получит                                                                                                    | ойчивая ин<br>оудования<br>ь консультаци                                                                                                    | нфраструкту<br>ю <u>≏</u>                                                     | ура на<br>+7 (495 <del>)</del> 13                                                                      | 7-50-01           |                                                                                                    |                                                   |
| Масшт<br>ресур<br>Проби                                                                                                    | габируемая отказоусто<br>сах стандартного обор<br>ная версия → Получит<br>орму и нажать «По                                                                                                    | ойнивая ин<br>оудования<br>ь консультаци<br>олучить п                                                                                                    | нфраструкту<br>ю ≏<br>пробную в                                               | ура на<br>+7 (495) 13<br>версию>                                                                       | 7-50-01           |                                                                                                    |                                                   |
| Масшт<br>ресур<br>пробл<br>полнить фо<br>Инф                                                                                                    | габируемая отказоусто<br>сах стандартного обор<br>ная версия → Получит<br>орму и нажать «По<br>БЕР<br>раструктура                                                                                                    | ойчивая ин<br>оудования<br>ь консультаци<br>олучить п                                                                                                    | нфраструкту<br>∞ ≙<br>Пробную в                                               | ура на<br>+7 (495) 13<br>Зерсию><br>ните форм                                                          | 7-50-01<br>>:     | олучить пробну                                                                                     | ую версию                                         |
| Масшт<br>ресур<br>пробл<br>иолнить фо<br>Инф<br>Воспольс<br>пробной                                                                                   | габируемая отказоусто<br>сах стандартного обор<br>ная версия → Получит<br>орму и нажать «По<br>БЕР<br>раструктура<br>версией с объемом хранилии                                                                                                    | ремени<br>ца до 1 ТБ,                                                                                                    | нфраструкту<br>ю 👌<br>Пробную в<br>Заполи                                     | ура на<br>+7 (495) 13<br>Версию><br>ните форм                                                          | 7-50-01<br>>:     | олучить пробну                                                                                     | июверсию                                          |
| Масшт<br>ресур<br>проби<br>колнить фо<br>Инф<br>Восполься<br>пробной<br>чтобы оц                                                                      | габируемая отказоусто<br>сах стандартного обор<br>ная версия → Получит<br>орму и нажать «По<br>БЕР<br>раструктура<br>вуйтесь не ограниченной по в<br>версией с объемом хранилиц<br>енить все возможности прод                                                                                                    | рйчивая ин<br>рудования<br>ь консультаци<br>олучить п<br>олучить п<br>(5-<br>ремени<br>ца до 1 ТБ,<br>укта                                                                                                    | нфраструкту<br>Пробную н<br>Заполи                                            | ура на<br>+7 (495) 13<br>Версию><br>ните форм                                                          | /-50-01<br>>:     | рлучить пробну<br>Самити"<br>Гла!                                                                  | ую версию                                         |
| Масшт<br>ресур<br>Проби<br>Толнить фо<br>Инф<br>Воспольс<br>пробной<br>чтобы оц                                                                       | габируемая отказоусто<br>сах стандартного обор<br>ная версия → Получит<br>орму и нажать «По<br>БЕР<br>раструктура<br>зуйтесь не ограниченной по в<br>версией с объемом хранилии<br>енить все возможности прод<br>ранение данных<br>оздание файловых, блочных и объект<br>занения, в том числе хранилиц резер                                                                                                 | рани<br>рани<br>рани<br>ремени<br>ца до 1 ТБ,<br>укта<br>одо 1 ТБ,<br>укта<br>одо 1 ТБ,<br>укта<br>одо 1 ТБ,<br>укта<br>одо 1 ТБ,<br>укта<br>одо 2 Систем<br>одо 2 Систем                                                                         | нфраструкту<br>ю 🛆<br>Пробную н<br>Заполи<br>Иня"<br>о<br>о<br>Пробную р      | /ра на<br>+7 (495) 13<br>Версию»<br>ните форм<br>Талефон:<br>-                                         | 7-50-01<br>>:<br> | Элучить пробну           Фаналия*           Глай*                                                  | vory                                              |
| Масшт<br>ресур<br>Проби<br>полнить фо<br>ККИ<br>Воспольз<br>пробной<br>чтобы оц<br>Воспольз<br>пробной<br>чтобы оц<br>воспольз<br>пробной<br>чтобы оц | габируемая отказоусто<br>сах стандартного обор<br>ная версия → Получит<br>орму и нажать «По<br>БЕЕР<br>раструктура<br>вуйтесь не ограниченной по в<br>версией с объемом хранилии<br>енить все возможности прод<br>одание файловых, блочных и объект<br>занения, в том числе хранилиц резер<br>иртуализация<br>ысохопроизводительная и отказоусти<br>гатформа виртуализации с поддержко<br>с Windows и Linux. | рани<br>рудования<br>судования<br>судо | нфраструкту<br>ю  С<br>пробную н<br>Заполи<br>Ини<br>Соссоргани<br>В Ядао си  | ура на<br>+7 (495) 13<br>Версию><br>ните форми<br>то поназанно, ад<br>чу получать информаци<br>номагт. | 2-50-01           |                                                                                                    |                                                   |

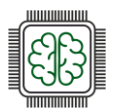

Выбрать «Установочный файл (ISO)»:

| КИБЕР  | ΠΡΟΤΕΚΤ                          |            | Продукты | Партнеры | Поддержка | Компания             | Q Поиск           |
|--------|----------------------------------|------------|----------|----------|-----------|----------------------|-------------------|
| Версия | кибер Инфра<br>1 6.5.0 (ковая ве | аструктура |          | 0        | Ver       | ановочный файл (ISO) | Заметки о выпуске |
|        | Bar                              |            | S        |          | 29        | Be                   |                   |

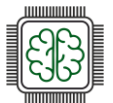

# Свойства стенда

Стенд с Кибер Инфраструктурой развернут в среде виртуализации Альт Виртуализация. Однако, настоятельно советуем устанавливать Кибер Инфраструктуру на «голое» железо (bare metal).

Были выделены следующие ресурсы:

- Процессор Intel(R) Xeon(R) CPU E5620 @ 2.40GHz 12 ядер;
- O3Y 28 Gb;
- HDD:
  - о 128Gb на систему
  - о 1Tb на хранилище;
- Network:
  - о сетевой адаптер, подключенный общей сети, доступ в Интернет (сеть 10.179.128.0/23);
  - о сетевой адаптер во внутренней изолированной сети (192.168.1.0/24).

| tual Machine 1002 | (cyb                                                                                                    | er-inf2) on node 'ALTVIRT'                                                                                                    | No Tags 🖋                                                                                                    |
|-------------------|----------------------------------------------------------------------------------------------------|----------------------------------------------------------------------------------------------------|----------------------------------------------------------------------------------------------------|
| Summary           | F                                                                                                    | Add $\vee$ Remove Edit [                                                                                                    | Disk Action $\lor$ Revert                                                                                                    |
| Console           |                                                                                                    | Memory                                                                                                    | 28.00 GiB [balloon=0]                                                                                                    |
| Hardware          | ۲                                                                                                    | Processors                                                                                                    | 12 (2 sockets, 6 cores) [host]                                                                                                    |
| Cloud-Init        |                                                                                                    | BIOS                                                                                                    | Default (SeaBIOS)                                                                                                    |
| Options           | P                                                                                                    | Display                                                                                                    | Default                                                                                                    |
| '<br>Task History | 00                                                                                                    | Machine                                                                                                    | Default (i440fx)                                                                                                    |
|                   | 8                                                                                                    | SCSI Controller                                                                                                    | VirtIO SCSI single                                                                                                    |
| Monitor           | 0                                                                                                    | CD/DVD Drive (sata2)                                                                                                    | storageVM:iso/cyber-infrastructure.iso,media=cdrom,size=4249930K                                                                                                    |
| Backup            | ⊜                                                                                                    | Hard Disk (scsi0)                                                                                                    | storageVM:1002/vm-1002-disk-0.qcow2,iothread=1,size=128G,ssd=1                                                                                                    |
| Replication       | ⊜                                                                                                    | Hard Disk (scsi1)                                                                                                    | storageVM:1002/vm-1002-disk-1.qcow2,iothread=1,size=1T                                                                                                    |
| Snapshots         | ₽                                                                                                    | Network Device (net0)                                                                                                    | virtio=0A:53:52:97:77:F1,bridge=vmbr0                                                                                                    |
| Firewall >        | ≓                                                                                                    | Network Device (net1)                                                                                                    | virtio=B6:7A:5E:3A:C9:86,bridge=vmbr100                                                                                                    |
|                   | ual Machine 1002<br>Summary<br>Console<br>Hardware<br>Cloud-Init<br>Options<br>Task History<br>Monitor<br>Backup<br>Replication<br>Snapshots<br>Firewall | ual Machine 1002 (cyb<br>Summary<br>Console<br>Hardware<br>Cloud-Init<br>Options<br>Task History<br>Monitor<br>Backup<br>Backup<br>Replication<br>Snapshots<br>Firewall | Summary       Add < Remove       Edit       I         Summary       Add < Remove       Edit       I         Console       Im Memory       Im Memory       Im Memory         Hardware       Im Processors       Im BIOS       Im Display       Im Memory         Cloud-Init       Im BIOS       Im Display       Im Memory       Im Memory         Task History       Im BIOS       Im Display       Im Memory       Im Memory         Monitor       Im CD/DVD Drive (sata2)       Im Hard Disk (scsi0)       Im Memory         Backup       Im Hard Disk (scsi1)       Im Memory       Im Memory         Snapshots       Im Network Device (net0)       Im Memory       Im Memory         Firewall       Im Network Device (net1)       Im Memory       Im Memory |

Permissions

oeth

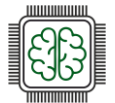

### Установка системы

После конфигурирования и запуска ВМ подтверждаем установку, принимаем лицензионное соглашение, и попадаем на экран настройки «Сети и имени хоста»:

| Имя хоста                                                                                   |                                         |                           |
|---------------------------------------------------------------------------------------------|-----------------------------------------|---------------------------|
| Node0                                                                                       |                                         |                           |
| Ethernet (eth0)                                                                             | Ethernet (eth                           | 0)                        |
| Red Hat, Inc Virtio network device<br>Ethernet (eth1)<br>Red Hat, Inc Virtio network device | Подключен                               |                           |
|                                                                                             | Аппаратный а<br>IP-адрес: <b>10.1</b> 7 | дрес: 0A:5:<br>79.128.130 |
|                                                                                             | Маска подсети<br>Шлюз по умол           | и: 255.255.:<br>чанию: 10 |
|                                                                                             | Сервер имен:                            | 1.1.1.1                   |
|                                                                                             | Настроить                               |                           |

Вводим данные. Не забудьте включить и настроить ВСЕ интерфейсы!

Далее на следующем шаге настраиваем часовой пояс: установка сувег INFRASTRUCTURE 6.5.0 (7684) Шат 3/6: Дата и время

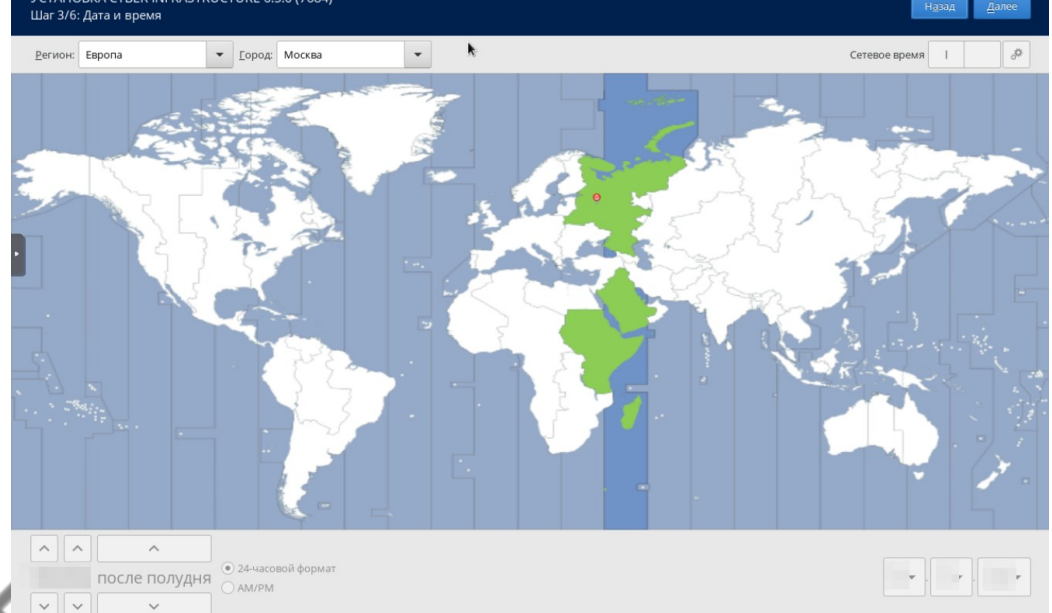

На следующем экране устанавливаем значение на «Да, нужно создать новый кластер»:

| • | р<br>УСТАНОВКА СҮВЕR INFRASTRUCTURE 6.5.1 (7958)<br>Шаг 4/6: Настройка кластера |
|---|---------------------------------------------------------------------------------|
|   | Это самый первый сервер?                                                        |
|   | О Нет, его нужно добавить к существующему кластеру                              |
|   | <ul> <li>Да, нужно создать новый кластер</li> </ul>                             |
|   | О Пропустить настройку кластера                                                 |

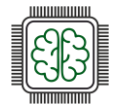

Следующий шаг – настройка сетей кластера:

| Создать новый кластор       |                                             |
|-----------------------------|---------------------------------------------|
|                             |                                             |
| этот сервер будет управлять | кластером и другими серверами. На нем также |
| Внутренняя сеть управления  | 1                                           |
| eth1 - 192.168.1.1          | -                                           |
| 2                           |                                             |
| эта сеть нужна для управлен | ия серверами в кластере. Она должна быть не |
| Сеть панели администратора  |                                             |
| eth0 - 10.179.128.130       | •                                           |
|                             |                                             |
| в этой сеги будет доступна  | вео-панель администратора. не рекомендуетс  |
| Созлайте пароль для панели  | алминистратора                              |
|                             |                                             |
|                             |                                             |
|                             | Простой                                     |
| Подтвердите пароль          |                                             |
| •••••                       |                                             |
|                             |                                             |

Обратите внимание! Сеть **управления** – это внутренняя сеть, а сеть **администрирования** – внешняя, с доступом в интернет. В пароле нельзя использовать специальные символы ( " № ; % и тп.). Можно использовать простые и словарные пароли, например "Passw0rd", конечно, только для экспериментальных и учебных стендов. В таком случае, требуется дважды нажать «далее».

На следующем шаге – настройка дисковой подсистемы:

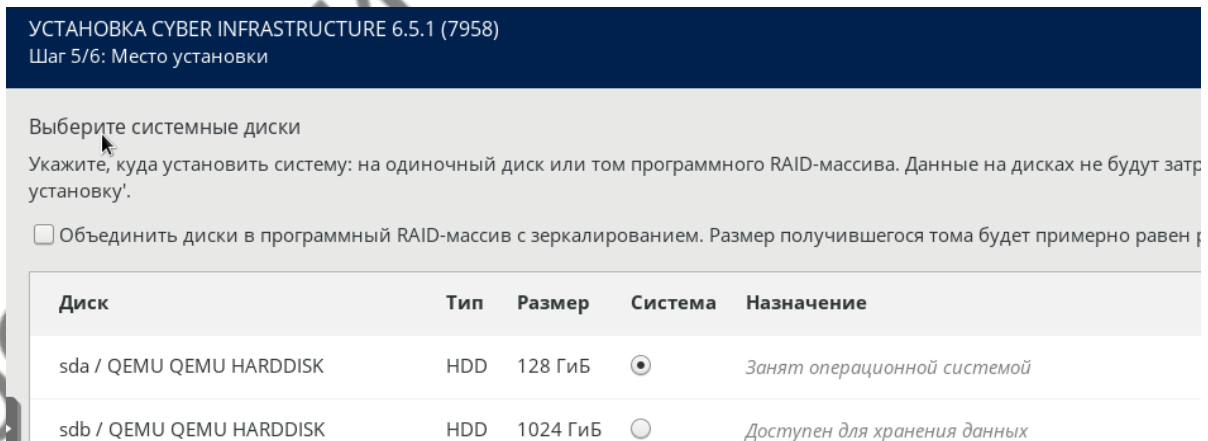

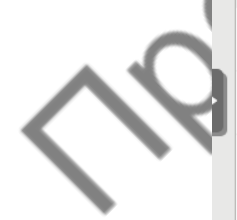

Должен быть выделен диск под операционную систему. В дальнейшем мы настроим диск под хранилище. После подтверждения операции нажимаем далее.

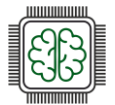

Начинается установка системы. В зависимости от производительности аппаратного обеспечения (особенно дисков) может занять в достаточно длительное время, до 1 часа:

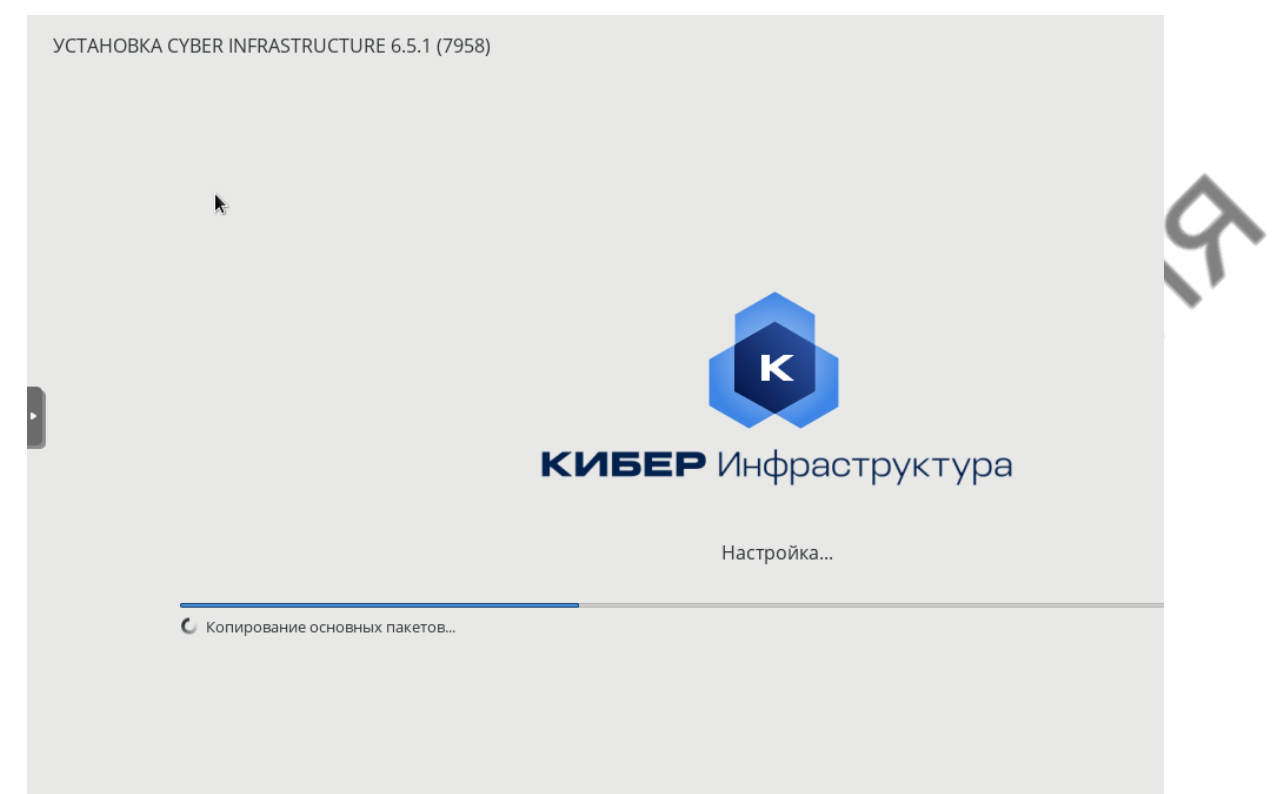

В это время индикация может на некоторое время замирать на одном месте, это **нормально**.

После установки машина самостоятельно перезагрузится, и в консоли отобразится параметры подключения к веб-консоли:

| Уважаемый пользователь Кибер Инфраструктура!                            |
|-------------------------------------------------------------------------|
| vzkernel: 3.10.0-1160.114.2.aip7.222.1                                  |
| Используйте следующее имя сервера и IP-адрес для подключения к серверу: |
| mode0<br>(IP: 10.179.128.130, 192.168.1.1)                              |
| Управляющая веб-консоль доступна по следующим адресам:                  |
| http://10.179.128.130:8888                                              |
| 13:31:51 Fri Feb 7 2025                                                 |
| node0 login:                                                            |
|                                                                         |

Система установлена.

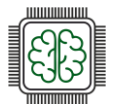

# Настройка системы

# Начало настройки

После ввода параметров веб-консоли и предупреждения о самоподписаном сертификате попадаем в окно аутентификации:

|                    | Войти |   |
|--------------------|-------|---|
| Логин<br>admin     |       |   |
| Пароль<br>Passw0rd |       | • |
|                    | Войти |   |

Далее, попадаем в панель администратора:

| КИБЕР Инфраструктура | Серверы                                                                         | ſe     | Все серверы |   |            |                       |                |                      |                | 4           | 0  |
|----------------------|---------------------------------------------------------------------------------|--------|-------------|---|------------|-----------------------|----------------|----------------------|----------------|-------------|----|
|                      | Все серверы                                                                     | 1      | Поиск       | Q |            |                       |                | 🔿 Подключить сервер  | Создать класто | ер хранилиц | ца |
| 🙏 инфраструктура     | • Неисправен                                                                    | 0      | 1 имя       |   | Статус     | Сервисы               | IP-адреса 🤳    | Использовано 👃       | Загрузк ↓      | Местопс     | ٥  |
| Серверы              | <ul><li>Обслуживание</li><li>Выполняется</li></ul>                              | 0<br>0 | node0       |   | 🛞 Без назн | Панель администратора | 10.179.128.130 | 27,32 ГиБ из 27,32 Г | 29,58%         | Зал ЦОД     |    |
| Сети                 | • Без назначения                                                                | 1      |             |   |            |                       |                |                      |                |             |    |
| (3) настройки        | <ul> <li>Кластер</li> <li>Зал ЦОД</li> <li>Ряд стоек</li> <li>Стойка</li> </ul> |        |             |   |            |                       |                |                      |                |             |    |

Напоминаем вам, что решение Кибер инфраструктура является полноценной гиперконвергентной инфраструктурой, объединяющую вычислительные ресурсы, системы хранения данных и сетевые технологии в единую единицу управления. Поэтому, для успешной работы необходимо предварительно настроить сетевую подсистему и настроить кластер хранилища. Далее, появится возможность настроить вычислительный кластер (пусть и состоящий из одной ноды), загрузить образы и шаблоны дисков и создавать экземпляры виртуальных машин.

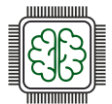

# Настройка сети

Переходим к пункт меню «Сети». Меню разделено на два вида трафика: эксклюзивный и обычный.

Эксклюзивные типы трафика характерны для виртуальных машин, например для обмена данными между BM (VM private: VXLAN) и хранилищ, например дисковых массивов кластера. Следует назначать внутренним сетям. Для этого выбираем пункт справа «Назначить сети», выбираем тип трафика, выбираем сеть и подтверждаем действие.

Типы трафика определяют обычный сетевой трафик и сети управления. Здесь трафик может быть разрешен в обеих сетях. Для настройки используем пункт «Назначить сетям». Кроме этого, вверху есть пункты «Создать сеть» и «Создать тип трафика». Первый создает сеть, с отдельным адресным пространством, в которой можно выполнить отдельные настройки обоих видов трафика, а второй создает пользовательский тип трафика, связанный с определенным портом. Кроме этого, на оба пункта можно настроить правила доступа к сетям и портам:

|              | 🖧 Создать сеть 🛛 🖨 Создати  | ь тип трафика                                                                                                   |                           |   |
|--------------|-----------------------------|----------------------------------------------------------------------------------------------------|---------------------------|---|
|              |                             | Private 🗘                                                                                                    | Public<br>10.179.128.0/23 | o |
|              | 🗸 Эксклюзивные типы трафика | i de la companya de la companya de la companya de la companya de la companya de la companya de la companya de l |                           |   |
|              | Compute API                 | •                                                                                                    | —                         |   |
|              | Internal management 🕚       | •                                                                                                    | —                         |   |
|              | OSTOR private 0             | •                                                                                                    | -                         |   |
|              | Storage 🕕                   | •                                                                                                    | -                         |   |
|              | Backup (ABGW) private 0     | •                                                                                                    | -                         |   |
|              | VM private 0                | •                                                                                                    | -                         |   |
|              | VM backups 🕚                | •                                                                                                    | -                         |   |
|              | 🗸 Обычные типы трафика      |                                                                                                    |                           |   |
|              | SNMP 🛛 🧷                    | —                                                                                                    | -                         |   |
| ~            | iscsi 🛛 🧷                   | -                                                                                                    | •                         |   |
| $\bigotimes$ | SSH 🛛 🧷                     | •                                                                                                    | •                         |   |
| )            | Self-service panel 🕚 🥜      | —                                                                                                    | •                         |   |
|              | Backup (ABGW) pu 🕚 🧷        | -                                                                                                    | •                         |   |
|              | Admin panel 🕚 🥒             | —                                                                                                    | •                         |   |
|              | VM public 🕚 🧷               | —                                                                                                    | •                         |   |
|              | S3 public 🕚 🧷               | —                                                                                                    | •                         |   |
|              | NFS 🛛 🧷                     | -                                                                                                    | •                         |   |
|              |                             |                                                                                                    |                           |   |

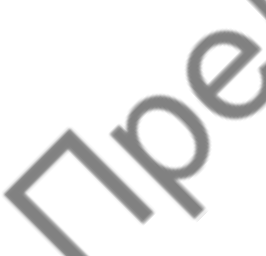

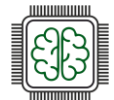

×

### Настройка вычислительного кластера

Переходим в пункт «Вычисления»:

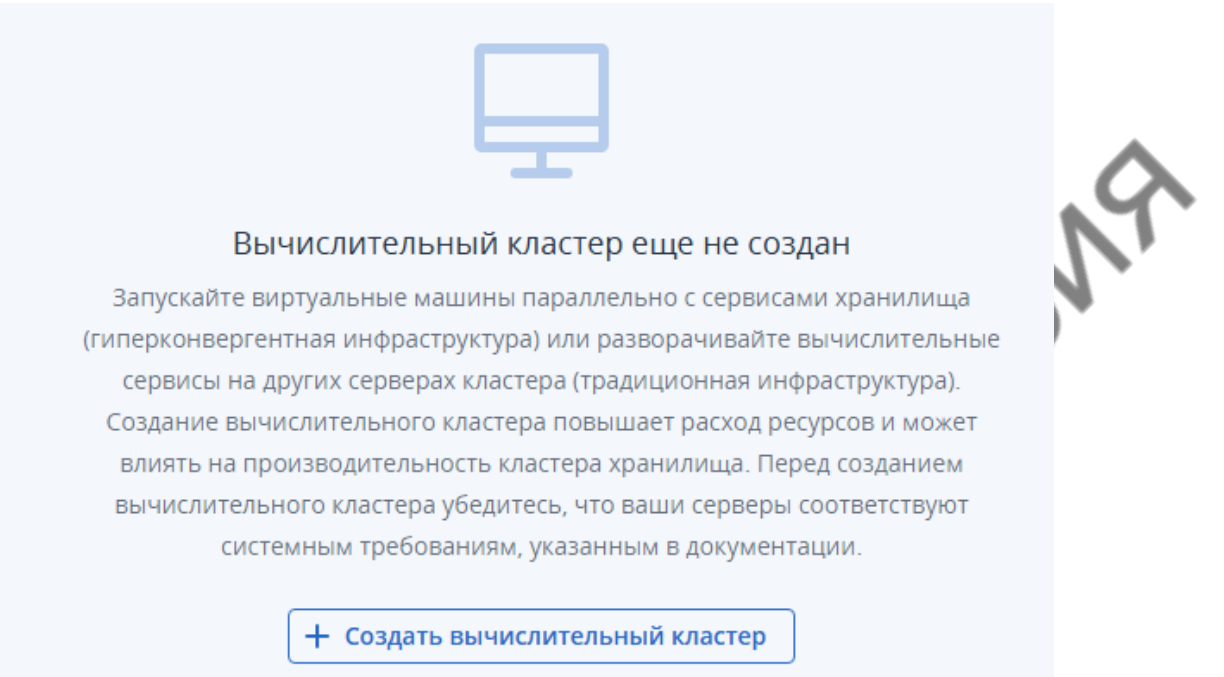

Нажимаем «Создать вычислительный кластер». Выбираем сервер (единственный). Выбираем тип виртуализации. При наличии нескольких серверов разных моделей и поколений можно выбрать разную стратегию виртуализации. В нашем случае де-факто все варианты одинаковы. Оставляем по умолчанию «Host-Model». Далее.

Настроим физическую сеть, с возможностью выдавать виртуальным машинам «белые» IP адреса для реализации прямого доступа в интернет:

Настроить вычислительный кластер

|                               | • Серверы                                     | Укажите CIDR подсети и шлюз для физической сети.                                           |
|-------------------------------|-----------------------------------------------|--------------------------------------------------------------------------------------------|
|                               | • Эмуляция процессора ВМ                      | Управление IP-адресами 🕕                                                                   |
|                               | • Физическая сеть                             | Физическая сеть<br>Public                                                                  |
|                               | • DHCP и DNS                                  | <ul> <li>VLAN ● Нетегированная ●</li> <li>CIDR подсети</li> <li>10.179.128.0/23</li> </ul> |
| $\mathbf{\tilde{\mathbf{x}}}$ | <ul> <li>Режим высокой доступности</li> </ul> | Шлюз (необязательно)<br>10 179 129 254                                                     |
|                               | • Дополнительные сервисы                      |                                                                                            |
|                               | • Сводка                                      |                                                                                            |
|                               |                                               |                                                                                            |
|                               |                                               | Назад Далее                                                                                |

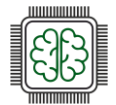

Х

×

Затем настроим внутренний DHCP сервер на выдачу адресов и параметров:

Настроить вычислительный кластер

| • Серверы                                  | Включите или отключите DHCP и укажите один или несколько пул<br>виртуальной сети. | ов IP-адресов для внешней |
|--------------------------------------------|-----------------------------------------------------------------------------------|---------------------------|
| <ul> <li>Эмуляция процессора ВМ</li> </ul> | Встроенный сервер DHCP 10                                                         |                           |
| • Физическая сеть                          | Пулы IP-адресов                                                                   | Добавить                  |
| • DHCP и DNS                               | 10.179.128.101 — 10.179.128.151 51 адресов доступно                               | ØŪ                        |
| • Режим высокой доступности                |                                                                                   |                           |
| • Дополнительные сервисы                   | Серверы DNS                                                                       | <b>+</b> Добавить         |
| • Сводка                                   | 1.1.1.1                                                                           | P 🔟                       |
|                                            |                                                                                   |                           |
|                                            |                                                                                   | Назад Далее               |

Далее режим «Высокой доступности» для нас не имеет смысла, поскольку только один сервер. Значение по умолчанию. Далее «Дополнительные сервисы». Сервис Kubernetes в данный момент мы рассматривать не будем, а вот сервис балансировки нагрузки нам понадобится. Впрочем, эти сервисы можно будет установить позже:

Настроить вычислительный кластер

| • Серверы                                  | <ul> <li>сервису обнаружения компонента есси (пстря://discovery.eccd.io) — со всех</li> <li>серверов управления и из публичной сети с типом трафика VM public,</li> <li>публичному репозиторию Docker Hub (https://registry-1.docker.io) — из публичной</li> </ul> |
|--------------------------------------------|----------------------------------------------------------------------------------------------------|
| <ul> <li>Эмуляция процессора ВМ</li> </ul> | сети с типом трафика VM public,<br>- вычислительному API-интерфейсу — из публичной сети с типом трафика VM<br>public.                                                                                                    |
| • Физическая сеть                          | Если вычислительный API-интерфейс недоступен из этой сети, но досягаем через<br>NAT, как указано в <b>Руководство администратора</b> в разделе "Установка доменного                                                                                                |
| <ul> <li>DHCP и DNS</li> </ul>             | имени для Арт вычислении".                                                                                                    |
| • Режим высокой доступности                | 🔏 Сервис балансировки нагрузки 🦲                                                                                                    |
| • Дополнительные сервисы                   | Данный сервис обеспечивает масштабирование нагрузки и улучшает доступность и<br>защищенность приложений.                                                                                                    |
| • Сводка                                   | e Сервис учета ресурсов для биллинга                                                                                                    |
|                                            | Ланный сервис велет учет ресурсов, потребляемых конечными пользователями в                                                                                                    |

На последнем пункте отображена сводка, где мы можем проверить правильность выбранных параметров. После проверки нажимаем «Создать кластер» Эта операция может также занять, в зависимости от производительности "железа" некоторое время.

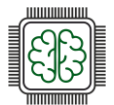

# Подключение сервера

 $\widehat{}$ 

Теперь необходимо подключить к кластеру нашу ноду (сервер). Переходим «Инфраструктура» – «Серверы», выбираем наш сервер, три точки, подключить сервер:

| Сервисы                  | IP-адреса 🤳    | Уровень 0 ↓           | Использовано 🚽       | ÷ 🗘 |
|--------------------------|----------------|-----------------------|----------------------|-----|
| Панель администратора +3 | 10.179.128.130 | 77,09 МиБ из 1 006,91 | 27,32 ГиБ из 27,32 Г | 7   |
|                          |                |                       |                      | //  |
|                          |                |                       | $\sim$               |     |
|                          |                |                       | 20X                  |     |
|                          |                |                       | 5                    |     |
|                          |                | 0                     |                      |     |
|                          |                | a                     | *                    |     |
|                          |                | X.C.                  |                      |     |
|                          |                |                       |                      |     |
|                          |                |                       |                      |     |
|                          | <              | 10                    |                      |     |
|                          |                | 10                    |                      |     |
|                          |                |                       |                      |     |
|                          | NIO            |                       |                      |     |
|                          | Nie            |                       |                      |     |
|                          | Nie            |                       |                      |     |
| Bar                      | Nie            |                       |                      |     |
| TBOL                     | Nie            |                       |                      |     |
| ethar                    | Nie            |                       |                      |     |
| etheor                   | Nie            |                       |                      |     |

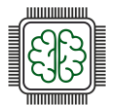

# Настройка сети ВМ

Необходимо настроить сетевые параметры для виртуальных машин и пользователей проектов. Это необходимо для ограничения бесконтрольного доступа к физической сети. Они будут получать доступ к физической сети на основе маршрутизаторов и плавающего IP. Для этого идем «Вычисления» – «Сеть» выбираем сеть «public» – в открывшемся окне справа внизу – «Сетевой доступ» – «Изменить». Настраиваем для всех проектов маршрутизируемый доступ – «Сохранить».

| Изменить сетевой дос                                           | ×                |
|----------------------------------------------------------------|------------------|
| Выберите проекты, чтобы предост<br>— Выберите проекты 💽 Все пр |                  |
| Маршрутизируемый<br>Данная сеть будет доступна из все          | Ор<br>се<br>тов. |
|                                                                | на Сохранить зо  |

Теперь настроим сеть «private». Нажимаем дважды на название, в открывшемся окне справа внизу «Подсети». Изменяем, выбираем подходящее нам параметры пула, DNS сервера, устанавливаем адрес шлюза, я выбрал последний адрес в сети. Шлюз нужен обязательно, иначе не удастся создать маршрутизатор. Сохраняем параметры. Далее, возвращаемся, и находим пункт меню - Маршрутизаторы, создаем новый маршрутизатор:

|          | Добавить виртуальный маршрутизат X                                             |
|----------|--------------------------------------------------------------------------------|
|          | Router0                                                                        |
| 00       | Укажите сеть, через которую будет предоставляться доступ к<br>публичным сетям. |
|          | Сеть<br>public: 10.179.128.0/23                                                |
| SV<br>SV | SNAT 0                                                                         |
| $\sim$   | Добавить внутренние интерфейсы + Добавить                                      |
|          | private: 192.168.128.0/24 🗸 📩                                                  |
| -        |                                                                                |
|          | Отмена Создать                                                                 |

В дальнейшем мы настроим плавающие IP, когда создадим пользователей. На этом базовая настройка системы закончена.

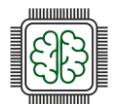

# Домен. Проект. Пользователи.

### Создание домена и проекта

Корневым объектом для управления проектам, учетными данными пользователей, предоставлением ресурсов является домен. В рамках домена создается проекты и пользователи, устанавливается связь между ними. При создании пользователя выбирается его роль. Пользователю можно назначить одну из следующих ролей:

- Администратор домена может управлять виртуальными объектами во всех проектах внутри назначенного домена, а также назначением проектов и пользователей на панели самообслуживания.
- Участник проекта играет роль администратора проекта в определенном домене на панели самообслуживания. Участника проектов можно назначить на несколько проектов, тогда он будет управлять виртуальными объектами во всех этих проектах. С проектами можно выполнить следующие действия:
  - Просмотреть и назначить квоты проектов.
  - Назначить **участников** на проекты начнём с создания домена. Переходим в «Настройки» «Проекты и пользователи» «Создать домен».

| Имя                      |  |
|--------------------------|--|
| Domain0                  |  |
|                          |  |
| Описание (необязательно) |  |
|                          |  |

Далее, выбираем наш домен, и создаем в нем проект, даем ему имя и указываем лимиты на ресурсы. Укажем 3 плавающих IP и один балансировщик нагрузки. Лимиты впоследствии можно изменить:

|                        | Создать проект                | И Включено        |
|------------------------|-------------------------------|-------------------|
| $\sim$                 | Описание (необязательно)      |                   |
| $o^{\gamma}$           | Укажите лимиты на вычислитель | ный кластер       |
|                        | вцп                           | Без ограничений   |
| $\mathbf{A}\mathbf{O}$ | 📖 ОЗУ, ГиБ                    | Без ограничений   |
|                        | <b>О</b> литика хранения      |                   |
|                        | 🖌 default, ГиБ                | Без ограничений   |
|                        | Плавающие IP-адреса           | Без ограничений 3 |
|                        | <b>О</b> VPN-соединения       | Без ограничений   |
|                        | Балансировщики нагрузки       | Без ограничений 1 |
|                        |                               | Отмена Создать    |

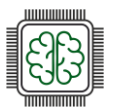

Далее, создадим пользователя и назначим его в проект. Роль у пользователя будет «Участник проекта». Назначим пользователя в созданный только что проект:

| Логин                                                                                                 |                |                           |         |        |
|----------------------------------------------------------------------------------------------------|----------------|---------------------------|---------|--------|
| User1                                                                                                 |                | эл. почта (необязательно) |         |        |
| Пароль                                                                                                | _              |                           |         |        |
| •                                                                                                    |                |                           |         |        |
| Описание (необязательно)                                                                              |                |                           |         | CN     |
|                                                                                                    |                |                           |         | $\sim$ |
|                                                                                                    |                |                           |         |        |
| Роль                                                                                                  |                |                           |         |        |
| <sup>Роль</sup><br>Участник проекта                                                                   | ~              |                           |         | <      |
| <sup>Роль</sup><br>Участник проекта<br>ожет создавать и настраивать се                                | рвисы в назнач | ченных проектах.          |         | K      |
| Роль<br>Участник проекта<br>ожет создавать и настраивать се<br>] Загрузка образа <b>()</b>            | рвисы в назнач | ченных проектах.          |         |        |
| Роль<br>Участник проекта<br>ожет создавать и настраивать се<br>Загрузка образа<br>Назначить в проекты | рвисы в назнач | ченных проектах.<br>• На  | значить |        |

Кроме того, можно разрешить пользователям загружать образы ОС. Поскольку мы сами загрузим все необходимые образы, этот пункт отмечать не будем.

Part of the second second seco

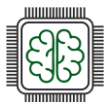

# Загрузка образов

Теперь необходимо загрузить образ. Образы бывают двух типов:

- ISO-образ это стандартный формат дистрибутивов ОС, которые необходимо устанавливать на диск. ISO-образ можно загрузить в вычислительный кластер.
- Шаблон это готовый загрузочный том с установленной операционной системой и приложениями. Многие поставщики ОС предлагают шаблоны своих операционных систем, называя их облачными образами в формате .img, .qcow2, .raw.

Напоминаем вам, что можно дать право скачивать образы и дистрибутивы ОС пользователям. Настройку образов можно проводить по пути «Вычисления» – «Виртуальные машины», вкладка «Образы». В системе, в зависимости от конфигурации могут уже присутствовать образы, по крайней мере один – CirrOS. Это тестовый минимальный образ на ядре Linux. Поскольку Кибер Инфраструктура является "близким родственником" такого популярного решения, как OpenStack, то и тестовый образ наследуется оттуда. Обратите внимание, образы, помеченные как "системные" удалить нельзя:

| 5 BI | ВИРТУАЛЬНЫЕ МАШИНЫ ОБРАЗЫ ТИПЫ ВМ SSH-КЛЮЧИ |           |        |               |                  |          |         |  |
|------|---------------------------------------------|-----------|--------|---------------|------------------|----------|---------|--|
| :    |                                             |           |        |               |                  |          |         |  |
|      | Имя 1                                       | Статус 🤳  | Тип    | Тип ОС        | Мин. размер тома | Размер ↓ | Проект  |  |
|      | amphora-x64-haproxy Системный               | 📀 Активен | Шаблон | Generic Linux | 30 ГиБ           | 366 МиБ  | service |  |
|      | cirros                                      | 📀 Активен | Шаблон | Generic Linux | 1 ГиБ            | 20 МиБ   | admin   |  |
|      |                                             |           |        |               |                  |          |         |  |

Давайте добавим образ ОС Альт Сервер 10, поскольку компания Базальт СПО подготовила удобный образ специально для облачной среды, уже с интегрированными сервисами Cloudbase-Init и OpenSSH Server. Также, он входит в список поддерживаемых гостевых операционных систем стр. 16 Официального Руководства по самообслуживанию. Для этого нажмем «Добавить образ» и загрузим предварительно скачанный образ ОС из одного из репозиториев:

| c.             | Добавить образ                                   | ×        |
|----------------|--------------------------------------------------|----------|
| 0              | Файл образа<br>alt-server-p10-cloud-x86_64.qcow2 | Обзор    |
|                | Имя<br>alt-server-p10-cloud-x86_64.qcow2         |          |
| $\sim^{\circ}$ | Выберите дистрибутив ОС<br>ALT Server 10         | ~        |
|                | Использовать во всех проектах                    |          |
| Ť              | Отмена                                           | Добавить |

После загрузки образа можно перейти в режим пользователя и переключится в панель самообслуживания.

### Вход в портал самообслуживания

Портал самообслуживания нужен конечным пользователям для создания собственных вычислительных ресурсов, включая виртуальные машины, сети и плавающие IP-адреса. Параметры портала самообслуживания можно посмотреть и настроить по пути: Настройки - Системные настройки - Портал самообслуживания (последний пункт меню):

| тройки      | Портал самообслуживания                                                                                                    |  |  |
|-------------|----------------------------------------------------------------------------------------------------|--|--|
| Q           | Панель самообслуживания дает конечным пользователям возможность создавать<br>собственные вычислительные ресурсы, включая виртуальные машины, сети и плавающие IP-<br>адреса. Пользовательские ресурсы будут отображены в панели администратора наряду с<br>ресурсами, созданными администратором. |  |  |
| й хранилища | Доступ к панели самообслуживания                                                                                                    |  |  |
|             | Виртуальный IP-адрес 🖉 Изменить                                                                                                    |  |  |
| зBM         | Сеть: <b>Public: 10.179.128.0/23</b> Виртуальный IP-адрес: 10.179.128.130<br>Panel URLs: https://10.179.128.130:8800                                                                                                    |  |  |
|             | Фирменная тема оформления вернуть к исходному виду                                                                                                    |  |  |
|             | Наименование продукта                                                                                                    |  |  |
| NVMe        | Кибер Инфраструктура 🕜                                                                                                    |  |  |
| оступности  | Пиктограмма сайта                                                                                                    |  |  |
|             | Формат PNG или ICO; 32 х 32 пикселя.                                                                                                    |  |  |
|             | Загрузить                                                                                                    |  |  |
|             | Логотипы                                                                                                    |  |  |
|             |                                                                                                    |  |  |

Тут мы видим адрес IP панели, в нашем случае совпадающий с IP адресом ноды. Порт по умолчанию - 8800. Перейдя по ссылке, попадаем в окно аутентификации, вводим данные. (если добавить в адресной строке имя домена, например https://10.179.128.130:8800/login/Domain0, то вводить домен не нужно). Все параметры чувствительны к регистру.

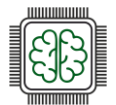

### Портал самообслуживания

Интерфейс портала самообслуживания состоит из двух базовых элементов, раскрывающийся в подменю – МОНИТОРИНГ (пока пустой) и Вычисления. Вычисления, в свою очередь дают возможность создавать и управлять всеми доступными пользователю ресурсами:

| ) | Вычисления<br>Виртуальные машины<br>Образы<br>Тома<br>Сети<br>VPN<br>Маршрутизаторы         | Виртуальные машины | CN9    |
|---|---------------------------------------------------------------------------------------------|--------------------|--------|
|   | <ul> <li>Сети</li> <li>УРN</li> <li>Маршрутизаторы</li> <li>Плавающие IP-адреса</li> </ul>  |                    | CN.    |
|   | <ul> <li>Сруппы безопасности</li> <li>Балансировщики нагрузки</li> <li>SSH-ключи</li> </ul> |                    | all xa |

Давайте кратко рассмотрим пункты меню:

Виртуальные машины (ВМ) - независимая система с независимым набором виртуального оборудования. Виртуальная машина представляет собой подобие обычного компьютера и работает аналогичным образом. Программные приложения могут работать в виртуальных машинах без каких-либо изменений или специальных настроек. Конфигурацию виртуальной машины можно легко изменить, например добавив новые виртуальные диски или память. Хотя виртуальные машины совместно используют одни физические аппаратные ресурсы, они полностью изолированы друг от друга (имеют отдельные файловые системы, процессы, переменные sysctl) и от вычислительного сервера. На виртуальной машине может работать любая поддерживаемая гостевая операционная система.

Образы - ISO-файлы и шаблоны, которые можно использовать для создания томов ВМ.

**Тома** - виртуальный дисковый накопитель, который можно присоединить к виртуальной машине.

Сети — это доступные физические и виртуальные сети, к которым можно подключать ВМ. Можно создать свою виртуальную сеть с собственным изолированным адресным пространством

VPN (VPN as a Service) – это возможность, с помощью которой пользователи могут соединять виртуальные сети через общедоступные сети, такие как Интернет.

Маршрутизаторы – сервисы L3, такие как маршрутизация и преобразование исходных сетевых адресов (SNAT), между виртуальными и физическими сетями либо различными виртуальными сетями.

**Плавающий IP-адрес** предназначен для доступа к ВМ из внешних сетей. Гостевая операционная система ВМ не имеет сведений о назначенном плавающем IP-адресе.

**Группы безопасности** – это наборы правил сетевого доступа, которые контролируют входящий и исходящий трафик виртуальных машин, назначенных в эту группу.

Балансировщики нагрузки обеспечивают отказоустойчивость и повышают производительность веб-приложений путем распределения входящего сетевого трафика по виртуальным машинам из пула балансировки

SSH-ключи применяются для защищенного SSH-доступа к виртуальным машинам.

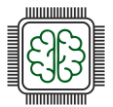

### Создание виртуальной машины

Первое, что нам необходимо сделать – создать внутреннюю виртуальную сеть, в которую мы поместим ВМ:

| создать виртуальнуя      |                        |                                                    | ~ |
|--------------------------|------------------------|----------------------------------------------------|---|
| • Конфигурация сети      | предыдущие шаги.       |                                                    |   |
| • Управление IP-адресами | Тип                    | Виртуальная (на основе VXLAN)                      | 6 |
|                          | Имя                    | VMnet                                              |   |
| • Сводка                 | Подсеть IPv4           |                                                    |   |
|                          | Версия IP подсети      | IPv4                                               |   |
|                          | CIDR                   | 192.168.1.0/24                                     |   |
|                          | Встроенный сервер DHCP | Включено                                           |   |
|                          | Шлюз                   | 192.168.1.1                                        |   |
|                          | Пулы IP-адресов        | 192.168.1.10 – 192.168.1.19<br>10 адресов доступно |   |
|                          | Серверы DNS            | 1.1.1.1                                            |   |
|                          |                        | Назад Создать виртуальную сеть                     |   |

Далее, необходимо создать маршрутизатор, через который ВМ будут получать доступ в интернет:

|          | Добавить виртуальный маршрутизат 🗙                                             |
|----------|--------------------------------------------------------------------------------|
|          | Имя<br>Gateway01                                                               |
|          | Укажите сеть, через которую будет предоставляться доступ к<br>публичным сетям. |
|          | Сеть<br>public                                                                 |
| $\sim$   | SNAT 0                                                                         |
| 00       | Добавить внутренние интерфейсы + Добавить                                      |
| $\times$ | VMnet: 192.168.1.0/24                                                          |
| <        | Отмена Создать                                                                 |

Теперь, можно приступить к созданию ВМ. Выбираем меню Виртуальные машины – Создать виртуальную машину:

1. Даем имя ВМ. Указываем, что будем разворачивать ее из образа.

2. Выбираем образ cirros.

3. Тип — это "размер" нашей ВМ, то есть количество ресурсов, которое будет выдано данной машине. Выберем small.

4. Добавим сетевой интерфейс, из нашей только что созданной виртуальной сети Остальные параметры пока указывать не будем. Нажимаем Развернуть. Спустя некоторое время

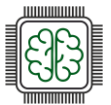

виртуальная машина будет создана. Выбрав её, мы сможем войти в консоль, и введя дефолтные логин/пароль (cirros/gocubsgo) сможем войти в интерфейс BM и проверить доступ в интернет:

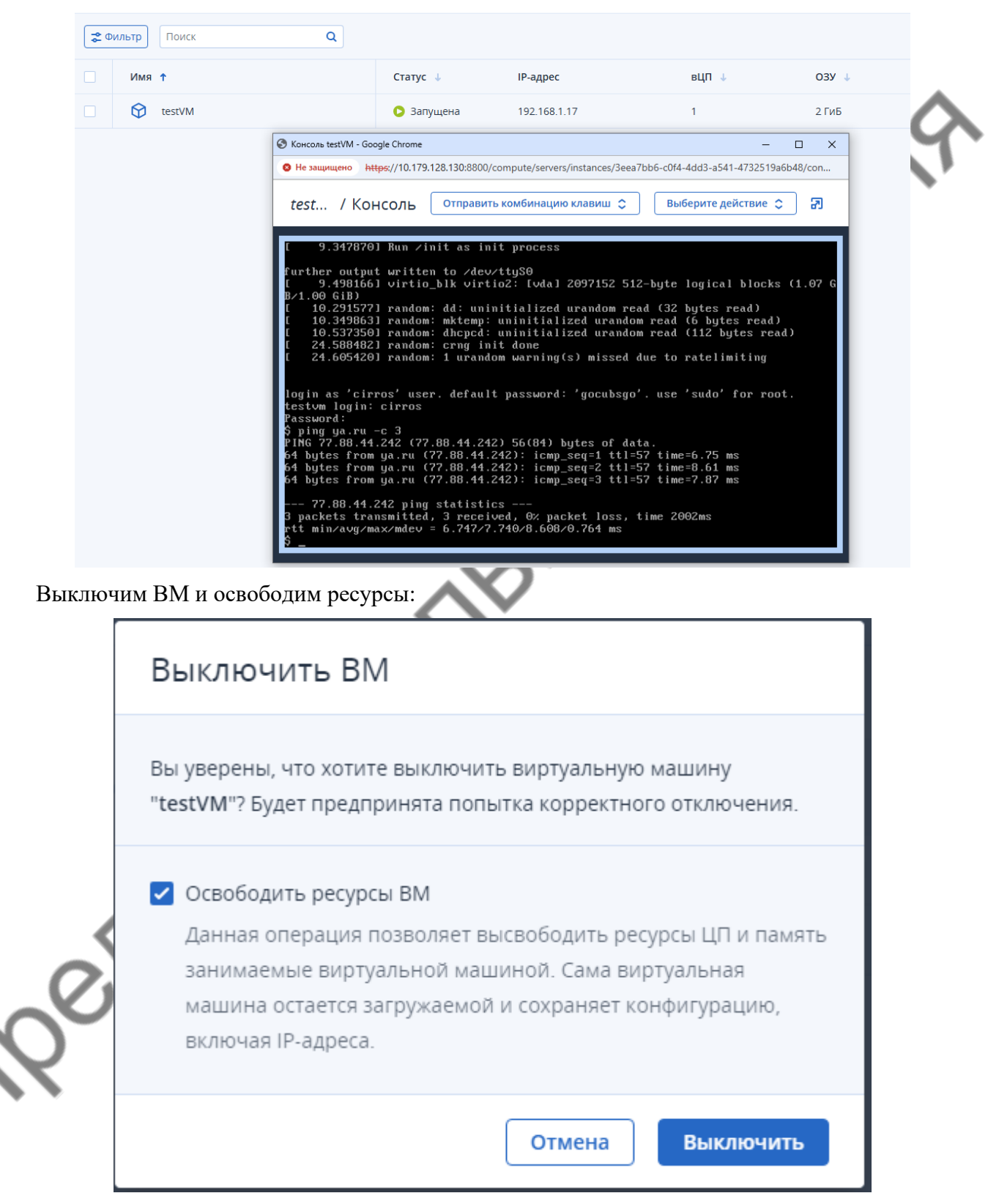

Однако, доступ к этой BM есть только через виртуальную консоль. Создадим другую BM, из образа Альт Сервер 10 и сконфигурируем доступ к ней по SSH с нашего компьютера. Для этого, нам необходимо проделать две дополнительные операции - добавить наш публичный ключ SSH в виртуальную машину, и подключить к ней плавающий IP.

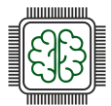

5. Переходим в пункт меню SSH ключи - Добавить SSH ключ, и добавляем заранее созданный публичный ключ (например, командой ssh-keygen -t rsa или любым online генератором):

|                                                                                                    | Добавить SSH-ключ Х                                                                                                    |               |
|----------------------------------------------------------------------------------------------------|----------------------------------------------------------------------------------------------------|---------------|
|                                                                                                    | Для установки ключа в виртуальную машину в ее шаблоне должен<br>быть пакет cloud-init.                                                                                                    |               |
|                                                                                                    | Имя<br>MyPubSSHkey                                                                                                    | CN            |
|                                                                                                    | Описание (необязательно)                                                                                                    | 5             |
|                                                                                                    | Значение ключа<br>ssh-rsa<br>AAAAB3NzaC1yc2EAAAADAQABAAABAQDB7K8Y97dI+Ao2braldW<br>+Q5ASQF3rGI+cYl8bZnW8F5I3OzS/E1cy1Ia5JbU9szew9GRJdQx4VS<br>So2Sm+6WDdP+TYayLVAnObe8CBKC2P+vbynH/puzr564tSK+Qsf<br>M40uCBE2o+pApSTgGB01m5o7/8FIHv8VMVd8u2mJU4Yx2Yi6+zge<br>q6I4cMQ3MWVh8+IRfgoac6Yh7Qt3YWI6JBUAj4mPrO11/4Hp226DJ<br>RLJufJTNkvSD0gsM0zH3OcJhN2Yv5OXuEy/SjLJWAS340/Gp1LOrOPj<br>dt2ByjpCOWzFCA+c6MS8ofTuOuD/f+BeSZZvgaPOPbIqPIX5o1000<br>b0v |               |
|                                                                                                    |                                                                                                    |               |
|                                                                                                    | Отмена Добавить                                                                                                    |               |
| даем ВМ из о                                                                                         | Отмена Добавить<br>образа Альт Сервер 10. В конце добавляем наш публични                                                                                                    | ый ключ:      |
| даем ВМ из о<br>оздать виртуа                                                                        | Отмена Добавить<br>образа Альт Сервер 10. В конце добавляем наш публични<br>альную машину                                                                                                    | ый ключ:<br>× |
| даем ВМ из о<br>оздать виртуа                                                                        | отмена Добавить<br>образа Альт Сервер 10. В конце добавляем наш публични<br>альную машину<br>ию виртуальной машины. При необходимости измените ее, вернувшись на предыдущие шаги.                                                                                                    | ый ключ:<br>× |
| даем ВМ из о<br>оздать виртуа<br>роверьте конфигураци<br>Имя<br>ControlVM                            | Отмена Добавить<br>образа Альт Сервер 10. В конце добавляем наш публични<br>альную машину<br>ию виртуальной машины. При необходимости измените ее, вернувшись на предыдущие шаги.<br>Развернуть из: • Образ Том                                                                                                    | ый ключ:<br>× |
| даем ВМ из о<br>Оздать виртуа<br>роверьте конфигураци<br>Имя<br>ControlVM                            | Отмена Добавить<br>образа Альт Сервер 10. В конце добавляем наш публични<br>альную машину<br>ию виртуальной машины. При необходимости измените ее, вернувшись на предыдущие шаги.<br>Развернуть из: • Образ Том<br>alt-server-p10-cloud-x86_64.qcow2                                                                                                    | ый ключ:<br>× |
| даем ВМ из о<br>Оздать виртуа<br>роверьте конфигураци<br>Имя<br>СопtroIVM<br>Образ<br>Тома           | Отмена Добавить<br>образа Альт Сервер 10. В конце добавляем наш публични<br>альную машину<br>ию виртуальной машины. При необходимости измените ее, вернувшись на предыдущие шаги.<br>Развернуть из: • Образ Том<br>alt-server-p10-cloud-x86_64.qcow2<br>Загрузочный том — 5 ГиБ, default Загрузочный                                                                                                    | ый ключ:<br>× |
| даем ВМ из о<br>Оздать виртуа<br>роверьте конфигураци<br>Имя<br>СопtroIVM<br>Образ<br>Тома<br>Тип ВМ | Отмена Добавить<br>образа Альт Сервер 10. В конце добавляем наш публични<br>альную машину<br>ию виртуальной машины. При необходимости измените ее, вернувшись на предыдущие шаги.<br>Развернуть из: • Образ Том<br>alt-server-p10-cloud-x86_64.qcow2<br>Загрузочный том — 5 гиБ, default Загрузочный<br>small — 1 вЦП, 2 гиБ ОЗУ                                                                                                    | ый ключ:<br>× |

Расширенные настройки 🔉

SSH-ключ (необязательно)

Скрипт настройки (необязательно)

Отмена

Развернуть

MyPubSSHkey

Укажите

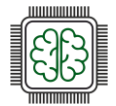

7. После запуска машины, добавляем к ней плавающий IP. Напоминаем, что плавающий IPадрес предназначен для доступа к BM из внешних сетей:

| Добавить плавающий IP-адрес                                                                                                    | ×     |     |
|----------------------------------------------------------------------------------------------------|-------|-----|
| Выберите сеть, откуда будет взят плавающий IP-адрес.                                                                                 |       | ~   |
| Сеть<br>public                                                                                                    | ~     | N.  |
| Выберите приватный IP-адрес виртуальной машины или<br>балансировщика нагрузки, который необходимо связать с<br>плавающим IP-адресом. |       | SCN |
| ControlVM                                                                                                    | ~     |     |
| <sup>IP-адрес</sup><br>(Основной) 192.168.1.15                                                                                       | ~     |     |
| Отмена Доб                                                                                                    | авить |     |

Теперь у нас есть "белый" IP, по которому мы можем получить доступ к BM ControlVM. Обратите внимание, для подключения по SSH необходимо использовать приватный ключ из пары, созданной ранее. Мы будем использовать утилиту MobaXterm. В облачной версии Альт Сервер 10 используется учетная запись "altlinux" Введя sudo -i мы получаем права суперпользователя:

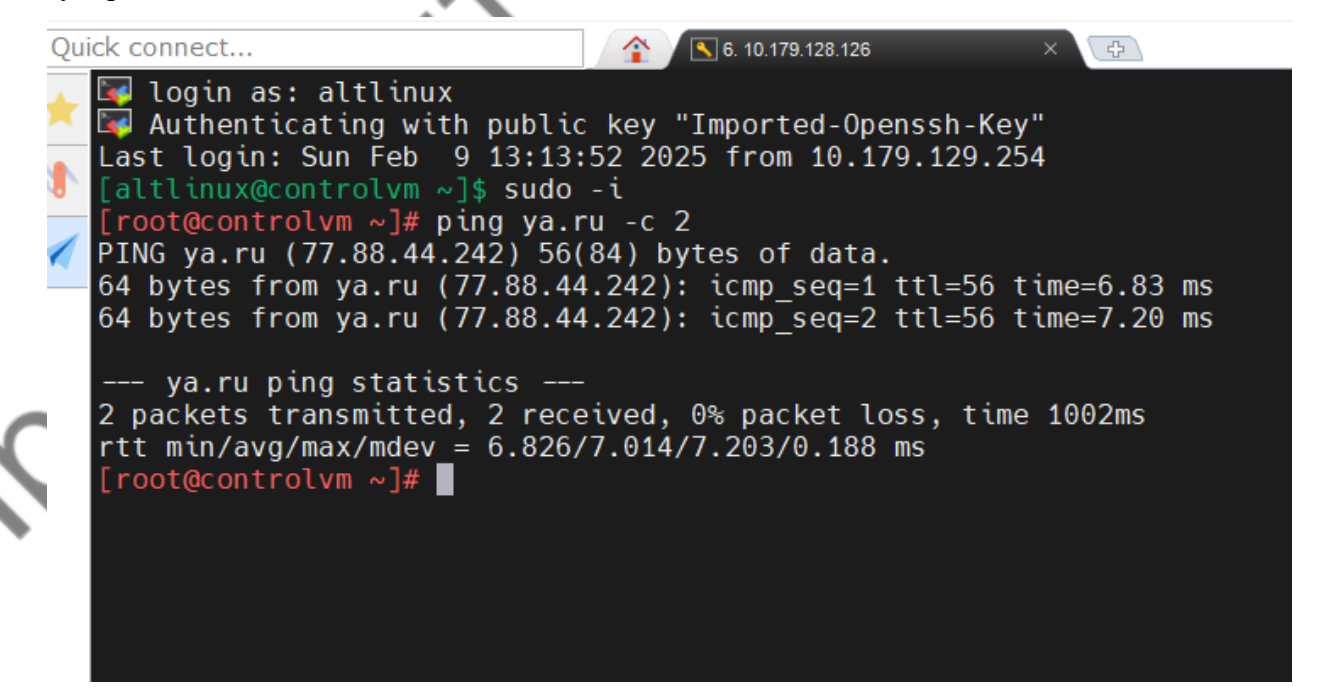

Таким образом, мы имеем доступ к BM со своего рабочего места, виртуальная машина имеет доступ в интернет, и может быть в дальнейшем использована для автоматизации развертывания инфраструктуры.

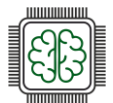

# Автоматизация

# Автоматизация (IaC)

Создавать ВМ в графическом режиме легко и просто. Алгоритм создания прост - Образ/том + тип BM (flavor) + сеть. При необходимости floating IP.

Если есть необходимость создавать штучные экземпляры (инстансы) ВМ, такой подход оптимален. Однако, как только появляется необходимость быстрой реакции на какие-то внешние события - увеличение/уменьшение нагрузки, изменение количества пользователей, быстрое развертывание/изменение/удаление инстансов - такой подход дает сбой.

Тут возникает потребность в автоматизации двух типичных видов облачных сервисов:

- Paas (Platform as a Service) - готовая платформа, как правило единичная.

- Iaas (Infrastructure as a Service) серверы, хранилище данных, сети, операционные системы.

Оба типа сервисов используют одну идеологию автоматизации - Infrastructure as Code (IaC)

Оба сервиса хорошо поддаются автоматизации различными инструментами.

В основном используют три вида таких инструментов:

- CLI скрипты самой облачной инфраструктуры, характерной для каждого решения

   например, а Yandex облаке это «ус», в Azure «Azure CLI». Однако многие решения
   гиперконвергентной инфраструктуры строится на открытом решении «OpenStack»,
   имеющего свой «OpenStack command-line client». Это же решение используется в
   Кибер Инфраструктуре. Оно широко документировано, и имеет множество
   достоинств. «OpenStack CLI» используется для работы внутри проекта, для создания
   и настройки инстансов уже готовой Кибер Инфраструктуры. Однако, для создания,
   развертывания и настройки Кибер Инфраструктуры используется отдельный
   интерфейс командной строки «vinfra».
- Какая-либо система управления конфигурациями (SCM) которая позволяет автоматизировать настройку ПО. Наиболее популярное решение «Ansible» имеет в своем составе целую коллекцию «Openstack.Cloud» и как пример, специализированный модуль «openstack.cloud.server» для создание и удаления инстансов.
- Специализированное решение развертывания и управления инфраструктурой «Terraform» для реализации концепции Infrastructure as Code (IaC). Используется специальные модули (провайдеры) подключения к облачным инфраструктурам. В нашем случае «terraform-provider-openstack»

Два последних инструмента, особенно Ansible, используются в парадигме «декларативного программирования», когда мы используем множество инстансов, десятки и сотни, быстро меняющиеся ситуации и т.п. Инструменты используют свои форматы файлов, логику работы и обязательно требуют предварительного обучения.

Наша задача - научится основам автоматизации, и поэтому будем использовать OpenStack CLI
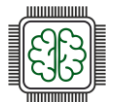

## Установка и подключение OpenStack CLI

Для работы с openstack cli нам необходимы следующие пакеты (Названия актуальны для OC Аль Сервер 10):

- python3-module-openstackclient — непосредственно сам клиент

- python3-module-octaviaclient — АРІ балансировщика нагрузки

- python3-module-neutronclient — управление виртуальной сетевой инфраструктурой.

Для работы также могут быть использованы пакеты:

- sahara — среда обработки данных.

- cinder — блочное хранилище данных.

- glance — управление образами виртуальных машин.

- heat — оркестратор, позволяющий разворачивать из шаблонов инфраструктуру по принципу IaC.

- nova — контроль ресурсов — создание, запуск, перезапуск, остановка виртуальных машин и так далее.

- manila — предоставляет хранилища для совместно используемых или распределенных файловых систем.

Установим необходимое ПО, предварительно обновив список пакетов:

apt-get update && apt-get install python3-module-openstackclient python3-moduleoctaviaclient python3-module-neutronclient -y

Для подключения клиента openstack нужно экспортировать следующие переменные:

- OS IDENTITY API VERSION — версия API.

- OS\_PROJECT\_NAME — имя проекта.

- OS\_USER\_DOMAIN\_NAME логический путь, где находится пользователь в openstack.
- OS\_USERNAME логин пользователя для входа в личный кабинет.

- OS\_PASSWORD — пароль пользователя для входа в личный кабинет.

- OS\_AUTH\_URL — адрес подключения к API openstack.

-Кроме этого, поскольку мы не установили безопасный канал между машиной управления и инфраструктурой, то необходимо указать, что используем небезопасные методы:

OS\_INSECURE=true

Создадим скрипт аутентификации, который позже сможем включать к скрипты автоматического создания ресурсов

`vim user-openrc.sh`

со следующим содержимым:

| export | 0S_ | _IDENTITY_ | API_ | _VERSION=3 |
|--------|-----|------------|------|------------|
|--------|-----|------------|------|------------|

```
export OS_PROJECT_NAME=project1
```

```
export OS_USER_DOMAIN_NAME=Domain0
```

```
export OS_USERNAME=User1
```

```
export OS_PASSWORD=1
```

```
export OS_AUTH_URL=https://10.179.128.130/:5000/v3
```

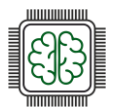

export OS\_INSECURE=true

#### Экспортируем переменные:

source user-openrc.sh

Проверим возможность подключения, например получив список инстансов нашего проекта

openstack --insecure server list

ключ "--insecure" нужен поскольку мы не произвели обмен ключевой информацией.

В случае успеха получаем список инстансов:

| ID     Name     Status     Networks     Image       S8c5d2b9-498d-424d-8f32-bc3e75d8faad     ControlWM     ACTIVE     Whet=10.179.128.127, 192-168.1.15     N/A (booted from volume)       Satilinux@controlvn ~]3     Image     Image     Image |        |
|----------------------------------------------------------------------------------------------------|--------|
| secsd2b9-498d-424d-8f32-bc3e75d8fead ControlWit ACTIVE Whet=10.179.128.127, 192.168.1.15 W/A (booted from volume)                                                                                                    | Flavor |
| Attagentales - 1                                                                                                    | small  |
| Wietlerharber                                                                                                    |        |
| Menpharber                                                                                                    |        |
| Menphar                                                                                                    |        |
| Menpharb                                                                                                    |        |
| Menphart                                                                                                    |        |
| Menphar                                                                                                    |        |
| Menphan                                                                                                    |        |
| Mester                                                                                                    |        |
| Meriphor                                                                                                    |        |
| Nester                                                                                                    |        |
| Mester                                                                                                    |        |
| Merlbr                                                                                                    |        |
| Merto                                                                                                    |        |
| Nerte                                                                                                    |        |
| Merry                                                                                                    |        |
| NON                                                                                                    |        |
| NO'                                                                                                    |        |
| N                                                                                                    |        |
|                                                                                                    |        |
| N                                                                                                    |        |
|                                                                                                    |        |
|                                                                                                    |        |
|                                                                                                    |        |
|                                                                                                    |        |
|                                                                                                    |        |
|                                                                                                    |        |
| a'U'                                                                                                    |        |
|                                                                                                    |        |
|                                                                                                    |        |
|                                                                                                    |        |
|                                                                                                    |        |
| OX                                                                                                    |        |
|                                                                                                    |        |
|                                                                                                    |        |
|                                                                                                    |        |
|                                                                                                    |        |
|                                                                                                    |        |
| ₹                                                                                                    |        |
|                                                                                                    |        |

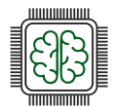

## Создание профиля Putty

Большинство создаваемых BM на основе ядра Linux не используют графический интерфейс. Основным протоколом, по которому мы подключаемся к инстансам является SSH

Для подключения к BM в инфраструктуре можно использовать различные эмуляторы, однако наиболее популярным является «PuTTY»

Рассмотрим методику подключения на основе элемента задания чемпионата "Профессионалы" по компетенции "Сетевое и системное администрирование".

с) Настройка внешнего подключения к ControlVM:

- 1. Установите на локальный ПК клиент SSH **PuTTY**.
- 2. Создайте в PuTTY профиль с именем cloud.
- 3. Убедитесь в возможности установления соединения с инстансом ControlVM с

локального ПК через РиТТҮ, без необходимости ввода дополнительных параметров.

4. Для подключения используйте имя пользователя **altlinux** и ранее сохранённую ключевую пару.

Последовательное выполнение шагов:

1) Windows.

1) Установка приложения из официального сайта (https://www.putty.org/)

2) Посредством приложения PuTTYgen в графическом режиме (Windows) или в командной строке (Linux) создаем ключевую пару:

| PuTTY Key Gener                      | ator                   |                     |                        | ?                   |
|--------------------------------------|------------------------|---------------------|------------------------|---------------------|
| ile Key Conversi                     | ons Help               |                     |                        |                     |
| Key                                  |                        |                     |                        |                     |
| Public key for pasting               | ; into OpenSSH aut     | horized_keys file:  |                        |                     |
| ssh-rsa AAAAB3Nza                    | C1yc2EAAAADAQ          | ABAAABAQCjD05yy6g   | dUm0kjnMmN+veT+bgkh    | 18Xm1zbEbZ          |
| Ygt93k7GgckTtEPC                     | 6LlikVWYdc1Nlge        | P9yqE4i7au+zJko/xUr | mb                     | LB/XC3gD/MGVNCSTUMZ |
| +5XpfP/gifhuAG5ZX<br>+8QfVGg/vOnLP03 | (IkBSEOKPhd32y3<br>Rz/ | Leb0m4qrlhADbaL0x9  | Scl7hACqjqgjtOxdlRM0Q7 | 7+7fZeFf            |
| Key fingemint:                       | aab.ma 2049 SHA        | 256+TEDV(\$1MyHDE)  |                        |                     |
| Key ingerprint.                      | SSI1158 2040 SHA       | 236.11FB1131MIVUDFI |                        |                     |
| Key comment:                         | rsa-key-20250223       |                     |                        |                     |
| Key passphrase:                      |                        |                     |                        |                     |
| Confirm passphrase:                  |                        |                     |                        |                     |
| Actions                              |                        |                     |                        |                     |
| Generate a public/pri                | ivate key pair         |                     |                        | Generate            |
| Load an existing priva               | ate key file           |                     |                        | Load                |
| Save the generated                   | key                    |                     | Save public key        | Save private key    |
| Parameters                           |                        |                     |                        |                     |
| Type of key to generation<br>RSA     | ate:<br>ODSA           | ○ ECDSA             | ◯ EdDSA                | O SSH-1 (RSA)       |
| 0                                    |                        |                     |                        |                     |

Копируем публичный ключ через Ctrl+C

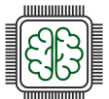

Важно! После ssh-rsa и ключом ПРОБЕЛ. Публичный ключ в одну строку!

Сохраняем приватный ключ.

Загружаем ключ в проект

| PuTTY Key Gene                       | rator                   |                    |                                                 | ?                                 | × |
|--------------------------------------|-------------------------|--------------------|-------------------------------------------------|-----------------------------------|---|
| e Key Conversi                       | ons Help                |                    |                                                 |                                   |   |
| Key                                  |                         |                    |                                                 |                                   |   |
| Public key for pasting               | g into OpenSSH auth     | norized_keys file: |                                                 |                                   |   |
| ssh-rsa AAAAB3Nza                    | C1yc2EAAAADAQA          | BAAABAQCjD05yy     | 6gdUm0kjnMmN+veT+bgkh<br>UKCaXE2nKZB1GrxOOr6lBl | 18Xm1zbEbZ<br>#B/vc3aD7bGVNcsT0M2 | ^ |
| Ygt93k7GgckTtEP0                     | 6LlikVWYdc1Nlgef        | 9yqE4i7au+zJko/x   |                                                 |                                   |   |
| +5XptP/githuAG5Z/<br>+BQfVGq/yOnLP03 | KIKBSEOKPhd32y3L<br>Rz/ | .eb0m4qrlhADbaL0x  | (95cl/hACqiqgitOxdiRMUQ)                        | /+/1ZeH1                          | ~ |
| Key fingerprint:                     | ssh-rsa 2048 SHA2       | 256:tTFBYiS1MvUD   | FirWCTh4aX1ZzUQohW1T                            | hmO0P1zKg/Q                       |   |
| Key comment:                         | rsa-key-20250223        |                    |                                                 |                                   |   |
| Key passphrase:                      |                         |                    |                                                 |                                   |   |
| Confirm pasephrase:                  |                         |                    |                                                 |                                   | - |
| commin passprirase.                  |                         |                    |                                                 |                                   |   |
| Actions                              |                         |                    |                                                 |                                   |   |
| Generate a public/pr                 | ivate key pair          |                    |                                                 | Generate                          |   |
| Load an existing priv                | ate key file            |                    |                                                 | Load                              |   |
| Save the generated                   | key                     | [                  | Save public key                                 | Save private key                  |   |
| Parameters                           |                         |                    |                                                 |                                   |   |
| Type of key to gener                 | ate:                    |                    |                                                 |                                   |   |
| Wumber of hits in a c                | enerated key:           | CECUSA             | CEUDSA                                          | 2048                              |   |
| remoter or bits in a g               | enerated key.           |                    |                                                 | 2040                              |   |

Подробнее – «5. Создание виртуальной машины»

2. Linux.

Генерируем ключевую пару с помощью конструкции:

puttygen -t rsa -o Lin\_key.ppk && puttygen -L Lin\_key.ppk > pub

где первая половина команды генерирует приватный ключ Lin\_key.ppk, а вторая копирует его открытую часть в файл pub.

Далее, копируем содержимое pub и создаем SSH ключ в инфраструктуре

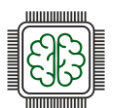

| Имя 🕇  | Описание 🧅      |
|--------|-----------------|
| ₽ Key1 | Ключ из Windows |
| ₽ Key2 | Ключ из Linux   |
|        |                 |

После этого, создаем BM, способом описанным в «Создание виртуальной машины» подключая ключ в конфигурацию BM

3. Первый ключ, созданный в Windows

| Создать | виртуальную | машину |
|---------|-------------|--------|
|---------|-------------|--------|

Проверьте конфигурацию виртуальной машины. При необходимости измените ее, вернувшись на предыдущие шаги.

| Имя<br>ControlVM(Win)            | Развернуть из: 💿 Образ 🔵 Том                                                        |   |
|----------------------------------|-------------------------------------------------------------------------------------|---|
| Образ                            | alt-server-p10-cloud-x86_64.qcow2                                                   | P |
| Тома                             | Загрузочный том — 5 ГиБ, default Загрузочный                                        | P |
| Тип ВМ                           | small — 1 вЦП, 2 ГиБ ОЗУ                                                            | P |
| Сетевые интерфейсы               | VMnet — Автоматически<br>Основной IP-адрес: Автоматически<br>Группы безопасности: 1 | Ø |
| SSH-ключ (необязательно)         | Key1                                                                                | P |
| Скрипт настройки (необязательно) | Укажите                                                                             | Ø |

Расширенные настройки >

4. Второй ключ, созданный в Linux:

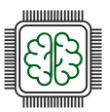

×

#### Создать виртуальную машину

| мя<br>ontrolVM(Win)              | Развернуть из: 💿 Образ 🗌 Том                                                        |   |
|----------------------------------|-------------------------------------------------------------------------------------|---|
| Образ                            | alt-server-p10-cloud-x86_64.qcow2                                                   | 6 |
| Гома                             | Загрузочный том — 5 ГиБ, default Загрузочный                                        | 6 |
| Гип ВМ                           | small — 1 вЦП, 2 ГиБ ОЗУ                                                            | 6 |
| Сетевые интерфейсы               | VMnet — Автоматически<br>Основной IP-адрес: Автоматически<br>Группы безопасности: 1 | 6 |
| SSH-ключ (необязательно)         | Key1                                                                                | 6 |
| Скрипт настройки (необязательно) | Укажите                                                                             | 6 |

|                |            | h      |                         |
|----------------|------------|--------|-------------------------|
| IP-адрес 🤳     | Статус     | Сеть   | Назначен                |
| 10.179.128.127 | 📀 Запущена | public | <u>ControlVM(Win)</u>   |
| 10.179.128.115 | 🤣 Запущена | public | <u>ControlVM(Linux)</u> |

1. Настраиваем РиТТҮ

10er

- 1. Создаем профиль
- 2. Прописываем соответствующие IP адреса
- 3. Подключаем приватный ключ SSH Auth Credentials

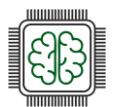

| Reputty Configuration                                                                                                    | ? ×                                                                                                    | Logging<br>Terminal                                                                                                    | Private key file for authentication:<br>/home/admn/keys/Lin_key.ppk Brow                                              |
|----------------------------------------------------------------------------------------------------|----------------------------------------------------------------------------------------------------|----------------------------------------------------------------------------------------------------|----------------------------------------------------------------------------------------------------|
| Lagging<br>Logging<br>- Teminal<br>- Keyboard<br>- Bell<br>- Features<br>- Window<br>- Appearance<br>- Behaviour<br>- Translation<br>- Colours<br>- Colours<br>- Colours<br>- Colours<br>- Colours<br>- Colours<br>- Connection<br>- Data<br>- Proxy<br>- SSH<br>- Kex<br>- Host keys<br>- Cipher<br>- Auth<br>- Credenti. ×<br>- About<br>Help | Basic options for your PuTTY session         Specify the destination you want to connect to         Host Name (or IP address)       Pot         10.179.128.127       22         Connection type:       22         © SSH       Serial       Other:         Telnet       ✓         Load, save or delete a stored session       Save         ControlVM       Load         Default Settings       Load         ControlVM       Delete         ControlVM       Open | Keyboard<br>Bell<br>Features<br>• Window<br>Appearance<br>Behaviour<br>Translation<br>• Selection<br>Colours<br>Fonts<br>• Connection<br>Data<br>Proxy<br>• SSH<br>Kex<br>Host keys<br>Cipher<br>• Auth | Certificate to use with the private key (optional):  Plugin to provide authentication responses Plugin command to run |

4. Connection - Data - Auto-login username - пишем altlinux

|        |      |      | 209 |
|--------|------|------|-----|
|        |      | 0510 |     |
|        | 3.9N |      |     |
| ett    | 5    |      |     |
| $\sim$ |      |      |     |

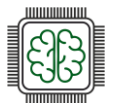

## Работа в CLI

## Начало работы

Для начала создадим (либо используем уже созданный) публичный SSH ключ хоста администратора, с которого мы будем подключатся к внутреннему инстансу, через который будем работать.

| я установки ключа в виртуалы<br>ть пакет cloud-init. | ную машину в ее шаблоне дол.  | жен |
|------------------------------------------------------|-------------------------------|-----|
|                                                      |                               |     |
| Имя<br>HostKey                                       |                               |     |
|                                                      |                               |     |
| Описание (необязательно)                             |                               |     |
| Публичный ключ машины адм                            | инистратора                   |     |
| 2                                                    |                               |     |
| значение ключа<br>ssh-rsa                            |                               |     |
| AAAAB3NzaC1vc2EAAAADAOAB                             | AAABAOCOsPbZT1ck9vW1UYr/R     | CI  |
| pISi757hHpYuoNgUHHF/xzlp0Et                          | pp58osGrnE5LQhjulSBG3t8ISmE   | /   |
| C9k/IO1NUyRDDjwwSw3Na70SF                            | 8ldtCjUnHfslc04h1+nL7oiQQQk   | G   |
| MEY0Ne2DALCI6HuTrVWOwunF                             | DgehJeVwM9eSZReJthTiqsSfkiylv | ,   |
| QuPQYT6h2PcGdtau6rXK6qx7O                            | A/9SmQ38P5d0t1WM/8iUv1EDQ     | 9   |
| bQBpjcFgDxKmKqMUKkFZtJbYH                            | b4vcbH4YccgEqljYI+IUj5N2muT3  | h   |
| f0AfxQRy3CallIFIBhKMy0nsgfKh                         | ZKPiqPLPxEV+KkjIO8mv9bQn2rt   | жен |
| rsa key 20250501                                     | -                             |     |

Создание ключа рассмотрено в разделе «3. Создание профиля PuTTY»

Далее нам необходимо создать инстанс (ВМ). В экспериментальных целях создадим ее с графическим интерфейсом, а так же подключим уделенный доступ по протоколу RDP

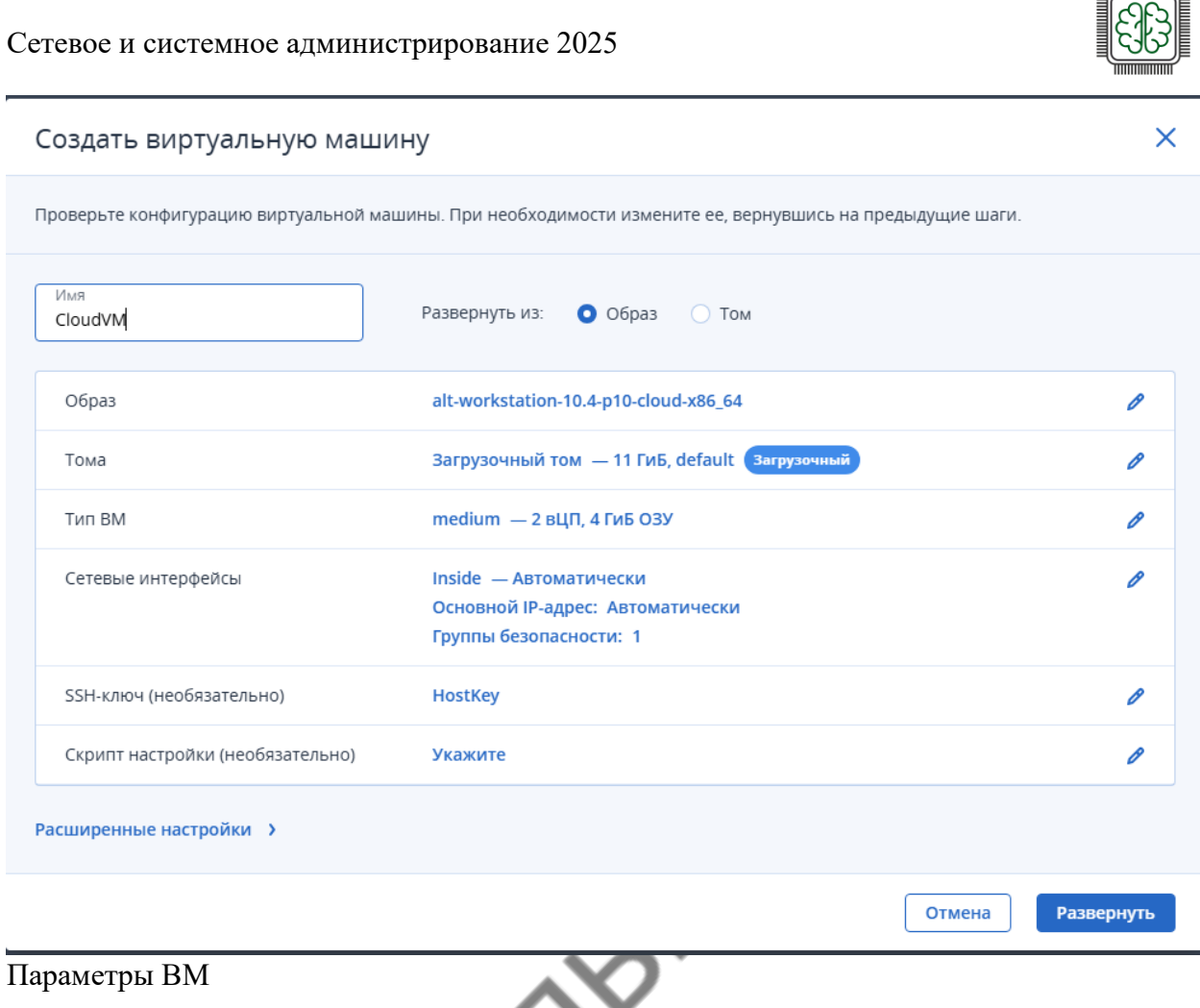

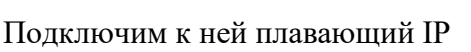

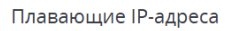

| Пои | Поиск          |            |        |                |               |  |  |
|-----|----------------|------------|--------|----------------|---------------|--|--|
|     | IP-адрес 🤟     | Статус     | Сеть   | Назначен       | ІР-адрес ВМ   |  |  |
|     | 172.20.222.168 | 🛇 Запущена | public | <u>CloudVM</u> | 192.168.1.111 |  |  |

### Теперь подключимся к ней по SSH, например через PuTTY

| Плавающие IP-адреса |                |            |        |                |               |  |  |
|---------------------|----------------|------------|--------|----------------|---------------|--|--|
| Пои                 | Поиск Q        |            |        |                |               |  |  |
|                     | IP-адрес 🤟     | Статус     | Сеть   | Назначен       | ІР-адрес ВМ   |  |  |
|                     | 172.20.222.168 | 🤣 Запущена | public | <u>CloudVM</u> | 192.168.1.111 |  |  |

Создадим пароль для пользователя altlinux (не рассматриваем) и после создания пароля войдем на CloudVM через консоль

#### Сетевое и системное администрирование 2025

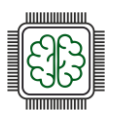

| CIOUDVIVI / KOHCOJIE                                       | Отправить комбинацию клавиш 💲               | Выберите действие 💲 | 3    |
|------------------------------------------------------------|---------------------------------------------|---------------------|------|
| Четверг, 01.05.2025 14:11                                  | cloudvm                                     | 🔊 us                | 00   |
|                                                            |                                             |                     |      |
|                                                            |                                             |                     |      |
|                                                            |                                             |                     |      |
|                                                            |                                             |                     |      |
|                                                            | Добро пожаловать                            |                     |      |
|                                                            |                                             |                     |      |
|                                                            | ALT Linux Cloud User -                      |                     |      |
|                                                            |                                             |                     |      |
|                                                            | Пароль                                      |                     |      |
|                                                            | Отмена Войти                                |                     |      |
|                                                            |                                             |                     |      |
|                                                            |                                             |                     |      |
|                                                            |                                             |                     |      |
|                                                            |                                             |                     |      |
|                                                            |                                             | ло часть пакета хго | lp ( |
| Для работы по протоколу RL забульте обновить список пак    | ОР неооходимо установить серверну<br>тетов) | no nerb nakera Ak   | 1 \  |
| Для работы по протоколу RL забудьте обновить список пак    | ор неооходимо установить серверну<br>тетов) |                     | 1 (  |
| Для работы по протоколу RI забудьте обновить список пак    | ЭР неооходимо установить серверну<br>тетов) |                     | 1 、  |
| Для работы по протоколу RE забудьте обновить список пак    | ЭР неооходимо установить серверну<br>тетов) |                     | 1 \  |
| Для работы по протоколу RE<br>забудьте обновить список пак | ор неооходимо установить серверну<br>тетов) |                     | 1 \  |
| Для работы по протоколу RE<br>забудьте обновить список пак | ор неооходимо установить серверну<br>тетов) |                     | 1    |
| Для работы по протоколу RE<br>забудьте обновить список пак | ЭР неооходимо установить серверну<br>тетов) |                     |      |
| Для работы по протоколу RE<br>забудьте обновить список пак | ор неооходимо установить серверну<br>тетов) |                     |      |
| Для работы по протоколу RE<br>забудьте обновить список пак | ЭР неооходимо установить серверну<br>тетов) |                     | 1    |
| Іля работы по протоколу RE<br>абудьте обновить список пак  | ЭР неооходимо установить серверн<br>тетов)  |                     |      |
| Для работы по протоколу RE<br>забудьте обновить список пак | ЭР неооходимо установить серверну<br>тетов) |                     |      |
| Для работы по протоколу RE<br>забудьте обновить список пак | ЭР неооходимо установить серверну<br>тетов) |                     |      |
| Для работы по протоколу RE<br>вабудьте обновить список пак | ЭР неооходимо установить серверну<br>тетов) |                     | •    |

#### Сетевое и системное администрирование 2025

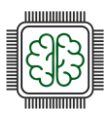

| CloudVM / Консоль         | Отправить комбинацию клавиш 💲                        | Выберите действие 💲 🛛 🗗 |
|---------------------------|------------------------------------------------------|-------------------------|
| Нетверг, 01.05.2025 14:11 | cloudvm                                              | ම us 🔂 🧿                |
|                           | Добро пожаловать<br>ALT Linux Cloud User -<br>Пароль |                         |
|                           | Отмена Войти                                         |                         |

Далее, настраиваем автозапуск сервера и помещаем текущего пользователя в группу tsusers

# systemctl enable --now xrdp xrdp-sesman

# usermod -aG tsusers altlinux

Настройки сервера хранятся в файле /etc/xrdp/sesman.ini. Некоторые настройки сервера, установленные по умолчанию:

- AllowRootLogin=true — авторизация Root;

- MaxLoginRetry=4 — максимальное количество попыток подключения;

- TerminalServerUsers=tsusers — группа, в которую необходимо добавить пользователей для организации доступа к серверу;

- MaxSessions=50 — максимальное количество подключений к серверу;

- KillDisconnected=false — разрыв сеанса при отключении пользователя;

- FuseMountName=Mount\_FOLDER — название монтируемой папки.

По умолчанию для подключения по RDP используется порт 3389. Номер порта можно изменить в файле /etc/xrdp/xrdp.ini.

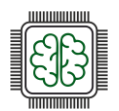

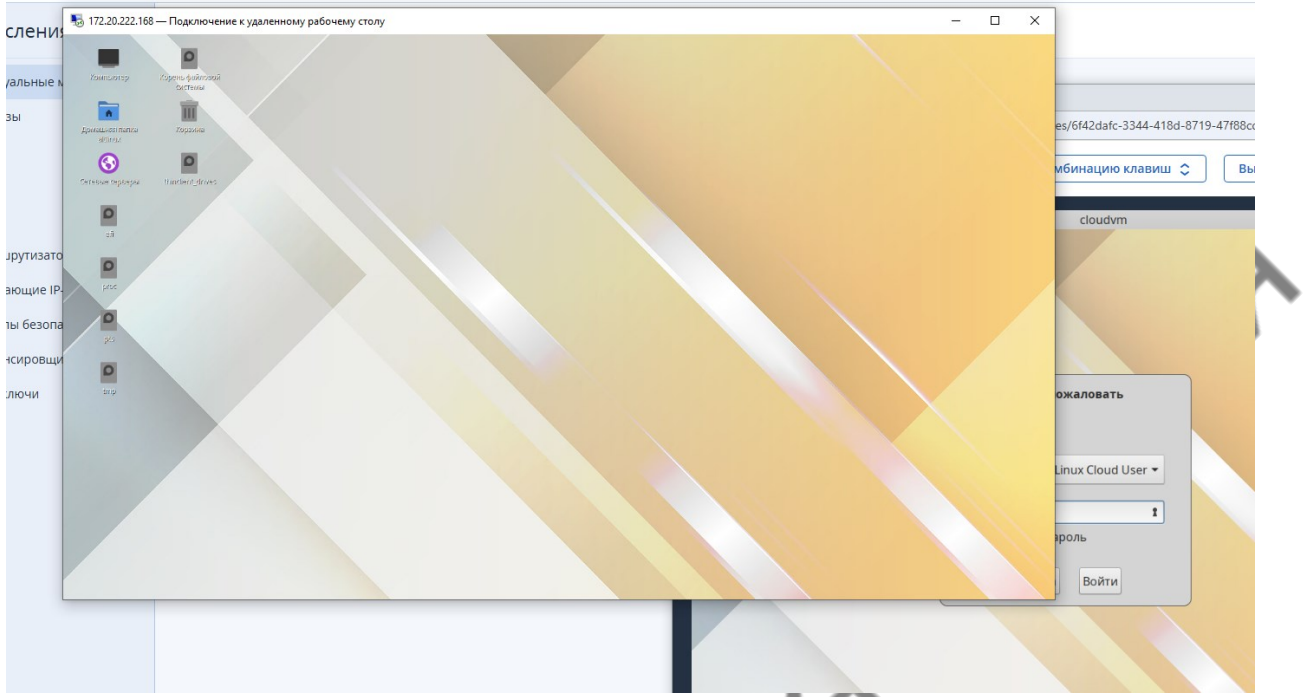

Удаленный рабочий стол с хоста Windows с использованием стандартного слиента подключения по RDP. На машинах с Linux можно использовать различные утилиты, например «FreeRDP» или «Remmina»

Далее перейдем к работе с утилитой командной строки openstack eli

120

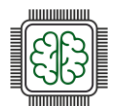

## **Openstack CLI**

### Подключение и проверка работы

Механизм подключения подробно расписан в разделе «2. Установка и подключение OpenStack CLI» поэтому просто создадим переменные и проверим доступность функционала

В дистрибутивах Alt Linux есть особенность - в переменной РАТН, в которой определяется набор каталогов, в которых находятся исполняемые файлы программ по умолчанию добавляется каталог bin в домашнем каталоге пользователя. Поэтому, для удобства, будем создавать и хранить скрипты в этом каталоге.

Данного каталога по умолчанию нет, создадим его и создадим скрипт, в котором будут описаны параметры подключения.

Экспортируем переменные

source user-openrc.sh

Проверяем подключение командой

openstack --insecure server list

| [altlinux@cloudvm ~]\$ openstackinsect | ire server | list   |                                      |                          |        |
|----------------------------------------|------------|--------|--------------------------------------|--------------------------|--------|
| ID                                     | Name       | Status | Networks                             | Image                    | Flavor |
| 6f42dafc-3344-418d-8719-47f88cd31e34   | CloudVM    | ACTIVE | Inside=172.20.222.168, 192.168.1.111 | N/A (booted from volume) | medium |
| [altlinux@cloudvm ~]\$                 |            |        |                                      |                          |        |

команда выводит список инстансов, подключение выполнено etheological states of the second states of the second states of the sec

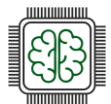

## Создание сетей

Мы будем работать со следующей простой схемой

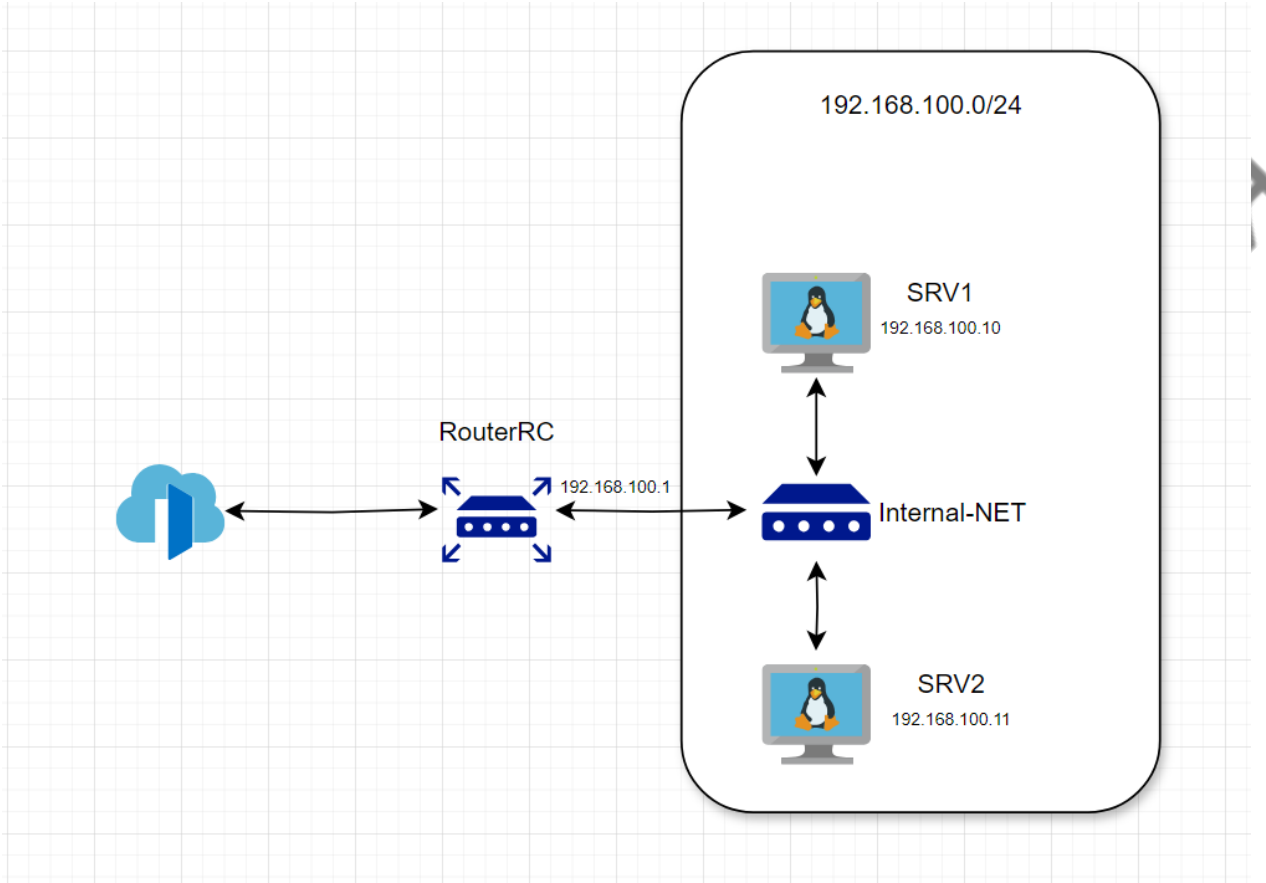

1. Создадим сеть Internal-NET с IP подсетью 192.168.100.0/24.

2. В этой сети создадим маршрутизатор, RouterRC через который виртуальные машины будут получать доступ в интернет

3. Создадим два инстанса, SRV1 и SRV2, и дадим им статические адреса.

В самом начале работы, для того чтобы у нас был доступ к нашим инстансам, нам необходимо прописать ключевую пару SSH с именем CloudVM. В дальнейшем мы будем распространять публичный ключ для беспарольного доступа на инстансы BM. создаем ключевую пару SSH командой ssh-keygen и выполняем команду

| openstack keypair createpublic-key /home/altlinux/.ssh/id_rsa.pub CloudVM<br>insecure |  |
|---------------------------------------------------------------------------------------|--|

Где:

-public-key <файл> - имя файла для открытого ключа для добавления.

CloudVM - имя ключа

#### Сетевое и системное администрирование 2025

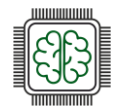

| [altlinux@cloud                                     | ivm ~]\$ ssh-keygen                                                                        |  |  |  |
|-----------------------------------------------------|--------------------------------------------------------------------------------------------|--|--|--|
| Generating publ                                     | ic/private rsa key pair.                                                                   |  |  |  |
| Enter file in w                                     | hich to save the key (/home/altlinux/.ssh/id_rsa):                                         |  |  |  |
| Enter passphras                                     | e (empty for no passphrase):                                                               |  |  |  |
| Enter same pass                                     | phrase again:                                                                              |  |  |  |
| Your identifica                                     | tion has been saved in /home/altlinux/.ssh/id_rsa.                                         |  |  |  |
| Your public key                                     | has been saved in /home/altlinux/.ssh/id_rsa.pub.                                          |  |  |  |
| The key fingerp                                     | rint is:                                                                                   |  |  |  |
| SHA256:M3cczMQJ                                     | z537REVbRDNSd4I+SpeaD6G8AcLjsParxQM altlinux@cloudvm                                       |  |  |  |
| The key's rando                                     | mart image is:                                                                             |  |  |  |
| +[RSA 2048]-                                        | +                                                                                          |  |  |  |
| .0.+                                                | oB0                                                                                        |  |  |  |
| *+.                                                 | . 00                                                                                       |  |  |  |
| *.                                                  | o                                                                                          |  |  |  |
| . + . 0•=.                                          | 0                                                                                          |  |  |  |
| E+ o oSo.*o.                                        | •••                                                                                        |  |  |  |
| 00. ++=.                                            | 0                                                                                          |  |  |  |
| + 00                                                | ·!                                                                                         |  |  |  |
|                                                     |                                                                                            |  |  |  |
|                                                     |                                                                                            |  |  |  |
| +[SHA256]                                           | +                                                                                          |  |  |  |
| [altlinux@cloud                                     | \vm ~j\$ openstack keypair createpublic-key /home/altlinux/.ssh/id_rsa.pub CloudVMinsecure |  |  |  |
| ++                                                  |                                                                                            |  |  |  |
| ++                                                  |                                                                                            |  |  |  |
| l created at l                                      | 2025-05-02709-36-40-543535                                                                 |  |  |  |
| fingernrint                                         | 65:61:67:21:ch:61:r(8:47:f4:ce:c1:4a:79:16:8h:4a                                           |  |  |  |
| l id                                                |                                                                                            |  |  |  |
| is deleted                                          | None                                                                                       |  |  |  |
| name                                                |                                                                                            |  |  |  |
|                                                     | ssh                                                                                        |  |  |  |
| luser id                                            | 1355f61efce148fd8fefd2cbab4d9850                                                           |  |  |  |
| ++                                                  |                                                                                            |  |  |  |
| [altlinux@cloud                                     |                                                                                            |  |  |  |
| [altlinux@cloud                                     | um ~1\$                                                                                    |  |  |  |
| [altlinux@cloud                                     |                                                                                            |  |  |  |
| [altlinux@cloud                                     |                                                                                            |  |  |  |
| lattingecloudym ~]\$ openstack keypair listinsecure |                                                                                            |  |  |  |
| +                                                   |                                                                                            |  |  |  |
| Name   Fin                                          | gerprint   Type                                                                            |  |  |  |
| +                                                   |                                                                                            |  |  |  |
| CloudVM   65:                                       | 6d:67:2f:cb:6f:c8:47:f4:ce:c1:4a:79:16:8b:4a   ssh                                         |  |  |  |
| HostKey   42:                                       | b8:d1:f7:49:46:99:26:42:11:6e:5c:32:9e:3f:d9   ssh                                         |  |  |  |
| +                                                   |                                                                                            |  |  |  |

Команда openstack keypair list --insecure вывела список ключей

## SSH-ключи

|        | Поис   | ck Q                                       |    |
|--------|--------|--------------------------------------------|----|
|        |        | Имя 1                                      | Or |
|        |        | CloudVM                                    | _  |
|        |        | HostKey                                    | Пу |
| $\sim$ |        |                                            |    |
| Ha     | ш ключ | отображается в списке, в графической форме |    |

Сеть — это изолированный сетевой сегмент уровня 2. Существует два типа сетей: проектные и провайдерские. Проектные сети полностью изолированы и не используются совместно с другими проектами. Сети провайдеров сопоставляются с существующими физическими сетями в центре обработки данных и обеспечивают внешний сетевой доступ для серверов и других ресурсов. Только администратор OpenStack может создавать провайдерские сети. Сети могут быть подключены через маршрутизаторы.

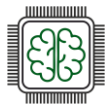

Итак, начнем создавать сеть. Предварительно выведем список сетей командой «openstack network list --insecure»

openstack network create Internal-NET --insecure

Фактически, создание сети, это создание изолированного виртуального коммутатора в системе. Для нормальной работы необходимо привязать к сети IP и создать правила маршрутизации из и в сеть.

Создаем IP подсеть

openstack subnet create --subnet-range 192.168.100.0/24 --gateway 192.168.100.1 nameserver 77.88.8.8 --network Internal-NET insubnet --insecure

Где:

- --subnet-range диапазон IP адресов/ IP сеть
- --gateway IP адрес маршрутизатора/шлюза
- --dns-nameserver DNS сервер
- --network имя или идентификатор сети, к которой привязана подсети
- insubnet имя подсети

## SSH-ключи

И в графике

| Пои | K Q       |    |
|-----|-----------|----|
|     | Имя 1     | Or |
|     | CloudVM   | _  |
|     | P HostKey | Пу |

Проверяем создание подсети командой «openstack subnet list --insecure»

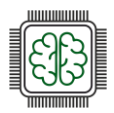

| Удалить                     |                                      |
|-----------------------------|--------------------------------------|
| Конфигурация сети           |                                      |
| Имя                         | Internal-NET                         |
| Тип                         | Виртуальная                          |
| Идентификатор сети          | cfa61b63-ad1e-4818-b01e-1930cad8a7f3 |
| Подсети<br>192.168.100.0/24 |                                      |
| Версия IP подсети           | IPv4                                 |
| CIDR                        | 192.168.100.0/24                     |
| Шлюз                        | 192.168.100.1                        |
| Сервер DHCP                 | Включено                             |
| Пулы IP-адресов             | 192.168.100.2 - 192.168.100.254      |
|                             | 77.00.0.0                            |

Теперь необходимо создать маршрутизатор для внутренней сети Internal-NET

Создаем маршрутизатор командой

openstack router create RouterRC --enable-snat --external-gateway public --insecure

Где:

- RouterRC - имя маршрутизатора

- --enable-snat включение sourceNAT
- --external-gateway -имя/ID внешней сети

Далее связываем подсеть «insubnet» с роутером

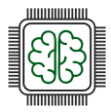

openstack router add subnet RouterRC insubnet --insecure

| [altlinux@cloudvm ~]\$ open                                                                                                    | stack router create RouterRCinsecure                                                                                                    |
|----------------------------------------------------------------------------------------------------|----------------------------------------------------------------------------------------------------|
| Field                                                                                                    | Value                                                                                                    |
| <pre>  admin_state_up<br/>  availability_zone_hints<br/>  availability_zones<br/>  created_at<br/>  description<br/>  enable_ndp_proxy<br/>  external_gateway_info<br/>  flavor_id<br/>  id<br/>  name<br/>  project_id<br/>  revision_number<br/>  routes<br/>  status<br/>  tags<br/>  tenant_id<br/>  updated_at</pre> | UP<br>2025-05-02T10:55:42Z<br>None<br>null<br>None<br>1f533e53-d157-4ac1-bf33-e155d64101c1<br>RouterRC<br>26351ce30e8647cfa6b02f524d36a1ca<br>2<br>ACTIVE<br>26351ce30e8647cfa6b02f524d36a1ca<br>2025-05-02T10:55:42Z |
| [altlinux@cloudvm ~]\$ open<br>[altlinux@cloudvm ~]\$                                                                                                    | stack router add subnet RouterRC insubnetinsecure                                                                                                    |
| В графике                                                                                                    |                                                                                                    |
| Вычисления > Маршрутизаторы > Маршрути                                                                                                    | затор                                                                                                    |
| ИНТЕРФЕЙСЫ СТАТИЧЕСКИЕ МАРШРУТЫ                                                                                                    |                                                                                                    |

| Поис | K Q           |            |                      |              |
|------|---------------|------------|----------------------|--------------|
|      | IP-адрес 🧅    | Статус 🧅   | Тип                  | Сеть         |
|      | 192.168.100.1 | 📀 Запущена | Внутренний интерфейс | Internal-NET |

Для доступа к нашим инстансам необходимо создать порты, которые в дальнейшем мы привяжем к нашим BM

Порт связывает МАС адрес, подсеть/IP адрес и инстанс. В нашем случае, IP адреса мы дадим статически Выполняем команды

```
openstack port create --network Internal-NET --fixed-ip ip-address=192.168.100.10
srv1port --insecure
openstack port create --network Internal-NET --fixed-ip ip-address=192.168.100.11
srv2port --insecure
```

Где

--network - сеть, к которой будет привязан порт

--fixed-ip - будет использован статический IP

ip-address=<IP>

srv1port - имя порта

Выполнив команду «openstack port list --insecure» видим оба созданных порта

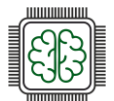

## Создание хостов

Сетевая подсистема у нас готова, можно приступить к созданию инстансов

Вы полним команду

openstack server create --flavor small --port srv1port --image alt-p10-cloud-x86\_64
--boot-from-volume 10 --key-name CloudVM srv1 --insecure

Где

- --flavor тип ВМ (шаблон ресурсов)
- --port сетевой порт, созданный на предыдущем шаге, подключенный к ВМ
- --image образ, из которого будет создана ВМ

- --boot-from-volume - создание блочного загрузочного устройства с заданным размером, в Gb

- --key-name - публичный ключ из ключевой пары

- srv1 - имя инстанса

Список инстансов, полученный командой «openstack server list --insecure»

| /ltlinux@cloudvm ~]\$ openstack server listinsecure                                                                      |                         |                                |                                                                                                    |  |  |  |  |
|----------------------------------------------------------------------------------------------------|-------------------------|--------------------------------|----------------------------------------------------------------------------------------------------|--|--|--|--|
| ID                                                                                                    | Name                    | Status                         | Networks                                                                                           |  |  |  |  |
| 54c6f8eb-ff48-4e4e-8a28-0aa9319fd38d  <br>1edf54b3-d201-491c-b9c3-f5ff312f3173  <br>6f42dafc-3344-418d-8719-47f88cd31e34 | srv2<br>srv1<br>CloudVM | ACTIVE  <br>ACTIVE  <br>ACTIVE | Internal-NET=192.168.100.11<br>Internal-NET=192.168.100.10<br>Inside=172.20.222.168, 192.168.1.111 |  |  |  |  |
| altlinux@cloudvm ~]\$                                                                                                    |                         |                                |                                                                                                    |  |  |  |  |

Однако доступа в srv1 и srv2 мы мы имеем, поскольку они находятся в другой сети. Решений этой проблемы есть несколько, мы выберем самую, на мой взгляд простую - создадим еще один порт в сети Internal-NET и подключим к хосту CloudVM. Данному порту мы не будем задавать фиксированный IP адрес, хост получит его по DHCP.

Создаем порт командой

openstack port create --network Internal-NET cloudVMport --insecure

Далее, добавляем этот порт к существующему инстансу CloudVM

openstack server add port --tag eth1 CloudVM cloudVMport --insecure

Обратите внимание, нам необходимо указать тег интерфейса (eth1)

Теперь, выполнив ip a, мы видим, что у нас на CloudVM появился интерфейс eth1 с IP адресом из подсети insubnet

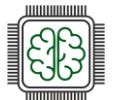

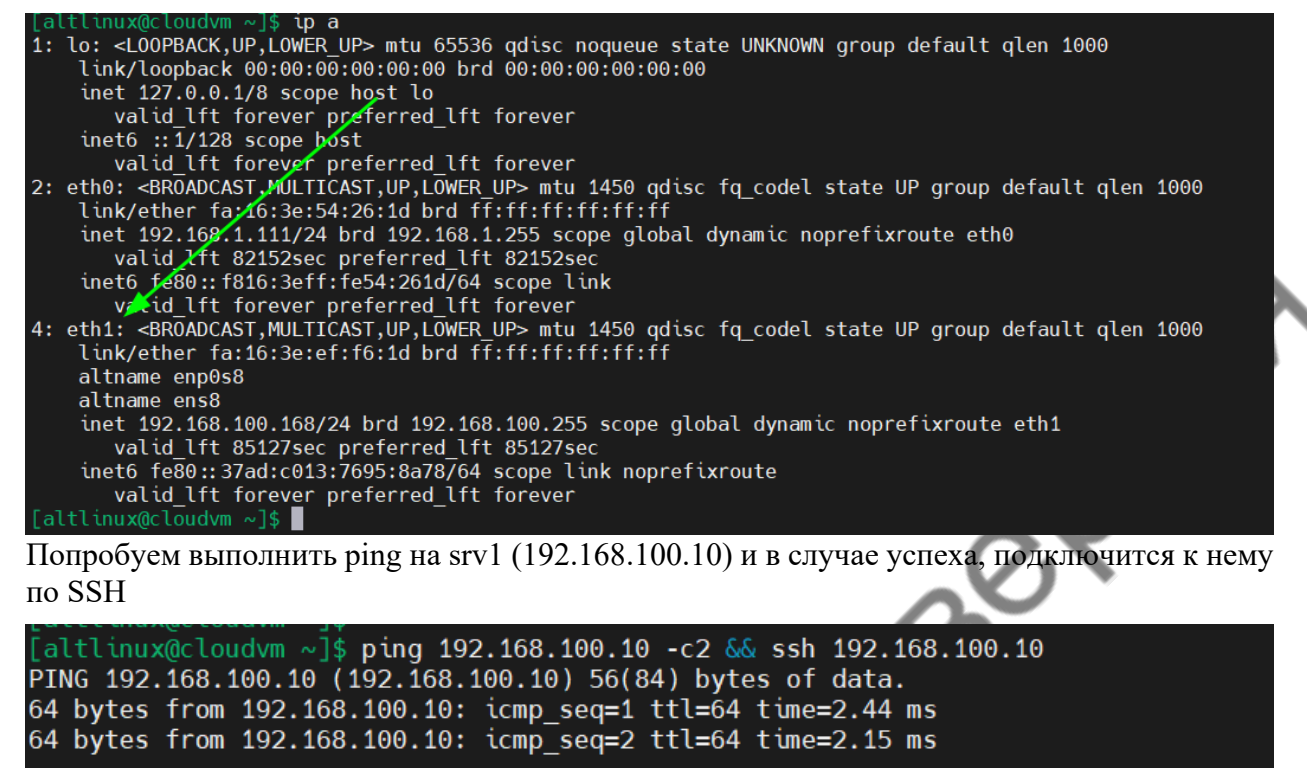

--- 192.168.100.10 ping statistics ---2 packets transmitted, 2 received, 0% packet loss, time 1002ms rtt min/avg/max/mdev = 2.151/2.295/2.439/0.144 ms The authenticity of host '192.168.100.10 (192.168.100.10)' can't be established. ED25519 key fingerprint is SHA256:LJUDBrjFMyUb0H2aIwEb43iZ0AXJZiKw7+ilaJnUCPo. Are you sure you want to continue connecting (yes/no)? yes Warning: Permanently added '192.168.100.10' (ED25519) to the list of known hosts. Last login: Sat May 3 09:39:44 2025 [altlinux@srv1 ~]\$

Как видно из скриншота, мы успешно подключились к srv1. Аналогичную операцию можно проделать и с srv2

pethal

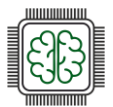

## Удаление ресурсов

Конечной целью нашей работы является скрипт, который автоматизирует развёртывание данной инфраструктуры.

Для работы скрипта нам необходимо удалить созданные ресурсы, которые мы создадим вновь, но уже единым скриптом.

Но тут есть определенные нюансы, которые необходимо учитывать

Например, если мы попытаемся удалить сеть Internal-NET в графическом режиме, то получим сообщение о невозможности этой операции.

|   | Удалить сеть                                                                                                    |  |
|---|----------------------------------------------------------------------------------------------------|--|
| Q | Вы уверены, что хотите удалить эту сеть?                                                                                                    |  |
|   | Unable to complete operation on network cfa61b63-<br>ad1e-4818-b01e-1930cad8a7f3. There are one or more<br>ports still in use on the network. Neutron server returns<br>request_ids: ['req-958d2457-b5e7-488f-a738-<br>fa4e2cba929b'] |  |
| l | Отмена Удалить сеть                                                                                                    |  |

Дело в том, что в системе заложена проверка на целостность и непротиворечивость, и невозможно удалить сеть, если к ней подключены порты.

Таким образом, удаление ресурсов необходимо производить в обратном порядке их создания: Инстансы - порты - маршрутизаторы - подсети - сети

Как правило, удаление в OpenStack CLI - команда delete в соответствующем модуле.

Итак, удаляем инстансы

openstack server delete --force srv1 srv2 --insecure

BM srv1 и srv2 удалены

Удаляем порты

openstack port delete cloudVMport srv1port srv2port --insecure

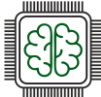

| +                                                                                    | ++                | +                                      | Fixed TP Addresses             |
|--------------------------------------------------------------------------------------|-------------------|----------------------------------------|--------------------------------|
|                                                                                      | +                 | +                                      |                                |
| <pre>38ea/b92-1f8d-4/20-a161-25d4/425ebae 4cc79aec-5706-4f9f-be3b-e2c04321ef39</pre> | H +               | fa:16:3e:19:3d:7c<br>fa:16:3e:5f:96:dc | ip_address='1/2.20.222.75',    |
| 4eea8a07-7735-43e8-97d8-abf424999cb6                                                 | 1                 | fa:16:3e:19:0e:ed                      | ip_address='172.20.222.168'    |
| 5bcd6ca8-b20b-489b-b7b2-873bf38b7ccf                                                 | 4                 | fa:16:3e:26:11:5a                      | ip_address= 192.108.100.75     |
| 79682482-626d-4d8a-81c3-1190bbdf39c2                                                 | 1                 | fa:16:3e:c5:c6:69                      | ip_address='192.168.1.1', s    |
| 8d8ed4e8-a95e-4191-a82c-30b3f0bdfa73                                                 |                   | fa:16:3e:54:26:1d                      | ip_address='192.108.1.00.2',   |
| eb4afd0e-abab-4589-9ff9-c845cd9488df<br>+                                            |                   | fa:16:3e:b9:8b:10                      | ip_address='192.168.100.1',    |
| [altlinux@cloudvm ~]\$                                                               |                   |                                        |                                |
| Порты удалены                                                                        |                   |                                        | G                              |
| Удаляем маршрутизатор                                                                |                   |                                        | $\sim$                         |
| Сначала отключим подсеть от роут                                                     | repa              |                                        | $\sim$                         |
| openstack router remove subnet Ro                                                    | outerRC           | insubnetinsec                          | ure                            |
| Далее можно удалять сам маршрут                                                      | изатор            |                                        | 5                              |
| openstack router delete RouterRC                                                     | inse              | cure                                   |                                |
| Проверяем                                                                            |                   | ~                                      | C                              |
| altlinux@cloudvm ~]\$ openstack router li                                            | lstins            | secure                                 | -                              |
| ID                                                                                   | Name              | Status   State   P                     | roject                         |
|                                                                                      | Router0           | -++++<br>  ACTIVE   UP   2             | 6351ce30e8647cfa6b02f524d36a1  |
| altlinux@cloudvm ~]\$                                                                |                   | ++                                     |                                |
|                                                                                      |                   |                                        |                                |
| Роутер удален                                                                        | 23                |                                        |                                |
| Удаляем подсеть                                                                      | O'                |                                        |                                |
| openstack subnet delete insubnet                                                     | inse              | cure                                   | _                              |
| Проверим                                                                             |                   |                                        |                                |
| [altlinux@cloudvm ~]\$ openstack subnet de                                           | elete ins         | subnetinsecure                         |                                |
| [altlinux@cloudvm ~]\$<br>[altlinux@cloudvm ~]\$ openstack subnet li                 | istins            | secure                                 |                                |
| +                                                                                    | Nor 1             |                                        | +                              |
| 10  <br>++-                                                                          | Name   N          |                                        | Subnet                         |
| 4694d338-ec0a-4143-a431-59caa9f583c6  <br>+                                          | 9                 | )5dee5d9-ce0d-4315-ab7                 | 7-c785c26b8c55   192.168.1.0/2 |
| [altlinux@cloudvm ~]\$                                                               |                   |                                        |                                |
| Подсеть удалена                                                                      |                   |                                        |                                |
| И наконец, удаляем сеть                                                              |                   |                                        |                                |
| ppenstack network delete Internal                                                    | L-NET -           | -insecure                              |                                |
| Проверим                                                                             |                   |                                        |                                |
| altinux@cloudym ~ \$ openstack network delete in                                     | ternal-NEI        | insecure                               |                                |
| altlinux@cloudvm ~]\$ openstack network list in                                      | secure            |                                        |                                |
| altlinux@cloudvm ~]\$ openstack network list in<br>ID   Name                         | secure<br>Subnets |                                        |                                |

Таким образом, стенд очищен и готов к исполнению скрипта

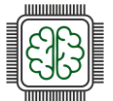

### Разворачивание инфраструктуры единым скриптом

Используя ранее изученные команды напишем bash скрипт, вновь разворачивающую нашу несложную инфраструктуру

Обратите внимание, в предыдущем модуле мы не удалили ключевую пару SSH с именем CloudVM, поэтому можем использовать ее вновь.

Скрипт:

#!/bin/sh epci # import vars source user-openrc.sh # # # # # Create infrastructure # # # # network openstack network create Internal-NET --insecure # # subnet openstack subnet create --subnet-range 192.168.100.0/24 gateway 192.168.100.1 --dnsinsubnet --insecure nameserver 77.88.8.8 --network Internal-NET # # router openstack router create RouterRC --enable-snat -external-gateway public --insecure # # subnet openstack router add subnet RouterRC insubnet --insecure # # ports openstack port create --network Internal-NET --fixed-ip ip-address=192.168.100.10 srv1port --insecure openstack port create -network Internal-NET --fixed-ip ip-address=192.168.100.11 srv2port --insecure openstack port create network Internal-NET cloudVMport --insecure # # # # # instance openstack server create --flavor small --port srv1port --image alt-p10-cloud-x86\_64 --boot-from-volume 10 --key-name CloudVM srv1 --insecure openstack server create --flavor small --port srv2port --image alt-p10-cloud-x86 64 boot-from-volume 10 --key-name CloudVM srv2 --insecure # add port to instance CloudVM openstack server add port --tag eth1 CloudVM cloudVMport --insecure

Скрипт во время работы достаточно большой объём информации, в которой трудно разобраться новичку, поэтому в конец скрипта можно добавить следующий код, который выведет кратно созданные ресурсы

openstack network list --insecure | grep "Internal-NET"
openstack subnet list --insecure | grep insubnet

Сетевое и системное администрирование 2025

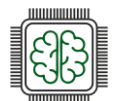

openstack router list --insecure | grep RouterRC openstack port list --insecure | grep -E "srv1port|srv2port|cloudVMport" openstack server list --insecure | grep -E "srv1|srv2"

Кроме этого, если планируется в дальнейшем автоматизировать конфигурирование созданных инстансов, например с помощью Ansible, есть смысл отключить MITM защиту SSH, создав предварительно файл ~/.ssh/config и поместив туда параметр

98

Host \*

StrictHostKeyChecking no

Таким образом не будет выводится сообщение при добавлении публичного SSH в файл known hosts.

HBORNIESIBHO

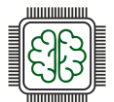

# приложения

## Приложение 1

Инструкция по застройке стенда для демонстрационного экзамена по КОД 09.02.06-1-2025 сетевое и системное администрирование 2025

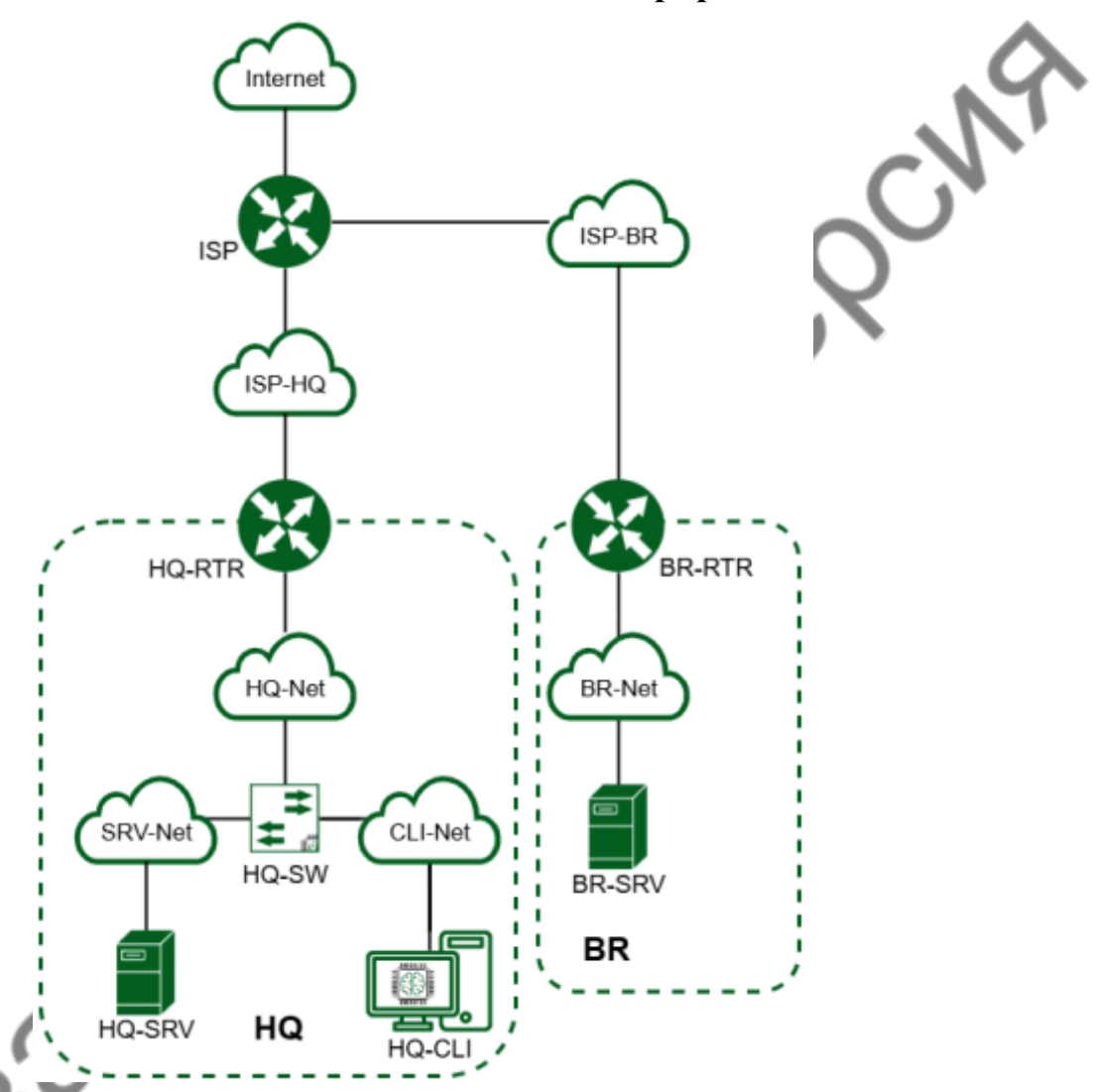

## Застройка стендов участников

Рекомендуемые действия и лист проверки технического эксперта площадки сетевое и системное администрирование в проверочном листе 1.

Аппаратное обеспечение в соответствии с таблицей 10, разделом 3 пунктом 1

На одно рабочее место участника: 8 ядер ЦП, 10 ГБ ОП, крайне рекомендуется твердотельный накопитель, обеспечивающий линейное чтение от 450МБ/с, скорость сетевого адаптера от 1Гб/с. При кластерном подходе к застройке площадки ядра ЦП и объём ОП нод складываются. Рекомендуется учесть 20% запас мощностей.

Рекомендуется использование источников бесперебойного питания с исправной батареей на случай кратковременных сбоев электропитания.

### Рекомендуемые решения:

- Альт Сервер Виртуализация или аналог;
- РедОС Виртуализация или аналог;

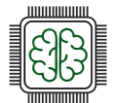

- Средство виртуализации «Брест», Астра или аналог;
- Другие решения на базе qemu/kvm или других технологий, рекомендуемые и протестированные на предмет работоспособности, стабильности и выполнимости задания ответственными лицами от застройщика площадки.

#### Рекомендации:

- Необходимо обеспечить полную логическую изоляцию стендов участников друг от друга;
- Крайне рекомендуется настроить квотирование ресурсов (нагрузка на стенд одного участника не должны повлиять на стенды других участников, особенно в части ЦП, ОП, хранилища и сети);
- Рекомендуется заблаговременное нагрузочное тестирование площадки с 20% запасом (в случае застройки 10 рабочих мест тестировать на 12 рабочих мест с одновременным выполнением задания);
- Рекомендуется генерация паролей учётных записей, последующая проверка на корректность и функциональность;
- Блокировка внешних подключений к решению виртуализации на время выполнения участниками задания и проведение экспертной оценки;
- Блокировка учётных записей участников после проведения экспертной оценки.

При проведении ДЭ ПА, участники выполняют задание модуля 1, стенд при этом застраивается в соответствии с топологией модуля 1.

При проведении ДЭ БУ. ДЭ ПУи, ДЭ ПУв, после выполнения участниками модуля 1 участникам необходимо остановить виртуальные машины, относящиеся к модулю 1, и запустить виртуальные машины модулей 2 и 3. Виртуальную машину BR-DC для модуля 3, для оптимизации ресурсов, участник включает в тот момент, когда она ему понадобится. Рекомендуется настроить две учётные записи участникам, одну для модуля 1, одну для модуля 2 и 3.

### Стенд при этом застраивается следующим образом:

В начале ДЭ для выполнения модуля 1, в качестве преднастройки используются виртуальные машины, с установленной операционной системой, но без настроенных параметров.

После выполнения модуля 1, участник выключает виртуальные машины, относящиеся к модулю 1, и запускает виртуальные машины, относящиеся к модулю 2, которые кроме установленных операционных систем имеют ещё дополнительно настроенную адресацию, сетевую трансляцию, действующий туннель, действующую динамическую маршрутизацию, созданных пользователей, настроенные службы dns и dhcp в соответствии с заданием модуля 2.

Настройка производится и проверяется техническим экспертом площадки. Проверка производится в соответствии с проверочным листом 2.

#### Застройка рабочих мест участников

Рекомендации для обеспечения комфортного режима работы: 4-8 ядерный ЦП, 8Гб ОП с частотой от 2,6ГГц, твердотельный накопитель.

Рекомендуемые действия и лист проверки технического эксперта площадки сетевое и системное администрирование в проверочном листе 3.

#### Проверочный лист 1 День Д-2

• Установлена и настроена аппаратная часть в соответствии с планом застройки и инфраструктурным листом;

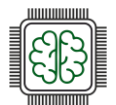

- Установлена и настроена программная часть;
- Установлен и настроен мониторинг аппаратной и программной части (по возможности);
- Установлено и настроено видеонаблюдение на площадке, проброшены порты, разрешен трафик;
- Видеопотоки доступны из сети Интернет;
- Созданы учетные записи участников модулей 1, 2 и 3. Разные учётные записи имеют разные пароли;
- Ресурсы разных учетных записей, изолированные друг от друга, участники не видят и не могут взаимодействовать с виртуальными машинами и сетями других участников, и не могут повлиять на их работоспособность;
- Не задействованные в ДЭ лица не имеют доступа к виртуальным машинам участников;
- Виртуальные машины работоспособны;
- Виртуальные сети работоспособны, при корректной настройке связность возможна и работоспособна;
- При корректной настройке динамической маршрутизации стенды участников не мешают друг-другу и не выводят из строя основную сеть площадки, в том числе доступ к сети Интернет;
- При некорректной настройке затрагиваются исключительно виртуальные машины конкретного участника, и не затрагиваются виртуальные машины, сети других участников;
- Преднастройка стендов для модуля 2 и 3.

#### Проверочный лист 2 День Д1

- Пароли учётных записей изменены;
- Виртуальные машины модуля 1 включены, модуля 2 и 3 выключены;
- Выполнение модуля 1;
- Технический перерыв, дезактивация учётных записей модуля 1, активация учётных записей модуля 2, отключение виртуальных машин модуля 1;
- Виртуальные машины модуля 1 выключены, ресурсы для модулей 2 и 3 освобождены;
- Включение виртуальных машин модуля 2;
- Проверка участниками корректности преднастройки;
- Доклад о готовности выполнения модуля 2 и 3;
- Выполнения модулей 2 и 3.

### Проверочный лист 3 День Д-2

- Рабочие места участников установлены и настроены в соответствии с планом застройки и инфраструктурным листом;
- Каждое рабочее место проверено, отсутствуют лишние предметы, файлы. Присутствуют нужные программы и настройки;
- Рабочие места участников пронумерованы

### Оборудование, приборы, ПО и материалы

В качестве системы виртуализации рекомендуется использование гипервизоров первого типа: proxmox, opennebula, другие решения. В качестве ОС рекомендуется использование отечественных дистрибутивов Linux: Alt Linux, Redos, Astra Linux, Rosa Linux. В качестве маршрутизаторов рекомендуется использовать ecorouter

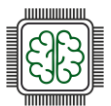

Текстовый редактор Vim — мощный инструмент для работы с кодом и конфигурациями. Несмотря на его сложность для новичков, освоение базовых функций окупается гибкостью и эффективностью.

Для комфортного освоения Vim встроен интерактивный vim-tutor — введите эту команду в терминале, чтобы изучить основные приёмы за 20–30 минут.

#### Схема оценки

Каждый субкритерий имеет приблизительно одинаковый вес. Пункты внутри каждого критерия имеют разный вес, в зависимости от сложности пункта и количества пунктов в субкритерии. Схема оценка построена таким образом, чтобы каждый пункт оценивался только один раз. Например, в секции «Базовая конфигурация» предписывается настроить имена для всех устройств, однако этот пункт будет проверен только на одном устройстве и оценен только 1 раз. Одинаковые пункты могут быть проверены и оценены больше, чем 1 раз, если для их выполнения применяются разные настройки или они выполняются на разных классах устройств. Подробное описание методики проверки должно быть разработано экспертами, принимающими участие в оценке экзаменационного задания, и вынесено в отдельный документ.

theaphrouter

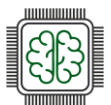

## Приложение 2

## Установка EcoRouter в GNS3

Для установки в операционной системе Windows 10/11 требует наличие GNS3VM под управлением VMWare Player 16+ версии.

В операционных средах Linux/MAC работает под управлением GNS3.

После открытия GNS3 необходимо создать проект:

| 6                                             | Project                        | ×          |
|-----------------------------------------------|--------------------------------|------------|
| New project Projects lik                      | brary                          |            |
| New project                                   |                                |            |
| Name: EcoRouter                               | ←───                           |            |
| Location:                                     | GNS3/projects/EcoRouter        | Browse     |
| Open project<br><u>O</u> pen a project from d | lisk <u>R</u> ecent projects * |            |
| Settings                                      | <u>e</u> ancel                 | <u>о</u> к |

Далее нажимать Edit, затем выбирать Preferences и переходим на вкладку Qemu VMs. После чего, нажимать New, задать Name для нового шаблона и нажимать Next:

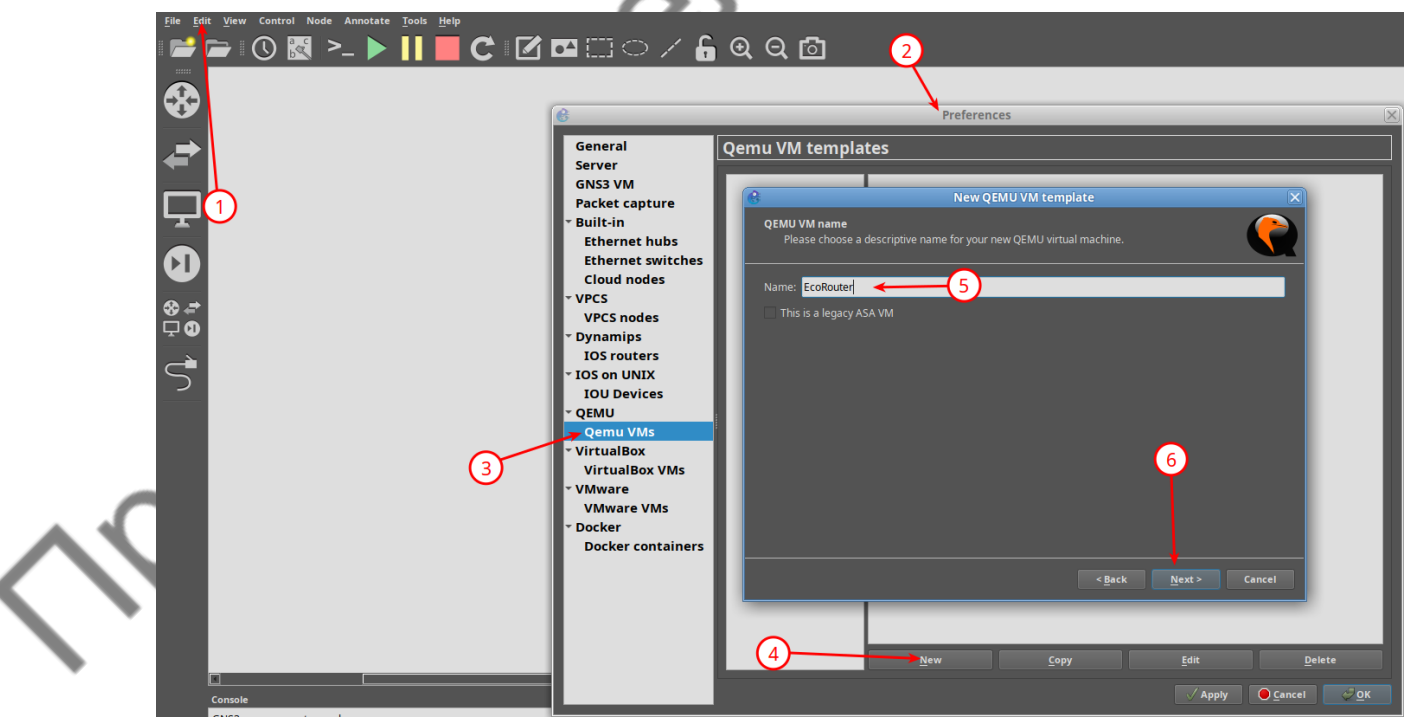

Задать необходимый объем ОЗУ (минимальное значение 4096) и нажимать Next.

Выбрать необходимый тип консоли (telnet) и нажимать Next.

Выбрать Existing image (существоющий образ – ранее был помещён в директорию GNS3/images/QEMU) и нажать Finish.

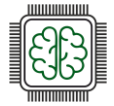

Выбрать только что созданный шаблон и нажать Edit. Далее на вкладке General settings задать необходимое кол-во vCPUs (минимально необходимое 2):

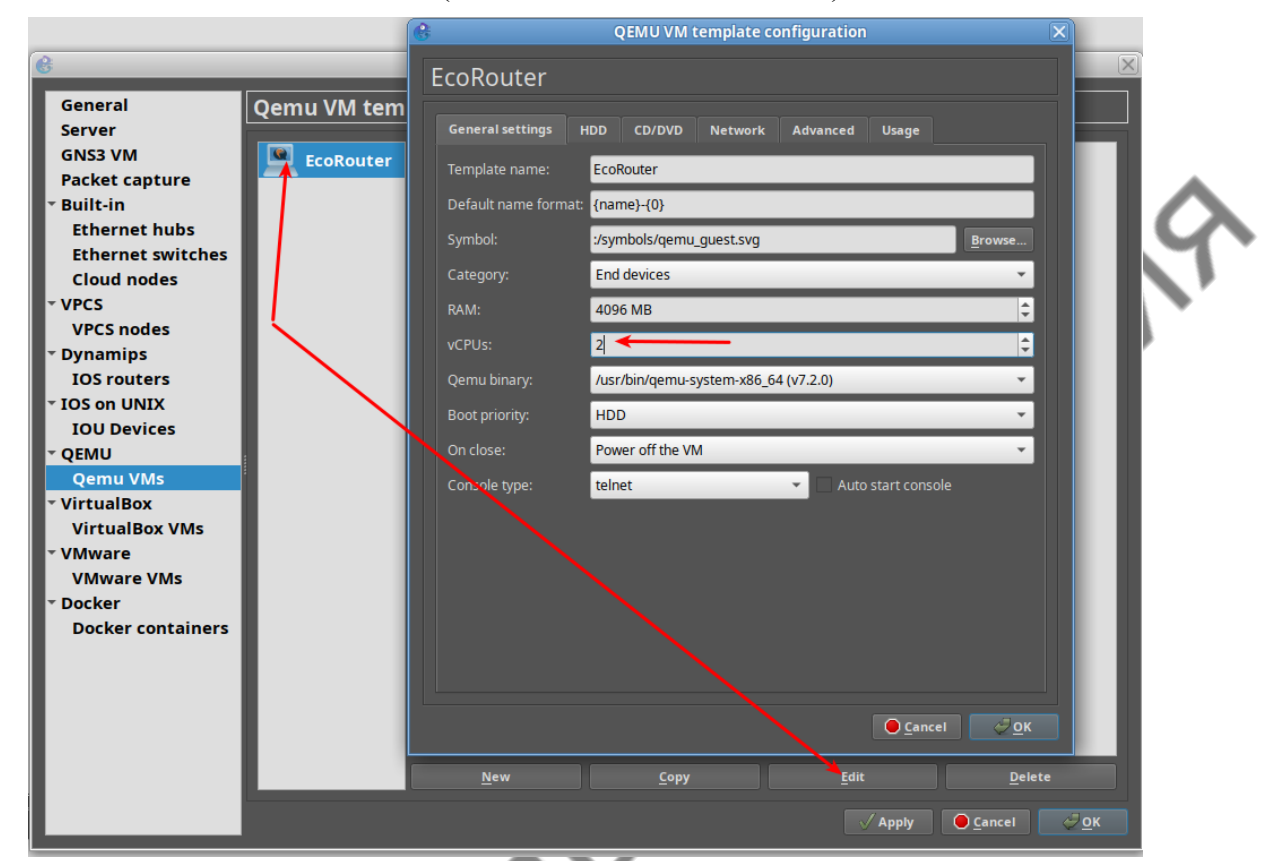

На вкладке HDD выбирать в качестве Disk interface – ide:

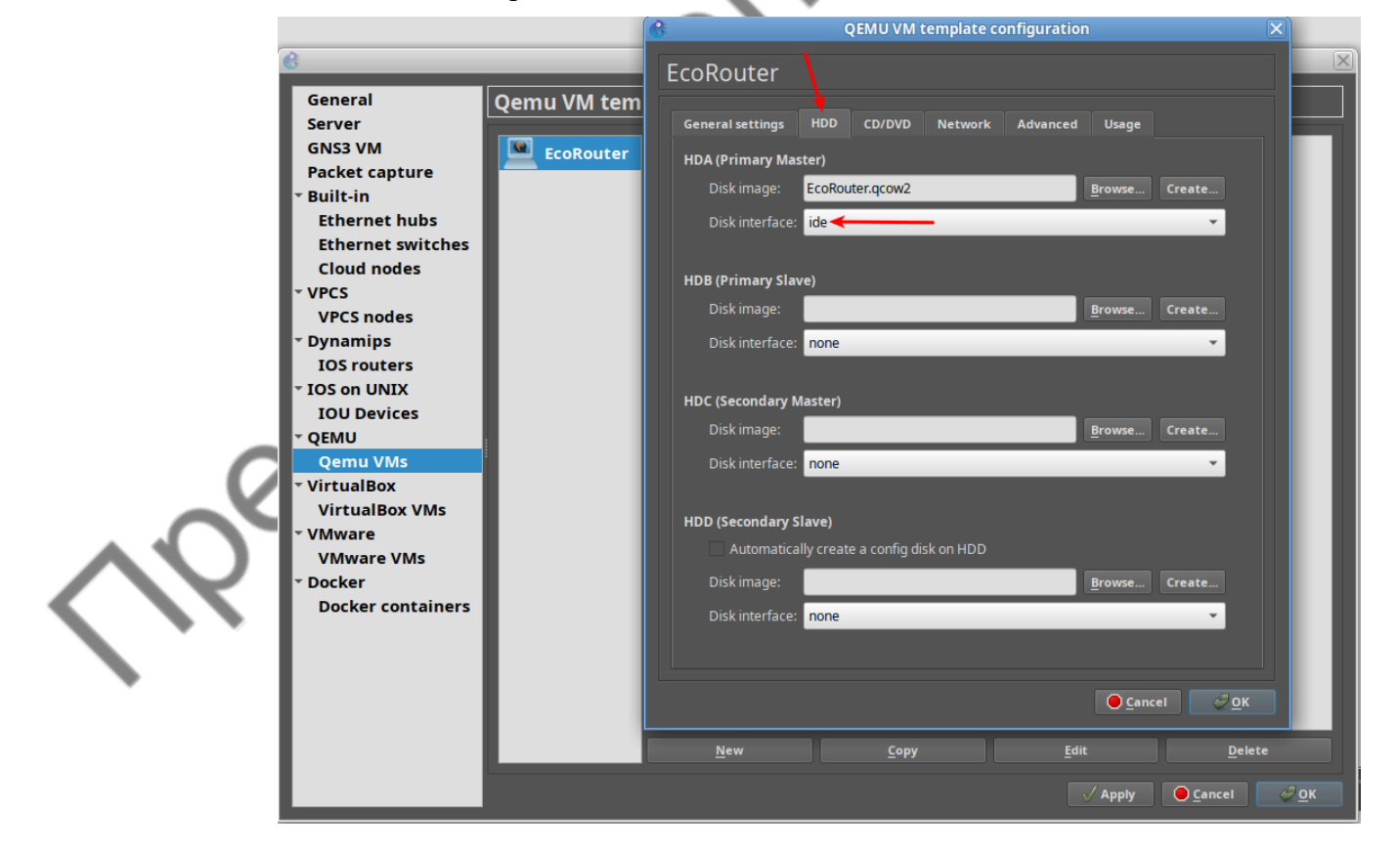

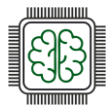

На вкладке Network произвести настройки для корректного отображения интерфейсов как на топологии в GNS3, так и внутри EcoRouter (mgmt - интерфейс необходим для корректной работы EcoRouter):

|                      |             | G                   | QEMU VM templat           | e configuration              |                 | $\times$     |         |          |
|----------------------|-------------|---------------------|---------------------------|------------------------------|-----------------|--------------|---------|----------|
| 6                    |             | EcoRouter           |                           |                              |                 |              |         |          |
| General              | Qemu VM tem |                     |                           |                              |                 |              |         |          |
| Server               |             | General settings    | IDD CD/DVD Netwo          | rk Advanced U                | lsage           |              |         |          |
| GNS3 VM              | EcoRouter   | Adapters:           | 5 🔶 🗕                     |                              |                 | ÷            |         | <b>A</b> |
| Packet capture       |             | First port name:    |                           |                              |                 | -            |         |          |
| Ethernet hubs        |             | Filst por chame.    |                           |                              |                 |              |         |          |
| Ethernet switches    |             | Name format:        | ge{0} 🔶                   | -                            |                 |              |         |          |
| Cloud nodes          |             | Segment size:       | 0                         |                              |                 | ÷            |         | • · · ·  |
| - VPCS               |             | Base MAC:           |                           |                              |                 |              |         | *        |
| VPCS nodes           |             | <b>.</b>            | Josef Circhit Eth         |                              |                 | _            |         |          |
| • Dynamips           |             | Туре:               | Intel Gigabit Eth         | ernet (e1000)                |                 |              |         |          |
| IOS routers          |             | Custom adapters:    | $ \rightarrow $           | <u>C</u> onfigure custom ada | apters          |              |         |          |
| • IOS on UNIX        |             | ✓ Replicate network | connection states in Qemu | 🚱 Cus                        | stom adapters o | onfiguration | ×       |          |
| IOU Devices          |             | Use the legacy net  | working mode              | <b></b>                      |                 | 1            |         |          |
|                      |             |                     |                           | Adapter number               | Port name       | Adapter type |         |          |
| v Virtual Box        |             |                     |                           | Adapter 0                    | mgmu            | e1000        |         |          |
| VirtualBox VMs       |             |                     |                           | Adapter 1                    | geu             | e1000        |         |          |
| • VMware             |             |                     |                           | Adapter 2                    | gei             | e1000        |         |          |
| VMware VMs           |             |                     |                           | Adapter 3                    | ge2             | e1000        | <b></b> |          |
| - Docker             |             |                     |                           | Adapter 4                    | ge3             | e1000        | · ·     |          |
| Docker containers    |             |                     |                           |                              |                 |              |         |          |
|                      |             |                     |                           |                              |                 |              |         |          |
|                      |             |                     |                           |                              |                 |              |         |          |
|                      |             |                     |                           |                              |                 |              |         |          |
|                      |             |                     |                           |                              |                 |              |         |          |
|                      |             | Now                 | Conv                      |                              |                 |              |         |          |
|                      |             | <u></u> ew          | Coby                      |                              |                 |              |         |          |
|                      |             |                     |                           |                              |                 |              |         |          |
|                      |             |                     |                           |                              |                 |              |         |          |
| 5.2 and PyQt 5.15.4. |             |                     |                           |                              |                 |              |         |          |
|                      |             |                     |                           | Reset                        |                 | Cancel       | ок      |          |
|                      |             |                     |                           |                              |                 |              |         |          |

На вкладке Advanced в секции Additional settings передать правильные Options (-nographic -cpu SandyBridge,+rdrand,+avx2) затем нажать ОК и Apply, OK:

| 6                 | _          | EcoRouter                                            |
|-------------------|------------|------------------------------------------------------|
| General           | emu VM tem |                                                      |
| Server            |            | General settings HDD CD/DVD Network Advanced Usage   |
| GNS3 VM           | EcoRouter  |                                                      |
| Packet capture    |            | Linux boot specific settings                         |
| ✓ Built-in        |            | Initial RAM disk (initrd): <u>B</u> rowse            |
| Ethernet hubs     |            | Kernel image: Browse                                 |
| Ethernet switches |            | Wangle segment flags                                 |
| Cloud nodes       |            | kernei command line:                                 |
| - VPCS            |            |                                                      |
| VPCS nodes        |            | Bios                                                 |
| - Dynamips        |            | Bios image: Browse                                   |
| IOS routers       |            |                                                      |
| - IOS on UNIX     |            |                                                      |
| IOU Devices       |            | Optimizations                                        |
| ▼ QEMU            |            | Activate CPU throttling                              |
| Qemu VMs          |            | Percentage of CPU allowed: 100 %                     |
| ✓ VirtualBox      |            | Process priority                                     |
| VirtualBox VMs    |            | Process priority.                                    |
| ▼ VMware          |            |                                                      |
| VMware VMs        |            | Additional settings                                  |
| <br>▼ Docker      |            | Options: -nographic -cpu SandyBridge,+rdrand,+avx2   |
| Docker containers |            | V Lise as a linked base VM                           |
|                   |            |                                                      |
|                   |            |                                                      |
|                   |            |                                                      |
|                   |            | <u>● C</u> ancel <u>ੈ</u> <u>O</u> K                 |
|                   | L          |                                                      |
|                   |            | <u>N</u> ew <u>C</u> opy <u>E</u> dit <u>D</u> elete |
|                   |            | Apply O Cancel                                       |

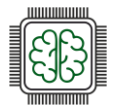

При необходимости на вкладке General settings можно задать иконку для отображения маршрутизатора:

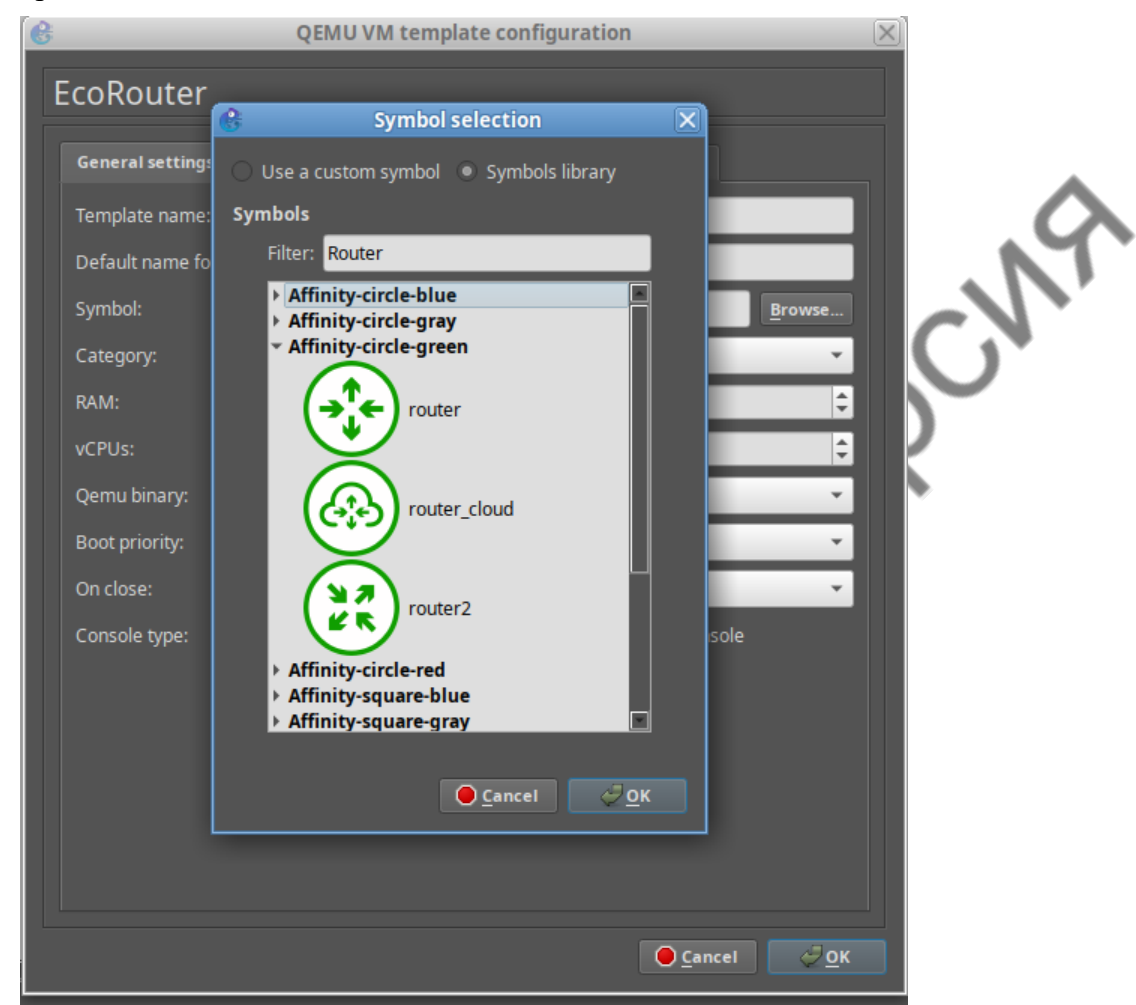

Добавить EcoRouter в топологию и проверить работоспособность (логин: пароль по умолчанию - admin:admin):

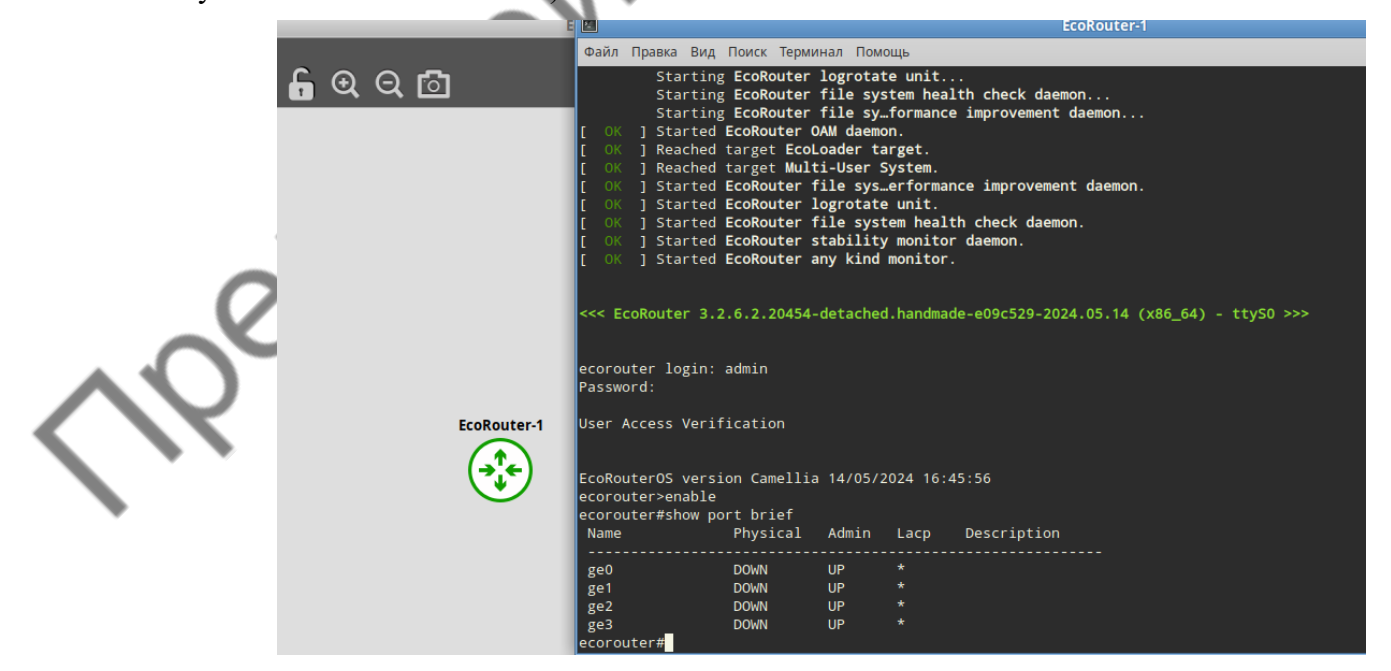

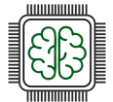

## Установка EcoRouter в Альт Виртуализация PVE

В веб-интерфейсе Альт Виртуализации для создания виртуальной машины нажимаем Create VM, задаём необходимое имя (Name) и нажимаем Next.

На следующем этапе (OS) выбираем Do not use any media (не использовать никаких носителей) и нажимаем Next.

На этапе System задаём необходимые для корректной работы настройки и нажимаем Next:

| Create: Virtual N | lachine       |            |             |        |                 |                         | $\otimes$   | ~~~           |
|-------------------|---------------|------------|-------------|--------|-----------------|-------------------------|-------------|---------------|
| General OS        | System        | Disks      | CPU         | Memory | Network Co      | onfirm                  |             | $\mathcal{N}$ |
| Graphic card:     | Serial termin | nal 0      | <b>←</b> (1 |        | SCSI Controller | Default (LSI 53C895A) 🗲 | <b>4</b> )~ | 3             |
| Machine:          | q35 🗲         | -(2)       |             | ~      | Qemu Agent:     |                         | •           |               |
| BIOS:             | SeaBIOS 🖣     | <b>←</b> ( | 3)          | ~      | Add TPM:        |                         |             |               |
|                   |               | Ċ          | 9           |        |                 |                         |             |               |
|                   |               |            |             |        |                 |                         |             |               |
|                   |               |            |             |        |                 |                         |             |               |
|                   |               |            |             |        |                 |                         |             |               |
|                   |               |            |             |        |                 |                         | _           |               |
|                   |               |            |             |        |                 |                         | 5           |               |
|                   |               |            |             |        |                 |                         |             |               |
| Help              |               |            |             |        |                 | Advanced 🗌 🛛 Back       | Next        |               |

На этапе Disk удаляем scsi0 и нажимаем Next. На этапе CPU задаём необходимое кол-во (минимально необходимое для работы 2) в качестве Туре выбираем host и нажимаем Next:

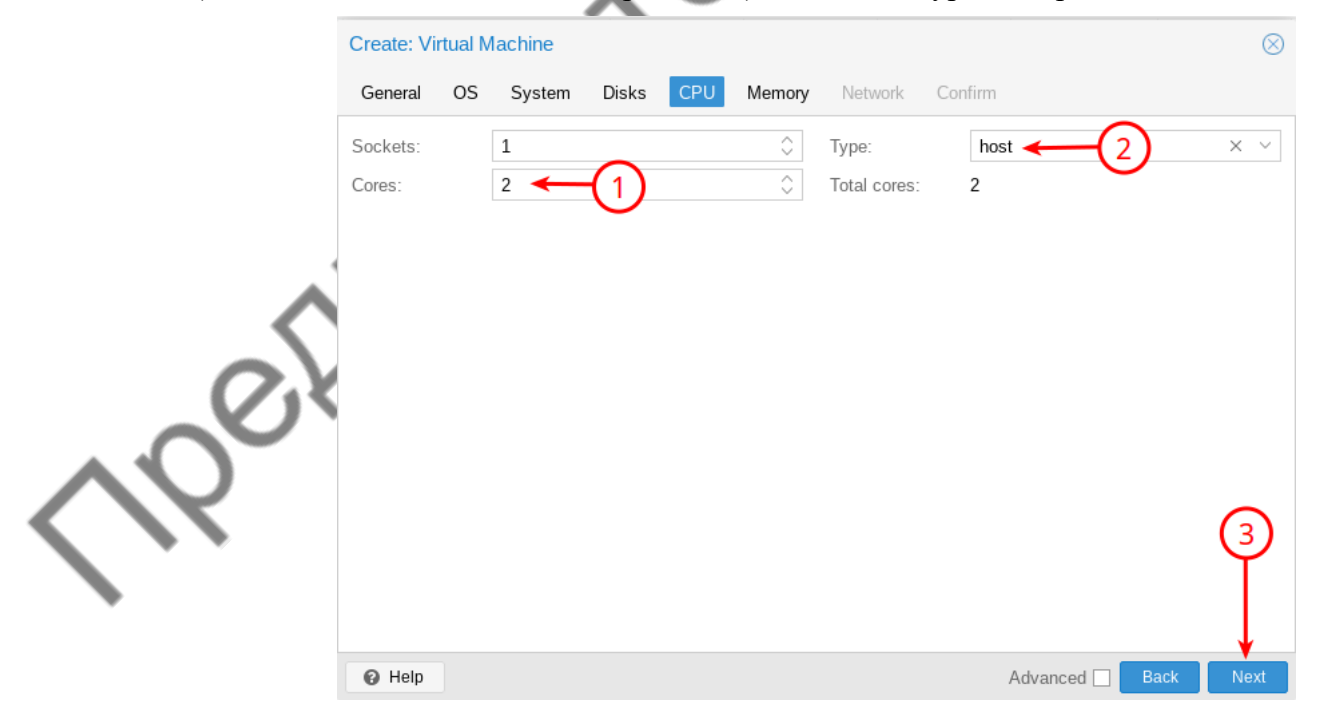

На этапе Метогу задаём необходимый объем (минимально необходимое для работы 4 ГБ) и нажимаем Next.

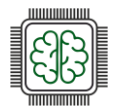

Проверяем заданные ранее параметры для создаваемой виртуальной машины и нажимаем Finish:

| Create: Virtual M<br>General OS | lachine<br>System Disks | CPU       | Memory         | Network | Confirm |         |      | $\otimes$ | )        |
|---------------------------------|-------------------------|-----------|----------------|---------|---------|---------|------|-----------|----------|
| Кеу ↑                           | Value                   |           |                |         |         |         |      |           |          |
| bios                            | seabios                 |           |                |         |         |         |      |           |          |
| cores                           | 2                       |           |                |         |         |         |      |           | <u>`</u> |
| сри                             | host                    |           |                |         |         |         |      |           |          |
| machine                         | q35                     |           |                |         |         |         |      |           | 7        |
| memory                          | 4096                    |           |                |         |         |         |      |           |          |
| name                            | EcoRoute                |           |                |         |         |         |      |           |          |
| net0                            | vmxnet3,I               | ridge=vmb | or0,firewall=1 | -       |         |         |      |           |          |
| nodename                        | pve25                   |           |                |         |         |         |      | _         |          |
| numa                            | 0                       |           |                |         |         |         |      |           |          |
| ostype                          | 126                     |           |                |         |         |         |      |           |          |
| sata2                           | none,med                | a=cdrom   |                |         |         |         |      |           |          |
| serial0                         | socket                  |           |                |         |         |         |      |           |          |
| sockets                         | 1                       |           |                |         |         |         |      |           |          |
| Start after crea                | ted                     |           |                |         |         |         |      |           |          |
|                                 |                         |           |                |         | Adv     | anced 🗌 | Back | Finish    |          |

Далее переходим в консоль PVE и выполняем подключение существующего образа диска EcoRouter к только что созданной BM с помощью команды:

qm disk import 100 /home/admin/Загрузки/EcoRouter.qcow2 working --format qcow2

например, где:

- 100 VM ID;
- /home/admin/Загрузки/EcoRouter.qcow2 путь до образа;
- working имя хранилища в PVE.

Переходим в настройки созданной BM на кладке Hardware выбираем только что импортированный диск и нажимаем Edit, затем выбираем IDE и нажимаем Add:

|            | Virtual Machine 100 | (EcoRouter) on node 'pve25' No  | Tags 🖋                                            |                      |  |  |  |  |
|------------|---------------------|---------------------------------|---------------------------------------------------|----------------------|--|--|--|--|
|            | Summary             | Add V Remove Edit Action Revort |                                                   |                      |  |  |  |  |
| >_         | >_ Console          | Memory                          | 4.00 GiB                                          |                      |  |  |  |  |
|            | 🖵 Hardware          | Processors                      | 2 (1 sockets, 2 cores) [host]                     |                      |  |  |  |  |
|            | Cloud-Init          | BIOS                            | SeaBIOS                                           |                      |  |  |  |  |
| <u> </u>   | Options             | 🖵 Display                       | Serial terminal 0 (serial0)                       |                      |  |  |  |  |
| _ <b>V</b> | Task History        | 🕸 Machine                       | q35                                               |                      |  |  |  |  |
|            | A lanitar           | SCSI Controller                 | Default (LSI 53C895A)                             |                      |  |  |  |  |
|            | Unitor              |                                 | vmxnet3=6E:D5:7A:F4:65:8B,bridge=vmbr0,firewall=1 |                      |  |  |  |  |
|            | 🖺 Backup            | Serial Port (serial0)           | socket                                            |                      |  |  |  |  |
|            | 🛱 Replication       | 🖨 Unused Disk 0                 | working:100/vm-100-disk-0.qcow2                   |                      |  |  |  |  |
|            | Snapshots           | $\mathcal{A}$                   |                                                   |                      |  |  |  |  |
|            | Firewall            | (2)                             | Add: Unused Disk                                  | $\otimes$            |  |  |  |  |
|            | Permissions         |                                 | Disk Bandwidth                                    |                      |  |  |  |  |
|            |                     |                                 | Bus/Device: IDE V 0 🗘 Cache:                      | Default (No cache) V |  |  |  |  |
|            |                     |                                 | Disk image: working:100/vm-100-dis  Discard:      |                      |  |  |  |  |
|            |                     |                                 | IO thread:                                        |                      |  |  |  |  |
|            |                     |                                 | Help                                              | Advanced 🗌 🛛 Add     |  |  |  |  |

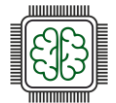

Далее для корректной работы необходимо добавить ещё один интерфейс (который можно выключить), который будет использоваться в EcoRouter в качестве mgmt:

| Virtual Machine 100 ( | rtual Machine 100 (EcoRouter) on node 'pve25' No Tags 🖋 |                                                               |                   |  |  |  |  |  |  |  |
|-----------------------|---------------------------------------------------------|---------------------------------------------------------------|-------------------|--|--|--|--|--|--|--|
| Summary               | Add V Remove Edit                                       | Disk Action V Revert                                          |                   |  |  |  |  |  |  |  |
| >_ Console            | m Memory                                                | 4.00 GiB                                                      |                   |  |  |  |  |  |  |  |
| 🖵 Hardware            | Processors                                              | 2 (1 sockets, 2 cores) [host]                                 |                   |  |  |  |  |  |  |  |
| Cloud-Init            | BIOS                                                    | SeaBIOS                                                       | $\mathbf{\Delta}$ |  |  |  |  |  |  |  |
| Coptions              | 🖵 Display                                               | Serial terminal 0 (serial0)                                   | M                 |  |  |  |  |  |  |  |
| Task History          | 📽 Machine                                               | q35                                                           |                   |  |  |  |  |  |  |  |
|                       | SCSI Controller                                         | Default (LSI 53C895A)                                         |                   |  |  |  |  |  |  |  |
| Monitor               | 🖨 Hard Disk (ide0)                                      | working:100/vm-100-disk-0.qcow2,size=6G                       | h i               |  |  |  |  |  |  |  |
| 🖺 Backup              |                                                         | vmxnet3=6E:D5:7A:F4:65:8B,bridge=vmbr0,firewall=1,link_down=1 |                   |  |  |  |  |  |  |  |
| <b>t</b>              |                                                         | vmxnet3=6E:EC:A4:37:61:C2,bridge=vmbr0,firewall=1             |                   |  |  |  |  |  |  |  |
| Snapshots             | Serial Port (serial0)                                   | socket                                                        |                   |  |  |  |  |  |  |  |
| Firewall              |                                                         |                                                               |                   |  |  |  |  |  |  |  |
| Permissions           |                                                         |                                                               |                   |  |  |  |  |  |  |  |

Также на вкладке Options меняем приоритет загрузки на загрузку с диска, а не по сети как стоит по умолчанию:

|                                                                                                    | Edit Revert                                                                                                    |                                                               |                                                                                                    |                                                                                                    |                                                                                                    |                                                                    |
|----------------------------------------------------------------------------------------------------|----------------------------------------------------------------------------------------------------|---------------------------------------------------------------|----------------------------------------------------------------------------------------------------|----------------------------------------------------------------------------------------------------|----------------------------------------------------------------------------------------------------|--------------------------------------------------------------------|
| >_ Console                                                                                                    | Name                                                                                                    | EcoRou                                                        | uter                                                                                                    |                                                                                                    |                                                                                                    |                                                                    |
| Hardware                                                                                                    | Start at boot                                                                                                    | No                                                            |                                                                                                    |                                                                                                    |                                                                                                    |                                                                    |
| Cloud-Init                                                                                                    | Start/Shutdown order                                                                                                    | order=a                                                       | any                                                                                                    |                                                                                                    |                                                                                                    |                                                                    |
|                                                                                                    | OS Type                                                                                                    | Linux 6.                                                      | .x - 2.6 Kernel                                                                                                    |                                                                                                    |                                                                                                    |                                                                    |
| Options                                                                                                    | Boot Order                                                                                                    |                                                               |                                                                                                    |                                                                                                    |                                                                                                    |                                                                    |
| 🔳 Task History                                                                                                    | Lise tablet for pointer                                                                                                    | Vos                                                           |                                                                                                    |                                                                                                    |                                                                                                    |                                                                    |
| Intermediate                                                                                                    | Latalua                                                                                                    | Diala M                                                       | laturate LICR                                                                                                    |                                                                                                    |                                                                                                    |                                                                    |
| B Backup                                                                                                    | Holpiug                                                                                                    | Disk, IN                                                      | letwork, USD                                                                                                    |                                                                                                    |                                                                                                    |                                                                    |
|                                                                                                    | ACPI support                                                                                                    | Yes                                                           |                                                                                                    |                                                                                                    |                                                                                                    |                                                                    |
| 13 Replication                                                                                                    | KVM hardware virtualization                                                                                                    | Edit: Boot Order                                              | r                                                                                                    |                                                                                                    |                                                                                                    | $\otimes$                                                          |
| Snapshots                                                                                                    | Freeze CPU at startup                                                                                                    | Luit. Boot Order                                              |                                                                                                    |                                                                                                    |                                                                                                    | 6                                                                  |
| ♥ Firewall                                                                                                    | Use local time for RTC                                                                                                    | # En                                                          | pabled Device                                                                                                    | Description                                                                                                    |                                                                                                    |                                                                    |
| C D                                                                                                    | RTC start date                                                                                                    | # Li                                                          | Levice                                                                                                    | Description                                                                                                    |                                                                                                    |                                                                    |
| Permissions                                                                                                    | SMBIOS settings (type1)                                                                                                    |                                                               | 🖂 🖨 ide0                                                                                                    | working:100/vm-1                                                                                                    | 00-disk-0.qcow2,size=6G                                                                                                    |                                                                    |
| <u>.</u>                                                                                                    | OEMU Guest Agent                                                                                                    | = 2                                                           | □ ≓ net0                                                                                                    | vmxnet3=6E:D5:7                                                                                                    | A:F4:65:8B,bridge=vmbr                                                                                                    | 0,firewall=1,li                                                    |
| <b>1</b>                                                                                                    | Protection                                                                                                    | = _                                                           | □                                                                                                    | vmxnet3=6E:EC:                                                                                                    | A4:37:61:C2,bridge=vmbr                                                                                                    | 0,firewall=1                                                       |
|                                                                                                    | Caise Enhancements                                                                                                    |                                                               |                                                                                                    |                                                                                                    |                                                                                                    |                                                                    |
|                                                                                                    | Spice Ennancements                                                                                                    |                                                               |                                                                                                    |                                                                                                    |                                                                                                    |                                                                    |
|                                                                                                    | VM State storage                                                                                                    | Drag and drop to                                              | reorder                                                                                                    |                                                                                                    | 4                                                                                                    |                                                                    |
|                                                                                                    |                                                                                                    |                                                               |                                                                                                    |                                                                                                    | $\sim$                                                                                                    |                                                                    |
|                                                                                                    | (3)                                                                                                    |                                                               |                                                                                                    |                                                                                                    | ~                                                                                                    |                                                                    |
|                                                                                                    | 3                                                                                                    | P Help                                                        |                                                                                                    |                                                                                                    | ок                                                                                                    | Reset                                                              |
| скаем BM<br>n:admin):                                                                                                    | 3<br>I и проверяем                                                                                                    | е нер<br>и работоси                                           | пособност                                                                                                    | Ь (ЛОГИН:<br>рve25-Proxmox Console — П                                                                                                    | пароль по                                                                                                    | Reset<br>УМОЛЧАНІ                                                  |
| CKAEM BM<br>n:admin):<br>le 100 (EcoRouter) on node 'preci                                                                                                    | 3<br>I и проверяем<br><sup>25</sup> № Таз•∕                                                                                                    | е нер<br>и работоси                                           | Пособност<br>О A http://pve25.college                                                                                                    | Ь (ЛОГИН:<br>pve25 - Proxmox Console — fl<br>.docal 80067/console=kumäxtermjs:                                                                                                    | Пароль по<br>виватный просмотр Mozilla Fire<br>18vmid=1008vmname=EcoRouter&r                                                                                             | Reset<br>УМОЛЧАН<br>fox<br>node-pve25&cmd=                         |
| CKAEM BM<br>n:admin):<br>he 100 (EcoRouter) on node 'pvec<br>Add Remove<br>Remove                                                                                                    | 3<br>I и проверяем<br>25 № Тазя<br>Eait. Disk Action у Revert<br>400 GB                                                                                                    | е нер<br>и работоси                                           |                                                                                                    | Ь (ЛОГИН:<br>pve25-Proxmox Console — fl<br>.docal80067.console=kumäxtermjs<br>ret Multi-User System.                                                                                                    | Пароль по<br>виватный просмотр Mozilla Fire<br>18vmid=1008vmname=EcoRouter&                                                                                              | Reset<br>УМОЛЧАН<br>fox<br>node=pvc25&cmd=                         |
| CKAEM BM<br>n:admin):<br>h: 100 (EcoRouter) on node 'pred<br>Add  Remove<br>Memory<br>Processors                                                                                                    | 3<br>И Проверяем<br>25 № Тадя /<br>Еdit Disk Action × Revert<br>4.00 GiB<br>2 (1 sockets, 2 cores) [host]                                                                                                    | е нер<br>и работоси                                           |                                                                                                    | Ь (ЛОГИН:<br>pvc25-Proxmox Console — П<br>.docala005/tonsole=kum&atermjs<br>get Multi-User System.<br>louter file sys_erforman<br>louter stability monitor                                                                                                    | ок<br>пароль по<br>мватный просмотр Mozilla Fire<br>18vmid=1008vmname=EcoRouter&a<br>ce improvement daemon.<br>daemon.                                                   | Reset<br>УМОЛЧАНІ<br>fox<br>node=pve25&cmd=                        |
| CKAEM BM<br>h:admin):<br>be 100 (EcoRouter) on node 'pvei<br>Memoye<br>Memoye<br>Processors<br>Processors<br>Processors<br>Processors                                                                                                    | 3<br>И Проверяем<br>25 № Тадь /<br>ЕФІ Disk Action № Revert<br>4 00 GB<br>2 (1 sockets, 2 cores) [host]<br>SeaBIOS                                                                                                    | е нер<br>1 работосі                                           |                                                                                                    | <ul> <li>Б (ЛОГИН:</li> <li>pvc25-Proxmox Console – П</li> <li>clocal SOGO/Console=Kumäxtermjs</li> <li>pt Multi-User System.</li> <li>touter file system healt</li> <li>touter file system healt</li> <li>touter file system healt</li> </ul>                                                                                                    | ок<br>пароль по<br>миатный просмотр Mozilla Firet<br>18.vmid=1008.vmname=EcoRouter&d<br>ce improvement daemon,<br>daemon,<br>h check daemon,                             | Reset<br>УМОЛЧАНИ<br>fox<br>node=pw25&cmd=                         |
| CKARM BM<br>h:admin):<br>ae 100 (EcoRouter) on node 'pwei<br>Add  Remove<br>Memovy<br>Processors<br>BIOS<br>Display<br>Display                                                                                                    | 3<br>И Проверяем<br>25 No Tags ≠<br>Edit Disk Action → Revert<br>4.00 G/B<br>2 (1 sockets, 2 cores) [host]<br>SeeaBIOS<br>Serial terminal 0 (serial0)                                                                                                    | е нер<br>и работоси                                           | O A http://pw25college<br>O A http://pw25college<br>( OK ) Started Ecol<br>( OK ) Started Ecol<br>( OK ) Started Ecol<br>( OK ) Started Ecol<br>( OK ) Started Ecol                                                                                                    | <ul> <li>Б (ЛОГИН:</li> <li>pvc25-Proxmox Console – П</li> <li>docal SUGG/Console-kom Externises</li> <li>bouter file sys_erforman<br/>lowter file sys_erforman<br/>lowter file system healt<br/>owter file system healt<br/>owter any kind monitor.</li> <li>owter low fortet unit.</li> </ul>                                                                                                    | ок<br>пароль по<br>зиватный просмотр Mozilia Fire<br>18wmid=1008vmname=EcoRouter&a<br>ce improvement daemon.<br>daemon.<br>h check daemon.                               | Reset<br>YMOЛЧАН<br>fox<br>node=pve25&cmd=                         |
| CKARM BM<br>n:admin):<br>te 100 (EccRouter) on node 'pvel<br>dd v Remove<br>Remove<br>Remove<br>Remove<br>BIOS<br>Display<br>of Machine<br>20<br>20<br>20<br>20<br>20<br>20<br>20<br>20<br>20<br>20                                                                                                    | 3       И Проверяем       25 No Tags       Edit     Disk Action w       Revert       400 GB       2 (1 sockets, 2 cores) [host]       SeeBIOS       Serial terminal 0 (serial0)       q35       Default (15) 53(2805A)                                                                                                    | е нер<br>и работост                                           | O A https://we25.college     OR ) Reached tard     OR ) Started Ecol     OR ) Started Ecol     OR ) Started Ecol     OR ) Started Ecol     OR ) Started Ecol                                                                                                    | <ul> <li>Б (ЛОГИН:</li> <li>pve25-Proxmox Console – П</li> <li>solacat 30067/console=konsole=konsol=konsol=konsol=</li></ul>                                                                       | СК<br>Пароль по<br>виватный просмотр Mozilla Firef<br>18.vmid=100&vmname=EcoRouter&d<br>ce improvement daemon.<br>daemon.<br>h check daemon.                             | Reset<br>YMOJIYAHI<br>fox<br>node-pve25&cmd=                       |
| CKARM BM<br>h:admin):<br>te 100 (EccRouter) on node 'pvel<br>(add ) remove<br>(b) recessors<br>(c) Display<br>(c) Machine<br>(c) SCSI Controller<br>(c) Had Disk (ddo)                                                                                                    | 3<br>И Проверяем<br>25 № Гадя.<br>Edit Disk Action у Revert<br>4.00 GiB<br>2 (L sockets, 2 cores) [host]<br>SeaBIOS<br>Serial terminal 0 (serial0)<br>q35<br>Default (LSI 53:C895A)<br>working 100/ут-100-disk-0.acrow                                                                                                    | <ul> <li>неір</li> <li>п работосі</li> <li>size=6G</li> </ul> | Image: Stated Ecol         O       A https://pve25.college         O       A https://pve25.college         Image: Stated Ecol       OK         Image: Stated Ecol       OK         Image: OK       Stated Ecol         Image: OK       Stated Ecol<                                                                                                    | <ul> <li>Б (ЛОГИН:</li> <li>pve25-Proxmox Console – П</li> <li>pve25-Proxmox Console – П</li> <li>abcata80067/console=km8.atcmps</li> <li>pt Multi-User System.</li> <li>toutor file sys.erforman</li> <li>toutor file sys.erforman<td>СК<br/>Пароль по<br/>миатный просмотр Mozilla Firet<br/>13.vmid=1004.vmname=EcoRouter&amp;n<br/>ce improvement daemon,<br/>daemon.<br/>h check daemon.<br/>e.e09c529-2024.05.14 (x8</td><td>Reset<br/>YMOJIYAHI<br/>tox<br/>node=pw25&amp;cmd=<br/>6_64) - tty80 &gt;&gt;&gt;</td></li></ul> | СК<br>Пароль по<br>миатный просмотр Mozilla Firet<br>13.vmid=1004.vmname=EcoRouter&n<br>ce improvement daemon,<br>daemon.<br>h check daemon.<br>e.e09c529-2024.05.14 (x8 | Reset<br>YMOJIYAHI<br>tox<br>node=pw25&cmd=<br>6_64) - tty80 >>>   |
| Add<br>Book Remove<br>Add<br>Processors<br>BIOS<br>Display<br>C Machine<br>SCSI Controller<br>Atta Disk (deo)<br>Herto Disk (deo)<br>Herto Disk (deo)                                                                                                    | (3)     (3)     (3)     (3)     (3)     (3)     (3)     (4)     (4)     (5)     (5)     (5)     (5)     (5)     (5)     (5)     (5)     (5)     (5)     (5)     (5)     (5)     (5)     (5)     (5)     (5)     (5)     (5)     (5)     (5)     (5)     (5)     (5)     (5)     (5)     (5)     (5)     (5)     (5)     (5)     (5)     (5)     (5)     (5)     (5)     (5)     (5)     (5)     (5)     (5)     (5)     (5)     (5)     (5)     (5)     (5)     (5)     (5)     (5)     (5)     (5)     (5)     (5)     (5)     (5)     (5)     (5)     (5)     (5)     (5)     (5)     (5)     (5)     (5)     (5)     (5)     (5)     (5)     (5)     (5)     (5)     (5)     (5)     (5)     (5)     (5)     (5)     (5)     (5)     (5)     (5)     (5)     (5)     (5)     (5)     (5)     (5)     (5)     (5)     (5)     (5)     (5)     (5)     (5)     (5)     (5)     (5)     (5)     (5)     (5)     (5)     (5)     (5)     (5)     (5)     (5)     (5)     (5)     (5)     (5)     (5)     (5)     (5)     (5)     (5)     (5)     (5)     (5)     (5)     (5)     (5)     (5)     (5)     (5)     (5)     (5)     (5)     (5)     (5)     (5)     (5)     (5)     (5)     (5)     (5)     (5)     (5)     (5)     (5)     (5)     (5)     (5)     (5)     (5)     (5)     (5)     (5)     (5)     (5)     (5)     (5)     (5)     (5)     (5)     (5)     (5)     (5)     (5)     (5)     (5)     (5)     (5)     (5)     (5)     (5)     (5)     (5)     (5)     (5)     (5)     (5)     (5)     (5)     (5)     (5)     (5)     (5)     (5)     (5)     (5)     (5)     (5)     (5)     (5)     (5)     (5)     (5)     (5)     (5)     (5)     (5)     (5)     (5)     (5)     (5)     (5)     (5)     (5)     (5)     (5)     (5)     (5)     (5)     (5)     (5)     (5)     (5)     (5)     (5)     (5)     (5)     (5)     (5)     (5)     (5)     (5)     (5)     (5)     (5)     (5)     (5)     (5)     (5)     (5)     (5)     (5)     (5)     (5)     (5)     (5)     (5)     (5)     (5)     (5)     (5)     (5)     (5)     (5)     (5)     (5)     (5)     (5)     (5)     (5)     (5)     | Help     A pa6otocl                                           | ■ OCOOFHOCT O A https://pve25.college [ OK ] Reached tar [ OK ] Started Ecol [ OK ] Started Ecol< | <ul> <li>Б (ЛОГИН:</li> <li>pve25 - Proxmox Console — П</li> <li>docat80067Console=kum8atempis</li> <li>docat80067Console=kum8atempis</li> <li>foutor file symesforman</li> <li>toware file symesforman</li> <li>toware file symesforman</li> <li>toware file symmetry</li> <li>toware file symmetry</li> <li>toware file symmetry</li> <li>toware file symmetry</li> <li>toware file symmetry</li> <li>toware file symmetry</li> <li>toware file symmetry</li> <li>toware file symmetry</li> <li>toware file symmetry</li> <li>toware file symmetry</li> <li>toware file symmetry</li> <li>toware file symmetry</li> <li>toware file symmetry</li> <li>toware file symmetry</li> <li>toware symmetry</li> <li>toware symmetry<td>ок<br/>пароль по<br/>миатный просмотр Mozilla Fire<br/>18xmid=1008vmname=EcoRouter&amp;r<br/>ce improvement daemon.<br/>daemon.<br/>h check daemon.<br/>e-e09c529-2024.05.14 (x8</td><td>Reset<br/>yMOJIYAHI<br/>fox<br/>node=pve25&amp;cmd=<br/>6_64) + tty50 &gt;&gt;&gt;</td></li></ul>                                                   | ок<br>пароль по<br>миатный просмотр Mozilla Fire<br>18xmid=1008vmname=EcoRouter&r<br>ce improvement daemon.<br>daemon.<br>h check daemon.<br>e-e09c529-2024.05.14 (x8    | Reset<br>yMOJIYAHI<br>fox<br>node=pve25&cmd=<br>6_64) + tty50 >>>  |
| CKAGEM     BMM       n:admin):     Image: Constant of the system       te 100 (EcoRouter) on node 'precision     Remove       Image: Constant of the system     Remove       Image: Constant of the system     Remove       Image: Constem </td <td>Comparison (Comparison)     Comparison (Comparison)     Comparison (Comparison)</td> <td>Help     I padotoci</td> <td>TOCOGHOCT  C A https://pve25.college C A https://pve25.college C OK ] Reached tar(</td> <td>Б (ЛОГИН:<br/>руе25 - Proxmox Console — П<br/>Jocal 8006//Console=kvmSxtermjes<br/>ball: Unit - Unit - System.<br/>Kouter file system healt<br/>ownter file system healt<br/>ownter stability monitor<br/>Kouter ingrotate unit.<br/>2.20454 - detached. handmad<br/>.n</td> <td>СК<br/>Пароль по<br/>миватный просмотр Mozilla Fire<br/>18vmid=1008vmname=EcoRouter&amp;r<br/>daemon.<br/>h check daemon.<br/>e-e09c529-2024.05.14 (х8</td> <td>Reset<br/>yMOJIYAHD<br/>for<br/>hoode=pve25&amp;cmd=<br/>6_64) - ttys0 &gt;&gt;&gt;</td> | Comparison (Comparison)     Comparison (Comparison)     Comparison (Comparison) | Help     I padotoci                                           | TOCOGHOCT  C A https://pve25.college C A https://pve25.college C OK ] Reached tar(                                                                                                    | Б (ЛОГИН:<br>руе25 - Proxmox Console — П<br>Jocal 8006//Console=kvmSxtermjes<br>ball: Unit - Unit - System.<br>Kouter file system healt<br>ownter file system healt<br>ownter stability monitor<br>Kouter ingrotate unit.<br>2.20454 - detached. handmad<br>.n                                                                                                    | СК<br>Пароль по<br>миватный просмотр Mozilla Fire<br>18vmid=1008vmname=EcoRouter&r<br>daemon.<br>h check daemon.<br>e-e09c529-2024.05.14 (х8                             | Reset<br>yMOJIYAHD<br>for<br>hoode=pve25&cmd=<br>6_64) - ttys0 >>> |

ter#

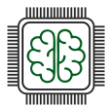

## Базовая настройка EcoRouter

Вход на устройство выполняется из-под пользователя по умолчанию с логином **admin** и паролем **admin**, для перехода в привилегированный режим используется команда **enable**, для перехода из привилегированного режима в режим администрирования используется команда configure terminal:

| <                                                            |  |
|--------------------------------------------------------------|--|
|                                                              |  |
| ecorouter login: admin 🚄<br>Password: 📹                      |  |
|                                                              |  |
| User Access Verification                                     |  |
|                                                              |  |
| EcoRouterOS version Camellia 14/05/2024 16:45:56             |  |
| ecorouter>enable                                             |  |
| ecorouter#configure_terminal                                 |  |
| Enter configuration commands, one per line. End with CNTL/Z. |  |
| ecorouter(conrig)#                                           |  |
|                                                              |  |
|                                                              |  |
|                                                              |  |

Задать имя устройству можно из режима администрирования при помощи команды:

hostname <ИМЯ\_УСТРОЙСТВА>

#### Например:

ecorouter(config)#hostname Eco-R1

Сменить пароль для пользователя по умолчанию можно из режима конфигурирования пользователя, например:

Eco-R1(config)#username admin

Eco-R1(config-user)#password P@ssw0rd

Eco-R1(config-user)#exit

В режиме конфигурирования консоли можно сменить время ожидания, чтобы не было "User is logged out by timeout":

- При значении 0 маршрутизатор не будет отключать пользователей от соответствующей линии никогда.
- Значение по умолчанию 10 минут

### Например:

Eco-R1(config)#line console 0

Eco-R1(config-line)#exec-timeout 0

Eco-R1(config-line)#exit

#### Аналогично и для VTY:

Eco-R1(config)#line vty 0 871

Eco-R1(config-line)#exec-timeout 0

Eco-R1(config-line)#exit

Для того чтобы задать пароль для входа в привилегированный режим (enable) можно воспользоваться командой из режима администрирования, например:
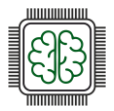

Eco-R1(config)#enable secret P@ssw0rd

Для того чтобы включить автоматическое шифрование паролей, можно воспользоваться командой из режима администрирования, например:

Eco-R1(config)#service password-encryption

Для того чтобы задать баннерное сообщение, можно воспользоваться командой из режима администрирования, например:

Eco-R1(config)#banner motd This is a secure system. Authorized Access Only!

Для того чтобы создать дополнительного пользователя с паролем и ролью, например позволяющей выполнять действия по администрированию устройства, можно воспользоваться командами из режима администрирования, например:

Eco-R1(config)#username netadmin

Eco-R1(config-user)#password P@ssw0rd

Eco-R1(config-user)#role admin

Eco-R1(config-user)#exit

Для того чтобы сохранить конфигурацию устройства, можно воспользоваться командой из режима администрирования, например:

Eco-R1(config)#write memory

Команды для просмотра из привилегированного режима:

Для просмотра текущей конфигурации:

Eco-R1#show running-config

Для просмотра баннера:

Eco-R1#show show banner motd

Для просмотра учетных записей пользователей, имеющихся в базе данных EcoRouter:

Eco-R1#show users localdb

Также разберёмся с основными понятиями касающимися EcoRouter:

Порт (port) – это устройство в составе EcoRouter, которое работает на уровне коммутации (L2);

Интерфейс (interface) – это логический интерфейс для адресации, работает на сетевом уровне (L3);

Service instance (Сабинтерфейс, SI, Сервисный интерфейс) является логическим сабинтерфейсом, работающим между L2 и L3 уровнями:

Данный вид интерфейса необходим для соединения физического порта с интерфейсами L3, интерфейсами bridge, портами;

• Используется для гибкого управления трафиком на основании наличия меток VLANoв в фреймах, или их отсутствия;

• Сквозь сервисный интерфейс проходит весь трафик, приходящий на порт.

Таким образом, для того чтобы назначить IPv4-адрес на EcoRouter необходимо придерживаться следующего алгоритма в общем виде:

- Создать интерфейс с произвольным именем и назначить на него IPv4;
- В режиме конфигурирования порта создать service-instance с произвольным именем:

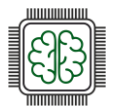

- указать (инкапсулировать) что будет обрабатываться тегированный или не тегированный трафик;
- указать в какой интерфейс (ранее созданный) нужно отправить обработанные кадры.

#### Например:

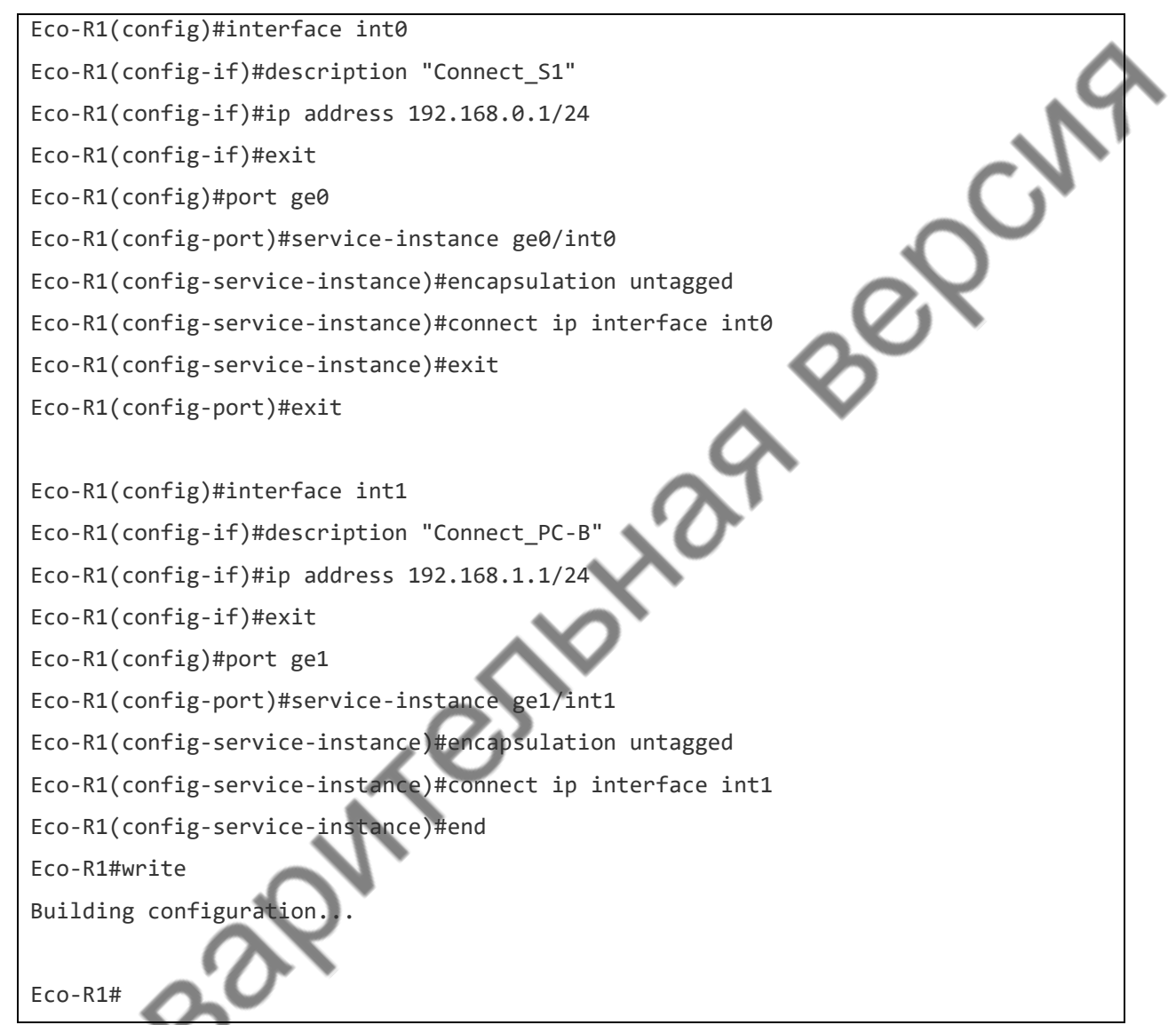

Команды проверки из привилегированного режима:

Состояние и конфигурация порта:

show port

show port brief

Конфигурация интерфейса:

show interface

Показывать информацию о сервисных экземплярах:

show service-instance brief

Показать информацию о назначенных IP-адресах:

show ip interface brief

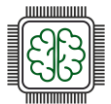

#### Настройка удалённого доступа SSH

Для фильтрации принимаемого EcoRouter трафика используются так называемые профили безопасности.

Профиль безопасности представляет собой набор правил, определяющих, пакеты каких протоколов будут пропускаться маршрутизатором (и виртуальными маршрутизаторами в его составе).

Если трафик не подпадает ни под одно из правил, то он пропускается (permit).

В EcoRouter существует жестко заданный профиль по умолчанию. Изменить его нельзя

Состав профиля по умолчанию:

| Eco-R1#show ip vrf 🗲       |
|----------------------------|
| VRF default, VRF ID 0      |
| Interfaces:                |
| int0                       |
| int1                       |
| Security profile default   |
| 0: deny tcp any any eq 22  |
| 1: deny tcp any any eq 23  |
| 2: deny tcp any any eq 161 |
| 3: deny udp any any eq 22  |
| 4: deny udp any any eq 23  |
| 5: deny udp any any eq 161 |
| permit any any any         |
|                            |
| VRF management, VRF ID 1   |
| Security profile none      |
| permit any any any         |
| _                          |
| Eco-R1#                    |
|                            |

Все созданные интерфейсы относятся к профилю безопасности default по умолчанию (если не задано иное);

Таким образом, видно, что самое первое правило (0) в профиле безопасности default - запрещает любые подключения по порту 22 (ssh).

Для удаления всех правил для VRF или менеджмент порта можно назначить пустой профиль безопасности с названием security none.

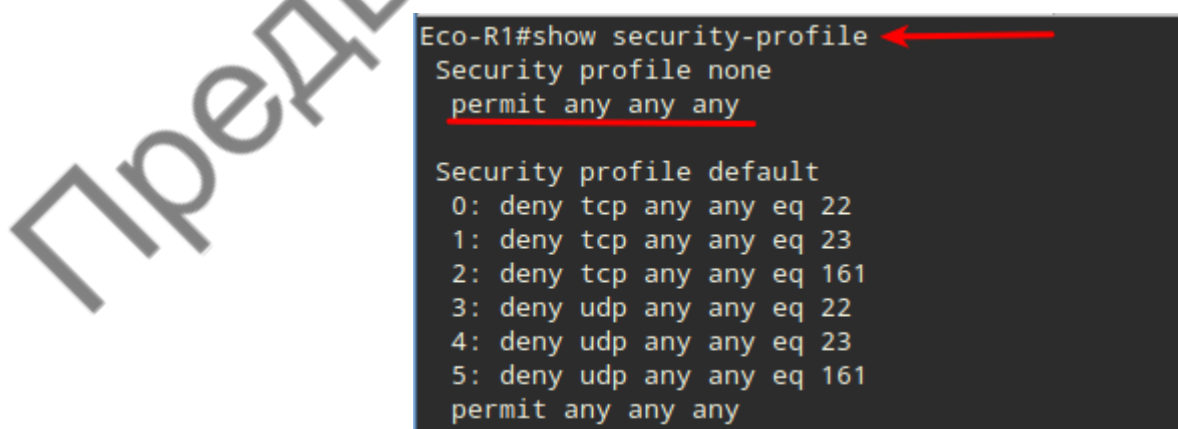

В отличие от профиля безопасности default - профиль безопасности none - не содержит каких-либо запрещающих правил.

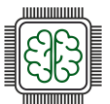

Переключить профиль безопасности с default на none, можно из режима администрирования при помощи команды:

security none

Проверить можно используя команду привилегированного режима:

show ip vrf

SCIVE Eco-R1#show ip vrf VRF default, VRF ID 0 Interfaces: int0 int1 Security profile none permit any any any VRF management, VRF ID 1 Security profile none etheaphilite permit any any any

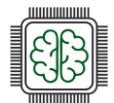

# Приложение 3

## Знакомство с Ideco NGFW

Межсетевой экран Ideco NGFW – современное отечественное (российское) программное решение для защиты сетевого периметра, обеспечивающее полный контроль доступа в интернет, делающее доступ управляемым, безопасным и надежным. Данное решение входит в реестр российского программного обеспечения Минцифры Российской Федерации и имеет запись в Едином реестре российских программ для электронных вычислительных машин и баз данных № 329 от 08.04.2016.

Для начала работы с межсетевым экраном Ideco NGFW необходимо ознакомиться с минимальными системными требованиями, которые представлены в таблице ниже (согласно официальной документации). Минимальные системные требования предлагаются из расчёта обслуживания небольшого количества авторизованных субъектов безопасности (до 50).

| Комплектующие            | Системные требования                                                                                                    |
|--------------------------|----------------------------------------------------------------------------------------------------|
| Процессор                | Intel Core i3/i5/i7/i9/Xeon с поддержкой SSE 4.2                                                                                                    |
| Объем оперативной памяти | 16 ГБ (16-64 ГБ в зависимости от количества пользователей)                                                                                                    |
| Дисковая<br>подсистема   | SSD, объемом 150 Гб или больше, с интерфейсом SATA, mSATA, SAS,<br>NVMe. Дополнительный SSD при использовании почтового сервера                                                                                                    |
| Сеть                     | Две сетевые карты (или два сетевых порта) 100/1000 Mbps.<br>Рекомендуется использовать карты на чипах Intel. Поддерживаются<br>Realtek, D-Link и другие                                                                                                    |
| Гипервизоры              | VMware, Microsoft Hyper-V (виртуальные машины 2-го поколения),<br>VirtualBox, KVM, Citrix XenServer, Proxmox VE                                                                                                    |
| Дополнительно            | Монитор и клавиатура                                                                                                    |
| Замечания                | Обязательна поддержка UEFI. Не поддерживаются программные RAID-<br>контроллеры (интегрированные в чипсет). Для виртуальных машин<br>необходимо использовать фиксированный, а не динамический размер<br>хранилища и оперативной памяти. Отключить опцию Secure Boot в<br>UEFI. |

Помимо минимальных системных требований, важно также соблюдать ряд обязательных условия для работы с Ideco NGFW:

- 1. Обязательная поддержка UEFI;
- 2. Для виртуальных машин необходимо использовать фиксированный, а не динамический размер хранилища и оперативной памяти (исключением является использование в лабораторных и тестовых целях);
- 3. Должен быть отключён режим Legacy загрузки, он может называться CSM (Compatibility Support Module);
- 4. Должна быть отключена опция Secure Boot в UEFI.

Для оптимального выбора аппаратной платформы стоит обратить внимание на рекомендации по подбору оборудования для Ideco NGFW.

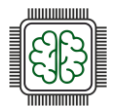

Примеры типовых конфигураций, которые зависят от количества пользователей, представлены ниже в таблице и относятся ко всем функциональным возможностям продукта Ideco NGFW.

| Количество<br>пользователей | Модель процессора                                                    | Объем<br>оперативной<br>памяти | Дисковая<br>подсистема | Сетевые<br>адаптеры |
|-----------------------------|----------------------------------------------------------------------|--------------------------------|------------------------|---------------------|
| до 100                      | Intel Core i3 или<br>совместимый                                     | 16 ГБ                          | 150 ГБ                 | 2 шт.               |
| до 350                      | Intel Core i5 или<br>совместимый                                     | 16 ГБ                          | 240 ГБ                 | 2 шт.               |
| до 1000                     | Intel Core i7, Xeon-E,<br>Xeon Scalable от 8 ядер<br>или совместимый | 32 ГБ                          | 480 ГБ                 | 2 шт.               |
| от 1000 до 3000             | Intel Xeon Silver 4214R<br>или совместимый                           | 64 ГБ                          | 480 ГБ                 | 2 шт.               |
| от 3000                     | Xeon Gold 6238R 28<br>Cores или совместимый                          | 64 ГБ                          | 480 ГБ                 | 2 шт.               |

Согласно официальной документации - Ideco NGFW получает обновления из следующих источников:

- Отсылка уведомлений в личный кабинет/телеграм-бот: alerts.v18.ideco.dev;
- Обновление баз Контент-фильтра: content-filter.v18.ideco.dev;
- Отсылка анонимной статистики: gatherstat.v18.ideco.dev;
- Обновления баз GeoIP: ip-list.v18.ideco.dev;
- Обмен информации о лицензии: license.v18.ideco.dev;
- Отправка отчетов по почте: send-reports.v18.ideco.dev;
- Обновления suricata: suricata.v18.ideco.dev;
- Обновления системы: sysupdate.v18.ideco.dev;
- Синхронизация времени: ntp.ideco.ru;
- Антивирус Касперского для обновления баз использует список серверов, указанный на официальном сайте "Лаборатории Касперского"

Часть запросов к указанным выше серверам может быть перенаправлена на mcs-vm.ideco.ru, update.ideco.ru, storage.yandexcloud.net.

Таким образом, для корректной работы всех модулей фильтрации Ideco NGFW необходимо, чтобы доступ к вышеуказанным ресурсам был разрешен настройками фильтрации.

Чтобы начать работать с Ideco NGFW необходимо получить и загрузить установочный образ. Получить загрузочный образ нужно из личного кабинета MY.IDECO доступного по https://my.ideco.ru.

Зарегистрировавшись на my.ideco.ru вы сможете управлять лицензиями, скачивать загрузочные образы всех продуктов, разрабатываемых компанией Ideco.

Выполнить вход (регистрацию) в личный кабинет МУ.IDECO можно двумя способами:

1) Выполнить вход через авторизованные социальные сети из предложенного списка:

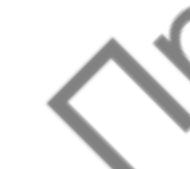

Сетевое и системное администрирование 2025

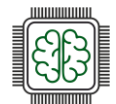

|                                     | MY.IDECO                                                                                                  |  |
|-------------------------------------|----------------------------------------------------------------------------------------------------|--|
|                                     | Войти<br>Е-mai<br>Пароль ©<br>Забыли пароль?<br>Войти<br>или<br>С О О О О О О О О О О О О О О О О О О О   |  |
| 2) Выполнить<br>«Зарегистрироваться | процедуру полноценной регистрации нажав на ссылку<br>и»:<br>() МҮ.IDECO                                   |  |
|                                     | Войти<br>E-mail<br>Пароль                                                                                 |  |
| Petre                               | Забыли пароль?<br>Войти<br>ИЛИ<br>СС<br>Нет аккаунта? Зарегистрироваться<br>Не можете войти? Напишите нам |  |

После выбранного вами способа входа (Регистрация или Авторизация через социальные сети) доступ в личный кабинет будет выглядеть следующим образом:

В данном случае вход выполнен с помощью «Авторизация через социальные сети» на примере Яндекс почты.

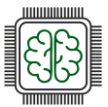

После успешной авторизации в личном кабинете MY.IDECO можно перейти в левом боковом меню на вкладку NGFW, после чего нажать на раздел Скачать, выбрать необходимую версию межсетевого экрана Ideco NGFW или иного продукта Ideco и нажать на кнопку Скачать, после чего будет выполнено скачивание установочного образа (в данном случае образ ideco-ngfw-18.3-release):

| ← ③ Ĉ 🔒 my.ideco.ru | NGFW                                                                                                    | s: ⊨ 🗎 🕇                                                                                                    |
|---------------------|----------------------------------------------------------------------------------------------------|----------------------------------------------------------------------------------------------------|
| (R) MY.IDECO        | NGFW 💿                                                                                                    | ©                                                                                                    |
| Компания: au.team 👻 |                                                                                                    |                                                                                                    |
| D NGFW              | Лицензирование Скачать Online-демо                                                                                                    |                                                                                                    |
| Monitoring Bot      | Межсетевой экран Ideco NGFW 18                                                                                                    | Скачать                                                                                                    |
| Security            | Мексетевой экран следующего поколения, система предотвращения вторжений, контент-фильтр, мексетевой экран веб-приложений, контроль приложений,<br>VPN-сервер и многое другов.<br>Полобива ввостия после доиготоших поботавт в полиобниктикливаном пожима 40 лией. | Размер файла:<br>1.58 ГБ                                                                                      |
| 👤 Личные данные     | Внимание! Для установки требуется отдельный сервер или виртуальная машина! (ОС не требуется). ПАК-и Ideco продаются с предустановленным ПО.                                                                                                    | Версия:                                                                                                    |
| 🏥 Компании          | Инструкция по созданню загрузочного USB-диска для установки на сервер.<br>Поисовлиняйтесь к обсуждению в нашей группе в Telegram.                                                                                                    | <u>18:3</u><br>Вийd:<br>12<br>Дата выпуска:<br>26 декабря 2024 г.<br>MDS:<br>c7b2b660a21302b8faba72f5f8d2b89f |

Помимо возможности загрузки актуальных версий различных продуктов Ideco, личный кабинет МУ.IDECO позволяет пользователю получить информацию:

- об имеющихся лицензиях (раздел Лицензирование)
- о сроке окончания подписки на обновления модулей и технической поддержки

ethered and a second second se

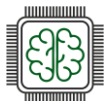

# Установка Ideco NGFW в VirtualBox

Создание виртуальной машины в VirtualBox для установки Ideco NGFW:

- 1. В VirtualBox в главном окне Инструменты нажимаем «Создать»;
- 2. Задаём имя для создаваемой виртуальной машины, например: ideco-ngfw-18.3.12;
- 3. Указываем путь до установочного образа с Ideco NGFW в формате iso;
- 4. В качестве Тип: выбираем Linux;
- 5. В качестве Версия: выбираем Other Linux (64-bit);

| Инструменты | # | Настройки Импорт Экспорт                       | Создать Добавить                                                                                                    |  |
|-------------|---|------------------------------------------------|----------------------------------------------------------------------------------------------------|--|
|             |   | Добро пожаловать в Virtual                     | Box!                                                                                                    |  |
|             |   | Левая часть окна приложения сод<br>машины, исп | аюжителобальные инсточисные агажсектикожакох виотеальном маниин и имточло на ванном компьютеров Вы.<br>Создать виртуальную машину – с х |  |
|             |   | Вы можете на                                   |                                                                                                    |  |
|             |   |                                                |                                                                                                    |  |
|             |   |                                                | Tanya:                                                                                                    |  |
|             |   |                                                |                                                                                                    |  |
|             |   |                                                | Редакция:                                                                                                    |  |
|             |   |                                                |                                                                                                    |  |
|             |   |                                                | Подтил: Other Linux (5)                                                                                                    |  |
|             |   |                                                | <u>В</u> ерсия: Other Linux (64-bit)                                                                                                    |  |
|             |   |                                                | Пропустить автоматическую установку                                                                                                    |  |
|             |   |                                                | Автоматическая установка                                                                                                    |  |
|             |   | 6                                              | Оборудование                                                                                                    |  |
|             |   |                                                | > жесткии диск                                                                                                    |  |
|             |   |                                                |                                                                                                    |  |
|             |   |                                                |                                                                                                    |  |
|             |   |                                                |                                                                                                    |  |
|             |   |                                                |                                                                                                    |  |
|             |   | Справка                                        | Назал Готово Отмена                                                                                                    |  |

- 6. Нажимаем Оборудование;
- 7. Указываем минимально необходимый объем «Основной памяти» (ОЗУ/RAM) 16 ГБ;
- 8. Задаём произвольное количество vCPU, например 2;
- 9. Выставляем чек-бокс «Включить EFI»;
- 10. Нажимаем Жёсткий диск;

|        |         | Создать виртуальную машину                                                                                                    | ••       | × |
|--------|---------|----------------------------------------------------------------------------------------------------|----------|---|
| Cloeth |         | <ul> <li>У Имя и тип ОС</li> <li>Автоматическая установка</li> <li>Оборудование</li> <li>Основная память:</li> <li>4 МБ</li> <li>31744 МБ</li> <li>Процессоры:</li> <li>1 цП</li> <li>У Включить EFI (только специальные ОС)</li> <li>Жесткий диск</li> </ul> | 16384 M5 |   |
|        | Справка | <u>Н</u> азад <u>Г</u> отово                                                                                                    | Отмен    | a |

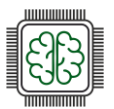

- 11. Задаём минимально необходимый размер дискового пространства 150 ГБ;
- 12. Нажимаем Готово.

|                 | Создать виртуальную машину                                                                    | – • ×          |
|-----------------|-----------------------------------------------------------------------------------------------|----------------|
|                 | > Имя и <u>т</u> ип ОС                                                                        |                |
|                 | <u>А</u> втоматическая установка                                                              |                |
| AND A           | <u>О</u> борудование                                                                          |                |
|                 | 🗸 Жёсткий диск                                                                                |                |
|                 | <u>С</u> оздать новый виртуальный жёсткий диск     Расположение и размер файла жёсткого диска |                |
| T               | /home/admin/VirtualBox VMs/ideco-ngfw-18.3.12/ideco-ngfw-18.3.12.vdi                          |                |
|                 |                                                                                               | 150,00 ГБ      |
|                 | 4,00 M5 2,00 T5                                                                               |                |
|                 | <u>Т</u> ип и формат файла жёсткого диска                                                     |                |
|                 | VDI (VirtualBox Disk Image) — Выделить место в полном разн                                    | иере           |
|                 | Разделить на куски размером                                                                   | до 2х ГБ       |
|                 | О <u>И</u> спользовать существующий виртуальный жёсткий диск                                  |                |
|                 | Пусто                                                                                         | •              |
|                 | ○ <u>Н</u> е подключать виртуальный жёсткий диск (12)                                         |                |
| Справк <u>а</u> | <u>Н</u> азад <u>Г</u> отово                                                                  | <u>О</u> тмена |

В результате получаем созданную виртуальную машину с именем ideco-ngfw-18.3.12 со следующими параметрами (в правой части экрана):

| With Warder Organg         Image: Second Probability         Image: Second Probability         Image: Se                                                                                                    |                                             | VM VirtualBox OSE Менеджер                                                                                                    |                 |
|----------------------------------------------------------------------------------------------------|---------------------------------------------|----------------------------------------------------------------------------------------------------|-----------------|
| Image: Source Source   Image: Source Source                                                                                                    | <u>Ф</u> айл <u>М</u> ашина Справк <u>а</u> |                                                                                                    |                 |
| Image: Control   Image: Control   Image                                                                                                    | Инструменты                                 | Создать добивить Настроить Саброоть Запустить                                                                                                    |                 |
| Image: Contrast Contrast   Image: Contrast Contrast   Image: Contrast Contrast <td>ideco-ngfw-18.3.12</td> <td></td> <td>Превью</td>                                                                                                    | ideco-ngfw-18.3.12                          |                                                                                                    | Превью          |
| Butcherson   Butcherson   Dependenceson   Dependenceson   D                                                                                                    |                                             | (Система<br>спраратильно понять: 15/38 МБ<br>прарадка запурник:<br>Прарадка запурник:<br>FE:<br>Височенно<br>Уковремене:<br>Метял Раула, Пеклах, Паравартуализация КУМ                                    | ideco-ngfw-18.3 |
|                                                                                                    |                                             | Дисклей     Видеолиять: 16 МБ     Графической когролову: VMSVGA     Срафе удажнекого дистибе: Выллочен     Залика: Выллочен     Залика: Выллочена                                                         |                 |
|                                                                                                    |                                             | Hoorenew     Kompower; IDE     Imogeneese properties IDE 0: [Ommercuel repercy] Micro ryfe 18-312 release.ics (1,59115)     Kompower; SAM     Soft ways c     ideco-ryfe 18.312.v/d (Ofwereuk), 150,0015) |                 |
| SP       Cris         Aparterp 1: Intel PRO10000 MT Delstop (MMT)         SP       SP         USB-exceptones:       CHCL (HCL         exceptop typeArts: 0 (0 activene)         Objector manosis         Ortyncinger:         SP         Ortyncinger:         Ortyncinger:                                                                                                    |                                             | • Аудино<br>Аудиподрайвер: По умолчанию<br>Аудиокопролира: КИА 4037                                                                                                    |                 |
| C USS USS-kernpooner: OHCLEHCI OHLUSS-COLARIS OHLUSS-COLARIS OFFICE OFFICE OFF |                                             | 🧭 Cers.<br>Agamep 1: Intel PRD/1000 MT Desktop (NAT)                                                                                                    |                 |
| Ofuger namor      Orsystempor      Orsystempor      Orsystempor      Orsystempor      Orsystempor                                                                                                    |                                             | USB Kontpolney: OHCLEHCI<br>Økinapsystpolifte: (/ 0 artwaie)                                                                                                    |                 |
| Crtyfcrayer                                                                                                    |                                             | Собщие палки<br>Отсутствуют                                                                                                    |                 |
|                                                                                                    |                                             | Concease<br>Orcytcrayer                                                                                                    |                 |
|                                                                                                    |                                             |                                                                                                    |                 |
|                                                                                                    |                                             |                                                                                                    |                 |

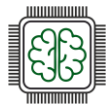

Запускаем виртуальную машину. Выбираем стрелками на клавиатуре пункт меню Install Ideco NGFW и нажимаем Enter (важно, чтобы была отключена опция Secure Boot в UEFI):

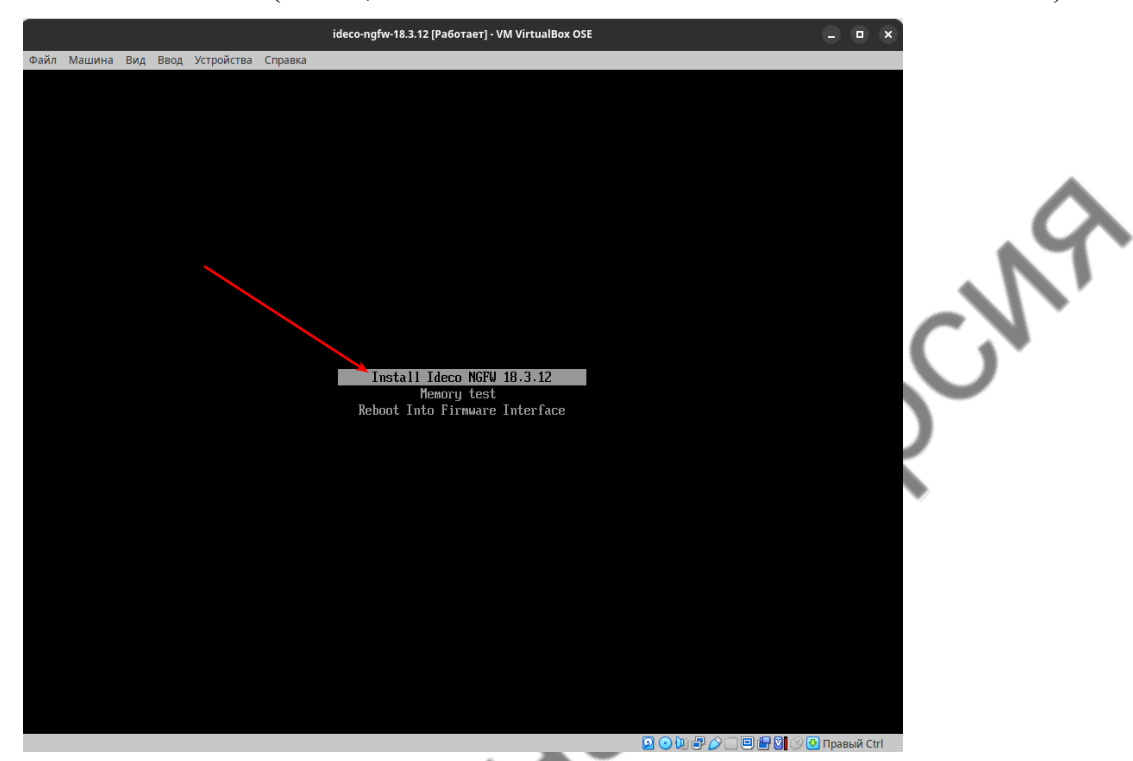

После чего начнётся процесс установки Ideco NGFW на виртуальную машину.

На первый вопрос в качестве подтверждения того, что данные на диске будут уничтожены отвечаем утвердительно вводим для этого с клавиатуры «у» и нажимаем Enter. Выбираем необходимую временную зону: так, для выбора зоны «Москва» вводим «22» (на выбор доступны 40 зон, с которыми можно ознакомиться на скриншоте) и нажимаем Enter. Проверяем корректность текущей даты и времени, после чего для подтверждения вводим с клавиатуры «у» и нажимаем Enter.

|   |                                                                                                    | ideco-ngfw-18.3.12 [Работает] - VM VirtualBox OSE                                                                                                    |  |
|---|----------------------------------------------------------------------------------------------------|----------------------------------------------------------------------------------------------------|--|
|   | Файл Машина Вид Ввод Устройства Справка<br>Истановка Ideon NGEW 18.3.12                                                                                                    |                                                                                                    |  |
|   | іля установки выбран диск '161 ГБ − VBOX HARDDISK<br>ЭНИЧАНИЕ! Все данные на нём будут уничтожены!                                                                                                    | < (VB8calabd5-564149bf)'.                                                                                                    |  |
|   | Іожалуйста подтвердите ваш выбор.                                                                                                    |                                                                                                    |  |
|   | Введите 'у' и нажмите Enter для подтверждения.<br>Введите 'с' и нажмите Enter для отмены.<br>† у                                                                                                    |                                                                                                    |  |
|   | Зыберите временную зону.                                                                                                    |                                                                                                    |  |
| 2 | 1. Алма-Ата<br>2. Аналыры<br>3. Астрахоно<br>4. Баглал<br>5. Баку<br>5. Баку<br>5. Баку<br>5. Бикек<br>9. Бладивосток<br>10. Волгоград<br>11. Екатеринбург<br>12. Ерееван<br>13. Иркутск<br>14. Калининград<br>15. Качатка<br>15. Качачка<br>15. Карачи<br>17. Киев<br>18. Киров<br>19. Кишинёв<br>20. Красноярск | 21. Магадан<br>22. Москва<br>23. Москва<br>24. Новосибирск<br>25. Фисс<br>25. Фисс<br>26. Санара<br>27. Саратов<br>28. Сакалин<br>29. Сончберополь<br>20. Табилиси<br>29. Сонск<br>30. Табилиси<br>31. Тбилиси<br>32. Тонск<br>33. Ульяновск<br>34. Чита<br>35. Якутск<br>36. Аден<br>36. Аден<br>38. Катобе<br>39. Атнон<br>40. Амстердан |  |
|   | Введите номер пункта и нажмите Enter.<br>Введите 'с' и нажмите Enter для отмены.<br>Нажмите Enter для вывода следующей страницы варик<br>122                                                                                                    | антов.                                                                                                    |  |
|   | Гекущая дата и время: 20 января 2025, 14:59.                                                                                                    |                                                                                                    |  |
|   | 1анные указаны правильно?                                                                                                    |                                                                                                    |  |
|   | зведите 'у' и нажмите Enter для подтверждения.<br>Зведите 'л' и нажмите Enter для отказа.<br>Введите 'с' и нажмите Enter для отмены.<br>Ч у с'с' нажмите Enter для отмены.                                                                                                    |                                                                                                    |  |
|   |                                                                                                    |                                                                                                    |  |

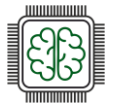

Далее начнётся сам процесс установки операционной системы на виртуальную машину. После завершения установки нажимаем любую клавишу на клавиатуре для перезагрузки:

|                                                                                                    | ideco-ngfw-18.3.12 [Pa6oтaeт] - VM VirtualBox OSE                                                                                                    |                   |
|----------------------------------------------------------------------------------------------------|----------------------------------------------------------------------------------------------------|-------------------|
| Файл Машина Вид Ввод Устройства Справка                                                                                                    |                                                                                                    |                   |
| 1. Алча-Ата         21.           2. Анчалырь         22.           3. Астракань         23.           4. Багдаа         24.           5. Баку         25.           6. Барнаул         26.           7. Белград         27.           8. Бишкек         28.           9. Блациевстак         29.           10. Волгоград         31.           11. Екатеринбург         31.           12. Ереван         32.           13. Иркутск         33. | Магадан<br>Москез<br>Новоскузнецк<br>Новоскурск<br>Омск<br>Санара<br>Саратов<br>Саратов<br>Сахалин<br>Снятерополь<br>Ташкент<br>Тбилисц<br>Тонск<br>Чльяновск | \$                |
| 14. Калининград 34.<br>15. Катчатка 35.<br>16. Карачи 36.<br>17. Киев 37.<br>18. Киров 38.<br>19. Кишинёв 39.<br>20. Красноярск 40.                                                                                                    | Чита<br>Чита<br>Аден<br>Антобе<br>Актобе<br>Актобе<br>Актобе<br>Актобе<br>Актобе                                                                              | L.                |
| Веадите ночер пункта и нажните Enter.<br>Веедите 'с' и нажните Enter для отмены.<br>Нажните Enter для вывода следующей страницы вариантов.<br># 22<br>Текущая дата и время: 20 января 2025, 14:59.                                                                                                    |                                                                                                    |                   |
| Данные указаны правильно?<br>Введите 'у' и намчите Enter для подтверждения.<br>Введите 'п' и намчите Enter для отказа.<br>Введите 'с' и намчите Enter для отмены.<br># у                                                                                                    |                                                                                                    |                   |
| Подготовка диска.<br>Пожалуйста, подождите I                                                                                                    |                                                                                                    |                   |
| Установка ОС.<br>Пожалуйста, подождите ∖                                                                                                    |                                                                                                    |                   |
| Установка успешно завершена.                                                                                                    |                                                                                                    |                   |
| После перезагрузки вам потребуется открыть локальное м<br>создать учётную запись администратора и настроить лока<br>интерфейс.                                                                                                    | еню сервера,<br>льный сетевой                                                                                                    |                   |
| Наючите любую клавишу для перезагрузки. 🔸                                                                                                    |                                                                                                    | 2 • Дер С — Е Н С |

После перезагрузки появится приглашение входа в терминал не пытайтесь выполнять вход из-под какого-либо пользователя.

Ожидайте несколько минут (время может варьироваться и зависит от вычислительных мощностей), после чего вам станет доступна локальная консоль Ideco.

Примечание:

На данном этапе при необходимости можно выполнить создание шаблона виртуальной машины с установленным Ideco NGFW, для этого необходимо выключить виртуальную машину. Текущее состояние виртуальной машины наилучшим образом подходит для создания шаблона.

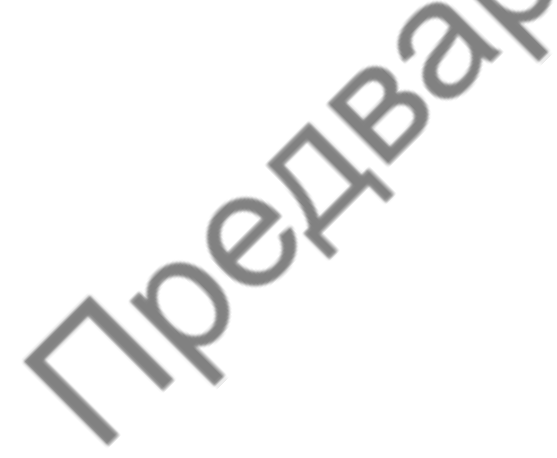

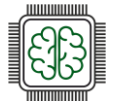

## Установка Ideco NGFW в Альт Виртуализация PVE

В веб-интерфейсе Альт PVE нажимаем Create VM, после чего задаём имя виртуальной машины (в данном случае имя ideco-ngfw) и нажимаем Next:

| Virtual Environment                              |                   |                                                                         |                                                                                     |                                                                                                    |                                            |            | Documenta                                | 🕂 🖵 Create V                                  |              |   |
|--------------------------------------------------|-------------------|-------------------------------------------------------------------------|-------------------------------------------------------------------------------------|----------------------------------------------------------------------------------------------------|--------------------------------------------|------------|------------------------------------------|-----------------------------------------------|--------------|---|
| erver View 🗸                                     | Datacenter        |                                                                         |                                                                                     |                                                                                                    | (1)                                        |            |                                          |                                               |              |   |
| Datacenter     ideco     ideco     iocal (ideco) | Q Search          |                                                                         |                                                                                     |                                                                                                    | Guests                                     |            |                                          |                                               |              |   |
|                                                  |                   | Stanta<br>Stantakore node - n<br>Resources<br>CPU<br>0%<br>et 10 CPU(s) | S<br>Create: Virtual Mach<br>General OS 50<br>Node: Idee<br>VM ID 100<br>Name: Idee | Nodes<br>arre<br>ystem Eska CPU Menory Network Confer<br>coordyna Coordyna Coorden<br>Coordyna Coorden<br>Coordyna Coorden<br>Coorden<br>Coord | Virtua<br>© Running<br>© Stopped<br>~<br>3 | I Machines | 0<br>0<br>Server Address<br>10.40 28 168 | LXCC<br>Running<br>Stopped<br>CPU unage<br>0% | C Contailner | 9 |
|                                                  | Lad Metric Server |                                                                         | Q Hala                                                                              |                                                                                                    | renerad D Pack Next                        |            |                                          |                                               |              |   |

На вкладке OS – оставляем в качестве типа гостевой OC (Guest OS) Linux, а в качестве установочного образа (ISO image) выбираем ранее скачанный и загруженный в хранилище Альт PVE ISO образ Ideco NGFW:

| General OS       | System D        | isks CPU          | Memory | Network   | Confirm          |  |
|------------------|-----------------|-------------------|--------|-----------|------------------|--|
| Use CD/DVD c     | lisc image file | (iso)             |        | Guest OS: |                  |  |
| Storage:         | local           |                   | $\sim$ | Туре:     | Linux            |  |
| ISO image:       | ideco-ngfw-1    | 7-4-85-release.is | so 🚬 🗸 | Version:  | 5.x - 2.6 Kernel |  |
| O Use physical C | D/DVD Drive     |                   | ~      |           |                  |  |
| ○ Do not use any | / media         |                   |        |           |                  |  |
| ○ Do not use any | r media         |                   |        |           |                  |  |

На этапе System выбираем в секции BIOS поддержку UEFI, указываем локальное хранилище Альт PVE с именем local для хранения диска EFI и нажимаем Next:

|               | Create: Virtual M | Machine             |                                       |                  |             | $\otimes$ |
|---------------|-------------------|---------------------|---------------------------------------|------------------|-------------|-----------|
|               | General OS        | System Disks        | CPU Memory                            | Network Co       | nfirm       |           |
| $OX^{\prime}$ | Graphic card:     | Default             | $\sim$                                | SCSI Controller: | VirtIO SCSI | ~         |
|               | Machine:          | Default (i440fx)    | $\sim$                                | Qemu Agent:      |             |           |
|               | Firmware          |                     | _                                     |                  |             |           |
|               | BIOS:             | OVMF (UEFI)         | -(1)                                  | Add TPM:         |             |           |
|               | Add EFI Disk:     |                     | $\mathbf{\overline{\mathbf{\nabla}}}$ |                  |             |           |
|               | EFI Storage:      | local 🔶 2           | ~                                     |                  |             |           |
|               | Format:           | QEMU image format ( | (qcow2) 🗸 🗸                           |                  |             |           |
|               | Pre-Enroll keys:  |                     |                                       |                  |             |           |
|               |                   |                     |                                       |                  |             |           |
|               |                   |                     |                                       |                  |             | (3)       |
|               |                   |                     |                                       |                  |             | Ý         |
|               |                   |                     |                                       |                  |             |           |
|               |                   |                     |                                       |                  |             |           |
|               | 0.111             |                     |                                       |                  |             |           |
|               | Ma HelD           |                     |                                       |                  | Advanced    | Back Next |

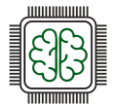

На этапе Disks задаём размер виртуального жёсткого диска согласно минимально необходимому объёму для установки Ideco NGFW в 150 ГБ и нажимаем Next:

| Create: Virtual Machin | ne                                             |              |                    | $\otimes$ |    |
|------------------------|------------------------------------------------|--------------|--------------------|-----------|----|
| General OS Sys         | stem Disks CPU Memory Netv                     | vork Confirm |                    |           |    |
| scsi0 🛍                | Disk Bandwidth                                 |              |                    |           |    |
| -                      | Bus/Device: SCSI V 0                           | Cache:       | Default (No cache) | ~         | .0 |
|                        | SCSI Controller: VirtIO SCSI<br>Storage: local | Discard:     |                    |           | 'N |
|                        | Disk size (GiB): 150                           | 2            |                    |           |    |
|                        | Format: QEMU image format                      | ~            |                    |           | P  |
|                        |                                                |              |                    |           |    |
|                        |                                                |              |                    |           |    |
|                        |                                                |              |                    |           |    |
|                        |                                                |              |                    |           |    |
| October Add €          |                                                |              |                    |           |    |
| Help                   |                                                |              | Advanced 🗌 Back    | Next      |    |

На этапе CPU задаём параметр количества ядер (Cores): 2, а в качестве типа выбираем host (т. к. необходима поддержка SSE 4.2), и нажимаем Next:

|        | Create: Vir | rtual M | achine |       |     |            |              |         |               | $\otimes$ |
|--------|-------------|---------|--------|-------|-----|------------|--------------|---------|---------------|-----------|
|        | General     | OS      | System | Disks | CPU | Memory     | Network      | Confirm |               |           |
|        | Sockets:    |         | 1      | ~     |     | $\hat{}$   | Туре:        | host 🔫  | 2             | × ~       |
|        | Cores:      |         | 2 - (  | 1     |     | $\bigcirc$ | Total cores: | 2       | -             |           |
|        |             |         |        |       |     |            |              |         |               |           |
|        |             |         |        |       |     |            |              |         |               |           |
|        |             |         |        |       |     |            |              |         |               |           |
|        |             |         |        |       |     |            |              |         |               |           |
|        |             |         |        |       |     |            |              |         |               |           |
| C      |             |         |        |       |     |            |              |         |               |           |
|        |             |         |        |       |     |            |              |         |               | 3         |
| $\sim$ |             |         |        |       |     |            |              |         |               |           |
| $\sim$ |             |         |        |       |     |            |              |         |               |           |
|        | Help        |         |        |       |     |            |              | Adva    | nced 🗌 🛛 🖪 Ba | ick Next  |

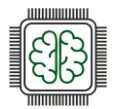

На этапе Memory задаём размер ОЗУ согласно минимально необходимому объёму для установки Ideco NGFW в 16 ГБ и нажимаем Next:

| Create: Virtual Machine |                              | $\otimes$                |
|-------------------------|------------------------------|--------------------------|
| General OS System Disk  | s CPU Memory Network Confirm | 1                        |
| Memory (MiB): 16384     |                              | 3                        |
|                         |                              |                          |
| Help                    |                              | Advanced 🗌 🛛 Back 🔹 Next |

На этапе Network оставляем Bridge vmbr0 по умолчанию и нажимаем Next. Далее сетевой интерфейс с именем vmbr0 будет использоваться для доступа в сеть Интернет. Для локальной сети в дальнейшем необходимо дополнительно добавить Bridge с именем vmbr1.

|    | Create: Vi | rtual N | lachine |       |     |          |            |      |                          | $\otimes$ |
|----|------------|---------|---------|-------|-----|----------|------------|------|--------------------------|-----------|
|    | General    | OS      | System  | Disks | CPU | Memory   | Network    | Conf | irm                      |           |
|    | No netw    | ork dev | vice    |       |     |          |            |      |                          |           |
|    | Bridge:    |         | vmbr0   |       |     | $\sim$   | Model:     |      | VirtIO (paravirtualized) | $\sim$    |
|    | VLAN Tag:  |         | no VLAN |       |     | $\hat{}$ | MAC addres | s:   | auto                     |           |
|    | Firewall:  |         |         |       |     |          |            |      |                          |           |
|    |            |         |         |       |     |          |            |      |                          |           |
|    |            |         |         |       |     |          |            |      |                          |           |
|    |            |         |         |       |     |          |            |      |                          |           |
| (  |            |         |         |       |     |          |            |      |                          |           |
|    |            |         |         |       |     |          |            |      |                          |           |
| S  |            |         |         |       |     |          |            |      |                          |           |
| 7/ |            |         |         |       |     |          |            |      |                          | 1         |
|    |            |         |         |       |     |          |            |      |                          |           |
|    |            |         |         |       |     |          |            |      |                          |           |
|    |            |         |         |       |     |          |            |      |                          | Novt      |
|    | G Help     |         |         |       |     |          |            |      | Advanced Back            | Next      |

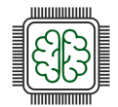

На этапе Confirm проверяем ранее заданную конфигурацию виртуальной машины и нажимаем Finish:

| ( | Create: Virtual Machine | 3                                                    | $\otimes$ |
|---|-------------------------|------------------------------------------------------|-----------|
|   | General OS Syst         | em Disks CPU Memory Network Confirm                  |           |
|   | Key $\uparrow$          | Value                                                |           |
|   | bios                    | ovmf                                                 | A         |
|   | cores                   | 2                                                    |           |
|   | сри                     | host                                                 |           |
|   | efidisk0                | local:1,efitype=4m,pre-enrolled-keys=1,format=qcow2  |           |
|   | memory                  | 16384                                                |           |
|   | name                    | ideco-ngfw                                           |           |
|   | net0                    | virtio,bridge=vmbr0,firewall=1                       |           |
|   | nodename                | ideco                                                |           |
|   | numa                    | 0                                                    |           |
|   | ostype                  | 126                                                  |           |
|   | sata2                   | local:iso/ideco-ngfw-17-4-85-release.iso,media=cdrom |           |
|   | scsi0                   | local:150,format=qcow2                               |           |
|   | scsihw                  | virtio-scsi-pci                                      | •         |
|   | Start after created     |                                                      |           |
|   |                         |                                                      |           |

В результате будет создана виртуальная машина с именем ideco-ngfw:

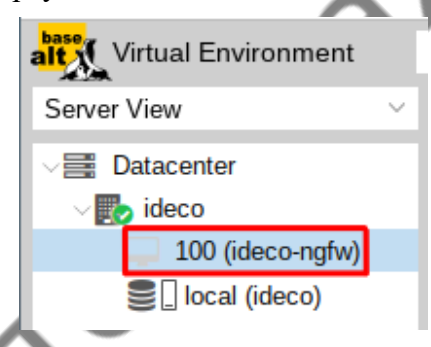

После запуска созданной виртуальной машины выбираем стрелками на клавиатуре пункт меню Install Ideco NGFW 17.4.85 и нажимаем Enter (важно, чтобы была отключена опция Secure Boot в UEFI)

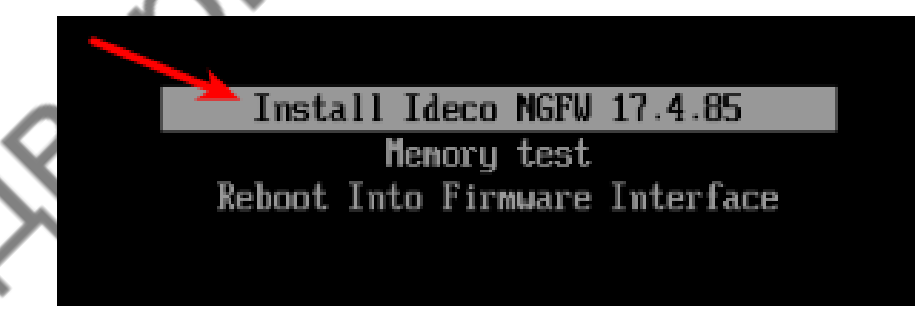

После этого начнётся процесс установки Ideco NGFW на виртуальную машину.

На первый вопрос в качестве подтверждения того, что данные на диске будут уничтожены отвечаем утвердительно и вводим для этого с клавиатуры «у» и нажимаем Enter:

| Установка Ideco NGFW 17.4.85                                                                                       |
|----------------------------------------------------------------------------------------------------|
| Для установки выбран диск '161 ГБ – QEMU HARDDISK (drive-scsi0)'.<br>ВНИМАНИЕ! Все данные на нём будут уничтожены! |
| Пожалуйста подтвердите ваш выбор.                                                                                  |
| Введите 'у' и нажмите Enter для подтверждения.<br>Введите 'с' и нажмите Enter для отмены.<br># у <del>&lt;</del>   |

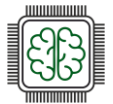

На следующем шаге выбираем необходимую временную зону: так, для выбора зоны «Москва» вводим «22» (на выбор доступны 40 зон, с которыми можно ознакомиться на скриншоте) и нажимаем Enter:

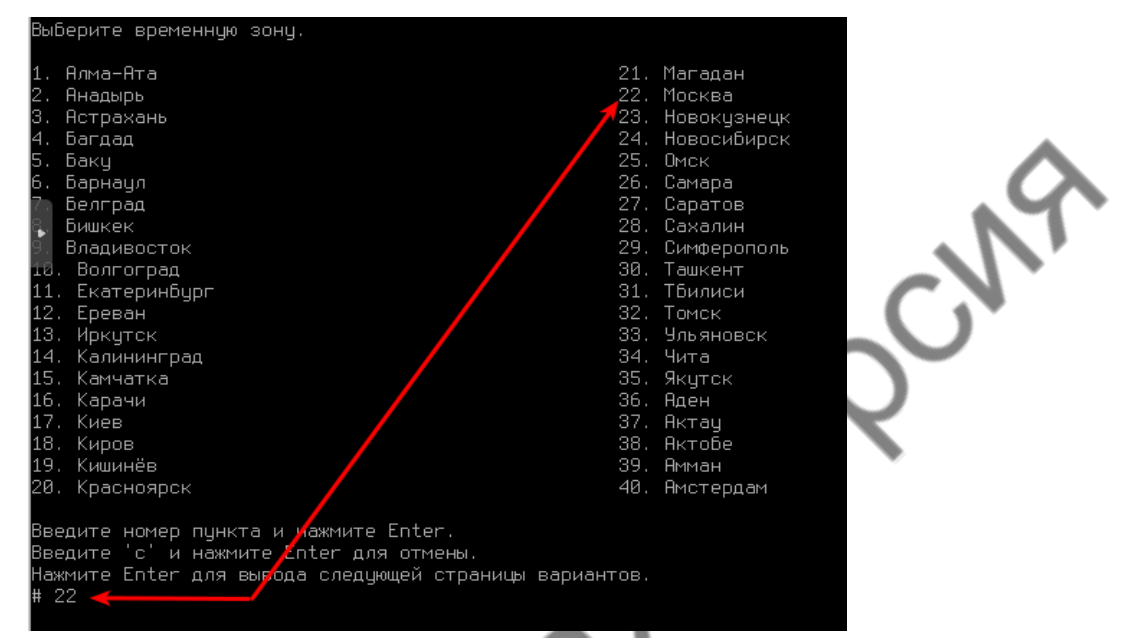

Проверяем корректность указания текущей даты и времени, после чего для подтверждения вводим с клавиатуры «у» и нажимаем Enter:

| Текущая дато                                                 | в и время:                          | 24 июля 20                          | 324, 07:14.                          |  |
|--------------------------------------------------------------|-------------------------------------|-------------------------------------|--------------------------------------|--|
| Данные указа                                                 | аны правилы                         | ьно?                                |                                      |  |
| Введите 'у'<br>Введите 'п'<br>Введите 'с'<br># у <b>&lt;</b> | и нажмите<br>и нажмите<br>и нажмите | Enter для<br>Enter для<br>Enter для | подтверждения.<br>отказа.<br>отмены. |  |

Далее начнётся сам процесс установки операционной системы на виртуальную машину. После завершения установки нажимаем любую клавишу на клавиатуре для перезагрузки:

|        | Подготовка диска.<br>Пожалуйста, подождите /                                                                                                    |
|--------|----------------------------------------------------------------------------------------------------|
| $\sim$ | Установка ОС.<br>Пожалуйста, подождите –                                                                                                    |
| o X    | Установка успешно завершена.                                                                                                    |
|        | После перезагрузки вам потребуется открыть локальное меню сервера,<br>создать учётную запись администратора и настроить локальный сетевой<br>интерфейс. |
| $\sim$ | Нажмите любую клавишу для перезагрузки.                                                                                                    |

После перезагрузки появится приглашение входа в терминал не пытайтесь выполнять вход из-под какого-либо пользователя. Ожидайте несколько минут (время может варьироваться и зависит от вычислительных мощностей), после чего вам станет доступна локальная консоль Ideco.

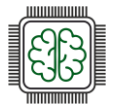

## Базовая настройка Ideco NGFW

Поскольку в настоящий момент не рассматривается работа в кластерном режиме, то на первый вопрос вводим с клавиатуры «n» для отказа и нажимаем Enter:

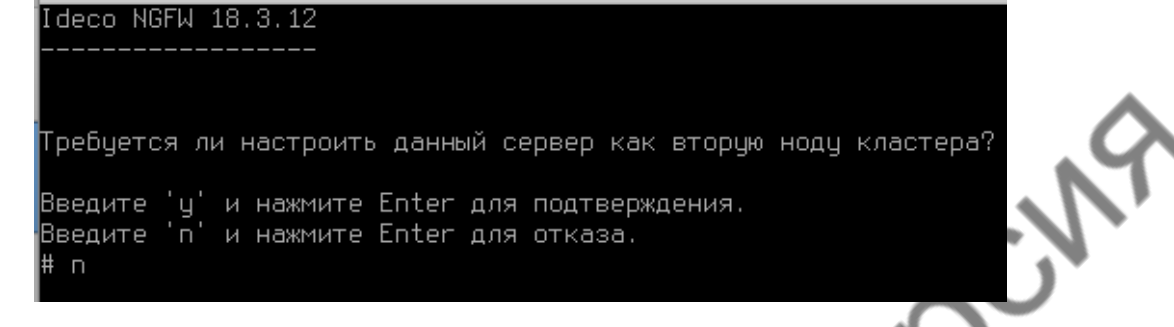

На следующем этапе происходит создание аккаунта администратора:

Минимальные требования к паролю:

- Минимальная длина пароля 12 символов;
- Содержит только строчные и заглавные латинские буквы;
- Содержит цифры;
- Содержит специальные символы (! # \$ % & ' \* + и другие).

| Создание аккаунта администратора.                          |
|------------------------------------------------------------|
| Введите новый логин и нажмите Enter.                       |
| # admin                                                    |
| Введите новый пароль и нажмите Enter.                      |
| Введите 'b' и нажмите Enter для возврата.<br>#             |
| Повторите пароль и нажмите Enter.                          |
| Введите 'b' и нажмите Enter для возврата.<br>#             |
| Аккаунт администратора создан успешно.                     |
| Нажмите любую клавишу для перехода к локальному меню.<br>— |
|                                                            |

Если пароль не соответствует требованиям политики безопасности, то появится надпись с информацией, что пароль ненадежен. Потребуется ввести новый пароль с учетом требований к нему (описанных выше).

#### Важно!

Не используйте Numpad при введении пароля, поскольку в будущем это может привести к проблемам при авторизации администратора.

После создания локального администратора необходимо выполнить настройку локального интерфейса, для дальнейшего доступа через веб-интерфейс.

Нажимаем любую клавишу на клавиатуре для перехода к локальному меню, после чего выполняем вход из-под только что созданного пользователя admin с паролем, который вы установили для данного пользователя (например: idecoP@ssw0rd):

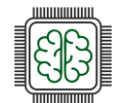

Нажмите любую клавишу для перехода к локальному меню. Вход в локальное меню. Введите логин и нажмите Enter. # admin Введите пароль и нажмите Enter. Введите 'b' и нажмите Enter для возврата. # Внимание! Не найдено ни одного настроенного локального сетевого интерфейса. Его необходимо настроить для доступа к веб-интерфейсу управления сервером.

При использовании сетевых карт одного производителя могут возникнуть трудности с их идентификацией при настройке сетевого интерфейса. Для правильной идентификации рекомендуется использовать МАС-адрес сетевой карты.

После того как выбран соответствующий локальный интерфейс необходимо настроить на нём статический адрес. Для отказа в настройке локальной сети автоматически через DHCP вводим с клавиатуры «n» и нажимаем Enter. Назначаем статический адрес на локальный интерфейс в формате IP/префикс. В данном случае назначаем первый адрес из сети 10.0.10.0/24:

```
Внимание! Не найдено ни одного настроенного локального
сетевого интерфейса. Его необходимо настроить для доступа
  веб-интерфейсу управления сервером.
Выберите сетевую карту.
1. 08:00:27:4b:d9:46 Intel Corporation 82540EM Gigabit Ethernet Controller Link N/A
2. 08:00:27:66:22:db Intel Corporation 82540EM Gigabit Ethernet Controller Link N/A
Введите номер пункта и нажмите Enter.
Введите 'с' и нажмите Enter для отмены.
Настроить локальную сеть автоматически через DHCP?
Введите 'у' и нажмите Enter для подтверждения.
Введите 'п' и нажмите Enter для отказа.
# п
Введите IP/префикс и нажмите Enter.
Введите 'b' и нажмите Enter для возврата.
Введите 'c' и нажмите Enter для отмены.
# 10.0.10.1/24
Введите адрес шлюза (или оставьте пустым) и нажмите Enter.
Введите 'b' и нажмите Enter для возврата.
Введите 'с' и нажмите Enter для отмены.
Введите VLAN тэг (или оставьте пустым) и нажмите Enter.
Введите 'b' и нажмите Enter для возврата.
Введите 'c' и нажмите Enter для отмены.
```

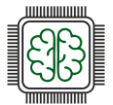

После успешной настройки локального интерфейса станет доступно основное меню в консоли Ideco NGFW:

| Локальный интерфейс успешно настроен.                                                                                                    |
|----------------------------------------------------------------------------------------------------|
| Управление сервером                                                                                                    |
| <ol> <li>Консоль</li> <li>Отключить все интерфейсы и настроить новый</li> <li>Включить доступ к веб-интерфейсу из внешней сети</li> <li>Включить доступ к серверу по SSH из Интернет</li> <li>Включить доступ к серверу по SSH из локальных сетей</li> <li>Включить режим `Paspeшить Интернет всем`</li> <li>Сбросить Блокировки по IP</li> <li>Отключение VCE-интерфейсов</li> <li>Создать новый бэкап</li> <li>Вслючить доступ Удаленного Помощника</li> <li>Контакты технической поддержки</li> <li>Управление кластером</li> <li>Восстановиться на предыдущую версию</li> <li>Перезагрузка сервера</li> <li>Отключить сервер</li> </ol> |
| Введите номер пункта и нажмите Enter.<br>#                                                                                                    |

Для выхода введите с клавиатуры номер пункта «Выход»» и нажмите Enter.

Доступ к веб-интерфейсу Ideco NGFW осуществляется по протоколу https на порт 8443:

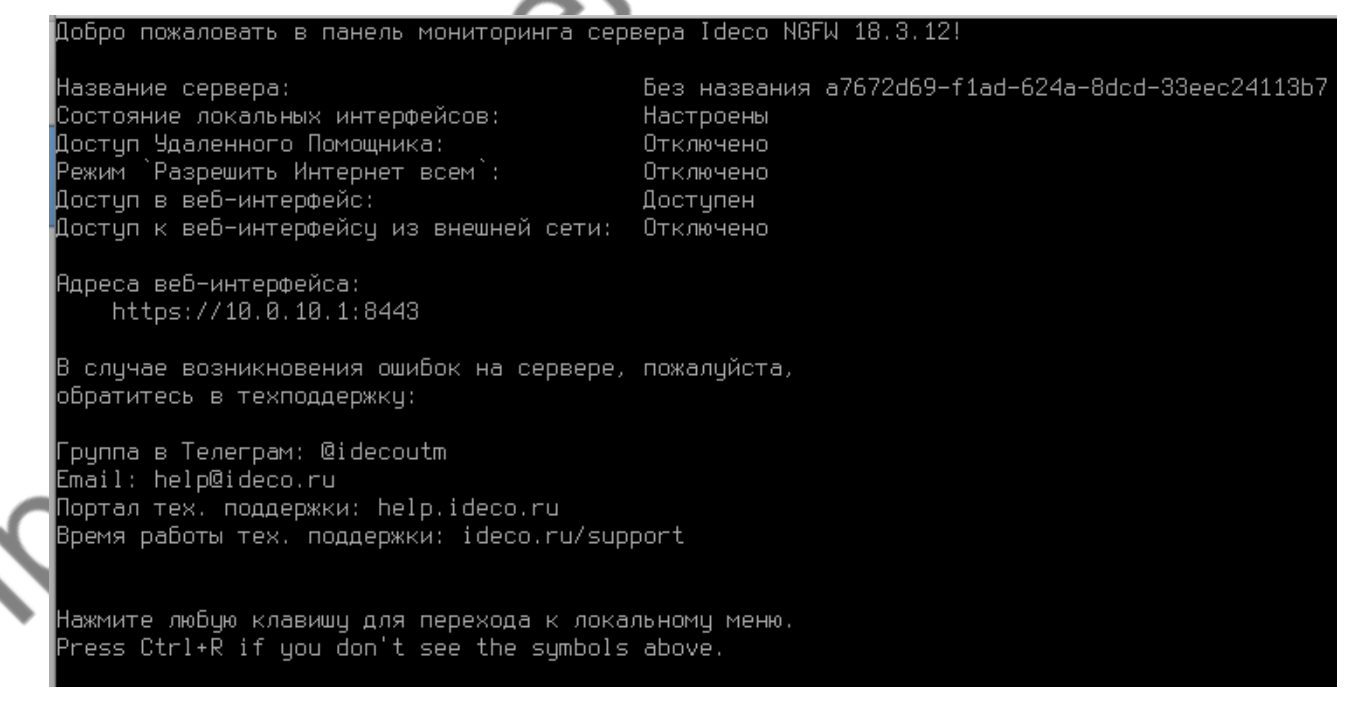

Поддерживаются версии Firefox, Chrome и браузеров, актуальные на текущий момент.

После чего можно выполнять аутентификацию веб-интерфейсе Ideco NGFW из-под ранее созданного пользователя. Поскольку сертификат на ideco-ngfw является самоподписанным, необходимо добавить исключение: нажимаем «Дополнительно» и потом «Принять риск» и продолжить:

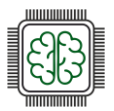

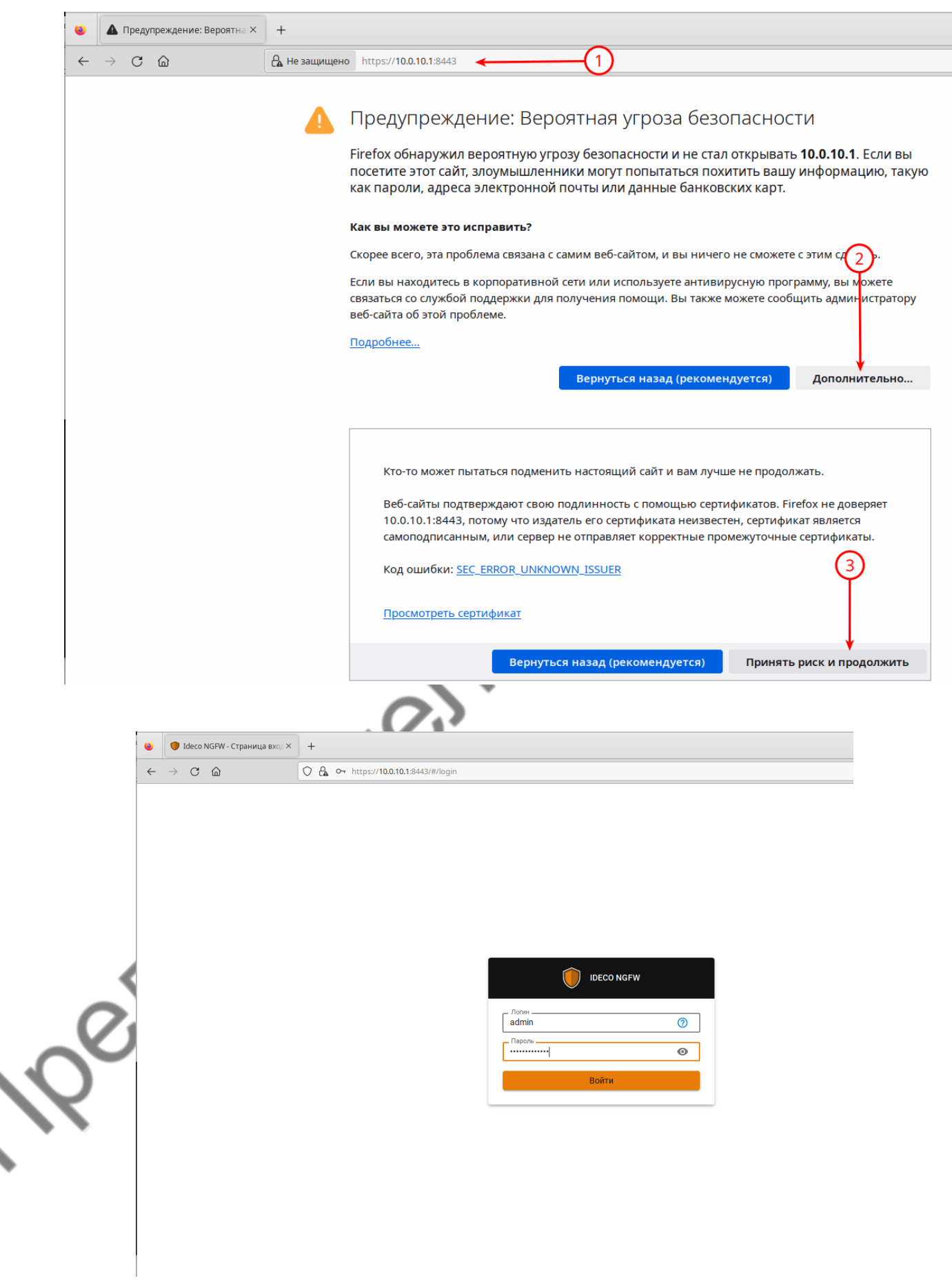

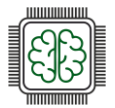

Результат успешной аутентификации в веб-интерфейсе Ideco NGFW с учетными данными пользователя, созданного в локальной консоли Ideco:

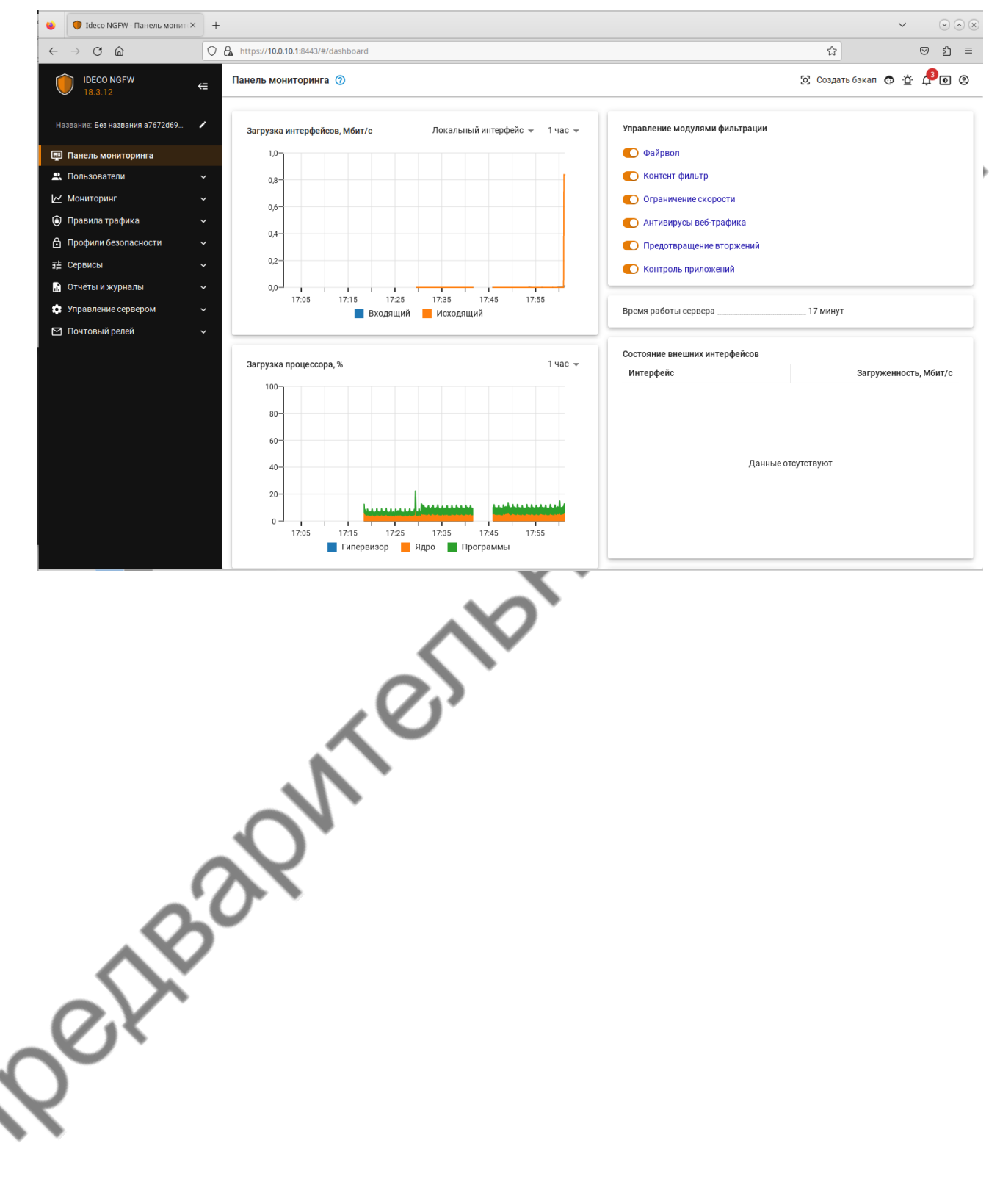

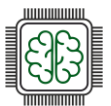

# Приложение 4

# Развёртывание инфраструктуры при помощи автоматизированного скрипта

PVE-ASDaC-BASH - скрипт простого авторазвертывания конфигураций ИТ-

инфраструктуры на базе платформ виртуализаций Proxmox VE и Альт Виртуализация (PVE).

Поддерживаемые версии: Proxmox VE 7.0 - 8.2 (8.3+ - в ветке testing\_api), Альт Виртуализация 10.0 - 10.2

Откройте сервер виртуализации и перейдите в командную оболочку подготовленной вами ноды.

| alt Virtual Environment | Search            |        |
|-------------------------|-------------------|--------|
| Server View             | V 🏟 Datad         |        |
| ✓ ■ Datacenter          |                   |        |
| > 🌄 pve                 |                   |        |
| DE_09.02.06-2025_star   | nd_A-1 Node 'pve' | ろ      |
| DE_09.02.06-2025_star   | nd_A-5            | $\sim$ |
|                         | Create CT         |        |
| /                       | Bulk Start        |        |
|                         | Bulk Shutdow      | n      |
|                         |                   |        |
|                         | >_ Shell          |        |
|                         | ບ Wake-on-LAN     |        |
|                         | <b>13</b> R       | lep    |
|                         | P P               | er     |
|                         |                   |        |
|                         |                   |        |
|                         | ප                 | 4      |
|                         | م                 |        |
|                         | *                 | i c    |
|                         | S                 | F      |
|                         |                   |        |
|                         |                   |        |

Для того, чтобы развернуть готовую конфигурацию с githab по ссылке: https://github.com/PavelAF/PVE-ASDaC-BASH?tab=readme-ov-file, скопируйте строку для скачивания и вставьте в консоль (Ctrl+Shift+V или ПКМ -> Вставить).

|   | Test login. Fri May 2 17.12.29 MSK 2025 on nte/1                                                                                                    |
|---|----------------------------------------------------------------------------------------------------|
|   | [root@pve ~]‡ (b=testing_api opts=( PVE-ASDaC-BASH.sh -c 'https://disk.yandex.ru/d/9b8nYPkE7UDHHA' -z ) ;curl -sfOL "https://raw.githubusercontent.com/PavelAF/<br>те подключение к Интернету, настройки DNS, прокси и URL адрес\ncurl exit code: \$?\n\e[m">&2)cho -e "\e[1;33m\nOundfxa скачивания: проверь |
|   | Proxmox VE Automatic stand deployment and configuration script by PavelAF<br>GitHub link: <u>https://qithub.com/PavelAF/PVE-ASDaC-BASH</u>                                                                                                    |
|   | [Info] Скачивание файла /root/ASDaC_TMFFS_IMGDIR/ASDaC_default_ALT.conf_v2.txt Размер: 7.2 КБ URL: https://disk.yandex.ru/d/9b8nYPkE7UDHHA<br>% Total % Received % Xferd Average Speed Time Time Time Current<br>Dload Uplad Total Spent Left Speed                                                           |
|   | 0  0  0  0  0  0  0  0  0  -: -: -: -  -: -: -: -  0                                                                                                    |
| ٩ | 100 7345 100 7345 0 0 55749 0:::: 55749                                                                                                    |
|   | Предупреждение: установленная кодировка не поддерживает символы Unicode<br>Кодировка была изменена на en_US.UTF-8                                                                                                    |
|   | Получение РVВ АРІ токена                                                                                                    |
|   | Подождите, идет проверка конфигурации                                                                                                    |

Для развёртывания выберете пункт 1.

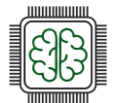

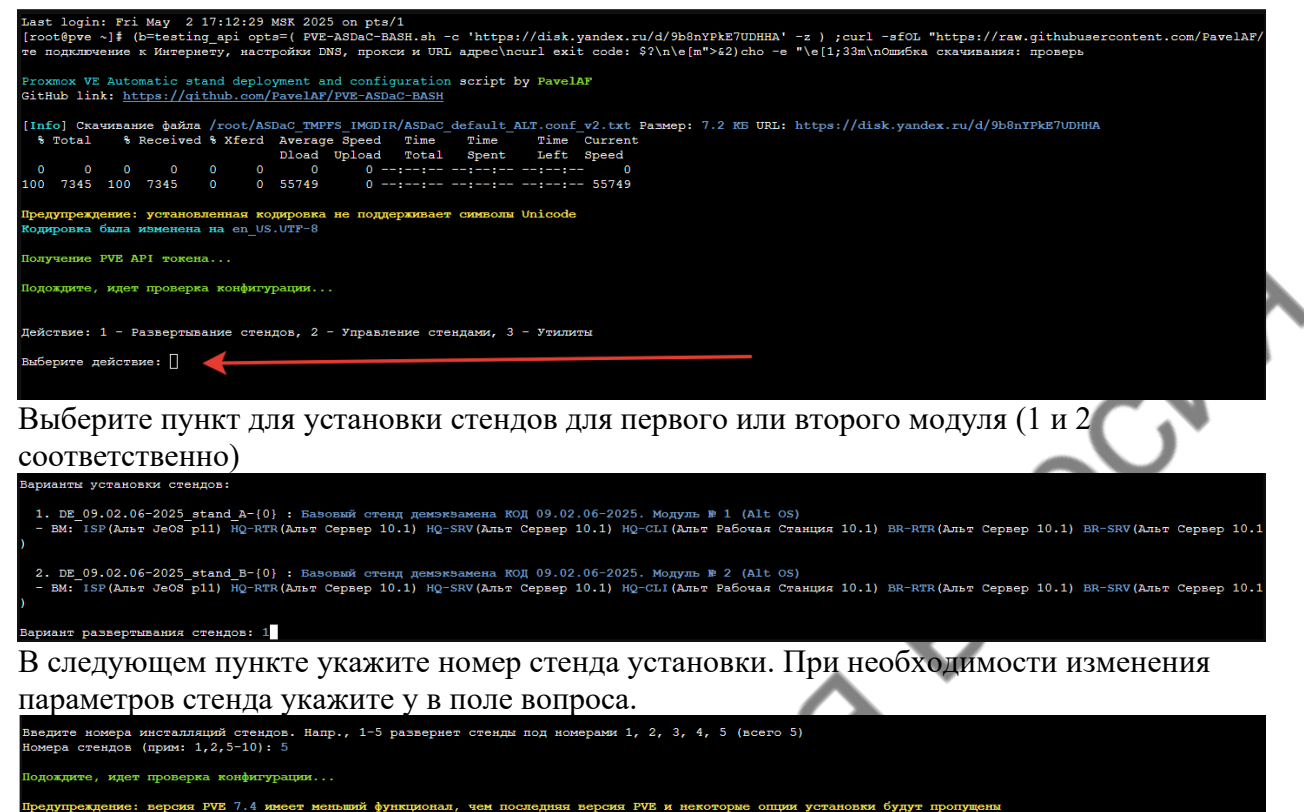

нет, NAT и DHCP: vmbr0 дисков BM: local (свободно 921.9 ГБ) § 09.02.06-2025\_stand\_A-{0} ки, для сброса стендов): Да мин. роди для разграничения доступа: Да

оты ВМ (снимики, для сброса слендо, ователей, группы, роли для разграл пьзователя стенда: Student-A(0) > записи участников сразу после р их паролей для пользователей: 5 иволы в паролях [regex]: [A-Z0-9]

вариант установки стендов:

)9.02.06-2025\_stand\_A-{0} : Базовый стенд демэкзамена КОД 09.02.06-2025. Модуль № 1 (Alt OS) (SP(Альт JeOS p11) HQ-RTR(Альт Сервер 10.1) HQ-SRV(Альт Сервер 10.1) HQ-CLI(Альт Рабочая Станция 10.1) BR-RTR(Альт Сервер 10.1) BR-SRV(Альт Сервер 10

стендов: 5 сендов к развертыванию: 1 создаваемых виртуальных машин: 6 окуль параметры? [у|д|1]:

При использовании среды виртуального сервера ALT VIRT установите скрипт починку интерфейсов и начните установку. При использовании Proxmox VE сразу начинайте

#### установку.

| Хотите изменить параметры? [y д 1]: n                                                                                                    |
|----------------------------------------------------------------------------------------------------|
| Для выхода из программы нажмите Ctrl-C                                                                                                    |
| [Alt VIRT] Применить фикс сетевых интерфейсов запущенных ВМ после установки стендов? [y д 1]: у 🚽                                                             |
| Начать установку? [у д 1]: у                                                                                                    |
| [Выполнено] Создан пул стенда DE 09.02.06-2025 stand A-5                                                                                                    |
| [BMIOJHENO] COSMAHA ACCESS DORL COMPETITOR DE                                                                                                    |
| [Выполнено] Создан пользователь стенда Student-A5@pve                                                                                                    |
| [Info] Скачивание файла /root/ASDaC TMPFS IMGDIR/Alt-p11 Jeos-systemd.gcow2 Размер: 335.6 МБ URL: https://disk.yandex.ru/d/WHdIBzZls5HZtQ/Alt-p11 Jeos-system |
| gcow2                                                                                                    |
| % Total % Received % Xferd Average Speed Time Time Time Current                                                                                               |
| Dload Upload Total Spent Left Speed                                                                                                    |
|                                                                                                    |
| 42 335M 42 143M 0 0 16 0M 0 0.000-20 0.000-08 0.000-12 17 1M                                                                                                  |

По завершении установки выберите удобный вам вид представления учётных данных пользователей стендов и получите их.

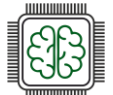

Сетевое и системное администрирование 2025

| Выберите вид отображения учетных данных (логин/паролеи) для доступа к стендам:          |  |  |
|-----------------------------------------------------------------------------------------|--|--|
| 1. Obburnhum {username}   {passwd}                                                      |  |  |
| 2. HTML-вариант для вставки в Excel                                                     |  |  |
| 3. HTML-вариант для вставки в Excel (с заголовками к каждой записи)                     |  |  |
| 4. CSV: универсальный табличный вариант                                                 |  |  |
| 5. CSV: универсальный табличный вариант (с заголовками к каждой записи)                 |  |  |
| Вариант отображения:                                                                    |  |  |
|                                                                                         |  |  |
| #≻============<                                                                         |  |  |
| Student-A5   NWQSA                                                                      |  |  |
|                                                                                         |  |  |
| #>====<<#                                                                               |  |  |
|                                                                                         |  |  |
| Установка завершена. Выход                                                              |  |  |
| Удалить временный раздел со скачанными образами BM (/root/ASDaC_TMPFS_IMGDIR)? [y д 1]: |  |  |
| При успешной установке стенлы развернутся на вашем виртуальном сервере.                 |  |  |
|                                                                                         |  |  |

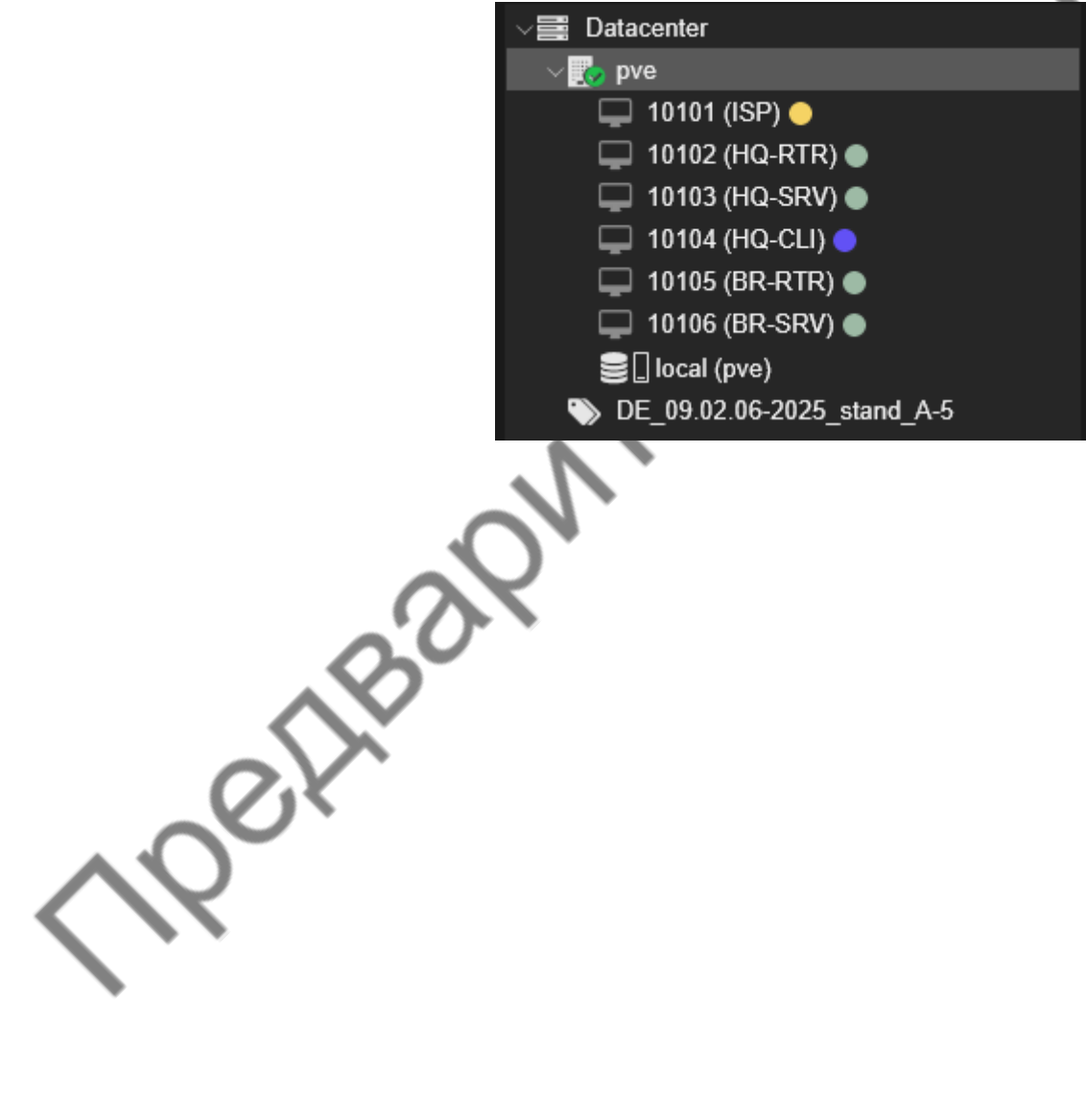

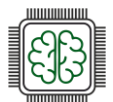

# БЛАГОДАРНОСТИ

Коллективу компании "Базальт СПО" за предоставление возможности преподавателям и студентам изучать системное администрирование GNU/Linux-систем на примере ОС семейства «Альт», помощь и содействие в решении технических вопросов и выборе технологий при написании пособия и отдельно Губиной Татьяне Николаевне, к.п.н., руководителю направления по работе с образовательными организациями "Базальт СПО" за помощь в экспертной оценке материалов.

ООО "РДП Инновации" (бренд EcoRouter) за возможность изучать сетевые технологии на примере высокотехнологичного российского оборудования, которое формирует облик современной сетевой инфраструктуры и решает вопросы импортозамещения. Благодаря образовательным инициативам ООО "РДП Инновации" (бренд EcoRouter) у системы образования появляются сетевые инженеры, востребованные в промышленности, телеком секторе, банках и государственных организациях по всей стране.

Отдельно хотелось бы отметить вклад EcoRouter и Базальт СПО в поддержку чемпионатного движения по компетенции «Сетевое и системное администрирование», участники которого демонстрируют высокий уровень профессионального мастерства, наглядно демонстрирующий развитие российской отрасли ИТ.

ООО «Киберпротект» за активную поддержку компетенции Сетевое и системное администрирование в области резервного копирования и систем виртуализации.

ООО «Айдеко» за активную поддержку компетенции Сетевое и системное администрирование в области сетевой безопасности.

Барышниковой Алене Дмитриевне, за вклад в оформление и вычитку текста.

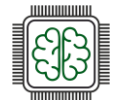

#### УЧЕБНОЕ ПОСОБИЕ

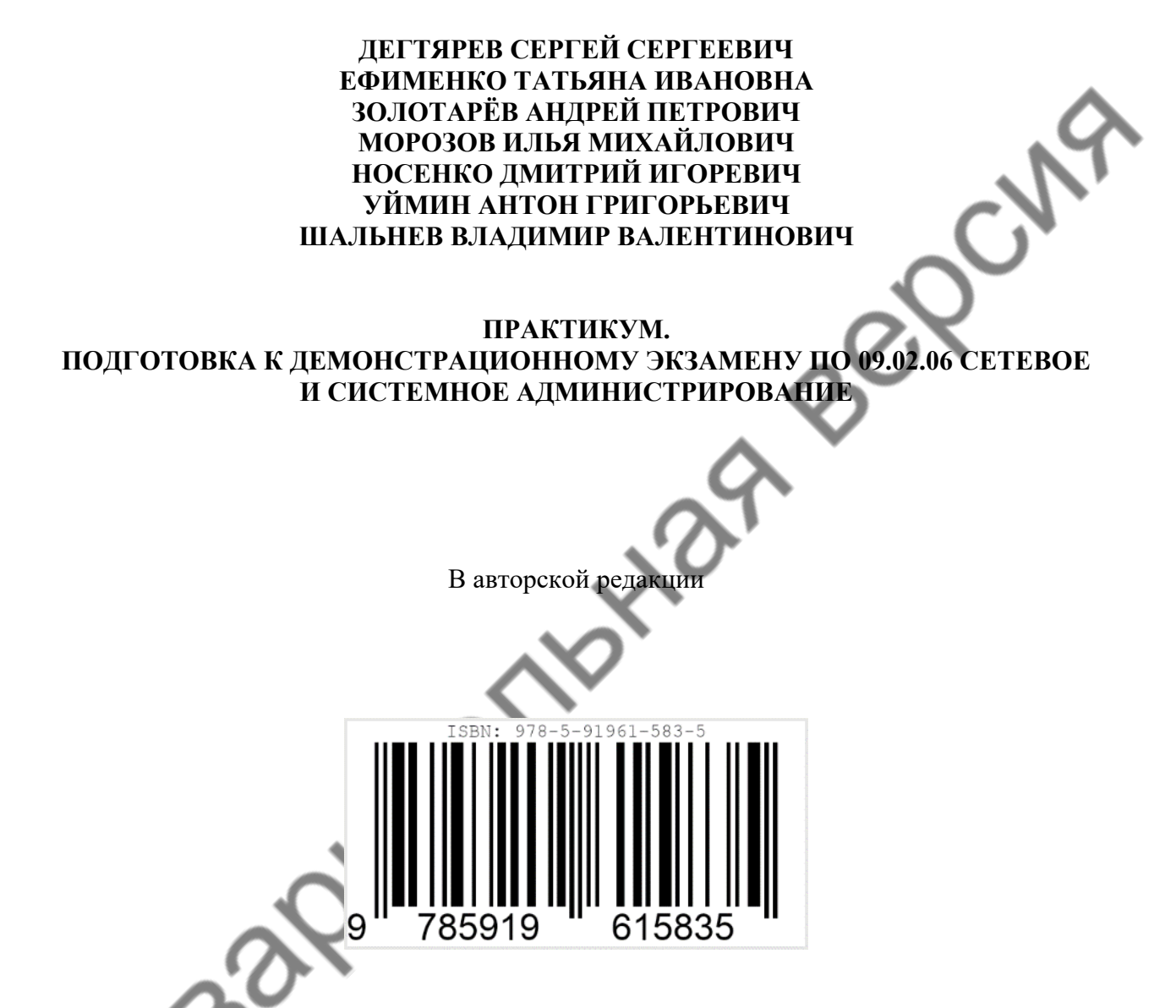

Сведения о программном обеспечении, которое использовано для создания электронного издания: LibreOffice - набор, вёрстка текста, генерация PDF

https://ru.libreoffice.org/

Техническая обработка и подготовка материалов выполнены авторами

Комплектация издания: 1 CD-ROM; 119991, Город Москва, проспект Ленинский, дом 65, корпус 1, РГУ нефти и газа (НИУ) имени И.М. Губкина, управление наукометрических исследований и поддержки публикационной активности (040)